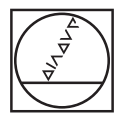

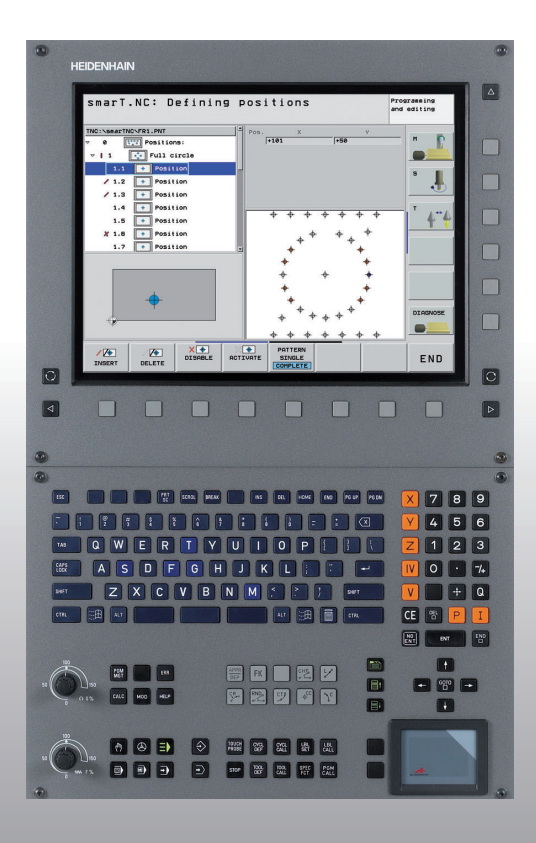

## HEIDENHAIN

# Navodila za smarT.NC

## **iTNC 530**

NC-programska oprema 340 490-05 340 491-05 340 492-05 340 493-05 340 494-05

Slovenščina (sl) 12/2008

#### Navodila za smarT.NC

... je krajša različica pomoči za programiranje načina delovanja **smarT.NC** iTNC-ja 530. Popolna navodila za programiranje in upravljanje iTNC 530 so v uporabniškem priročniku.

#### Simboli v navodilih

Pomembne informacije so v navodilih označene z naslednjimi simboli:

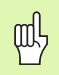

Pomemben napotek!

| [ | Q |   |  |
|---|---|---|--|
| L |   | J |  |

Proizvajalec stroja mora pripraviti stroj in TNC za opisano funkcijo!

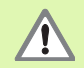

Opozorilo: ob neupoštevanju obstaja nevarnost za upravljavca ali stroj!

| Krmilni sistem                                  | Številka NC-programske<br>opreme |
|-------------------------------------------------|----------------------------------|
| iTNC 530                                        | 340 490-05                       |
| iTNC 530, različica za izvoz                    | 340 491-05                       |
| iTNC 530 z OS Windows XP                        | 340 492-05                       |
| iTNC 530 z OS Windows XP,<br>različica za izvoz | 340 493-05                       |
| iTNC 530, programirno mesto                     | 340 494-05                       |

## Vsebina

| Navodila za smarT.NC                                         | 3   |
|--------------------------------------------------------------|-----|
| Hitri zagon                                                  | 5   |
| Osnove                                                       | 16  |
| Definiranje obdelav                                          | 44  |
| Definiranje obdelovalnih položajev                           | 145 |
| Definiranje kontur                                           | 168 |
| Obdelava DXF-datotek (programska možnost)                    | 178 |
| Grafično testiranje in izvedba programa z obdelovalnimi nizi | 204 |

#### 5

Hitri zagon

### Hitri zagon

# Prva izbira novega načina delovanja in sestavljanje novega programa

- =>
- Izbira načina delovanja smarT.NC: TNC je pod upravljanjem datotek (oglejte si sliko na desni). Če TNC ni pod upravljanjem datotek, pritisnite tipko PGM MGT.
- Če želite odpreti nov obdelovalni program, pritisnite gumb NOVA DATOTEKA, in smarT.NC prikaže pojavno okno.
- Vnesite ime datoteke in njeno vrsto .HU ter potrdite s tipko ENT.
- Pritisnite gumb MM (oziroma PALCI) in smarT.NC odpre program .HU v izbrani merski enoti ter samodejno vstavi obrazec programske glave. V obrazcu so definicija surovca in pomembne prednastavitve, ki veljajo za celotni program.
- Če želite uporabiti standardne vrednosti in shraniti obrazec programske glave, pritisnite tipko END. Nato pa lahko definirate obdelovalne nize.

| Upravljar                                           | e datotek                                   |                            | Programiranje<br>in editiranje |
|-----------------------------------------------------|---------------------------------------------|----------------------------|--------------------------------|
| TNC:\smarTNC                                        | FR1.HP                                      |                            |                                |
|                                                     | TNC:\SMARTNC\*.*                            |                            | M                              |
|                                                     | Ine datot. Tip -                            | Vel. Spremenj. Sta         | ntu 🕹 🛛 🖉                      |
|                                                     | wheel HC                                    | 5546 06.06.2008            |                                |
| ⊳ Cadvf                                             | WHEELPOC1 HC                                | 734 12.08.2008             |                                |
| 065                                                 | WHEELPOC2 HC                                | 734 12.08.2008             | S 🗆                            |
| NK                                                  | WHEELPOC3 HC                                | 734 12.08.2008             | 4                              |
| Service                                             | EWYP11 HC                                   | 686 13.11.2008             | 🖬                              |
| SmarTNC                                             | 📰 Ø1werk zeugplatte HP                      | 805 14.11.2008             | +                              |
| > isystem                                           | BOHR HP                                     | 344 21.02.2008             | + T                            |
| Incguide                                            | BOHR1 HP                                    | 449 21.02.2008             | + 📔 🚔 +                        |
| C) TST                                              | Bohrungen HP                                | 1453 20.11.2008            | + 🖬                            |
|                                                     | TDS HP                                      | 805 13.11.2008             | +                              |
| · 昱H:                                               | 垩FR1 HP                                     | 2779 27.11.2008            |                                |
| · 코L:                                               | mgr1 HP                                     | 633 14.11.2008             | +                              |
|                                                     | TLOCHREIHE HP                               | 3356 22.02.2008            | -+                             |
| * * * * * * * *                                     | TLOCHZEILE HP                               | 823 19.05.2008             | +                              |
| • • • • • • • •                                     | TINEW1 HP                                   | 109 27.11.2008             | + 00                           |
| .++ ++.*                                            | PATDUMP HP                                  | 1384 25.11.2008            | ·-+ ~ _                        |
| φ' ' <del>φ</del>                                   | PLATTENPUNKTE HP                            | 1900 21.02.2008            | +                              |
| ~ ~ ~                                               | EPUNKTE HP                                  | 1474 14.11.2008            | +                              |
| ÷ ÷                                                 | MSIEBV2 HP 4                                | 2825 21.04.2008            | -+ TNE0 1/3                    |
| ÷+ ,+                                               | HP HP                                       | 1999 27.08.2008            | -+                             |
| -φ <sup>-</sup> Ψ-φ-φ <sup>-</sup> Ψ <sup>-</sup> Ψ | HU HU                                       | 1084 25.11.2008            |                                |
| $\phi \phi \phi \dot{\phi} \phi \phi \phi$          | 4)<br>34 Objekti / 2541.3KByti / 36777.9MBy | te pros.                   |                                |
|                                                     | IZBIRANJE COPY IZBOR                        | NOVA ZADI<br>DATOTEKA DATO | END                            |

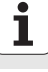

## 1. vaja: preproste vrtalne obdelave v načinu smarT.NC

#### Naloga

Centrirajte, izvrtajte in navrtajte navoje kroga luknje.

#### Pogoji

V razpredelnici orodij TOOL.T morajo biti definirana naslednja orodja:

centrirni sveder za NC, premer 10 mm,

- sveder, premer 5 mm,
- navojni sveder M6.

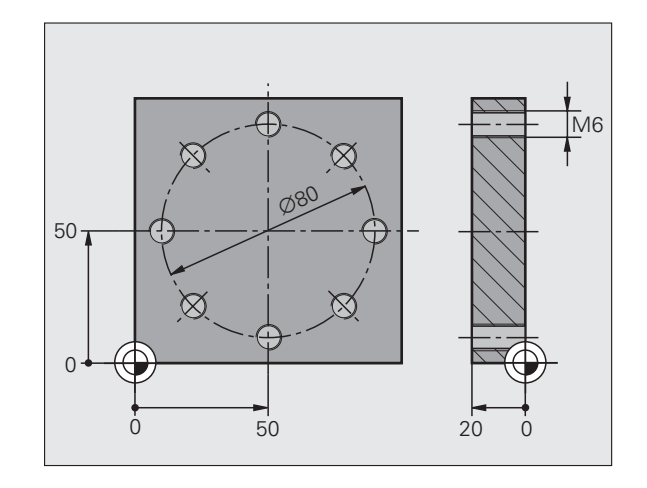

#### Definiranje centriranja

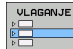

Vnos obdelovalnega niza: pritisnite gumb VNOS.

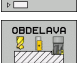

Vnesite obdelavo.

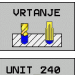

Vnos vrtalne obdelave: TNC prikaže orodno vrstico z razpoložljivimi vrtalnimi obdelavami.

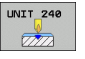

- Izbira centriranja: TNC prikaže pregledni obrazec za definicijo celotne centrirne obdelave.
- Določanje orodja: pritisnite gumb IZBIRA in TNC prikaže v pojavnem oknu vsebino preglednice orodij TOOL.T.
- S puščičnimi tipkami premaknite svetlo polje na centrirni sveder za NC in ga s tipko ENT prenesite v obrazec. Številko orodja lahko vnesete tudi neposredno in jo potrdite s tipko ENT.
- Vnesite število vrtljajev vretena in potrdite s tipko ENT.
- Vnesite centrirni pomik in potrdite s tipko ENT.
- Z gumbom preklopite na vnos globine in potrdite s tipko ENT. Vnesite želeno globino.
- S tipko za preklop zavihka izberite podrobni obrazec Položaj.

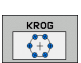

- Preklopite na definicijo kroga luknje. Vnesite potrebne podatke o krogu luknje in vnose vsakič potrdite s tipko ENT.
- Shranite obrazec s tipko END. Centrirna obdelava je definirana v celoti.

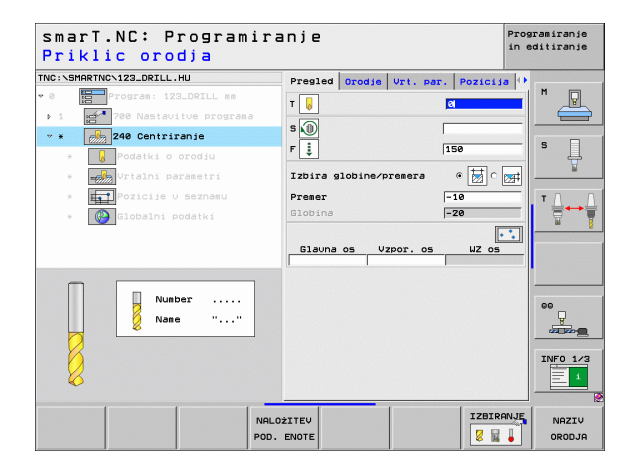

#### Definiranje vrtanja

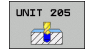

- Izbira vrtanja: pritisnite gumb NIZ 205 in TNC prikaže obrazec za vrtalne obdelave.
- Določanje orodja: pritisnite gumb IZBIRA in TNC prikaže v pojavnem oknu vsebino preglednice orodij TOOL.T.
- S puščičnimi tipkami premaknite svetlo polje na sveder in ga s tipko ENT prenesite v obrazec.
- Vnesite število vrtljajev vretena in potrdite s tipko ENT.
- Vnesite pomik pri vrtanju in potrdite s tipko ENT.
- Vnesite globino vrtanja in potrdite s tipko ENT.
- Vnesite globinski pomik in s tipko END shranite obrazec.

Vrtalnih položajev ni treba znova definirati. TNC samodejno uporabi zadnje definirane položaje za centrirno obdelavo.

| smarT.NC: Programir.<br>Priklic orodja                                                | anje                                                                                          | Programiranje<br>in editiranje |
|---------------------------------------------------------------------------------------|-----------------------------------------------------------------------------------------------|--------------------------------|
| NC:\SHARTNC\123_DRILL.HU<br>V 0 Program: 123_DRILL mm<br>V 1 Programa<br>V 1 Programa | Pregled Orodje Vrt. par. Poz                                                                  |                                |
| <ul> <li> <ul> <li></li></ul></li></ul>                                               | F j [159<br>Slobina -220<br>Dostav. globina 5<br>Slobina napen.lom 0<br>Glavna os Vzpor. os U |                                |
| Number<br>Name ""                                                                     |                                                                                               | 00<br>2000<br>INFO 1/2         |
| NaLl POD.                                                                             | 02ITEV I                                                                                      | ZBIRANJE NAZIV                 |

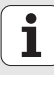

#### Definiranje vrtanja navojev

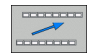

Z gumbom NAZAJ se pomaknite na zgornjo raven.

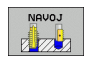

Vnos obdelave vrtanja navojev: pritisnite gumb NAVOJ in TNC prikaže orodno vrstico z razpoložljivimi obdelavami vrtanja navojev.

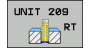

Izbira vrtanja navojev brez izravnalne vpenjalne glave: pritisnite gumb NIZ 209 in TNC prikaže obrazec za definicijo obdelave vrtanja navojev.

- Določanje orodja: pritisnite gumb IZBIRA in TNC prikaže v pojavnem oknu vsebino preglednice orodij TOOL.T.
- S puščičnimi tipkami premaknite svetlo polje na navojni sveder in ga s tipko ENT prenesite v obrazec.
- Vnesite število vrtljajev vretena in potrdite s tipko ENT.
- Vnesite globino navoja in potrdite s tipko ENT.
- Vnesite višino navoja in s tipko END shranite obrazec.

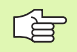

Vrtalnih položajev ni treba znova definirati. TNC samodejno uporabi zadnje definirane položaje za centrirno obdelavo.

| smarT.NC: Programir<br>Priklic orodja                                                                                                    | anje                                | Programiranje<br>in editiranje |
|----------------------------------------------------------------------------------------------------|-------------------------------------|--------------------------------|
| VINCESSARATING 123_DRZLL.HU      O      O       O       O        O        O         O | Pregled Orodje Urt. par. Pozic<br>T |                                |
| Number                                                                                                    |                                     | 00<br>2222<br>INFO 1/3         |
| NAL<br>POD                                                                                                    | .0ŻITEV .ENOTE Z                    | IRANJE NAZIV<br>ORODJA         |

#### Programski test

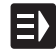

S tipko smarT.NC izberite zagonsko orodno vrstico (funkcija domov).

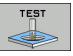

Izberite podnačin delovanja Programski test.

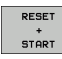

E)

- Zaženite programski test in TNC simulira definirane obdelave.
- Po koncu programa s tipko smarT.NC izberite zagonsko orodno vrstico (funkcija domov).

#### Izvedba programa

S tipko smarT.NC izberite zagonsko orodno vrstico (funkcija domov).

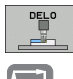

E)

Izberite način delovanja Obdelava.

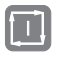

Zaženite programski tek in TNC izvede definirane obdelave.

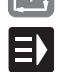

Po koncu programa s tipko smarT.NC izberite zagonsko orodno vrstico (funkcija domov).

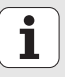

#### 2. vaja: preprosto rezkanje v načinu smarT.NC

#### Naloga

Grobo in fino rezkajte krožni žep.

#### Pogoji

V preglednici orodij TOOL.T mora biti definirano naslednje orodje:

■ čelno rezkalo, premer 10 mm.

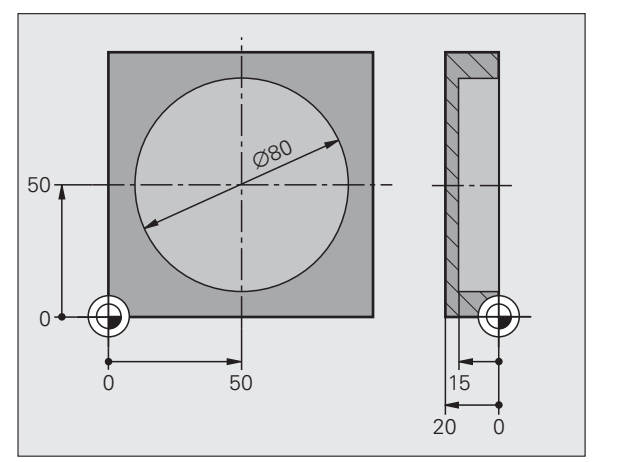

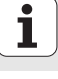

#### Definiranje krožnega žepa

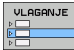

Vnos obdelovalnega niza: pritisnite gumb VNOS.

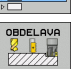

Vnesite obdelavo.

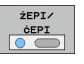

Vnos obdelave žepov: pritisnite gumb ŽEPI/ČEPI in TNC prikaže orodno vrstico z razpoložljivimi rezkalnimi obdelavami.

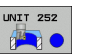

- Izbira krožnega žepa: pritisnite gumb NIZ 252 in TNC prikaže obrazec za obdelavo krožnega žepa. Obdelava obsega grobo in fino rezkanje.
- Določanje orodja: pritisnite gumb IZBIRA in TNC prikaže v pojavnem oknu vsebino preglednice orodij TOOL.T.
- S puščičnimi tipkami premaknite svetlo polje na čelno rezkalo in ga s tipko ENT prenesite v obrazec.
- Vnesite število vrtljajev vretena in potrdite s tipko ENT.
- Vnesite pomik pri spuščanju in potrdite s tipko ENT.
- Vnesite pomik pri rezkanju in potrdite s tipko ENT.
- Vnesite premer krožnega žepa in potrdite s tipko ENT.
- Vnesite globino, globinski pomik in predizmero stranskega finega rezkanja ter vsakič potrdite s tipko ENT.
- Vnesite koordinati X in Y središča krožnega žepa ter vsakič potrdite s tipko ENT.
- S tipko END shranite obrazec. Obdelava krožnih žepov je definirana v celoti.
- Ustvarjeni program preskusite in izvedite skladno z navodili.

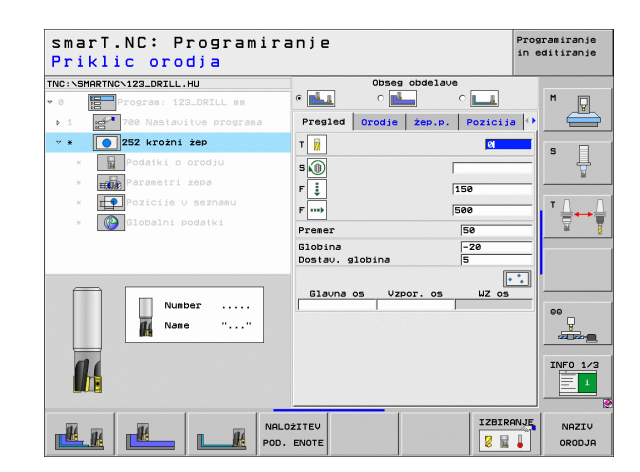

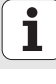

#### 3. vaja: rezkanje konture v načinu smarT.NC

#### Naloga

Grobo in fino rezkajte konturo.

#### Pogoji

V preglednici orodij TOOL.T mora biti definirano naslednje orodje:

čelno rezkalo, premer 22 mm.

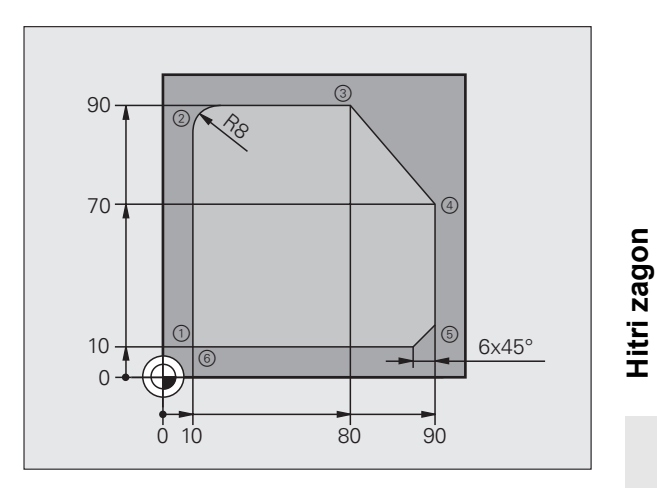

## 13

i

#### Definiranje obdelave konture

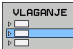

Vnos obdelovalnega niza: pritisnite gumb VNOS.

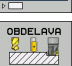

CONTR. PGM

- Vnesite obdelavo.
- Vnos obdelave konture: pritisnite gumb KONTURNI PRG in TNC prikaže orodno vrstico z razpoložljivimi obdelavami konture.

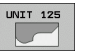

- Izbira obdelave konture: pritisnite gumb NIZ 125 in TNC prikaže obrazec za obdelavo konture.
- Določanje orodja: pritisnite gumb IZBIRA in TNC prikaže v pojavnem oknu vsebino preglednice orodij TOOL.T.
- S puščičnimi tipkami premaknite svetlo polje na čelno rezkalo in ga s tipko ENT prenesite v obrazec.
- Vnesite število vrtljajev vretena in potrdite s tipko ENT.
- Vnesite pomik pri spuščanju in potrdite s tipko ENT.
- Vnesite pomik pri rezkanju in potrdite s tipko ENT.
- Vnesite koordinato zgornjega roba obdelovanca, globino, globinski pomik in predizmero stranskega finega rezkanja ter vsakič potrdite s tipko ENT.
- Z gumbi izberite način rezkanja, popravek polmera in primik ter vsakič potrdite s tipko ENT.
- Vnesite parametre primika in vsakič potrdite s tipko ENT.

| smarT.NC: Program:<br>Priklic orodja                                           | iranje                                                                                     | Pro                                                                                         | gramiranje<br>editiranje |
|--------------------------------------------------------------------------------|--------------------------------------------------------------------------------------------|---------------------------------------------------------------------------------------------|--------------------------|
| TNC:\SMARTNC\123_DRILL.HU                                                      | Pregled Orodje                                                                             | Rezk.par.                                                                                   |                          |
| <ul> <li>Ø Program: 123_DRILL mm</li> <li>1 700 Nastavitue programa</li> </ul> | T                                                                                          |                                                                                             |                          |
| * <b>IZS Konturni potez</b> * Podatki o orodju                                 | F I                                                                                        | 150                                                                                         | s 📙                      |
| <ul> <li>EEEE Vaavdi polas.</li> <li>Slobalni podatki</li> </ul>               | Koordinata pouršina<br>Globina<br>Dostau. globina<br>Mera stranica<br>Vrsta rezkanja (M03) | +0<br>-20<br>-5<br>+0<br>(*)<br>(*)<br>(*)<br>(*)<br>(*)<br>(*)<br>(*)<br>(*)<br>(*)<br>(*) | T <u>↓</u> → <u>↓</u>    |
| Number                                                                         | Korekt. radija<br>Vrsta speljevanja                                                        | • 🎦 c 隆 c 📕<br>• 💽 c 🕒 c 🕨                                                                  |                          |
| <b>A</b> Name ""                                                               | Speljev.radij<br>Kot središča<br>Razm.pomož.toć.                                           | 5<br>90<br>0                                                                                | INF0 1/3                 |
|                                                                                |                                                                                            | IZBIRANJE                                                                                   |                          |
|                                                                                | POD. ENOTE                                                                                 |                                                                                             | ORODJA                   |

NOVO .HC

- Vnosno polje Ime konture je aktivno. Ustvarjanje novega konturnega programa: smarT.NC prikaže pojavno okno za vnos imena konture. Vnesite ime konture, potrdite s tipko ENT in smarT.NC je v načinu za programiranje kontur.
- S tipko L definirajte koordinati X in Y začetnega položaja konture: X = 10, Y = 10; shranite s tipko END.
- S tipko L se pomaknite na točko 2: X = 90; shranite s tipko END.
- S tipko RND definirajte zaokroževalni polmer 8 mm; shranite s tipko END.
- S tipko L se pomaknite na točko 3: Y = 80; shranite s tipko END.
- S tipko L se pomaknite na točko 4: X = 90, Y = 70; shranite s tipko END.
- S tipko L se pomaknite na točko 5: Y = 10; shranite s tipko END.
- S tipko CHF definirajte posneti rob 6 mm; shranite s tipko END.
- S tipko L se pomaknite na končno točko 6: X = 10; shranite s tipko END.
- Shranjevanje konturnega programa s tipko END: smarT.NC znova prikaže obrazec za definiranje obdelave konture.
- S tipko END shranite celotno obdelavo konture. Obdelava konture je definirana v celoti.
- Ustvarjeni program preskusite in izvedite skladno z navodili.

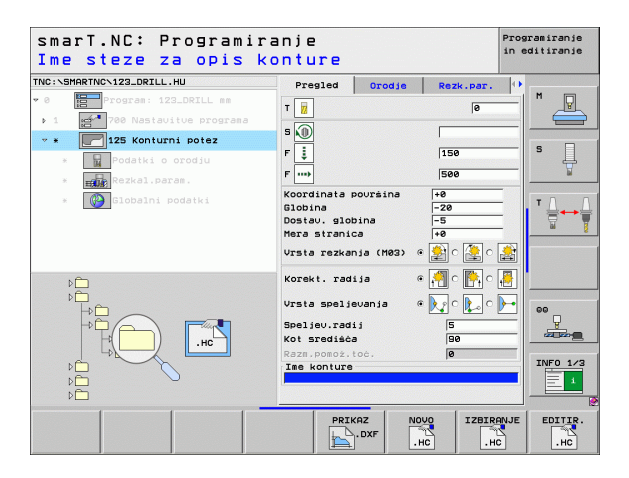

### Osnove

#### Uvod v smarT.NC

Z načinom smarT.NC preprosto sestavite programe s pogovornimi okni z navadnim besedilom, ki so razdeljeni v ločene obdelovalne nize in ki jih lahko obdelate tudi z urejevalnikom navadnega besedila. Podatke, ki jih spremenite z urejevalnikom navadnega besedila, si lahko ogledate tudi v prikazu obrazca, saj smarT.NC uporablja »običajen« program s pogovornimi okni z navadnim besedilom kot edino zbirko podatkov.

Pregledni obrazci za vnos na desni polovici zaslona olajšajo definiranje potrebnih obdelovalnih parametrov, ki so dodatno grafično predstavljani v pomoč (spodnja leva polovica zaslona). Drevesna struktura prikaza programa (zgornja leva polovica zaslona) omogoča hiter pregled nad obdelovalnimi koraki posameznega obdelovalnega programa.

smarT.NC je poseben, vsestranski način delovanja, ki ga lahko uporabite namesto programiranja s pogovornimi okni z navadnim besedilom. Ko definirate obdelovalni niz, ga lahko grafično preskusite in/ali izvedete v novem načinu delovanja.

#### Vzporedno programiranje

Programe smarT.NC lahko sestavljate ali urejate tudi, ko TNC izvaja program. Preprosto preklopite v način delovanja za shranjevanje/urejanje programa in tam odprite želeni program smarT.NC.

Če želite program smarT.NC obdelati z urejevalnikom navadnega besedila, v upravljanju datotek izberite funkcijo ODPRI KOT in nato NAVADNO BESEDILO.

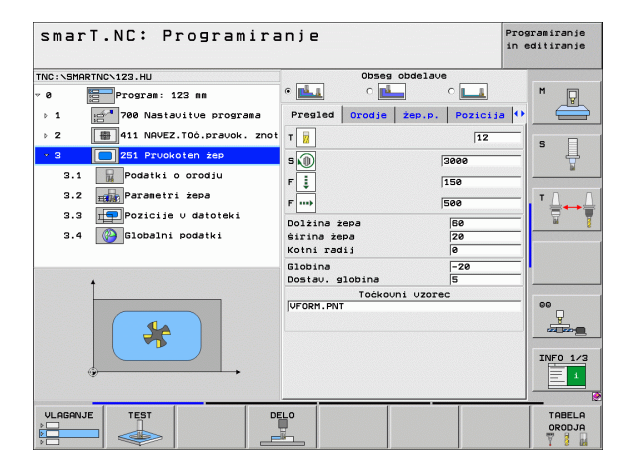

#### Programi/datoteke

TNC shrani programe, preglednice in besedila v datoteke. Oznaka datoteke je iz dveh delov:

#### PROG20

.HU

Ime datoteke

Vrsta datoteke

smarT.NC uporablja predvsem tri vrste datotek:

- Programi z obdelovalnimi nizi (vrsta datoteke .HU) Programi z obdelovalnimi nizi so programi s pogovornimi okni z navadnim besedilom in vključujejo dva dodatna strukturna elementa: začetek (NIZ XXX) in konec (KONEC NIZA XXX) obdelovalnega niza.
- Opisi kontur (vrsta datoteke .HC)

Opisi kontur so programi s pogovornimi okni z navadnim besedilom, ki lahko vključujejo samo funkcije poti, ki so namenjene opisovanju konture v obdelovalni ravnini: ti elementi so L, C s CC, CT, CR, RND, CHF in elementi prostega programiranja kontur FKFPOL, FL, FLT, FC in FCT.

Preglednice točk (vrsta datoteke .HP)

smarT.NC shrani v preglednice točk obdelovalne položaje, ki ste jih definirali z zmogljivim programom za izdelavo vzorcev.

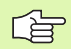

smarT.NC privzeto shrani vse datoteke v imenik **TNC:\smarTNC**, vendar lahko izberete tudi drugega.

| Datoteke v TNC-ju                                                                                                    | Vrsta                                         |
|----------------------------------------------------------------------------------------------------|-----------------------------------------------|
| <b>Programi</b><br>v obliki zapisa HEIDENHAIN<br>v obliki zapisa DIN/ISO                                                                                            | .H<br>.I                                      |
| <b>smarT.NC-datoteke</b><br>strukturirani programi z obdelovalnimi<br>nizi<br>opisi kontur<br>preglednice točk za obdelovalne<br>položaje                           | .HU<br>.HC<br>.HP                             |
| Preglednice za<br>orodja<br>zalogovnik orodij<br>palete<br>ničelne točke<br>prednastavitve (referenčne točke)<br>podatke za rezanje<br>rezilne materiale, materiale | .T<br>.TCH<br>.P<br>.D<br>.PR<br>.CDT<br>.TAB |
| Besedila kot<br>datoteke ASCII<br>datoteke s pomočjo                                                                                                    | .A<br>.CHM                                    |
| Prikazni podatki kot<br>datoteke DXF                                                                                                    | .DXF                                          |

i

#### Prva uporaba novega načina delovanja

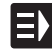

- Izbira načina smarT.NC: TNC odpre upravljanje datotek.
- S puščičnimi tipkami izberite razpoložljiv vzorčni program in pritisnite tipko ENT. ALI
- Če želite odpreti nov obdelovalni program, pritisnite gumb NOVA DATOTEKA, in smarT.NC prikaže pojavno okno.
- Vnesite ime datoteke in njeno vrsto .HU ter potrdite s tipko ENT.
- Potrditev z gumbom MM (oziroma PALEC): smarT.NC odpre program .HU v izbrani merski enoti in samodejno vstavi obrazec programske glave.
- Obvezno vnesite podatke iz obrazca programske glave, saj veljajo globalno za celotni obdelovalni program. Privzete vrednosti so notranje določene. Podatke po potrebi spremenite in jih potrdite s tipko END.
- Če želite definirati obdelovalne nize, z gumbom UREJANJE izberite želeni obdelovalni niz.

#### Upravljanje datotek v načinu smarT.NC

smarT.NC torej razlikuje med tremi vrstami datotek: programi z obdelovalnimi nizi (.HU), opisi kontur (.HC) in preglednice točk (.HP). Te tri vrste datotek lahko izberete in uredite z upravljanjem datotek v načinu smarT.NC. Urejanje opisov kontur in preglednic točk je mogoče tudi med definiranjem obdelovalnega niza.

V načinu smarT.NC lahko tudi odprete datoteke DXF ter iz njih ekstrahirate (programska možnost) opise kontur (**datoteke .HC**) in obdelovalne položaje (**datoteke .HP**).

Upravljanje datotek v načinu smarT.NC je v celoti mogoče tudi z miško. Predvsem lahko z miško spremenite velikosti oken v upravljanju datotek. Kliknite vodoravno ali navpično ločnico in jo ob pritisnjeni miškini tipki premaknite na želeno mesto.

| Upravlja                               | пj       | e datot           | ek           |               |            |           | Prog<br>in e | ramiranje<br>ditiranje |
|----------------------------------------|----------|-------------------|--------------|---------------|------------|-----------|--------------|------------------------|
| TNC:\smarTNC                           | _        | FR1.HP            |              |               |            |           |              |                        |
| CYCETLES                               | -        | TNC: SMARTNC      | N#.#         |               |            |           |              | M                      |
|                                        | 10       | Ine datot.        |              | Tip -         | Vel. Spre  | menj. Sta | tu 🗎         | - Y                    |
|                                        |          | -Wheel            |              | нс            | 5546 06.0  | 5.2008    |              |                        |
| ▶ 🛄 dxf                                |          | WHEELPOC1         |              | HC            | 734 12.0   | 8.2008    |              |                        |
| <u></u> 65                             |          | WHEELPOC2         |              | HC            | 734 12.0   | B.2008    |              | s 🗌                    |
| Distance                               |          | WHEELPOC3         |              | HC            | 734 12.0   | 8.2008    |              | 4                      |
| Service                                |          | ≤wypl1            |              | HC            | 686 13.1   | 1.2008    |              | 1                      |
| SmarTNC                                |          | 201werk zeugpl    | atte         | HP            | 805 14.1   | 1.2008    | -+           |                        |
| > 🗅system                              |          | BOHR              |              | HP            | 344 21.0   | 2.2008    | -+           | TOD                    |
| incguide                               |          | EBOHR1            |              | HP            | 449 21.0   | 2.2008    | -+           | <b>***</b> **          |
| C)TST                                  | - 88     | Ebohrungen        |              | HP            | 1453 20.1  | 1.2008    | -+           | <b>a</b> 1             |
| ⇒ @C:                                  | - 11     | 22D5              |              | HP            | 805 13.1   | 1.2008    | -+           |                        |
| ) 史H:                                  |          | ¥FR1              |              | HP            | 2779 27.1  | 1.2008    |              |                        |
| ) 코L:                                  | - 88     | gr1               |              | HP            | 633 14.1   | 1.2008    | -+           |                        |
| ⊳                                      |          | <b>ELOCHREIHE</b> |              | HP            | 3356 22.0  | 2.2008    | -+           |                        |
| * * * * * * *                          | <u>ь</u> | LOCHZEILE         |              | HP            | 823 19.0   | 5.2008    | -+           |                        |
| ~~~~~~~~~~~~~~~~~~~~~~~~~~~~~~~~~~~~~~ | Ψ        | TINEW1            |              | HP            | 109 27.1   | 1.2008    | -+           | 00                     |
| . <del></del>                          |          | PATDUMP           |              | HP            | 1384 25.1  | 1.2008    | -+           |                        |
| <u>.</u> ቀ' ' ቀ                        |          | TPLATTENPUNKT     | E            | HP            | 1900 21.0  | 2.2008    | -+           |                        |
| <u> </u>                               |          | PUNKTE            |              | HP            | 1474 14.1  | 1.2008    | -+           |                        |
| ÷ ÷                                    |          | SIEBV2            |              | HP            | 42825 21.0 | 4.2008    | -+           | THEO 1 (2              |
| ÷φ, φ'                                 |          | VFORM             |              | HP            | 1999 27.0  | 8.2008    | -+           | 10 5 173               |
|                                        |          | 123               |              | ни            | 1084 25.1  | 1.2008    | -+ 🗉         | 1                      |
| $\phi \phi \phi \phi \phi \phi$        | \$-      | 94 Objekti / 2    | 541.3KByti / | / 36777.9ME   | Byte pros. |           |              |                        |
|                                        |          | IZBIRANJE         |              | IZBOR<br>TIPA |            | A DATO    | ι.<br>τ.     | END                    |

i

#### Priklic upravljanja datotek

Izbira upravljanja datotek: pritisnite tipko PGM MGT in TNC prikaže okno za upravljanje datotek (na sliki desno je prikazana osnovna nastavitev). Če TNC prikaže drugo postavitev zaslona, v drugi orodni vrstici pritisnite gumb OKNO.

V zgornjem levem oknu so prikazani razpoložljivi pogoni in imeniki. Pogoni so naprave, s katerimi shranite ali prenesete podatke. Pogon je tudi trdi disk TNC-ja, omrežni imeniki ali USB-naprave. Imenik je vedno označen s simbolom mape (levo) in imenom imenika (desno zraven). Podimeniki so pomaknjeni v desno. Če je pred simbolom mape v desno obrnjen trikotnik, so na voljo še dodatni podimeniki, ki jih lahko odprete s puščično tipko desno.

V spodnjem levem oknu je predogled vsebine posamezne datoteke, če je svetlo polje na datoteki .HP ali .HC.

| Upravljanj                                   | e datot         | ek          |               |             | Pro<br>in       | gramiranje<br>editiranje |
|----------------------------------------------|-----------------|-------------|---------------|-------------|-----------------|--------------------------|
| TNC:\smarTNC                                 | FR1.HP          |             |               |             |                 | •                        |
|                                              | = TNC : SMARTNC | *.*         |               |             |                 | M                        |
|                                              | Ine datot.      |             | Tip +         | Vel. Sprem  | enj. Statu 🕯    |                          |
|                                              | wheel           |             | нс            | 5546 06.06  | .2008           |                          |
| b Odyf                                       | WHEELPOC1       |             | HC            | 734 12.08   | 2008            |                          |
| 065                                          | WHEELPOC2       |             | HC            | 734 12.08   | 2008            | s 🗆                      |
| > ONK                                        | WHEELPOC3       |             | HC            | 734 12.08   | .2008           |                          |
| Diservice                                    | WYP11           |             | HC            | 686 13.11   | .2008           |                          |
| SearTNC                                      | 01werk zeugpl   | atte        | HP            | 805 14.11   | 2008+           |                          |
| b Osystem                                    | BOHR            |             | HP            | 344 21.02   | 2008+           |                          |
| t Otocquide                                  | BOHR1           |             | HP            | 449 21.02   | 2008+           |                          |
| OTST                                         | pohrungen       |             | HP            | 1453 20.11  | .2008+          |                          |
| ) =C:                                        | TD5             |             | HP            | 805 13.11   | .2008+          |                          |
| ) 9H:                                        | ¥FR1            |             | HP            | 2779 27.11  | .2003+          |                          |
| ) 9L:                                        | gr1             |             | HP            | 633 14.11   | .2003+          |                          |
| ⊧ @ <b>H</b> :                               | LOCHREIHE       |             | HP            | 3356 22.02  | .2008+          |                          |
|                                              | TLOCHZEILE      |             | HP            | 823 19.05   | .2008+          |                          |
| $\phi \phi \phi \phi \phi \phi \phi \phi$    | TINEW1          |             | HP            | 109 27.11   | .2008+          | <b></b>                  |
| ***                                          | #PATDUMP        |             | HP            | 1384 25.11  | .2008+          |                          |
|                                              | TPLATTENPUNKT   | Ε           | HP            | 1900 21.02  | .2008+          | 1 🛎 _                    |
| ÷. +                                         | TPUNKTE .       |             | HP            | 1474 14.11  | .2008+          |                          |
| - <u>+</u> + <u>+</u>                        | SIEBV2          |             | HP            | 42825 21.04 | .2008+          |                          |
| <b>₩</b>                                     | VFORM           |             | HP            | 1999 27.08  | .2008+          | INFO 1/3                 |
|                                              | 123             |             | HU            | 1084 25.11  | .2008+ .        | 1                        |
| 4 7 <del>7</del> <del>7</del> 4              |                 |             |               |             |                 |                          |
| <u>                                     </u> | 94 0bjekti / 25 | 41.3KByti / | 36777.946     | syte pros.  |                 |                          |
|                                              | IZBIRANJE       |             | IZBOR<br>TIPA |             | ZADN.<br>DATOT. | END                      |

V desnem, širokem oknu so prikazane vse datoteke , ki so shranjene v izbranem imeniku. Za vsako datoteko so prikazane različne informacije, ki so pojasnjene v spodnji preglednici.

| Prikaz       | Pomen                                                                                                    |
|--------------|----------------------------------------------------------------------------------------------------|
| Ime datoteke | lme z največ 25 znaki                                                                                                    |
| Vrsta        | Vrsta datoteke                                                                                                    |
| Velikost     | Velikost datoteke v bajtih                                                                                                    |
| Spremenjeno  | Datum in ura zadnje spremembe                                                                                                    |
| Stanje       | Lastnost datoteke:<br>E: program je v načinu delovanja za<br>shranjevanje/urejanje programa<br>S: program je v načinu delovanja za<br>programski test<br>M: program je v načinu delovanja za<br>programski tek<br>P: datoteka je zaščitena pred brisanjem in<br>spreminjanjem<br>+: obstajajo odvisne datoteke (razčlenitvena<br>datoteka, datoteka za uporabo orodja) |

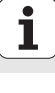

| Izbira | pogonov, | imenikov | in | datotek |
|--------|----------|----------|----|---------|
|--------|----------|----------|----|---------|

| c |     |
|---|-----|
|   | PGM |
|   | MGT |
|   |     |

Prikličite upravljanje datotek.

S puščičnimi tipkami ali gumbi premaknite svetlo polje na želeno mesto na zaslonu:

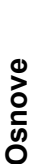

Svetlo polje premaknite iz desnega okna v levo ter obratno.
 Svetlo polje premaknite v oknu navzgor ali navzdol.

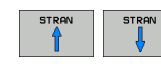

Svetlo polje premaknite v oknu po straneh navzgor ali navzdol.

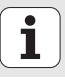

#### 1. korak: izbira pogona

Označevanje pogona v levem oknu:

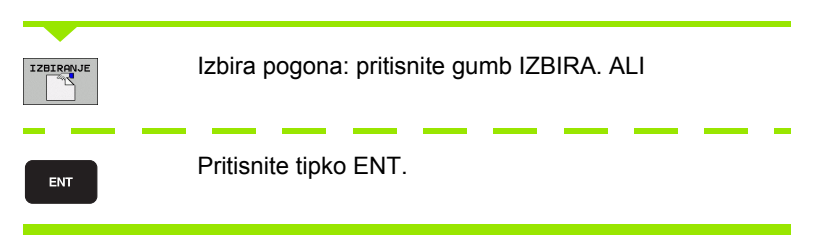

#### 2. korak: izbira imenika

Označite imenik v levem oknu in desno okno samodejno prikaže vse datoteke v označenem imeniku (svetlo označeno).

#### 3. korak: izbira datoteke

| IZBOR<br>TIPA | Pritisnite gumb IZBERI VRSTO.                                                                                |
|---------------|----------------------------------------------------------------------------------------------------|
| IZBIRANJE     | Pritisnite gumb želene vrste datoteke. ALI                                                                   |
| PRIK. VSE     | Prikaz vseh datotek: pritisnite gumb PRIKAŽI VSE. ALI                                                        |
| Označev       | vanje datoteke v desnem oknu:                                                                                |
| IZBIRANJE     | Pritisnite gumb IZBIRA. ALI                                                                                  |
| ENT           | Pritisnite gumb ENT in TNC odpre izbrano datoteko.                                                           |
|               |                                                                                                    |
| G             | Če vnesete ime s tipkovnico, TNC sinhronizira svetlo polje z vnesenimi številkami za lažje iskanje datoteke. |

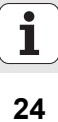

#### Ustvarjanje novega imenika

- Če želite izbrati upravljanje datotek, pritisnite tipko PGM MGT.
- S puščično tipko levo izberite drevo imenika.
- Izberite pogon TNC:\, če želite ustvariti nov glavni imenik, ali izberite obstoječi imenik, v katerem želite ustvariti nov podimenik.
- Vnesite ime novega imenika, potrdite s tipko END in smarT.NC prikaže pojavno okno za potrditev imena novega imenika.
- Potrdite s tipko ENT ali gumbom Da. Če želite prekiniti postopek, pritisnite tipko ESC ali gumb Ne.

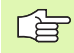

Nov imenik lahko odprete tudi z gumbom NOV IMENIK. V pojavno okno vpišite ime imenika in potrdite s tipko ENT.

#### Odpiranje nove datoteke

- Če želite izbrati upravljanje datotek, pritisnite tipko PGM MGT.
- Izberite vrsto nove datoteke, kot je opisano zgoraj.
- Vnesite ime datoteke brez vrste datoteke in potrdite s tipko ENT.
- Če pritisnite gumb MM (oziroma PALEC), smarT.NC odpre datoteko v izbrani merski enoti. Če želite prekiniti postopek, pritisnite tipko ESC ali gumb **Prekliči**.

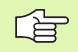

Novo datoteko lahko odprete tudi z gumbom NOVA DATOTEKA. V pojavno okno vnesite ime datoteke in ga potrdite s tipko ENT.

#### Kopiranje datoteke v isti imenik

- Če želite izbrati upravljanje datotek, pritisnite tipko PGM MGT.
- S puščičnimi tipkami premaknite svetlo polje na datoteko, ki jo želite kopirati.
- Pritisnite gumb KOPIRAJ in smarT.NC prikaže pojavno okno.
- Vnesite ime ciljne datoteke brez vrste datoteke, potrdite s tipko ENT ali z gumbom V REDU in smarT.NC kopira vsebino izbrane datoteke v novo enake vrste. Če želite kopiranje prekiniti, pritisnite tipko ESC ali qumb Prekliči.
- Če želite datoteko kopirati v drug imenik, pritisnite gumb za izbiro poti, v pojavnem oknu izberite želeni imenik in potrdite s tipko ENT ali z gumbom V REDU.

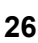

#### Kopiranje datoteke v drug imenik

- Če želite izbrati upravljanje datotek, pritisnite tipko PGM MGT.
- S puščičnimi tipkami premaknite svetlo polje na datoteko, ki jo želite kopirati.
- Izberite drugo orodno vrstico in pritisnite gumb OKNO za razdelitev zaslona TNC-ja.
- S puščično tipko levo premaknite svetlo polje v levo okno.
- Pritisnite gumb POT in smarT.NC prikaže pojavno okno.
- V pojavnem oknu izberite imenik, v katerega želite kopirati datoteko, in potrdite s tipko ENT ali z gumbom V REDU.
- S puščično tipko desno premaknite svetlo polje v desno okno.
- Pritisnite gumb KOPIRAJ in smarT.NC prikaže pojavno okno.
- Po potrebi vnesite ime nove ciljne datoteke brez vrste datoteke, potrdite s tipko ENT ali z gumbom V REDU in smarT.NC kopira vsebino izbrane datoteke v novo datoteko enake vrste. Če želite kopiranje prekiniti, pritisnite tipko ESC ali gumb Prekliči.

Če želite kopirati več datotek, lahko z miškino tipko označite dodatne datoteke. Pritisnite tipko CTRL in nato želeno datoteko.

| Upravljanje             | datot        | ek   |                            |           | Pros<br>in e | aramiranje<br>editiranje              |
|-------------------------|--------------|------|----------------------------|-----------|--------------|---------------------------------------|
| FR1.HP                  |              |      |                            |           |              |                                       |
| TNC:\SMARTNC\*.*        |              |      | ■ TNC: \*.*                |           |              | M                                     |
| Ime datot.              | Tip +        | U. 🗎 | Ime datot.                 | Tip +     | ۰Ĥ           | A A                                   |
| <b>⊾</b> µheel          | HC           | 5!   | CONTE                      |           | <            |                                       |
| WHEELPOC1               | HC           | - 1  | CYCFILES                   |           | <            |                                       |
| WHEELPOC2               | HC           | - 1  | DEMO                       |           | <            | s 🗌                                   |
| WHEELPOC3               | HC           | - 1  | DUMPPGM                    |           | <            | 부                                     |
| ынур11                  | HC           | E    | lidxf                      |           | <            | 2                                     |
| 🗂 01 werk zeugplatte    | HP           | 4    | <u></u> 65                 |           | <            |                                       |
| BOHR                    | HP           | - 4  | <u>     NK</u>             |           | <            | TA                                    |
| BOHR1                   | HP           | - 1  | Service                    |           | <            | <b>≓</b> ↔i                           |
| bohrungen               | HP           | 14   | SmarTNC                    |           | <            | iai -                                 |
| D5                      | HP           | 4    | 🗅 system                   |           | <            |                                       |
| WFR1                    | HP           | 2    | 🗅 tncguide                 |           | <            |                                       |
| gr1                     | HP           | - 1  | <u>C</u> TST               |           | <            |                                       |
| LOCHREIHE               | HP           | 3:   | LI *TCHPRNT                | A         | - 11         |                                       |
| LOCHZEILE               | HP           | - 1  | 484CONFIRM                 | A         | 3            |                                       |
| MEW1                    | HP           | 1    |                            | A         | 1            | 99                                    |
| PATDUMP                 | HP           | 1:   | LOGBOOK                    | A         |              | , , , , , , , , , , , , , , , , , , , |
| PLATTENPUNKTE           | HP           | 15   |                            | BMP       | .2           |                                       |
| PUNKTE                  | HP           | 14   | DEPASE OF                  | COT       | 11           |                                       |
| SIEBO2                  | HP           | 421  | DFRHES_68                  | CDT       | 11           | INFO 1/3                              |
|                         | HP           | 13   | Ter                        | DXF       |              |                                       |
| 123                     | HU           | A    |                            | DAP       |              | = 1                                   |
| 94 Objekti / 2541.3KByt | i / 36777.9M | Byte | 43 Objekti / 4099.0KByti / | 36775.5ME | yte          |                                       |
| STRAN STRAN             | BRISANJE     | OZNA | IÓEV. PREIMEN. OKNO        | ST.       |              | END                                   |

# Osnove

i

#### Brisanje datoteke

- ▶ Če želite izbrati upravljanje datotek, pritisnite tipko PGM MGT.
- S puščičnimi tipkami premaknite svetlo polje na datoteko, ki jo želite brisati.
- Izberite drugo orodno vrstico.
- ▶ Pritisnite gumb IZBRIŠI in smarT.NC prikaže pojavno okno.
- Če želite izbrano datoteko izbrisati, pritisnite tipko ENT ali gumb Da. Če želite brisanje prekiniti, pritisnite tipko ESC ali gumb Ne.

#### Preimenovanje datoteke

- ▶ Če želite izbrati upravljanje datotek, pritisnite tipko PGM MGT.
- S puščičnimi tipkami premaknite svetlo polje na datoteko, ki jo želite preimenovati.
- Izberite drugo orodno vrstico.
- ▶ Pritisnite gumb PREIMENUJ in smarT.NC prikaže pojavno okno.
- Vnesite novo ime datoteke in ga potrdite s tipko ENT ali z gumbom V REDU. Če želite postopek prekiniti, pritisnite tipko ESC ali gumb Prekliči.

#### Zaklepanje in odklepanje datotek

- Če želite izbrati upravljanje datotek, pritisnite tipko PGM MGT.
- S puščičnimi tipkami premaknite svetlo polje na datoteko, ki jo želite zakleniti ali odkleniti.
- Izberite tretjo orodno vrstico.
- Pritisnite gumb IZBRIŠI in smarT.NC prikaže pojavno okno.
- Pritisnite gumb DODAT. FUNKC..
- Če želite zakleniti izbrano datoteko, pritisnite gumb ZAKLENI, in če jo želite odkleniti, pritisniti gumb ODKLENI.

#### Izbira ene od 15-ih nazadnje izbranih datotek

- Če želite izbrati upravljanje datotek, pritisnite tipko PGM MGT.
- Pritisnite gumb ZADNJE DATOTEKE in smarT.NC prikaže zadnjih 15 datotek, ki ste jih izbrali v načinu delovanja smarT.NC.
- S puščičnimi tipkami premaknite svetlo polje na datoteko, ki jo želite izbrati.
- Če želite prevzeti izbrano datoteko, pritisnite tipko ENT.

#### Posodabljanje imenikov

Če se pomikate po zunanjem disku, boste morda morali posodobiti njegovo drevo imenikov.

- ▶ Če želite izbrati upravljanje datotek, pritisnite tipko PGM MGT.
- S puščično tipko levo izberite drevo imenika.
- ▶ Pritisnite gumb OSVEŽI DREVO in TNC posodobi drevo imenikov.

#### Razvrščanje datotek

Funkcije za razvrščanje datotek so na voljo s klikom miške. Datoteke lahko razvrščate naraščajoče ali padajoče po imenu, vrsti, velikosti, datumu spremembe in stanju.

▶ Če želite izbrati upravljanje datotek, pritisnite tipko PGM MGT.

Kliknite glavo stolpca, po katerem želite razvrstiti. Trikotnik v glavi stolpca prikaže zaporedje razvrščanja, ki ga lahko z vnovičnim klikom obrnete.

#### Prilagajanje upravljanja datotek

Meni za prilagoditev lahko odprete s klikom imena poti ali z gumbi.

- Če želite izbrati upravljanje datotek, pritisnite tipko PGM MGT.
- Izberite tretjo orodno vrstico.
- Pritisnite gumb DODAT. FUNKC..
- Pritisnite gumb MOŽNOSTI in TNC prikaže meni za prilagoditev upravljanja datotek.
- S puščičnimi tipkami premaknite svetlo polje na želeno nastavitev.
- S preslednico aktivirajte ali deaktivirajte želeno nastavitev.
- V upravljanju datotek lahko izvedete naslednje prilagoditve:

#### Zaznamki

S pomočjo funkcije Zaznamki upravljate priljubljene imenike. Aktivni imenik lahko dodate ali ga izbrišete ali pa izbrišete vse zaznamke. Vsi dodani imeniki so prikazani na seznamu zaznamkov in jih lahko hitro izberete.

#### Pogled

Z menijskim elementom Pogled določite informacije, ki naj jih TNC prikaže v oknu datoteke.

#### Oblika datuma

Z menijskim elementom Oblika datuma določite obliko, v kateri naj TNC prikaže datum v stolpcu **Spremenjeno**.

#### Nastavitve

Če je kazalec na drevesu imenikov, določite, ali naj TNC ob pritisku desne puščične tipke zamenja okno ali naj odpre morebitne podimenike.

| Upravljanj                                                                                                    | e datotek                       |                                                              |                                                                                  | Programiranje<br>in editiranje |
|----------------------------------------------------------------------------------------------------|---------------------------------|--------------------------------------------------------------|----------------------------------------------------------------------------------|--------------------------------|
| TNC:\smarTNC                                                                                                    | FR1.HP                          |                                                              |                                                                                  |                                |
| CYCFILES ▲<br>DEHO<br>DUMPPGM<br>DUMPPGM<br>Cdxf<br>GS                                                                                | TNC:\SHARTAN                    | TNC:\DEMO<br>TNC:\tncg<br>Dodajanje<br>Brisanje<br>Brisi Use | NAFC<br>uide\de eni. 5<br>aktualnega<br>aktiunega<br>(34 12.00.2008 -<br>.2008 - | Statu - M _                    |
| NK                                                                                                    | WHEELPOG                        | нс                                                           | 734 12.08.2008 -                                                                 | +                              |
| Service                                                                                                    | шиур11                          | нс                                                           | 686 13.11.2008 -                                                                 | W                              |
| SmarTNC                                                                                                    | 201werkzeugplatte               | HP                                                           | 805 14.11.2008 -                                                                 | +                              |
| > 🗋system                                                                                                    | BOHR                            | HP                                                           | 344 21.02.2008 -                                                                 | + T /                          |
| incguide -                                                                                                    | BOHR1                           | HP                                                           | 449 21.02.2008 -                                                                 | + 📔 🗧 🔶                        |
| CTST                                                                                                    | mbohrungen                      | HP                                                           | 1453 20.11.2008 -                                                                | + 1                            |
| ■C:                                                                                                    | 23DS                            | HP                                                           | 805 13.11.2008 -                                                                 | +                              |
|                                                                                                    | FR1                             | HP                                                           | 2779 27.11.2008 -                                                                | +                              |
|                                                                                                    | mgr1                            | HP                                                           | 633 14.11.2008 -                                                                 | +                              |
| 모M:                                                                                                    | TLOCHREIHE                      | HP                                                           | 3356 22.02.2008 -                                                                | +                              |
| * * * * * * * *                                                                                                    | TLOCHZEILE                      | HP                                                           | 823 19.05.2008 -                                                                 | +                              |
| ******                                                                                                    | TINEW1                          | HP                                                           | 109 27.11.2008 -                                                                 | + 00                           |
| . <del></del>                                                                                                    | T PATDUMP                       | HP                                                           | 1384 25.11.2008 -                                                                | +                              |
| _+, ,+                                                                                                    | TPLATTENPUNKTE                  | HP                                                           | 1900 21.02.2008 -                                                                | +                              |
| * * *                                                                                                    | PUNKTE                          | HP                                                           | 1474 14.11.2008 -                                                                | +                              |
|                                                                                                    | SIEBV2                          | HP                                                           | 42825 21.04.2008 -                                                               | +                              |
| φ                                                                                                    | ##VFORM                         | HP                                                           | 1999 27.08.2008 -                                                                | + INFO 1/3                     |
|                                                                                                    | 123                             | HU                                                           | 1084 25.11.2008 -                                                                | + 🚽 📃 🔳                        |
| $\diamond \diamond \diamond \dot{\diamond} \dot{\diamond} \dot{\diamond} \dot{\diamond} \dot{\diamond} \dot{\diamond} \dot{\diamond}$ | 4<br>94 Objekti / 2541.3KByti / | 36777.9ME                                                    | Byte pros.                                                                       |                                |
| STRAN STRAN                                                                                                    |                                 |                                                              | DOD                                                                              |                                |

#### Pomikanje v načinu smarT.NC

Pri razvoju načina smarT.NC je bilo upoštevano, da je uporaba tipk (ENT, DEL, END ...), ki so poznane v pogovornem oknu z navadnim besedilom, tudi v novem načinu delovanja v veliki meri enaka. Tipke imajo naslednje funkcije:

| Funkcija ob aktivnem drevesnem pogledu<br>(leva stran zaslona).                                                                                                    | Tipka |
|----------------------------------------------------------------------------------------------------|-------|
| Aktiviranje obrazca za vnos ali spremembo podatkov.                                                                                                    |       |
| Končanje urejanja: smarT.NC samodejno prikliče<br>upravljanje datotek.                                                                                                    |       |
| Brisanje izbranega obdelovalnega niza (v celoti).                                                                                                    |       |
| Premik svetlega polja na naslednji ali prejšnji obdelovalni<br>niz.                                                                                                    | + 1   |
| Prikaz simbolov za podrobne obrazce v drevesnem<br>pogledu, če je pred simbolom drevesnega pogleda<br>prikazana <b>puščica desno</b> , ali premik v obrazec, če je<br>drevesni pogled že odprt. | -     |
| Skritje simbolov za podrobne obrazce v drevesnem<br>pogledu, če je pred simbolom drevesnega pogleda<br>prikazana <b>puščica dol</b> .                                                           | -     |

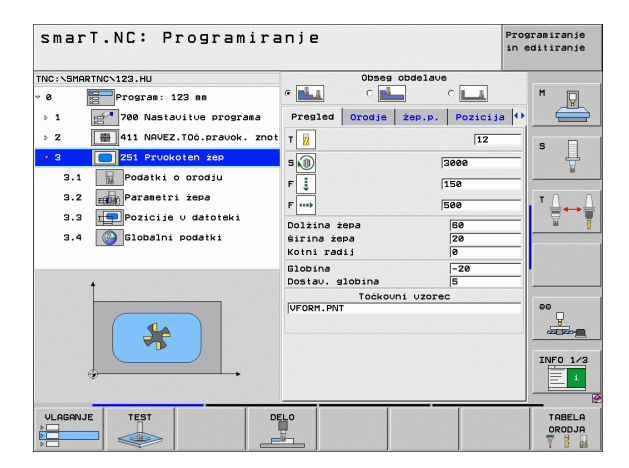

| Funkcija ob aktivnem drevesnem pogledu<br>(leva stran zaslona). | Tipka |
|-----------------------------------------------------------------|-------|
| Prejšnja stran.                                                 |       |
| Naslednja stran.                                                |       |
| Skok na začetek datoteke.                                       |       |
| Skok na konec datoteke.                                         | KONEC |

| Funkcija ob aktivnem obrazcu (desna stran zaslona).                                                                                                    | Tipka | smarT.NC: Pi                                                                 |
|----------------------------------------------------------------------------------------------------|-------|------------------------------------------------------------------------------|
| Izbira naslednjega polja za vnos.                                                                                                    | ENT   | TNC:\SMARTNC\123.HU<br>v 0 Program: 12<br>> 1 2 780 Nastau<br>> 2 411 NAVEZ. |
| Končanje urejanja obrazca: smarT.NC <b>shrani</b> spremenjene podatke.                                                                                      |       | • 3 251 Prvoko<br>3.1 Podatki o<br>3.2 Referencia Podatki o<br>3.3 Pozicija  |
| Prekinitev urejanja obrazca: smarT.NC <b>ne shrani</b> spremenjenih podatkov.                                                                               | DEL   | 3.4 Slobalni ;                                                               |
| Premik svetlega polja na naslednje ali prejšnje polje za vnos ali element za vnos.                                                                          |       | *                                                                            |
| Premik kazalca v aktivno polje za vnos zaradi<br>spreminjanja delnih vrednosti; če je aktivno polje z<br>možnostjo: izbira naslednje ali prejšnje možnosti. |       | VLAGANJE                                                                     |

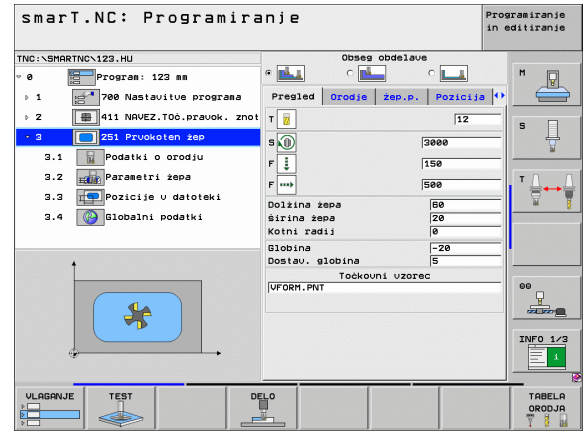

i

#### Funkcija ob aktivnem obrazcu (desna stran zaslona). Tipka

Ponastavitev številske vrednosti na 0.

Brisanje celotne vsebine aktivnega polja za vnos.

CE

Poleg tega so na tipkovnici TE 530 B na voljo tri nove tipke, s katerimi se lahko še hitreje pomikate po obrazcih:

| Funkcija ob aktivnem obrazcu (desna stran zaslona). | Tipka      |
|-----------------------------------------------------|------------|
| Izbira naslednjega podobrazca.                      |            |
| Izbira prvega parametra za vnos v naslednjem polju. | <b>I</b>   |
| Izbira prvega parametra za vnos v prejšnjem polju.  | <b>∎</b> † |

Osnove

1

34

Med urejanjem kontur lahko kazalec premikate tudi z oranžnimi osnimi tipkami tako, da je vnos koordinat enak vnosu v pogovornem oknu z navadnim besedilom. Prav tako lahko s tipkami v pogovornem oknu z navadnim besedilom preklopite med absolutno in inkrementalno vrednostjo ali pa med programiranjem s kartezičnimi in polarnimi koordinatami.

| Funkcija ob aktivnem obrazcu (desna stran zaslona).      | Tipka |
|----------------------------------------------------------|-------|
| Izbira vnosnega polja za X-os.                           | X     |
| Izbira vnosnega polja za Y-os.                           | Y     |
| Izbira vnosnega polja za Z-os.                           | Ζ     |
| Preklop med vnosom inkrementalne in absolutne vrednosti. | I     |
| Preklop med vnosom kartezičnih in polarnih koordinat.    | Ρ     |

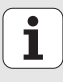

#### Razdelitev zaslona med urejanjem

Zaslon med urejanjem v načinu smarT.NC je odvisen od izbrane vrste datoteke za urejanje.

#### Urejanje programov z obdelovalnimi nizi

- 1 Zgornja vrstica: način delovanja in sporočila o napakah.
- 2 Aktivni način delovanja v ozadju.
- 3 Drevesna struktura, v kateri so strukturirano predstavljeni definirani obdelovalni nizi.
- 4 Okno obrazca s posameznimi parametri za vnos; glede na izbrani obdelovalni niz je lahko na voljo tudi do pet obrazcev.
  - 4.1 Pregledni obrazec
    - Vnos parametrov v pregledni obrazec zadostuje za izvedbo posameznega obdelovalnega niza z osnovnimi funkcijami. V preglednem obrazcu je izvleček najpomembnejših podatkov, ki jih je mogoče vnesti tudi v podrobne obrazce.
  - 4.2 Podrobni obrazec za orodje Vnos dodatnih podatkov o orodju.
  - 4.3 Podrobni obrazec za izbirne parametre Vnos dodatnih, izbirnih obdelovalnih parametrov.
  - 4.4 Podrobni obrazec za položaje Vnos dodatnih obdelovalnih položajev.
  - **4.5 Podrobni obrazec za globalne podatke** Seznam aktivnih globalnih podatkov.
- 5 Okno pomožne slike, v katerem je grafično predstavljen posamezni aktivni parameter v obrazcu.

| smarT.NC: Programira                                                                                                    | inje                                                                                                    |                                                           | 1                                                                                      | Programiran<br>in editiran |
|----------------------------------------------------------------------------------------------------|----------------------------------------------------------------------------------------------------|-----------------------------------------------------------|----------------------------------------------------------------------------------------|----------------------------|
| NNC: SHARTNC-123.HU<br>P Grogram: 123 mm<br>1 Grogram: 123 mm<br>2 Grogram: 123 mm<br>2 Grogram: 125 mm<br>2 Grogram: 125 mm<br>2 Grogram: | <pre>     Government of the second second s</pre> | obseg obde<br>4.2 4.2 4.<br>orodje 2ep<br>4.<br>epa<br>ij | 1ave<br>3 ○ 4.4<br>,p, Pozicis<br>[12]<br>[3000<br>[150]<br>[500]<br>[80]<br>[20]<br>0 |                            |
| 5                                                                                                    | Globina<br>Dostav. g                                                                                                    | llobina<br>Točkovni v                                     | -20<br>5<br>zorec                                                                      |                            |
|                                                                                                    |                                                                                                    |                                                           |                                                                                        |                            |

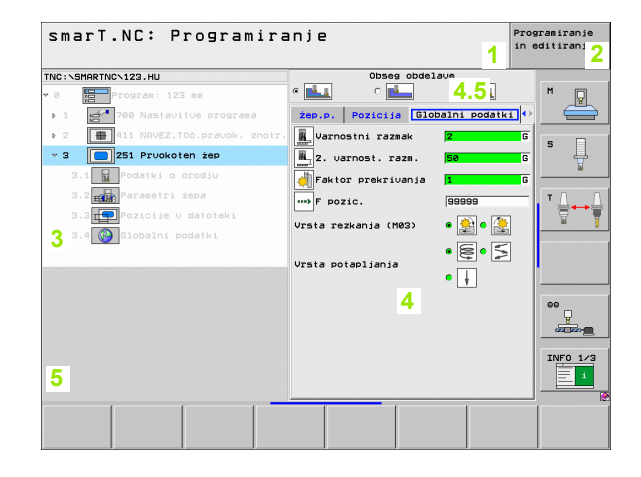

Osnove
#### Urejanje obdelovalnih položajev

- 1 Zgornja vrstica: način delovanja in sporočila o napakah.
- 2 Aktivni način delovanja v ozadju.
- 3 Drevesna struktura, v kateri so strukturirano predstavljeni definirani obdelovalni vzorci.
- 4 Okno obrazca s posameznimi parametri za vnos.
- 5 Okno pomožne slike, v katerem je grafično predstavljen posamezni aktivni parameter za vnos.
- 6 Grafično okno, v katerem se neposredno po shranitvi obrazca predstavljeni programirani obdelovalni položaji.

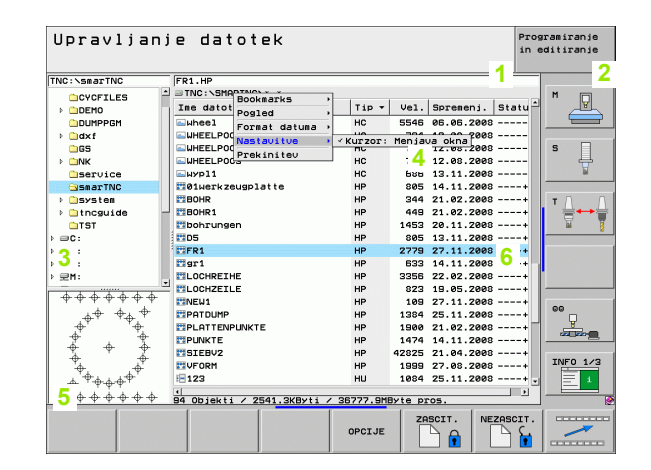

#### Urejanje kontur

- 1 Zgornja vrstica: način delovanja in sporočila o napakah.
- 2 Aktivni način delovanja v ozadju.
- 3 Drevesna struktura, v kateri so strukturirano predstavljeni posamezni konturni elementi.
- 4 Okno obrazca s posameznimi parametri za vnos: pri prostem programiranju kontur FK- so lahko na voljo tudi do štirje obrazci.:
  - 4.1 Pregledni obrazec
    - V njem so vključene največkrat uporabljene možnosti vnosa.
  - 4.2 Podrobni obrazec 1
    - V njem so vključene možnosti vnosa za pomožne točke (FL/FLT) oziroma za krožne podatke (FC/FCT).
  - 4.3 Podrobni obrazec 2
    - V njem so vključene možnosti vnosa za relativne reference (FL/ FLT) oziroma za pomožne točke (FC/FCT).
  - 4.4 Podrobni obrazec 3

Na voljo samo pri FC/FCT in vključuje možnosti vnosa za relativne reference.

- 5 Okno pomožne slike, v katerem je grafično predstavljen posamezni aktivni parameter za vnos.
- 6 Grafično okno, v katerem so neposredno po shranitvi obrazca predstavljene programirane konture.

| smarT.NC: Programira               | nje            | Programiranje<br>in editiranj |
|------------------------------------|----------------|-------------------------------|
| TNC:\SMARTNC\123.HU                | _4.1_4.2_4.3_' |                               |
| · 0 Program: 123 mm                |                | M                             |
| > 1 700 Nastavitve programa        |                |                               |
| > 2 ∰ 411 NAVEZ.TOċ.pra∪ok. znotr. | 4              | s 🗌                           |
| > 3 251 Pr∪okoten żep              |                | Ť                             |
|                                    |                | TAA                           |
|                                    |                |                               |
| 3                                  |                |                               |
|                                    |                | 5                             |
|                                    |                |                               |
|                                    |                | 99 <u>-</u>                   |
|                                    |                |                               |
|                                    |                | INF0 1/3                      |
| 5                                  |                |                               |
| VLAGANJE TEST DE                   | Lo             | TABELA                        |
|                                    |                | ORODJA                        |

#### Prikaz datotek DXF

- 1 Zgornja vrstica: način delovanja in sporočila o napakah.
- 2 Aktivni način delovanja v ozadju.
- 3 V datoteki DXF vsebovane ravnine ali izbrani konturni elementi oziroma izbrani položaji.
- 4 Okno risbe, v katerem smarT.NC prikaže vsebino datoteke DXF.

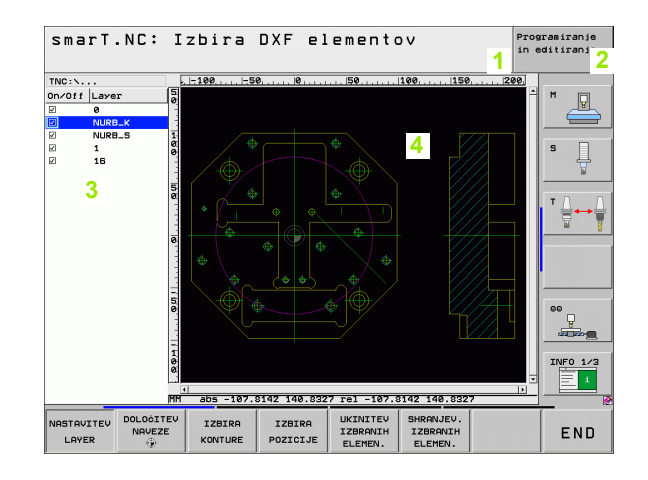

# Upravljanje z miško

Upravljanje z miško je zelo preprosto. Upoštevajte naslednje posebnosti:

- S funkcijami miške, ki se uporabljajo tudi v OS Windows, lahko upravljate tudi gumbe v načinu delovanja smarT.NC.
- Če je na voljo več orodnih vrstic (stolpičasti prikaz neposredno nad gumbi), lahko s klikom stolpca aktivirate želeno vrstico.
- Če želite prikazati podrobne obrazce v drevesnem pogledu, kliknite vodoravni trikotnik, in če jih želite skriti, kliknite navpični trikotnik.
- Če želite vrednosti v obrazcu spremeniti, kliknite poljubno vnosno polje ali polje z možnostmi in smarT.NC samodejno preklopi v način urejanja.
- Če želite obrazec zapreti (končanje načina urejanja), kliknite poljubno mesto v drevesnem pogledu in smarT.NC prikaže vprašanje, ali želite shraniti spremembe v obrazcu.
- Če se z miško pomaknete čez poljubni element, smarT.NC prikaže namig. V namigu so osnovne informacije o posamezni funkciji elementa.

| smarT.NC: Programira | inje                                                                                                    | Programiranje<br>in editiranje |
|----------------------|----------------------------------------------------------------------------------------------------|--------------------------------|
| TNC:NSHRTNC-123.HU   | Conservation of the servation of the ser |                                |
|                      |                                                                                                    | TABELA<br>ORODJA               |

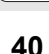

# Kopiranje nizov

Posamezne obdelovalne nize lahko preprosto kopirate s kratkimi ukazi, ki so znani iz OS Windows:

- CTRL + C: kopiranje niza
- CTRL + X: izrezovanje niza
- CTRL + V: vstavljanje niza za trenutno aktivnim nizom

Če želite hkrati kopirati več nizov, upoštevajte naslednja navodila:

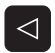

- Preklopite na nadrejeno orodno vrstico.
- S puščičnimi tipkami ali s klikom izberite prvi niz za kopiranje.

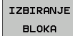

- Aktivirajte funkcijo označevanja.
- S puščičnimi tipkami ali z gumbom OZNAČI NASLEDNJI NIZ izberite vse nize za kopiranje.
- KOPIRANJE BLOKA
- Kopirajte označeni niz v medpomnilnik (deluje tudi z ukazom CTRL + C).
- S puščičnimi tipkami ali z gumbom izberite niz, za katerim želite vstaviti kopirani niz.
- Vnesite niz iz medpomnilnika (deluje tudi z ukazom CTRL + V).

VNOS BLOKA

| C:\SMARTNC\123.HU              |                       |                |          |            |
|--------------------------------|-----------------------|----------------|----------|------------|
|                                |                       | Obseg obdelau  | e        |            |
| 0 🔚 Program: 123 mm            | •                     | с <u>н</u>     | ° 💶      | M 🔽        |
| 1 700 Nastavitue programa      | Pregled               | Orodje Żep.p.  | Pozicija | • 🚔        |
| 2 411 NAVEZ.TOć.pravok. znotr. | Т                     |                | 12       |            |
| 3 🔲 251 Prvokoten żep          | 5                     |                | 3000     | - I ° 4    |
|                                |                       |                | 150      | W          |
|                                | · •                   |                | 599      | TA         |
|                                | Participant data      |                | 000      |            |
|                                | ŝirina żepa           |                | 20       | -          |
|                                | Kotni radi;           | i              | 0        |            |
|                                | Globina<br>Dostau dlo | nhina          | -20      |            |
| Ì                              | bustuo. gr            | Točkovni uzore | ic .     |            |
|                                | VFORM.PNT             |                |          | ••         |
|                                |                       |                |          |            |
|                                |                       |                |          | 70/50 4 45 |
|                                |                       |                |          | 11/10 1/3  |
|                                |                       |                |          |            |
|                                |                       |                | [        |            |
| ZBIRANJE UNOS ZADNJE           |                       |                |          |            |

Osnove

# Urejanje preglednice orodij

Preglednico orodij TOOL.T lahko urejate neposredno po izbiri načina smarT.NC. TNC razdeli podatke o orodjih po obrazcih, pomikanje po preglednici orodij pa je enako pomikanju v načinu smarT.NC (oglejte si »Pomikanje v načinu smarT.NC« na strani 32).

Podatki o orodjih so razdeljeni v naslednje skupine:

Zavihek Pregled

Pregled najpogosteje uporabljenih podatkov o orodju, na primer ime, dolžina ali premer.

Zavihek Dod. podatki

Dodatni podatki o orodju, ki so pomembni za posebno uporabo.

Zavihek Dod. podatki

Upravljanje nadomestnega orodja in drugi dodatni podatki o orodju.

Zavihek Tipalni sistem

Podatki za 3D-tipalne sisteme in mizne tipalne sisteme.

Zavihek PLC

Podatki, ki so potrebni za prilagoditev stroja TNC-ju, določi proizvajalec stroja.

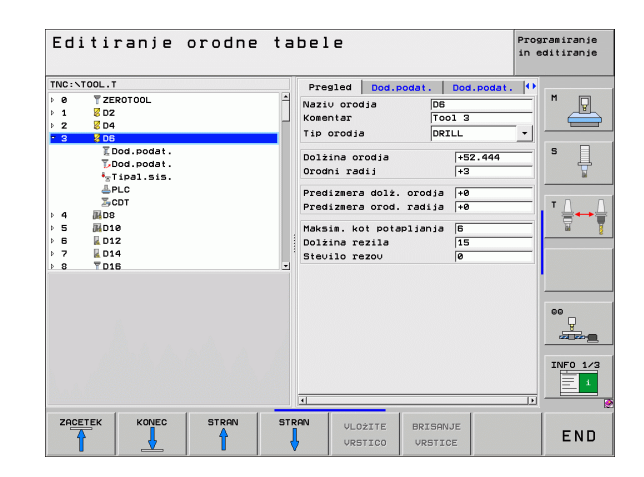

Osnove

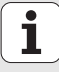

#### Zavihek CDT

Podatki za samodejnih izračun rezalnih podatkov.

| 18 |
|----|

Upoštevajte tudi podrobnejši opis podatkov o orodjih v uporabniškem priročniku za pogovorno okno z navadnim besedilom.

Z vrsto orodja določite simbol, ki naj ga TNC prikaže v drevesnem pogledu. Dodatno prikaže TNC v drevesnem pogledu tudi vneseno ime orodja.

smarT.NC na zavihkih ne prikaže podatkov o orodjih, ki jih je mogoče deaktivirati s strojnimi parametri, zaradi česar nekateri zavihki niso prikazani.

# Definiranje obdelav

# Osnove

Obdelave v načinu smarT.NC običajno definirate kot obdelovalne nize, ki so praviloma sestavljeni iz več nizov v pogovornem oknu z navadnim besedilom. smarT.NC samodejno ustvari nize v pogovornem oknu z navadnim besedilom v obliki datoteke .HU (HU: HEIDENHAIN Unit-Programm oziroma program z obdelovalnimi nizi HEIDENHAIN), ki je videti kot **običajen** program s pogovornimi okni z navadnim besedilom.

Dejansko obdelavo praviloma izvede cikel, ki je na voljo v TNC-ju in za katerega parametre določite v vnosnih poljih obrazcev.

Obdelovalni niz lahko določite že z nekaj vnosi v preglednem obrazcu 1 (oglejte si sliko desno zgoraj). smarT.NC nato izvede obdelavo z osnovnimi funkcijami. Če želite vnesti dodatne obdelovalne podatke, so na voljo podrobni obrazci 2. Vnesene vrednosti v podrobnih obrazcih se samodejno sinhronizirajo z vrednostmi vnosov v preglednem obrazcu, zato jih ni treba vnesti dvakrat. Na voljo so naslednji podrobni obrazci:

### Podrobni obrazec za orodja (3)

V podrobnem obrazcu za orodja lahno vnesete dodatne podatke o orodju, na primer delta vrednosti za dolžino in polmer ali dodatne funkcije M.

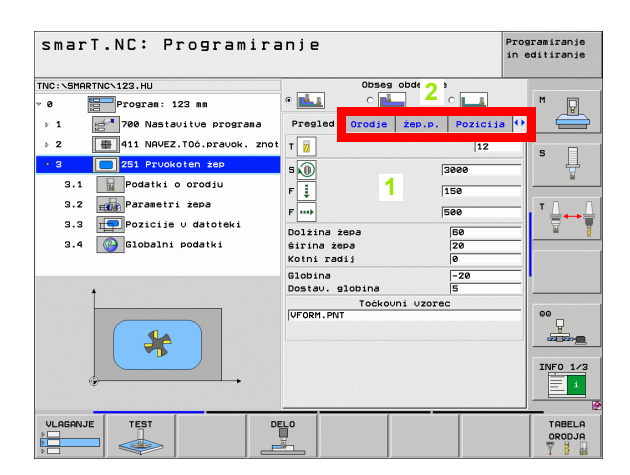

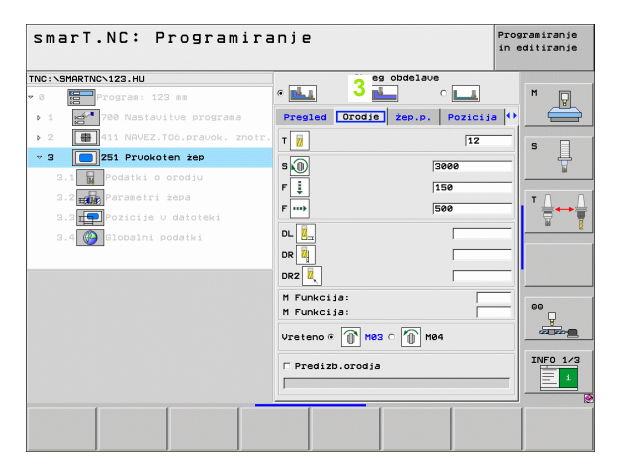

#### Podrobni obrazec za izbirne parametre (4)

V podrobnem obrazcu za izbirne parametre lahko definirate dodatne obdelovalne parametre, ki niso navedeni v preglednem obrazcu, na primer pojemek pri vrtanju ali položaj žepov pri rezkanju.

### Podrobni obrazec za položaje (5)

V podrobnem obrazcu za položaje lahko definirate dodatne obdelovalne položaje, če tri obdelovalna mesta v preglednem obrazcu ne zadostujejo. Če obdelovalne položaje definirate v datotekah točk, je v podrobnem obrazcu za položaje in preglednem obrazcu samo ime datoteke posamezne datoteke točk (oglejte si »Definiranje obdelovalnih položajev« na strani 145)

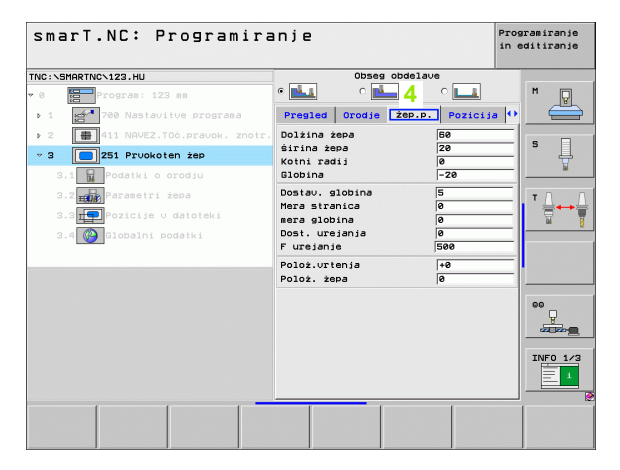

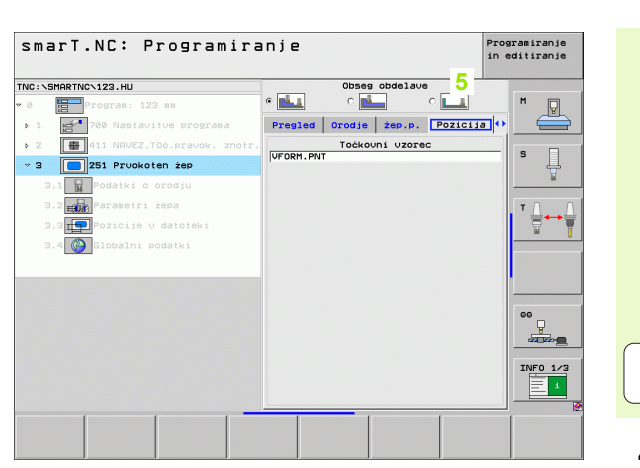

# Definiranje obdelav

Ť

#### Podrobni obrazec za globalne podatke (6)

V podrobnem obrazcu za globalne podatke so globalno veljavni obdelovalni parametri, ki so definirani v programski glavi. Po potrebi lahko te parametre lokalne spremenite za posamezni niz.

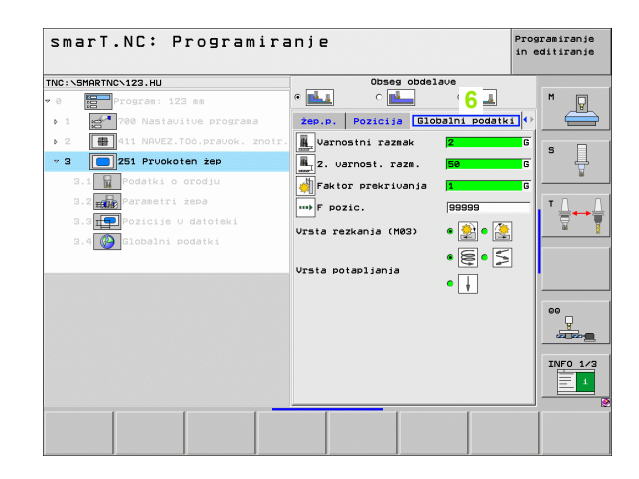

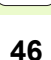

# Programske nastavitve

Ko odprete nov program z obdelovalnimi nizi, smarT.NC samodejno vnese niz 700: programske nastavitve.

ᇝ

**Niz 700: programske nastavitve** mora biti v vsakem programu, sicer smarT.NC ne more obdelati tega programa.

V programskih nastavitvah morajo biti definirani naslednji podatki:

- definicija surovca za določitev obdelovalne ravnine in za grafično simulacijo;
- možnosti za izbiro referenčne točke obdelovanca in uporabljena preglednica ničelnih točk;
- globalni podatki, ki veljajo za celotni program. smarT.NC globalnim podatkom samodejno doda privzete vrednosti, ki pa jih je mogoče spremeniti.

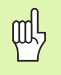

Upoštevajte, da naknadne spremembe programskih nastavitev vplivajo na celoten obdelovalni program in tako bistveno spremenijo potek obdelave.

|                                                                                                    | anje                                                                                                    | in editiranje |
|----------------------------------------------------------------------------------------------------|----------------------------------------------------------------------------------------------------|---------------|
| NC:\SMARTNC\123.HU                                                                                                    | Orodna os                                                                                                    | z             |
| <pre> Program: 123 m Program: 123 m Program: 123 m Program: 123 m Program: 125 m Program: 125 m</pre> | Preside     00001. Kos.     000110     014       Soloano     Vernostni razeak     [2       2. varnost raze.     [36       F pozic.     750       F pozic.     750       Pozic.oniranie     199999       Pozic.oniranie     0.2       Lastnos. pozicionir.     ©       Vrtanje     0.2       cas stanja zoraj     0       Faktori prekrivanja     [1       Vrsta rezkanja (M82)        Varostni razeak     +50       Varta rezkanja (M82) |               |

# Definiranje obdelav

### Globalni podatki

Globalni podatki so razdeljeni v šest skupin:

- Splošno veljavni globalni podatki
- Globalni podatki, ki veljajo samo za vrtalne obdelave
- Globalni podatki za pozicioniranje
- Globalni podatki, ki veljajo samo za rezkalne obdelave z žepnimi cikli
- Globalni podatki, ki veljajo samo za rezkalne obdelave s konturnimi cikli
- Globalni podatki, ki veljajo samo za tipalne funkcije

Globalni podatki veljajo za celoten obdelovalni program, vendar jih lahko po potrebi spremenite za vsak obdelovalni niz.

- Preklopite v podrobni obrazec Globalni podatki obdelovalnega niza in smarT.NC v obrazcu prikaže veljavne parametre za posamezni obdelovalni niz z ustrezno aktivno vrednostjo. Na desni strani zelenega polja za vnos je oznaka G za globalno veljavnost posamezne vrednosti.
- Izberite globalni parameter, ki ga želite spremeniti.
- Vnesite novo vrednost, potrdite s tipko ENT in smarT.NC obarva polje za vnos rdeče.
- Na desni strani rdečega polja za vnos je zdaj oznaka L za lokalno veljavno vrednost.

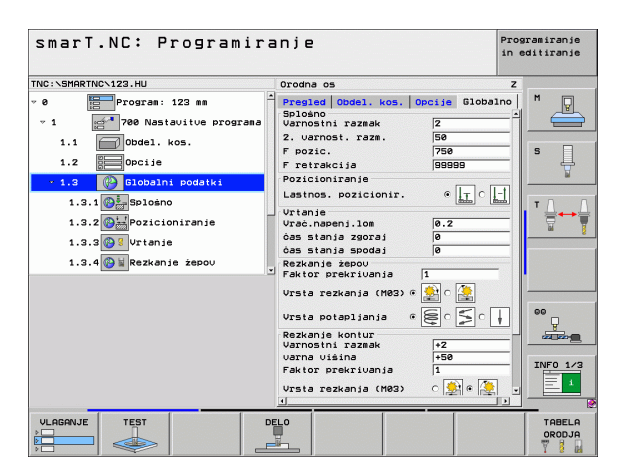

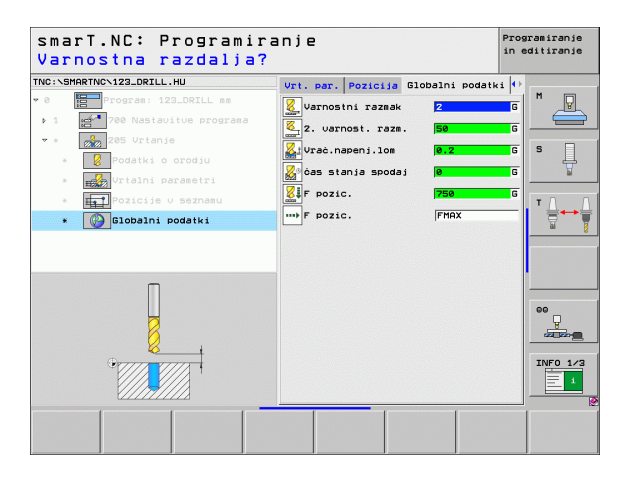

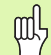

Sprememba globalnega parametra v podrobnem obrazcu Globalni podatki povzroči samo lokalno spremembo parametra, ki velja za posamezen obdelovalni korak. smarT.NC prikaže polje za vnos lokalno spremenjenih parametrov z rdečim ozadjem. Na desni strani polja za vnos je oznaka L za lokalno vrednost.

Z gumbom NASTAVITEV STANDARDNE VREDNOSTI lahko znova naložite in hkrati aktivirate vrednost globalnega parametra iz programske glave. smarT.NC prikaže polje za vnos globalnega parametra, za katerega velja vrednost iz programske glave, z zelenim ozadjem. Na desni strani polja za vnos je oznaka **G** za **globalno** vrednost.

### Splošno veljavni globalni podatki

- Varnostni odmik: razdalja med čelno površino orodja in površino obdelovanca pri samodejnem pomiku na začetni položaj cikla na orodni osi.
- 2. varnostna razdalja: mesto, na katerega smarT.NC pomakne orodje ob koncu obdelovalnega niza. Na to višino se bo premaknil naslednji obdelovalni položaj v obdelovalni ravnini.
- Pomik pri pozicioniranju: pomik, s katerim smarT.NC premakne orodje v ciklu.
- Pomik pri odmiku: pomik, s katerim smarT.NC vrne orodje v začetni položaj.

#### Globalni podatki za pozicionirni postopek

Pozicionirni postopek: odmik po orodni osi ob koncu obdelovalnega niza: odmik na 2. varnostno razdaljo ali na položaj na začetku niza.

| smarT.NC: Programira                                                                                                    | anje                                                                                                    | Programiranje<br>in editiranje |
|----------------------------------------------------------------------------------------------------|----------------------------------------------------------------------------------------------------|--------------------------------|
| TNC:\SMARTNC\123.HU                                                                                                    | Orodna os                                                                                                    | z                              |
| <pre>Progras: 123 ss<br/>1  Progras: 123 ss<br/>1  Progras: 123 ss<br/>1.1  Pobstoitue prograss<br/>1.1  Pobstoitue<br/>1.2  Popise<br/>1.3  Prostointente<br/>1.3.2  Pozicioniranie<br/>1.3.2  Pozicioniranie<br/>1.3.3  Pozicioniranie<br/>1.3.4  Prograssi 2000<br/>1.3.4  Posicioniranie<br/>1.3.4  Posicioniranie</pre> | Prestani Obdel. kos. Opcije Globu<br>Soldano<br>Varnostni razask 2<br>2. varnost raza. 56<br>F pozic. 750<br>F retrakcija 56959<br>Pozicioniranje<br>Lastnos. opciionir. « II. C.<br>Vranje<br>Vracinapenjilos 0.2<br>das stanja spodaj 0<br>Retkorje zabodaj 1<br>Vrata rezkanja (M83) « |                                |
|                                                                                                    | Ursta potapljanja @ C C C<br>Rezkanje kontur<br>Varnostni raznak +2<br>Varno stni raznak +5<br>Faktor prekrivanja 1<br>Ursta rezkanja (M83) C 2 C C C                                                                                                    |                                |
|                                                                                                    |                                                                                                    | TABELA                         |

#### Globalni podatki za vrtalne obdelave

- Odmik pri lomu ostružkov: vrednost, za katero smarT.NC odmakne orodje pri lomljenju ostružkov.
- **Čas zadrževanja spodaj**: čas v sekundah, ko je orodje na dnu vrtine.
- Čas zadrževanja zgoraj: čas v sekundah, ko je orodje na varnostni razdalji.

#### Globalni podatki za rezkalne obdelave z žepnimi cikli

- Faktor prekrivanja: polmer orodja x faktor prekrivanja = stranski pomik.
- Način rezkanja: v soteku/protiteku.
- Način vstopa: vijačen, nihajoč ali navpičen vstop v material.

| smarT.NC: Programira                                                                                                    | anje                                                                                                    | Programiranje<br>in editiranje                                       |
|----------------------------------------------------------------------------------------------------|----------------------------------------------------------------------------------------------------|----------------------------------------------------------------------|
| TNC:\SMARTNC\123.HU                                                                                                    | Orodna os                                                                                                    | z                                                                    |
| <pre>     Program: 123 mm     Program: 123 mm     Program: 123 mm     Program: 123 mm     Product Program     I.1    Obdel. kos.     I.2    Projection     I.3.1    Production Product     I.3.1    Production Product     I.3.2    Production Product     I.3.2    Production Product     I.3.4    Production Product     I.3.4    Production Production     I.3.4    Production Production     I.3.4    Production Production     I.3.4    Production Production     I.3.4    Production     I.3.4    Production</pre> | Preská     Obel. kos. Opcije Globu       Bolosno     Bolosno       Vernostni razaki     2       2. varnost razaki     2       Focic.     750       F reirakcija     98069       Pozicioniranje     100       Lastnos. pozicionir.     ()       Urtanje     0.2       Vrat. naemj.los     0.2       Paktor prekrivanja     1       Ursta potabijanja     2       Varsta potabijanja     1       Varsta rezkanja (M83)     1       Varsta rezkanja     1       Varsta rezkanja     1       Varsta rezkanja     1       Varsta rezkanja     1 | ano<br>I<br>I<br>I<br>I<br>I<br>I<br>I<br>I<br>I<br>I<br>I<br>I<br>I |
| VLAGANJE TEST D                                                                                                    |                                                                                                    | TABELA<br>ORODJA                                                     |

### Globalni podatki za rezkalne obdelave s konturnimi cikli

- Varnostni odmik: razdalja med čelno površino orodja in površino obdelovanca pri samodejnem pomiku na začetni položaj cikla na orodni osi.
- Varna višina: absolutna višina, pri kateri ne more priti do kolizije z obdelovancem (za vmesno pozicioniranje in odmik ob koncu cikla).
- Faktor prekrivanja: polmer orodja x faktor prekrivanja = stranski pomik.
- Način rezkanja: v soteku/protiteku.

## Globalni podatki za tipalne funkcije

- Varnostna razdalja: razdalja med tipalno glavo in površino obdelovanca pri samodejnem premiku na tipalni položaj.
- Varna višina: koordinata na osi tipalnega sistema, na kateri smarT.NC premika tipalni sistem med merilnimi točkami, če je aktivirana možnost Premik na varno višino.
- Premik na varno višino: izberite, ali naj smarT.NC premika tipalni sistem med merilnimi točkami na varnostni razdalji ali varni višini.

| TIC: SHRRTNC:122.HU<br>TIC: SHRRTNC:122.HU<br>1.1 Dada1. kos.<br>1.2 Doctis<br>1.2 Doctis<br>1.2 Doc                                                                                                    | smarT.NC: Programira                                                                                                    | anje                                                                                                    | Programiranje<br>in editiranje                                             |
|----------------------------------------------------------------------------------------------------|----------------------------------------------------------------------------------------------------|----------------------------------------------------------------------------------------------------|----------------------------------------------------------------------------|
| <pre>1.1 Dodal.kos.<br/>1.2 Dodal.kos.<br/>1.2 Dodal.kos.<br/>1.2 Dodal.kos.<br/>1.2 Dodal.kos.<br/>1.2 Dodal.kos.<br/>1.2 Dodal.kos.<br/>1.2 Dodal.kos.<br/>1.2 Dodal.kos.<br/>0.2 Dodal.kos.<br/>0</pre> | Premik na varno visi<br>TNC:\SMARTNC\123.HU                                                                                                    | Orodna os                                                                                                    | z                                                                          |
| 1.3.8<br>1.3.8<br>1.3.8<br>1.3.8<br>1.3.8<br>1.3.8<br>1.3.8<br>1.3.8<br>1.3.8<br>1.3.8<br>1.3.8<br>1.3.8<br>1.3.8<br>1.3.8<br>1.3.8<br>1.3.8<br>1.3.8<br>1.3.8<br>1.3.8<br>1.3.8<br>1.3.8<br>1.3.8<br>1.3.8<br>1.3.8<br>1.5.8<br>1.5.8<br>1.5.8                                                                                                    | 1.1 Color Color Co | Prezied Oxdel. kos. Oncie Globa<br>Pozicioniranja<br>Lastnos, pozicionir. « Li<br>Vracinapenj.los (s. 2<br>dos stanja zaocaj (s. 2<br>dos stanja zaocaj (s. 2<br>dos stanja zaocaj (s. 2<br>storp secturna) (s. 2<br>storp secturna) (s. 2<br>storp se |                                                                            |
|                                                                                                    | 1.3.8                                                                                                    | Vrste potenljanja (* 2000)<br>Bozkanje kontur<br>Varnostni raznak<br>Faktor prekrivanja (* 2000)<br>Vrsta rezkenja (* 2000)<br>Vrsta rezkenj                      | 00<br>00<br>00<br>00<br>00<br>00<br>00<br>00<br>00<br>00<br>00<br>00<br>00 |

# Izbira orodja

Ko je aktivno vnosno polje za izbiro orodja, lahko z gumbom IME ORODJA izberete, ali želite vnesti številko ali ime orodja.

Poleg tega lahko z gumbom IZBIRA odprete okno, v katerem lahko izberete orodje, definirano v preglednici orodij TOOL.T. smarT.NC nato samodejno vnese številko oziroma ime izbranega orodja v ustrezno polje za vnos.

Po potrebi lahko prikazane podatke o orodju tudi urejate.

- S puščičnimi tipkami izberite vrstico in nato stolpec vrednosti za urejanje: polje za urejanje je označeno s svetlo modrim okvirjem.
- Gumb UREJANJE nastavite na VKLOP, vnesite želeno vrednost in jo potrdite s tipko ENT.
- Po potrebi lahko izberete dodatne stolpce in ponovite opisani postopek.

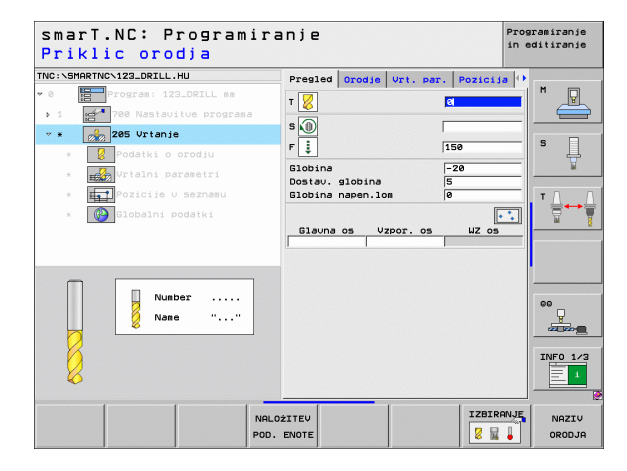

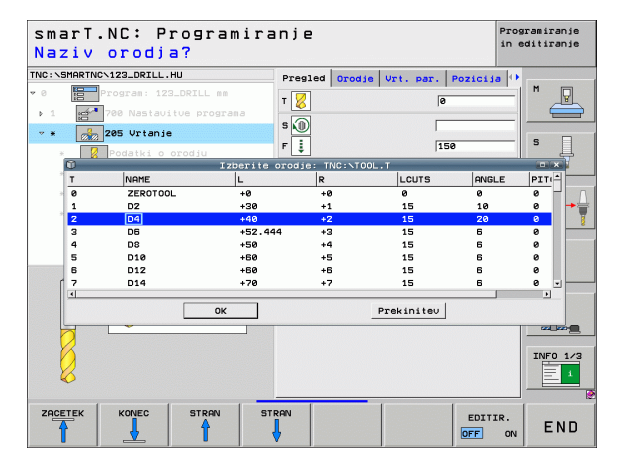

Ť

# Preklop med številom vrtljajev in hitrostjo rezanja

Ko je aktivno polje za vnos definicije števila vrtljajev vretena, lahko vnesete število vrtljajev v vrt/min ali hitrost rezanja v m/min (oziroma v palci/min).

Vnos hitrosti rezanja

Pritisnite gumb VC in TNC preklopi polje za vnos.

Preklop s hitrosti rezanja na vnos števila vrtljajev

- Pritisnite tipko NO ENT in TNC izbriše vneseno hitrost rezanja.
- Če želite vnesti število vrtljajev, se s puščično tipko pomaknite nazaj na polje za vnos.

# Preklop med F/FZ/FU/FMAX

Ko je aktivno polje za vnos definicije pomika, lahko vnesete pomik v mm/ min, (F), v vrt/min (FU) ali v mm/zob (FZ). Možnosti pomika so odvisne od posamezne obdelave. Pri nekaterih poljih za vnos je mogoča tudi navedba FMAX (hitri tek).

Vnos možnosti pomika

Pritisnite gumb F, FZ, FU ali FMAX.

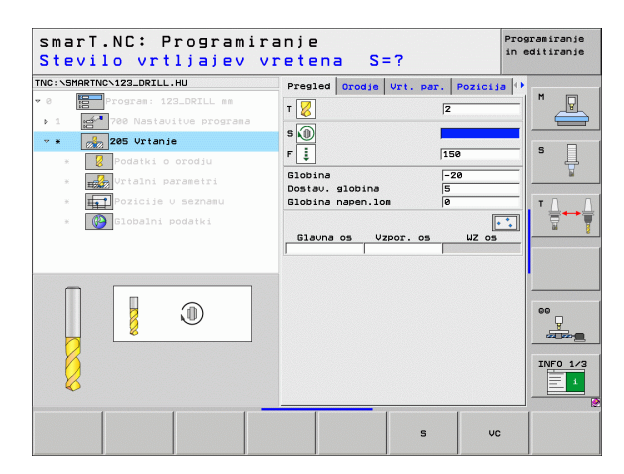

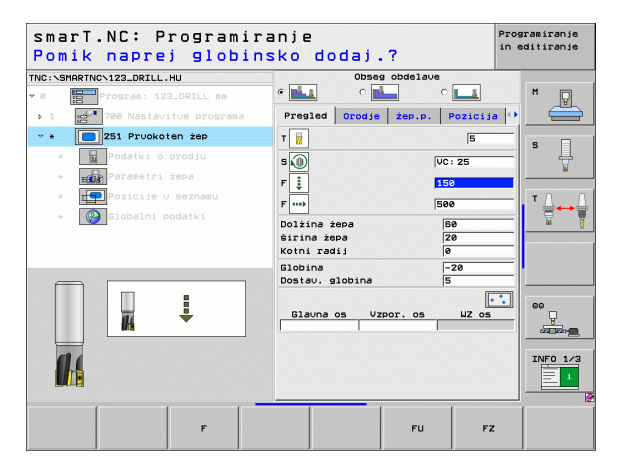

# Prenos podatkov iz prejšnjega, enakega niza

Ko odprete nov niz, lahko s tipko PRENOS PODATKOV NIZA prenesete vse podatke prej definiranega, enakega niza. smarT.NC prenese vse definirane vrednost niza v aktivni niz.

Na ta način lahko predvsem za rezkalne nize preprosto definirate grobo in fino rezkanje tako, da na primer za naslednji niz po prenosu podatkov popravite samo predizbiro in po potrebi še orodje.

| 48 |  |
|----|--|

smarT.NC med zgornjimi nizi v programu smarT poišče enakega.

- Če smarT.NC do začetka programa ne najde ustreznega niza, zažene iskanje ob koncu programa do uporabljenega niza.
- Če smarT.NC v celotnem programu ne najde ustreznega niza, se prikaže sporočilo o napaki.

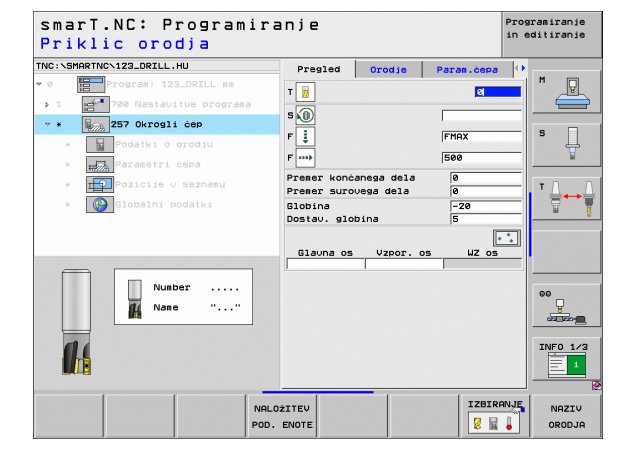

# Razpoložljivi obdelovalni nizi

Po izbiri načina delovanja smarT.NC izberite z gumbom UREJANJE obdelovalne nize, ki so na voljo. Obdelovalni nizi so razdeljeni v naslednje glavne skupine.

| Glavna skupina                                                                                                    | Gumb                 | Stran     |
|----------------------------------------------------------------------------------------------------|----------------------|-----------|
| OBDELOVANJE:<br>vrtanje, obdelovanje navojev, rezkanje                                                                                   |                      | Stran 57  |
| TIPANJE:<br>tipalne funkcije za 3D-tipalni sistem                                                                                        | TIPANJE              | Stran 122 |
| PRERAČUNAVANJE:<br>funkcije za preračunavanje koordinat                                                                                  | PRREÔ.               | Stran 131 |
| POSEBNE FUNKCIJE:<br>priklic programa, položajni niz, niz funkcij<br>M, niz pogovornega okna z navadnim<br>besedilom, niz konca programa | RAZLICNE<br>FUNKCIJE | Stran 139 |

| smarT.NC: Programi                                                              | ranje                                                                                                    | Programiranje<br>in editiranje |
|---------------------------------------------------------------------------------|----------------------------------------------------------------------------------------------------|--------------------------------|
| TNC:\SMARTNC\123_DRILL.HU                                                       | Orodna os                                                                                                    | z                              |
| <ul> <li>Program: 123_DRILL mm</li> <li>1 21 780 Nastavitue programa</li> </ul> | Presled         Obdel. kos.         Opcije         G           Dimenzije sur. dela         MIN točka         MAX           X         +0         +100           V         +0         +100           Z         -40         +80 | točka<br>S                     |
|                                                                                 | Obdel.kos-navez.toć.<br>⊤ Definirajte št. navezne točko<br>Ø                                                                                                    |                                |
|                                                                                 | Globalni podatki<br>Varnostni razmak 2<br>2. varnost. razm. 50<br>F pozic. 750<br>F retrakcija 99995                                                                                                    |                                |
|                                                                                 |                                                                                                    |                                |
| <ul> <li>b</li> <li>c</li> <li>c</li> <li>d</li> <li>d</li> </ul>               |                                                                                                    | INF0 1/3                       |
|                                                                                 | AZLICNE<br>UNKCIJE                                                                                                    |                                |

吵

Z gumboma KONTURNI PRG in POLOŽAJI v tretji orodni vrstici zaženete konturni program oziroma program za izdelavo vzorcev.

# Glavna skupina obdelave

\_

\_

-

-

-

V glavni skupini obdelave izberite naslednje obdelovalne skupine.

| Gumb          | Stran     |
|---------------|-----------|
|               | Stran 58  |
| NRVOJ         | Stran 71  |
| ŻEPI/<br>ĊEPI | Stran 85  |
| CONTR. PGM    | Stran 101 |
| POVRSINE      | Stran 118 |
|               | Gumb      |

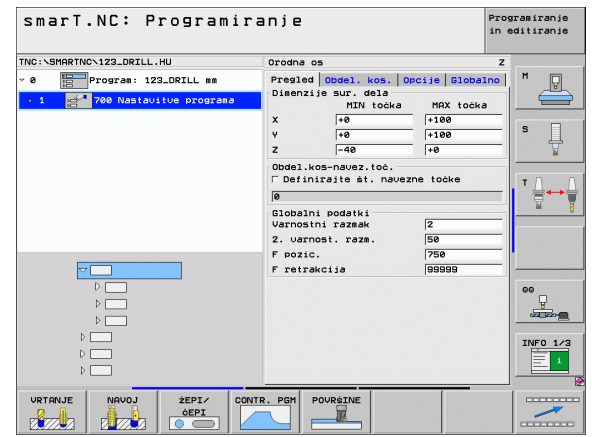

# Definiranje obdelav

# Obdelovalna skupina vrtanja

V obdelovalni skupini vrtanja so na voljo naslednji nizi vrtalnega obdelovanja.

| Niz                         | Gumb     | Stran    |
|-----------------------------|----------|----------|
| Niz 240: centriranje        |          | Stran 59 |
| Niz 205: vrtanje            | UNIT 205 | Stran 61 |
| Niz 201: povrtavanje        | UNIT 201 | Stran 63 |
| Niz 202: izvrtavanje        | UNIT 202 | Stran 65 |
| Niz 204: vzvratno spuščanje |          | Stran 67 |
| Niz 241 enoutorno vrtanje   | UNIT 241 | Stran 69 |

| smarT.NC: Programi                                          | ranje                                                                                               | Programiranje<br>in editiranje      |
|-------------------------------------------------------------|----------------------------------------------------------------------------------------------------|-------------------------------------|
| INC:\SMARTNC\123_DRILL.HU                                   | Orodna os                                                                                           | z                                   |
| Program: 123_DRILL mm       1       780 Nastavitve programa | Presled Obdel. kos. Opciji<br>Dimenzije sur. dela<br>MIN točka M<br>X +0 +<br>Y +0 +<br>Z -40 ++    | Globalno M<br>IX točka<br>300<br>50 |
|                                                             | Obdel.kos-navez.toč.<br>└ Definirajte št. navezne t<br>Ø<br>Globalni podatki<br>Varnostni razmak [Z | čke                                 |
|                                                             | 2. varnost. razm. 5<br>F pozic. 7<br>F retrakcija 9                                                 | »<br>999                            |
|                                                             |                                                                                                    | 00                                  |
| D<br>D                                                      |                                                                                                    | INFO 1/                             |
| UNIT 240 UNIT 205 UNIT 201                                  | JNIT 202 UNIT 204 UNIT 241                                                                          |                                     |

#### Niz 240 centriranje

Parametri v obrazcu Pregled:

- T: ime ali številka orodja (preklop z gumbom)
- S: število vrtljajev (vrt/min) ali hitrost rezanja (m/min)
- F: pomik pri centriranju (mm/min) ali FU (mm/vrt)
- Izbira globine ali premera: izbira centriranja glede na globino ali premer
- Premer: premer centriranja; vnos T-ANGLE in TOOL.T
- Globina: globina centriranja
- Obdelovalni položaji (oglejte si »Definiranje obdelovalnih položajev« na strani 145)

Dodatni parametri v podrobnem obrazcu Orodje:

- DL: delta dolžina za orodje T
- Funkcija M: poljubne dodatne funkcije M
- ▶ Vreteno: smer vrtenja vretena; smarT.NC privzeto nastavi M3.
- Predizbira orodja: po potrebi številka naslednjega orodja za hitrejšo zamenjavo orodja (glede na stroj)

Dodatni parametri v podrobnem obrazcu Vrtalni parametri:

Ni parametrov.

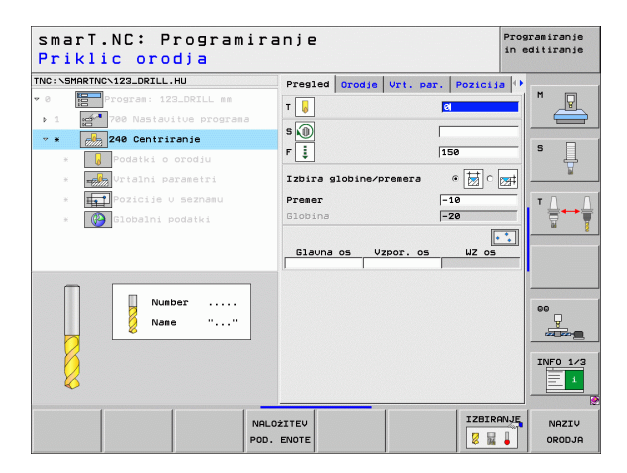

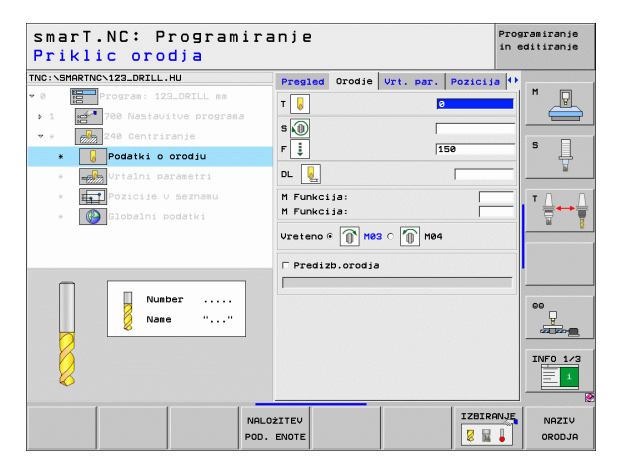

Ť

## Globalno veljavni parametri v podrobnem obrazcu Globalni podatki:

- Varnostna razdalja
- 2. Varnostna razdalja
- Čas zadrževanja spodaj
- Pomik pri premikanju med obdelovalnimi položaji

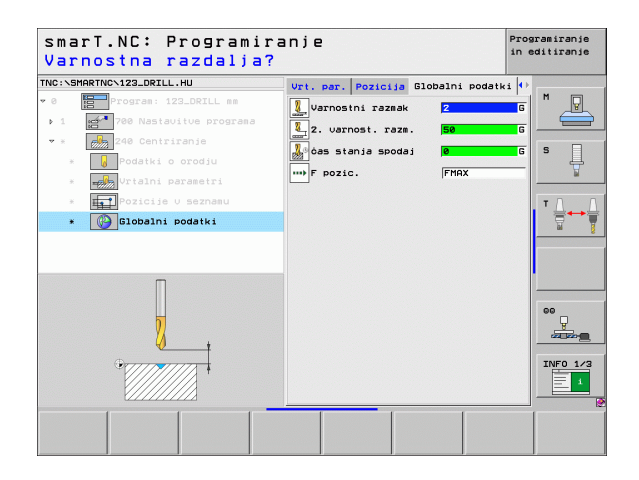

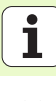

### Niz 205 vrtanje

Parametri v obrazcu Pregled:

- T: ime ali številka orodja (preklop z gumbom)
- S: število vrtljajev (vrt/min) ali hitrost rezanja (m/min)
- F: pomik pri vrtanju (mm/min) ali FU (mm/vrt)
- Globina: globina vrtanja
- Globinski pomik: vrednost, za katero se pomakne orodje pred izvlekom iz vrtine.
- Globina loma ostružka: pomik, po katerem smarT.NC izvede lom ostružka.
- Obdelovalni položaji (oglejte si »Definiranje obdelovalnih položajev« na strani 145)

Dodatni parametri v podrobnem obrazcu Orodje:

- DL: delta dolžina za orodje T
- Funkcija M: poljubne dodatne funkcije M
- **Vreteno**: smer vrtenja vretena; smarT.NC privzeto nastavi M3.
- Predizbira orodja: po potrebi številka naslednjega orodja za hitrejšo zamenjavo orodja (glede na stroj)

| smarT.NC: Programira<br>Priklic orodja | anje                            | Programiranje<br>in editiranje |
|----------------------------------------|---------------------------------|--------------------------------|
| INC:\SMARTNC\123_DRILL.HU              | Pregled Orodje Vrt. par. Pozici | .ia 🕩 —                        |
| 0 Program: 123_DRILL mm                | т 🔀 🛛                           |                                |
| 1 200 Nastavitve programa              |                                 |                                |
| 🕆 🗴 205 Vrtanje                        |                                 | s □                            |
| * 🛛 🛛 Podatki o orodju                 | 150                             |                                |
| * Urtalni parametri                    | Globina -20<br>Dostau globina 5 | ¥                              |
| * Pozicije v seznamu                   | Globina napen.lom               | - T - 1                        |
| * 🚱 Globalni podatki                   | Glauna os Vzpor. os WZ o        |                                |
| Number<br>Name ""                      |                                 | SO<br>INFO 1/3                 |
| NALO<br>POD.                           | DŽITEV IZBI<br>ENOTE Z          | RANJE NAZIV<br>ORODJA          |

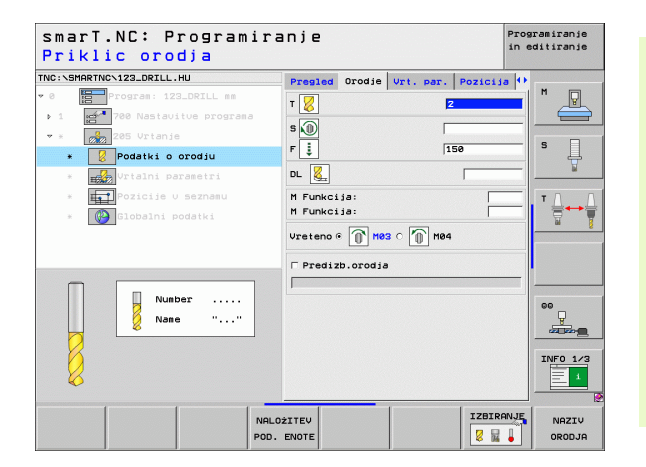

Definiranje obdelav

1

Dodatni parametri v podrobnem obrazcu Vrtalni parametri:

- Globina loma ostružka: pomik, po katerem smarT.NC izvede lom ostružka.
- **Pojemek**: vrednost, za katero smarT.NC zmanjša globino pomika.
- Najmanjši pomik: omejitev najmanjšega pomika ob vnesenem pojemku
- Najmanjša razdalja zgoraj: varnostna razdalja zgoraj med vzvratnim pozicioniranjem po lomu ostružka
- Najmanjša razdalja spodaj: varnostna razdalja spodaj med vzvratnim pozicioniranjem po lomu ostružka
- Pomik začetne točke: poglobljena začetna točka na koordinati površine pri že obdelanih vrtinah

Globalno veljavni parametri v podrobnem obrazcu Globalni podatki:

- Varnostna razdalja
- 2. Varnostna razdalja
- Vrednost povratka ob lomu ostružkov
- Čas zadrževanja spodaj
- Pomik pri premikanju med obdelovalnimi položaji

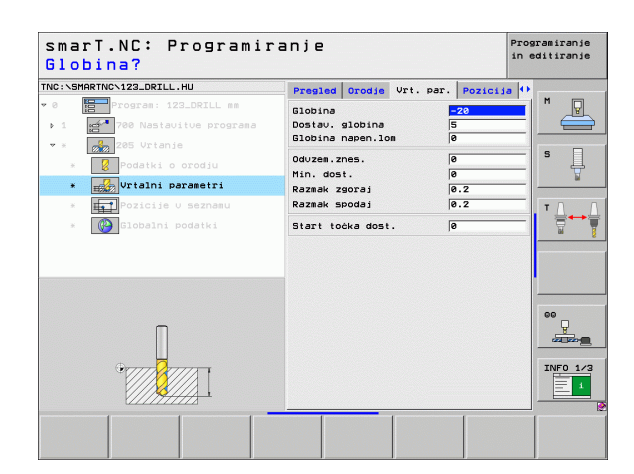

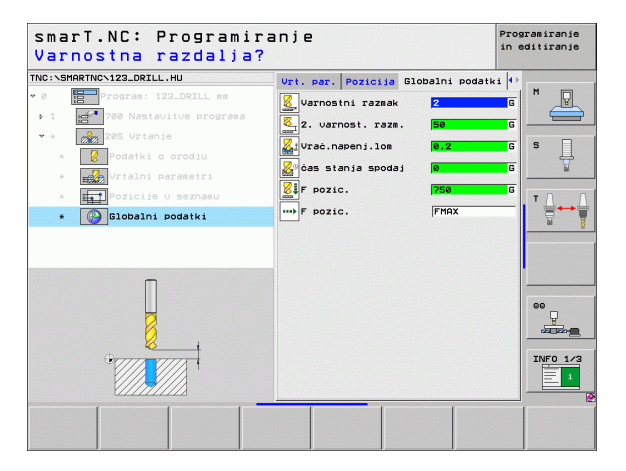

Definiranje obdelav

8

8

7777

.....

62

### Niz 201 povrtavanje

Parametri v obrazcu Pregled:

- T: ime ali številka orodja (preklop z gumbom)
- S: število vrtljajev (vrt/min) ali hitrost rezanja (m/min)
- F: pomik pri povrtavanju (mm/min) ali FU (mm/vrt)
- Globina: globina povrtavanja
- Obdelovalni položaji (oglejte si »Definiranje obdelovalnih položajev« na strani 145)

Dodatni parametri v podrobnem obrazcu Orodje:

- DL: delta dolžina za orodje T
- Funkcija M: poljubne dodatne funkcije M
- Vreteno: smer vrtenja vretena; smarT.NC privzeto nastavi M3.
- Predizbira orodja: po potrebi številka naslednjega orodja za hitrejšo zamenjavo orodja (glede na stroj)

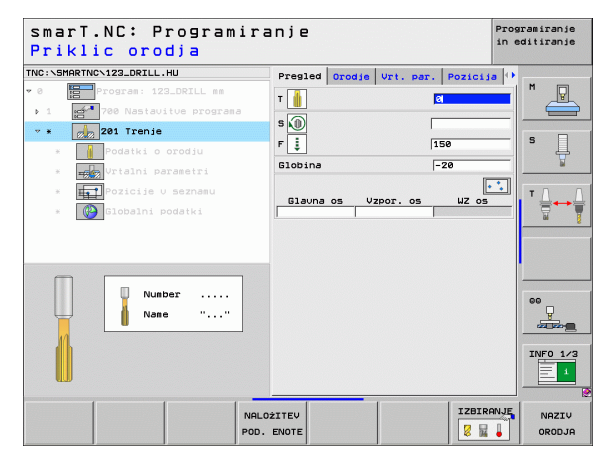

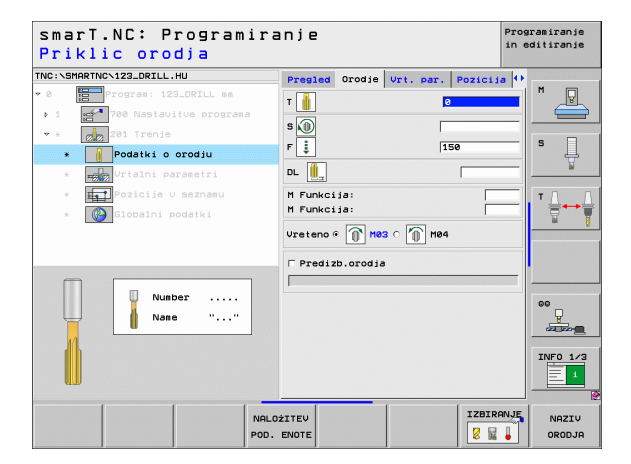

Dodatni parametri v podrobnem obrazcu Vrtalni parametri:

Ni parametrov.

222

777

777

.....

Globalno veljavni parametri v podrobnem obrazcu Globalni podatki:

- Varnostna razdalja
- 2. Varnostna razdalja
- Pomik pri povratku
- Čas zadrževanja spodaj
- Pomik pri premikanju med obdelovalnimi položaji

| smarT.NC: Programir<br>Globina?       | anje                          | Programiranje<br>in editiranje |
|---------------------------------------|-------------------------------|--------------------------------|
| NC:\SMARTNC\123_DRILL.HU              | Presled Orodje Vrt. par. Pozi | cija 🕂                         |
| 0 Program: 123_DRILL mm               | Globina -20                   |                                |
| 1 700 Nastavitue programa             |                               |                                |
| • * 201 Trenje                        |                               |                                |
| * Podatki o orodju                    |                               | l Å                            |
| * Vrtalni parametri                   |                               | ¥                              |
| * Pozicije v seznamu                  |                               | ТД                             |
| * Globalni podatki                    |                               |                                |
|                                       |                               |                                |
|                                       |                               |                                |
|                                       |                               |                                |
|                                       |                               | 99                             |
| Π                                     |                               |                                |
| H                                     |                               |                                |
| • 77777 7777 T                        |                               | INFO 1/                        |
|                                       |                               |                                |
| · · · · · · · · · · · · · · · · · · · |                               |                                |
|                                       |                               |                                |
|                                       |                               |                                |

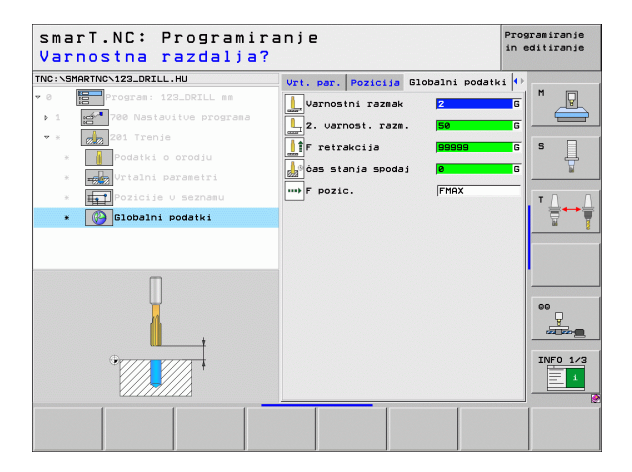

# Definiranje obdelav

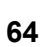

#### Niz 202 izvrtavanje

Parametri v obrazcu Pregled:

- T: ime ali številka orodja (preklop z gumbom)
- S: število vrtljajev (vrt/min) ali hitrost rezanja (m/min)
- F: pomik pri vrtanju (mm/min) ali FU (mm/vrt)
- Globina: globina izvrtavanja
- Smer odmika: smer, v kateri smarT.NC odmakne orodje na dnu vrtine.
- Obdelovalni položaji (oglejte si »Definiranje obdelovalnih položajev« na strani 145)

Dodatni parametri v podrobnem obrazcu Orodje:

- DL: delta dolžina za orodje T
- Funkcija M: poljubne dodatne funkcije M
- Vreteno: smer vrtenja vretena; smarT.NC privzeto nastavi M3.
- Predizbira orodja: po potrebi številka naslednjega orodja za hitrejšo zamenjavo orodja (glede na stroj)

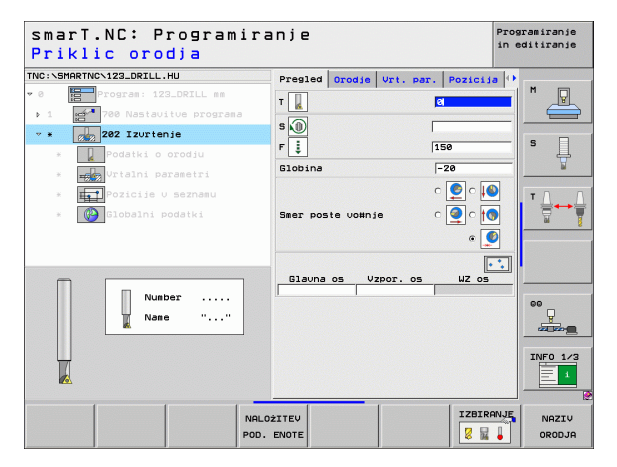

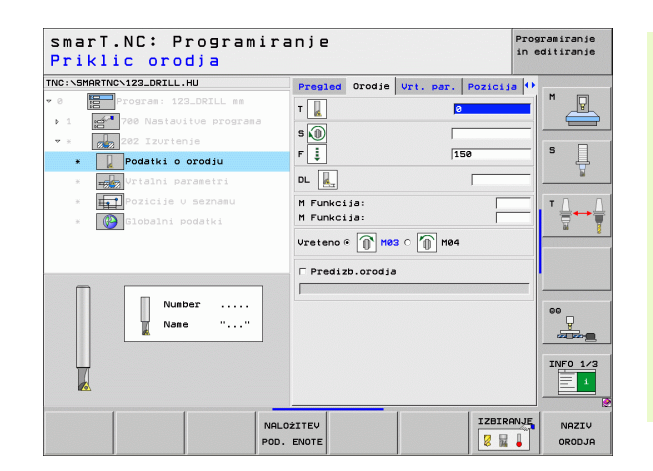

Definiranje obdelav

# Dodatni parametri v podrobnem obrazcu Vrtalni parametri:

Kot vretena: kot, pod katerim smarT.NC pozicionira orodje pred odmikom.

Globalno veljavni parametri v podrobnem obrazcu Globalni podatki:

- Varnostna razdalja
- 2. Varnostna razdalja
- Pomik pri povratku
- Čas zadrževanja spodaj
- Pomik pri premikanju med obdelovalnimi položaji

| smarT.NC: Programir<br>Globina? | anje               |                | Programiranje<br>in editiranje |
|---------------------------------|--------------------|----------------|--------------------------------|
| TNC:\SMARTNC\123_DRILL.HU       | Pregled Orodje Vrt | . par. Pozicij | a 🕕                            |
| • 0 Program: 123_DRILL mm       | Globina            | -28            |                                |
| ▶ 1 700 Nastavitue programa     |                    |                |                                |
| * * 202 Izurtenje               |                    |                |                                |
| * Podatki o orodju              | Smer poste vo#nje  | ୍ 🧕 ୍ 🚺        | ) <sup>s</sup> Ц               |
| * Vrtalni parametri             |                    | e 🤦            |                                |
| * <b>I Pozici</b> je v seznamu  | Kot vretena        | +0             | TO                             |
| * 👔 Globalni podatki            |                    |                |                                |
|                                 |                    |                | ee<br>INFO 1/3                 |
|                                 |                    |                |                                |

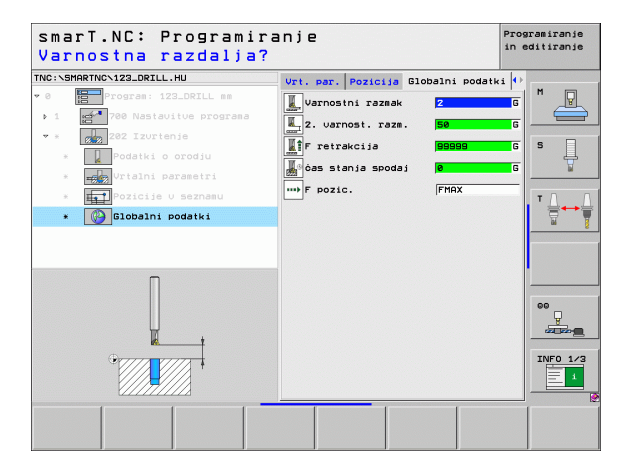

# Definiranje obdelav

J

....)

Ť

## Niz 204 vzvratno spuščanje

Parametri v obrazcu Pregled:

- T: ime ali številka orodja (preklop z gumbom)
- S: število vrtljajev (vrt/min) ali hitrost rezanja (m/min)
- F: pomik pri vrtanju (mm/min) ali FU (mm/vrt)
- Ugrezna globina: globina ugreza
- Debelina materiala: debelina obdelovanca
- Ekscenter: ekscenter vrtalnega droga
- Rezalna višina: razdalja med spodnjim robom in vrtalnim drogom glavno rezilo
- Smer odmika: smer, v katero naj smarT.NC premakne orodje za ekscentrično mero
- Obdelovalni položaji (oglejte si »Definiranje obdelovalnih položajev« na strani 145)

Dodatni parametri v podrobnem obrazcu Orodje:

- DL: delta dolžina za orodje T
- Funkcija M: poljubne dodatne funkcije M
- Vreteno: smer vrtenja vretena; smarT.NC privzeto nastavi M3
- Predizbira orodja: po potrebi številka naslednjega orodja za hitrejšo zamenjavo orodja (glede na stroj)

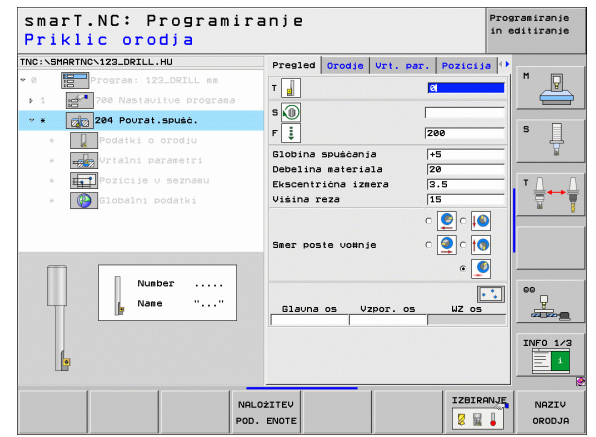

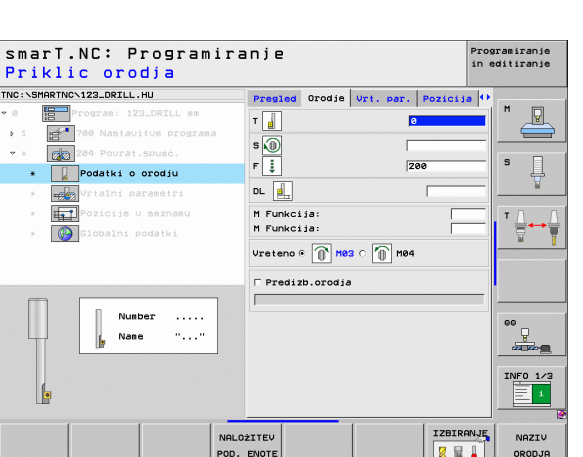

Dodatni parametri v podrobnem obrazcu Vrtalni parametri:

- Kot vretena: kot, pod katerim smarT.NC pozicionira orodje pred uvlekom v vrtino in izvlekom iz nje
- Čas zadrževanja: čas zadrževanja na dnu spusta

Globalno veljavni parametri v podrobnem obrazcu Globalni podatki:

- Varnostna razdalja
- 2. Varnostna razdalja
- Pozicioniranje pomika
- Pomik pri premikanju med obdelovalnimi položaji

| Tograsi 122_DELL ==     Tograsi 122_DELL ==     Debila Spuck     Tograsi 122_DELL ==     Debila Spuck     Tograsi 122_DELL ==     Debila Spuck     Debila Spuck     Debila | nja vrt. par. pos<br>isala 20<br>zzera 3.5<br>15<br>nje 0 |  |
|----------------------------------------------------------------------------------------------------|-----------------------------------------------------------|--|
| tegy Urtaini paraetri     Ear Poste vol     Costa posta ki     Kot vretena     cas stanja                                                                                                    | inje c 🧕                                                  |  |
| čas stanja                                                                                                    | +0                                                        |  |
| · · · · ·                                                                                                    | Ø                                                         |  |

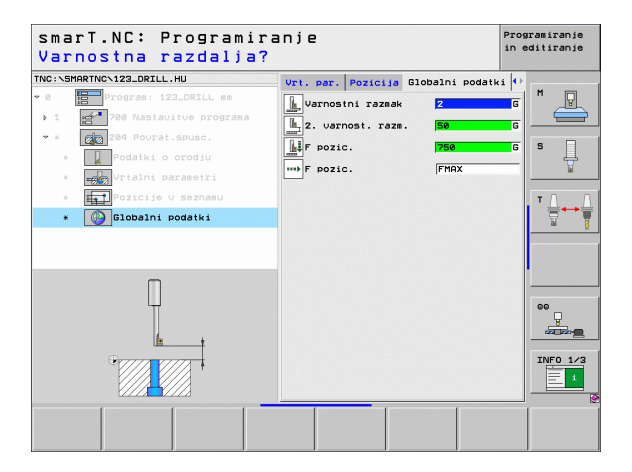

# Definiranje obdelav

**1** 

....

# 68

#### Niz 241 enoutorno vrtanje

Parametri v obrazcu Pregled:

- T: ime ali številka orodja (preklop z gumbom)
- S: število vrtljajev vretena (vrt/min) pri vrtanju
- F: pomik pri vrtanju (mm/min) ali FU (mm/vrt)
- Globina: globina vrtanja
- Začetna točka pomika: začetna točka dejanske vrtalne obdelave. TNC opravi pomik za predpozicioniranje z varnostne razdalje na globljo začetno točko.
- Smer vrtenja pri uvleku/izvleku: smer vrtenja vretena pri uvleku v vrtino in izvleku iz vrtine
- Število vrtljajev pri uvleku: število vrtljajev orodja pri uvleku v vrtino in izvleku iz vrtine
- VKLOP hladila: M?: dodatna funkcija M za vklop hladila. TNC vklopi hladilo, ko je orodje v vrtini na globlji začetni točki
- IZKLOP hladila: M?: dodatna funkcija M za izklop hladila. TNC izklopi hladilo, ko je orodje na globini vrtanja
- Obdelovalni položaji (oglejte si »Definiranje obdelovalnih položajev« na strani 145)

| smarT.NC: Programira<br>Priklic orodja                                                                                                    | nje                                                                                 | Programiranje<br>in editiranje |
|----------------------------------------------------------------------------------------------------|-------------------------------------------------------------------------------------|--------------------------------|
| TYC: SHARTYC-123_ORIL.HU<br>• 6  • 700 rotal izz.ORIL.HU<br>• 1  • 70 Nasiavite program<br>• 21 21 Enoutorno globinsko vrtans<br>• 1  • 221 Enoutorno globinsko vrtans<br>• 0 podski o orodju<br>• 0 podski o orodju<br>• 0 podski o seznau<br>• 0 podski o seznau<br>• 0 globalni Podski<br>• 1 • 0 • 0 • 0 • 0 • 0 • 0 • 0 • 0 • 0 | Presied Orogie Uzt. par. Poz<br>T<br>S<br>S<br>S<br>S<br>S<br>S<br>S<br>S<br>S<br>S |                                |
| NALO:<br>POD.                                                                                                    |                                                                                     | ZBIRANJE NAZIV<br>RODJA        |

Dodatni parametri v podrobnem obrazcu Orodje:

- DL: delta dolžina za orodje T
- Funkcija M: poljubne dodatne funkcije M
- Predizbira orodja: po potrebi številka naslednjega orodja za hitrejšo zamenjavo orodja (glede na stroj)
- Dodatni parametri v podrobnem obrazcu Vrtalni parametri:
- Ni parametrov.
- Globalno veljavni parametri v podrobnem obrazcu Globalni podatki:
  - Varnostna razdalja
  - 2. Varnostna razdalja
  - Pozicioniranje pomika
  - Čas zadrževanja spodaj
  - Pomik pri povratku
  - Pomik pri premikanju med obdelovalnimi položaji

| smarT.NC: Programira<br>Priklic orodja                                                                                                    | nje                                                                                                    |                      | Pro          | aramiranje<br>editiranje |
|----------------------------------------------------------------------------------------------------|----------------------------------------------------------------------------------------------------|----------------------|--------------|--------------------------|
| NC:SHARTNON123_DRILL.HU<br>• E Program: 123_DRILL se<br>• I 24 Nastavite oporaza<br>• 221 Enoutorno slobinsko urtanj<br>• 241 Enoutorno slobinsko urtanj<br>• 252 Enoutorno slobinsko urtanj<br>• 253 Contanta da se se se se se se se se se se se se se | Preside Orodje<br>T<br>S<br>S<br>F<br>E<br>DL<br>L<br>H<br>Funkcija:<br>H<br>Funkcija:<br>T<br>Predizb.orodje | Vrt. par.<br>E<br>SG | Pozicija (*) |                          |
| I Ine ""                                                                                                    | 2ITEV                                                                                                    |                      | IZBIRANJE    | INFO 1/3                 |

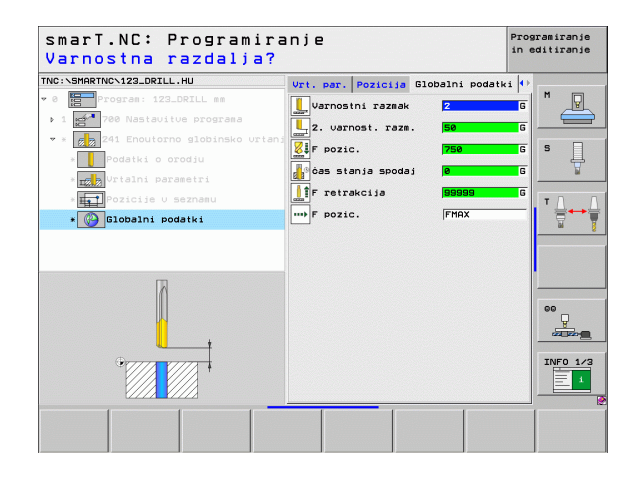

222

.....

# Obdelovalna skupina navojev

V obdelovalni skupini navojev so na voljo naslednji nizi za obdelavo navojev.

| Niz                                                                                 | Gumb     | Stran    |
|-------------------------------------------------------------------------------------|----------|----------|
| Niz 206 vrtanje navojev z izravnalno<br>vpenjalno glavo                             | UNIT 205 | Stran 72 |
| Niz 209 vrtanje navojev brez izravnalne<br>vpenjalne glave (tudi z lomom ostružkov) | UNIT 209 | Stran 73 |
| Niz 262 rezkanje navojev                                                            | UNIT 262 | Stran 75 |
| Niz 263 grezilno rezkanje navojev                                                   | UNIT 263 | Stran 77 |
| Niz 264 vrtalno rezkanje navojev                                                    | UNIT 264 | Stran 79 |
| Niz 265 vrtalno rezkanje navojev po<br>vijačnici                                    | UNIT 265 | Stran 81 |
| Niz 267 rezkanje zunanjih navojev                                                   |          | Stran 83 |

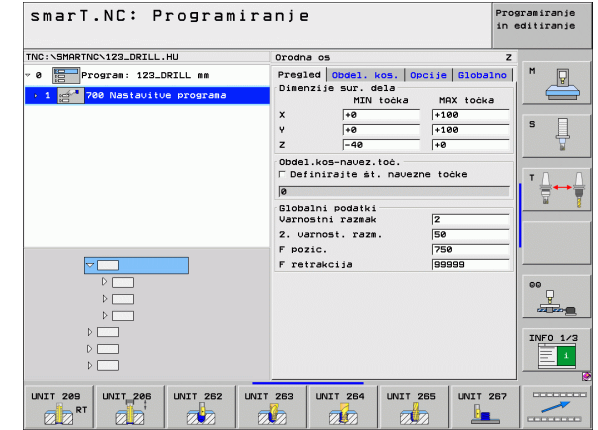

# Definiranje obdelav

## Niz 206 vrtanje navojev z izravnalno vpenjalno glavo Parametri v obrazcu **Pregled**:

- T: ime ali številka orodja (preklop z gumbom)
- S: število vrtljajev (vrt/min) ali hitrost rezanja (m/min)
- F: pomik pri vrtanju; izračun: S x vzpon navoja p
- Globina navoja: globina navoja
- Obdelovalni položaji (oglejte si »Definiranje obdelovalnih položajev« na strani 145)
- Dodatni parametri v podrobnem obrazcu Orodje:
- DL: delta dolžina za orodje T
- Funkcija M: poljubne dodatne funkcije M
- Vreteno: smer vrtenja vretena; smarT.NC privzeto nastavi M3
- Predizbira orodja: po potrebi številka naslednjega orodja za hitrejšo zamenjavo orodja (glede na stroj)

Dodatni parametri v podrobnem obrazcu Vrtalni parametri:

Ni parametrov.

Globalno veljavni parametri v podrobnem obrazcu Globalni podatki:

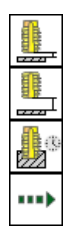

- Varnostna razdalja
- 2. Varnostna razdalja
- Čas zadrževanja spodaj
- Pomik pri premikanju med obdelovalnimi položaji

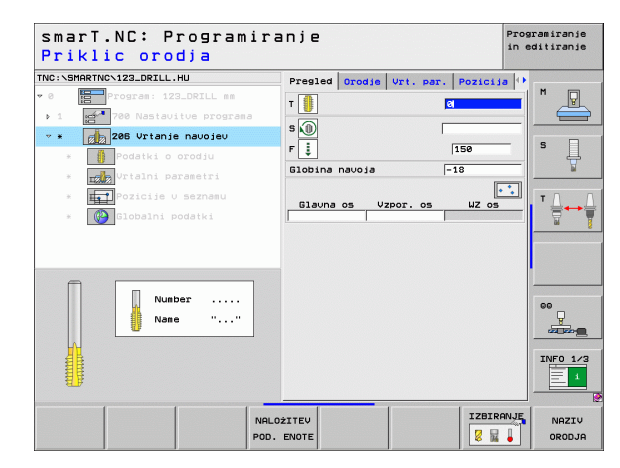

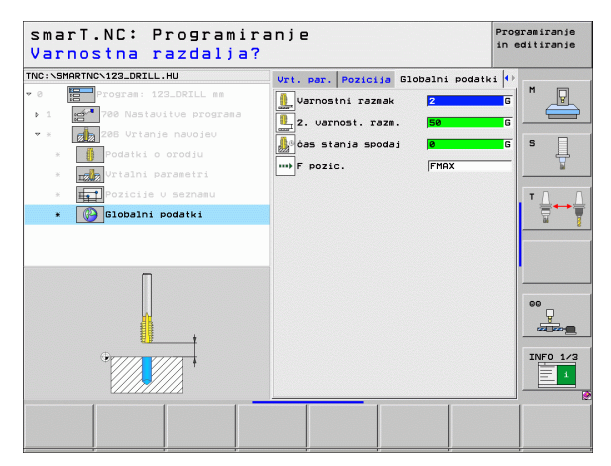
### Niz 209 vrtanje navojev brez izravnalne vpenjalne glave

Parametri v obrazcu Pregled:

- T: ime ali številka orodja (preklop z gumbom)
- S: število vrtljajev (vrt/min) ali hitrost rezanja (m/min)
- Globina navoja: globina navoja
- Vzpon navoja: vzpon navoja
- Obdelovalni položaji (oglejte si »Definiranje obdelovalnih položajev« na strani 145)

Dodatni parametri v podrobnem obrazcu Orodje:

- DL: delta dolžina za orodje T
- Funkcija M: poljubne dodatne funkcije M
- Vreteno: smer vrtenja vretena; smarT.NC privzeto nastavi M3
- Predizbira orodja: po potrebi številka naslednjega orodja za hitrejšo zamenjavo orodja (glede na stroj)

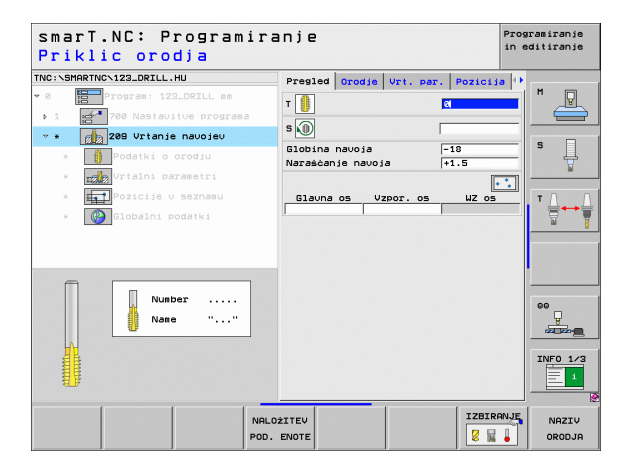

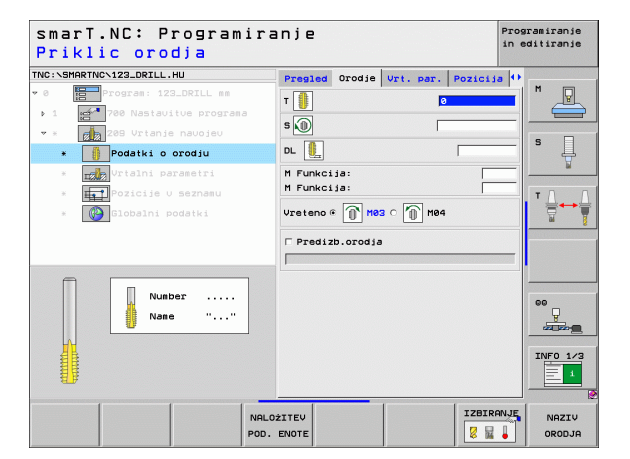

### Definiranje obdelav

Dodatni parametri v podrobnem obrazcu Vrtalni parametri:

- Globina loma ostružkov: pomik po izvedbi loma ostružkov
- Kot vretena: kot, pod katerim naj smarT.NC pozicionira orodje pred rezanjem navoja, tako je navoj mogoče tudi naknadno vrezati
- Faktor za S pri odmikanju Q403: faktor, za katerega TNC med izvlekom iz vrtine poveča število vrtljajev vretena in s tem tudi hitrost odmikanja

Globalno veljavni parametri v podrobnem obrazcu Globalni podatki:

- Definiranje obdelav
- Varnostna razdalja
- 2. Varnostna razdalja
- Vrednost povratka ob lomu ostružkov
- Pomik pri premikanju med obdelovalnimi položaji

| smar⊺.NC∶ Programir<br>Globina navoja?      | anje                                 | P:<br>i)   | rogramiranje<br>n editiranje |
|---------------------------------------------|--------------------------------------|------------|------------------------------|
| NC:\SMARTNC\123_DRILL.HU                    | Pregled Orodie Vrt. par              | . Pozicija | •                            |
| 0 Program: 123_DRILL mm                     | Globina navoja<br>Naraščanje navoja  | -18        | ■                            |
| <ul> <li>▼ * 208 Vrtanje navojev</li> </ul> | Globina napen.los                    | 0          |                              |
| * Podatki o orodju                          | Kot uretena<br>S faktor pri pouratku | +0         | -   <sup>s</sup>             |
| * Vrtalni parametri                         |                                      |            | W                            |
| * Pozicije v seznamu                        |                                      |            | ТД                           |
| * Globalni podatki                          |                                      |            |                              |
|                                             |                                      |            |                              |
|                                             |                                      |            |                              |
|                                             |                                      |            |                              |
| Π                                           |                                      |            | <u> </u>                     |
|                                             |                                      |            |                              |
|                                             |                                      |            | INFO 1/                      |
|                                             |                                      |            |                              |
|                                             |                                      | 1          |                              |
|                                             |                                      |            |                              |

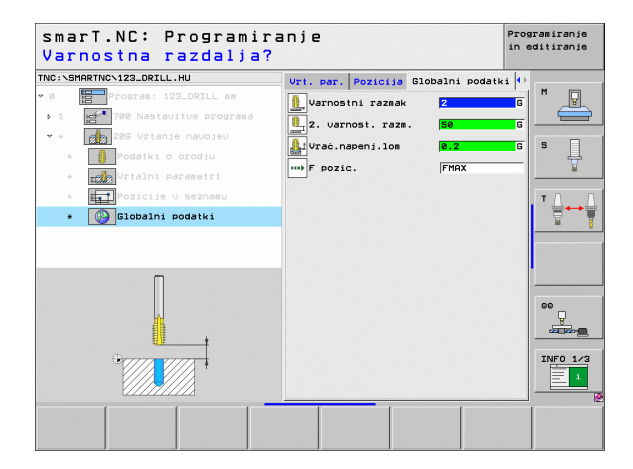

### Niz 262 rezkanje navojev

Parametri v obrazcu Pregled:

- T: ime ali številka orodja (preklop z gumbom)
- S: število vrtljajev (vrt/min) ali hitrost rezanja (m/min)
- F: pomik pri rezkanju
- Premer: nazivni premer navoja
- Vzpon navoja: vzpon navoja
- Globina: globina navoja
- Obdelovalni položaji (oglejte si »Definiranje obdelovalnih položajev« na strani 145)

Dodatni parametri v podrobnem obrazcu Orodje:

- DL: delta dolžina za orodje T
- DR: delta polmer za orodje T
- Funkcija M: poljubne dodatne funkcije M
- Vreteno: smer vrtenja vretena; smarT.NC privzeto nastavi M3
- Predizbira orodja: po potrebi številka naslednjega orodja za hitrejšo zamenjavo orodja (glede na stroj)

| smarT.NC: Programiı<br>Priklic orodja | ranje                                 | Programiranje<br>in editiranje |
|---------------------------------------|---------------------------------------|--------------------------------|
| NC:NSMARTNCN123_DRILL.HU              | Pregled Orodie Vrt. par. Pozi         | cija 🕩                         |
| 0 Program: 123_DRILL mm               | - B                                   | - M Q                          |
| ▶ 1 700 Nastavitue programa           |                                       |                                |
| * * 262 Reznanje navojev              | s                                     |                                |
| * Podatki o orodju                    | F 500                                 | s                              |
| * Vrtalni parametri                   | Premer 10                             |                                |
| * Pozicije v seznamu                  | Narascanje navoja +1.5<br>Globina -18 |                                |
| * Globalni podatki                    |                                       |                                |
|                                       | Glauna os Vzpor. os WZ                | os                             |
|                                       |                                       |                                |
|                                       |                                       | •                              |
|                                       |                                       |                                |
| Number                                |                                       | 00                             |
| Nane ""                               |                                       | 4                              |
|                                       |                                       |                                |
| G                                     |                                       | INFO 1/3                       |
|                                       |                                       | 1                              |
|                                       |                                       |                                |
| N                                     | ALOŻITEV                              | IRANJE NAZIV                   |
| PO                                    | D. ENOTE                              | 0RODJA                         |

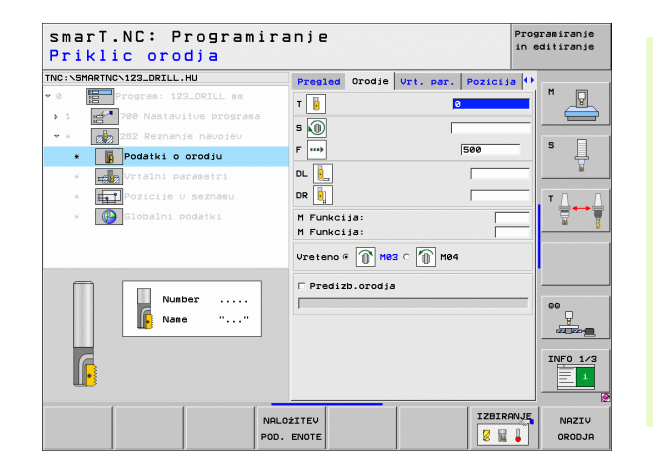

# Definiranje obdelav

Ť.

Dodatni parametri v podrobnem obrazcu Vrtalni parametri:

Povratni zavoji: število zavojev navoja, za katero se orodje premakne nazaj

Globalno veljavni parametri v podrobnem obrazcu Globalni podatki:

- Varnostna razdalja
- 2. Varnostna razdalja
- Pozicionirni pomik
- Pomik pri premikanju med obdelovalnimi položaji
- Rezkanje v soteku
- Rezkanje v protiteku

| smarT.NC: Programir<br>želeni premer? | anje                           |            | in editiranje    |
|---------------------------------------|--------------------------------|------------|------------------|
| NC:NSMARTNCN123_DRILL.HU              | Pregled Orodje Vrt. p          | ar. Pozici | ia 🕩             |
| 0 Program: 123_DRILL mm               | Preser                         | 10         | - M              |
| > 1 700 Nastavitve programa           | Naraščanje navoja              | +1.5       |                  |
| * * 262 Reznanje navojev              | Gidbina<br>Deusispieu prestave | -18        |                  |
| * Podatki o orodju                    | booajanje: prestave            | 16         | - <sup>5</sup> 4 |
| *Vrtalni parametri                    |                                |            | <u>_</u>         |
| * Pozicije v seznamu                  |                                |            | TA               |
| * Globalni podatki                    |                                |            |                  |
|                                       |                                |            |                  |
|                                       |                                |            |                  |
|                                       |                                |            |                  |
|                                       |                                |            |                  |
|                                       |                                |            | 00               |
|                                       |                                |            | y y              |
| <del></del>                           |                                |            |                  |
|                                       |                                |            | INFO 1/          |
|                                       |                                |            | 1                |
| ·····                                 |                                |            |                  |
|                                       |                                |            |                  |
|                                       |                                |            |                  |

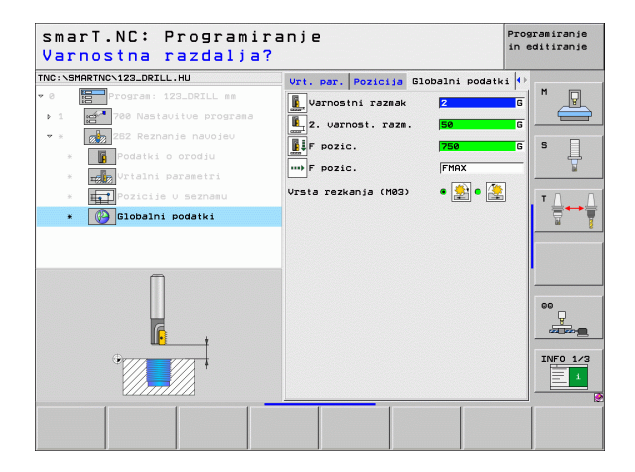

Definiranje obdelav

### Niz 263 grezilno rezkanje navojev

Parametri v obrazcu Pregled:

- T: ime ali številka orodja (preklop z gumbom)
- S: število vrtljajev (vrt/min) ali hitrost rezanja (m/min)
- F: pomik pri rezkanju
- F: grezilni pomik (mm/min) ali FU (mm/vrt)
- Premer: nazivni premer navoja
- Vzpon navoja: vzpon navoja
- Globina: globina navoja
- Ugrezna globina: razdalja med površino obdelovanca in konico orodja med spuščanjem
- Stranska varnostna razdalja: razdalja med rezilom orodja in steno vrtine
- Obdelovalni položaji (oglejte si »Definiranje obdelovalnih položajev« na strani 145)

Dodatni parametri v podrobnem obrazcu Orodje:

- DL: delta dolžina za orodje T
- DR: delta polmer za orodje T
- Funkcija M: poljubne dodatne funkcije M
- Vreteno: smer vrtenja vretena; smarT.NC privzeto nastavi M3
- Predizbira orodja: po potrebi številka naslednjega orodja za hitrejšo zamenjavo orodja (glede na stroj)

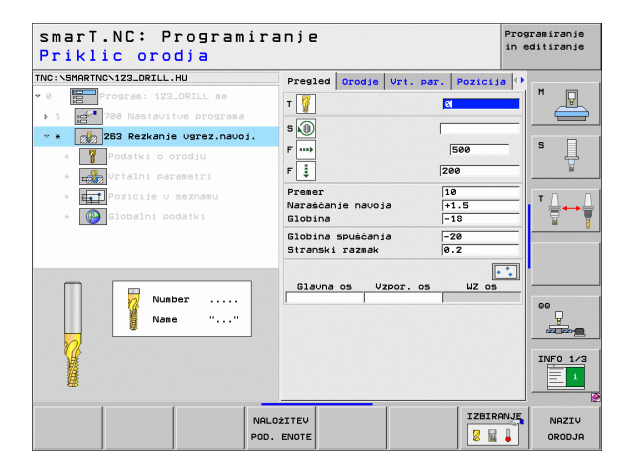

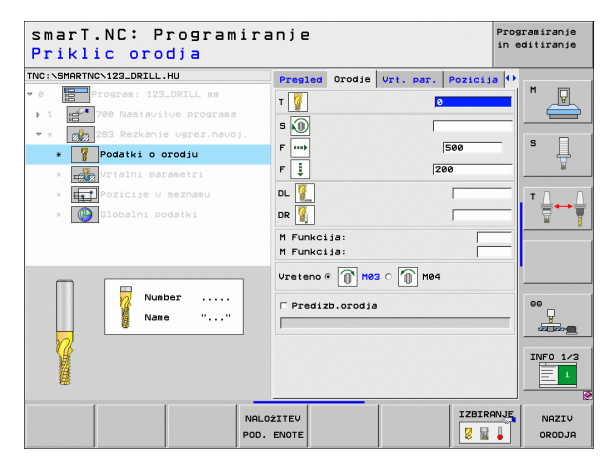

Ť

Dodatni parametri v podrobnem obrazcu Vrtalni parametri:

- **Čelna ugrezna globina**: ugrezna globina za čelno spuščanje
- Čelni premik: razdalja, za katero TNC premakne sredino orodja med čelnim spuščanjem iz vrtine

Globalno veljavni parametri v podrobnem obrazcu Globalni podatki:

- Varnostna razdalja
- 2. Varnostna razdalja
- Pozicionirni pomik
- Pomik pri premikanju med obdelovalnimi položaji
- Rezkanje v soteku
- Rezkanje v protiteku

| smarT.NC: Programir<br>želeni premer? | anje                |             | Programiranje<br>in editiranje |
|---------------------------------------|---------------------|-------------|--------------------------------|
| NC:\SMARTNC\123_DRILL.HU              | Pregled Orodje Vrt. | par. Pozici | ia 🙌                           |
| 0 Program: 123_DRILL mm               | Preser              | 10          |                                |
| ▶ 1 🚰 700 Nastavitve programa         | Naraščanje navoja   | +1.5        |                                |
| 🔹 🛪 👔 263 Rezkanje ugrez.navoj.       | Globina spuéčanja   | -70         |                                |
| * 💡 Podatki o orodju                  | Stranski razmak     | 0.2         | Ų                              |
| *Vrtalni parametri                    | Glob.ugreza:ċelno   | +0          | ¥                              |
| * Pozicije v seznamu                  | Stran.premik čelno  | 0           | TA                             |
| * 🚱 Globalni podatki                  |                     |             |                                |
|                                       |                     |             |                                |
|                                       |                     |             |                                |
|                                       |                     |             | •                              |
| -                                     |                     |             |                                |
|                                       |                     |             | INFO 1/3                       |
|                                       |                     |             |                                |

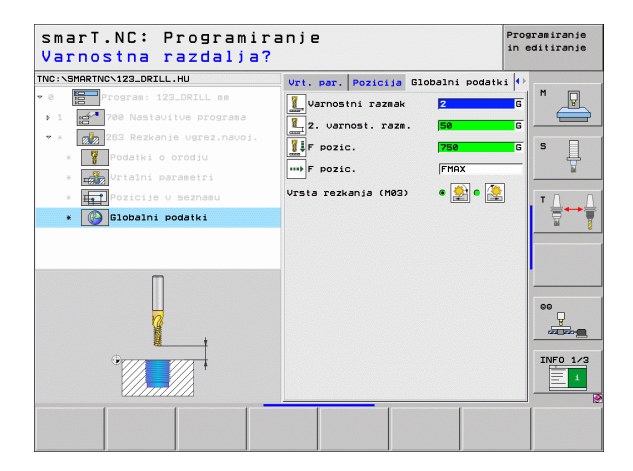

Definiranje obdelav

222

<u>.</u>

....

### Niz 264 vrtalno rezkanje navojev

Parametri v obrazcu Pregled:

- T: ime ali številka orodja (preklop z gumbom)
- S: število vrtljajev (vrt/min) ali hitrost rezanja (m/min)
- F: pomik pri rezkanju
- F: pomik pri vrtanju (mm/min) ali FU (mm/vrt)
- Premer: nazivni premer navoja
- Vzpon navoja: vzpon navoja
- Globina: globina navoja
- Globina vrtanja: globina vrtanja
- Globina pomika pri vrtanju
- Obdelovalni položaji (oglejte si »Definiranje obdelovalnih položajev« na strani 145)

### Dodatni parametri v podrobnem obrazcu Orodje:

- DL: delta dolžina za orodje T
- DR: delta polmer za orodje T
- Funkcija M: poljubne dodatne funkcije M
- Vreteno: smer vrtenja vretena; smarT.NC privzeto nastavi M3
- Predizbira orodja: po potrebi številka naslednjega orodja za hitrejšo zamenjavo orodja (glede na stroj)

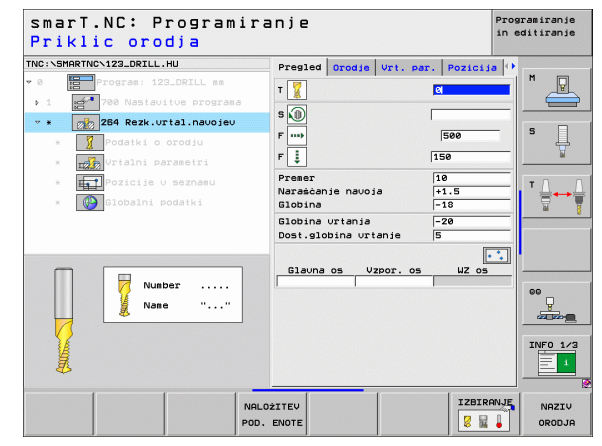

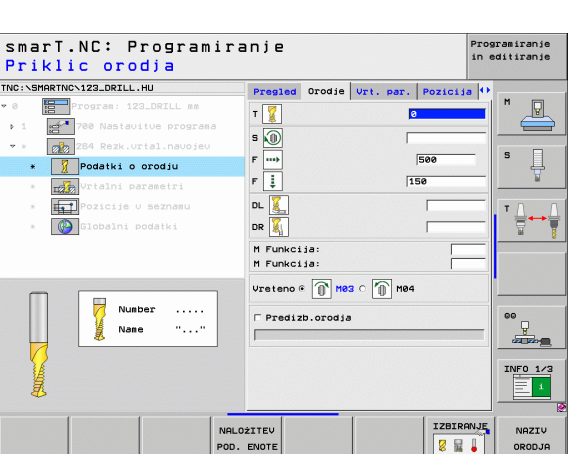

### Definiranje obdelav

Dodatni parametri v podrobnem obrazcu Vrtalni parametri:

- Globina loma ostružkov: pomik, za katerim naj TNC izvede lom ostružkov med vrtanjem
- Najmanjša razdalja zgoraj: varnostna razdalja, ko TNC premakne orodje po lomu ostružkov na trenutni globinski pomik
- Čelna ugrezna globina: ugrezna globina za čelno spuščanje
- Čelni premik: razdalja, za katero TNC premakne sredino orodja iz sredine vrtine

Globalno veljavni parametri v podrobnem obrazcu Globalni podatki:

- Varnostna razdalja
- 2. Varnostna razdalja
- Pozicionirni pomik
- Vrednost povratka ob lomu ostružkov
- Pomik pri premikanju med obdelovalnimi položaji
- Rezkanje v soteku
- Rezkanje v protiteku

| smarT.NC: Programir<br>želeni premer?                                                           | anje                                                                          | Pros<br>in e      | gramiranje<br>oditiranje |
|-------------------------------------------------------------------------------------------------|-------------------------------------------------------------------------------|-------------------|--------------------------|
| INC:\SMARTNC\123_DRILL.HU                                                                       | Pregled Orodje Vrt. p                                                         | ar. Pozicija 🕩    |                          |
| Program: 123_DRILL mm     1                                                                     | Premer<br>Narašćanje navoja<br>Globina                                        | 10<br>+1.5<br>-18 |                          |
| <ul> <li>Zd4 Rezk.Urtal.haudje0</li> <li>Podatki o orodju</li> <li>Urtalni parametri</li> </ul> | Globina vrtanja<br>Dost.globina vrtanje<br>Globina napen.lom<br>Razmak zgoraj | -20<br>5<br>0     | s J                      |
| <ul> <li>Pozicije v seznamu</li> <li>Globalni podatki</li> </ul>                                | Glob.ugreza:čelno<br>Stran.premik čelno                                       | +0                |                          |
|                                                                                                 |                                                                               |                   |                          |
|                                                                                                 |                                                                               |                   | INF0 1/3                 |
|                                                                                                 |                                                                               |                   |                          |

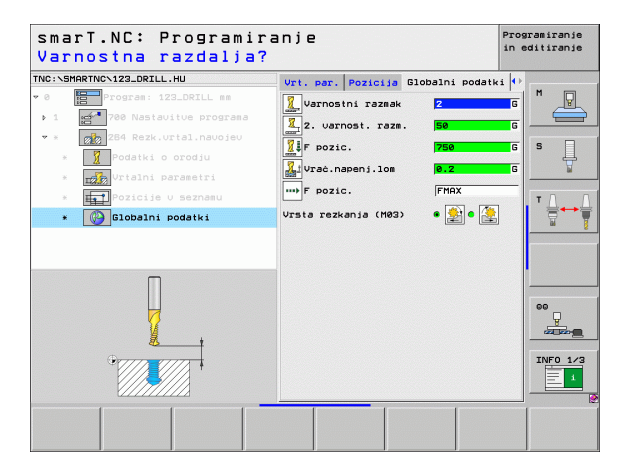

222

1

1

0

**\*** 

.....

### Niz 265 vrtalno rezkanje navojev po vijačnici

Parametri v obrazcu Pregled:

- T: ime ali številka orodja (preklop z gumbom)
- S: število vrtljajev (vrt/min) ali hitrost rezanja (m/min)
- F: pomik pri rezkanju
- F: grezilni pomik (mm/min) ali FU (mm/vrt)
- Premer: nazivni premer navoja
- Vzpon navoja: vzpon navoja
- Globina: globina navoja
- Ugrezni postopek: izbira ugreza pred rezkanjem navojev ali po njem
- Čelna ugrezna globina: ugrezna globina za čelno spuščanje
- Čelni premik: razdalja, za katero TNC premakne sredino orodja iz sredine vrtine
- Obdelovalni položaji (oglejte si »Definiranje obdelovalnih položajev« na strani 145)

Dodatni parametri v podrobnem obrazcu Orodje:

- DL: delta dolžina za orodje T
- DR: delta polmer za orodje T
- Funkcija M: poljubne dodatne funkcije M
- Vreteno: smer vrtenja vretena; smarT.NC privzeto nastavi M3
- Predizbira orodja: po potrebi številka naslednjega orodja za hitrejšo zamenjavo orodja (glede na stroj)

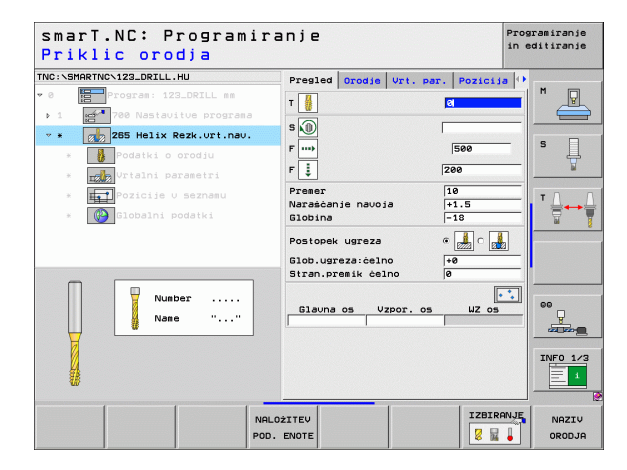

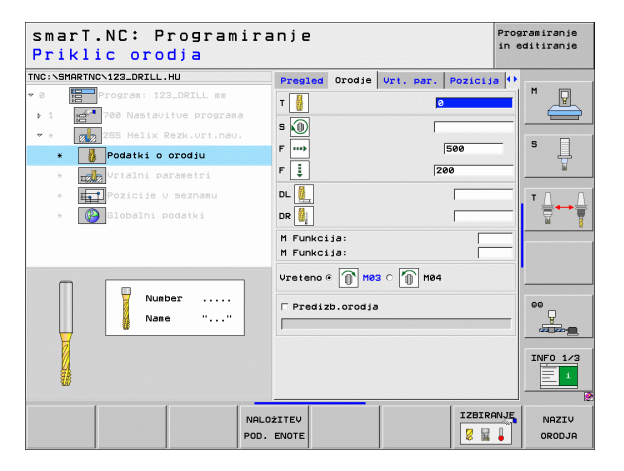

Dodatni parametri v podrobnem obrazcu Vrtalni parametri:

Ni parametrov.

222

1

....)

Globalno veljavni parametri v podrobnem obrazcu Globalni podatki:

- Varnostna razdalja
- 2. Varnostna razdalja
- Pozicionirni pomik
- Pomik pri premikanju med obdelovalnimi položaji

| eleni premer?             |                              |              | in editiranje      |
|---------------------------|------------------------------|--------------|--------------------|
| C:\SMARTNC\123_DRILL.HU   | Presled Orodje Vrt. p        | ar. Pozicija | a 🕂                |
| Program: 123_DRILL mm     | Premer                       | 10           |                    |
| 1 700 Nastavitue programa | Naraščanje navoja<br>Slobina | +1.5         |                    |
| * 265 Helix Rezk.urt.nau. | 8105118                      |              |                    |
| * 🔥 Podatki o orodju      | Postopek ugreza              | • 归 o 🛃      | ⊌   <sup>-</sup> ₽ |
| * Urtalni parametri       | Glob.ugreza:celno            | +0           | M                  |
| * Pozicije v seznamu      | Stran.premik celno           | 10           | TO                 |
| * Globalni podatki        |                              |              |                    |
|                           |                              |              |                    |
|                           |                              |              |                    |
|                           |                              |              | •                  |
|                           |                              |              |                    |
|                           |                              |              |                    |
|                           |                              |              |                    |
|                           |                              |              |                    |
|                           |                              |              | INFO 1/            |
|                           |                              |              |                    |
|                           |                              |              |                    |

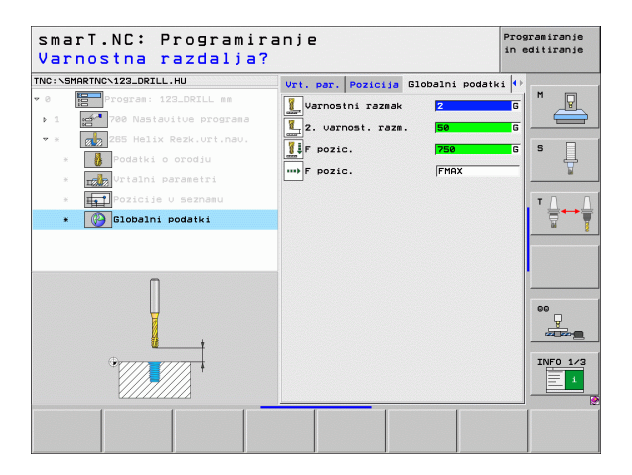

# Definiranje obdelav

### Niz 267 rezkanje navojev

Parametri v obrazcu Pregled:

- T: ime ali številka orodja (preklop z gumbom)
- S: število vrtljajev (vrt/min) ali hitrost rezanja (m/min)
- F: pomik pri rezkanju
- F: grezilni pomik (mm/min) ali FU (mm/vrt)
- Premer: nazivni premer navoja
- Vzpon navoja: vzpon navoja
- Globina: globina navoja
- Obdelovalni položaji (oglejte si »Definiranje obdelovalnih položajev« na strani 145)

Dodatni parametri v podrobnem obrazcu Orodje:

- DL: delta dolžina za orodje T
- DR: delta polmer za orodje T
- Funkcija M: poljubne dodatne funkcije M
- Vreteno: smer vrtenja vretena; smarT.NC privzeto nastavi M3
- Predizbira orodja: po potrebi številka naslednjega orodja za hitrejšo zamenjavo orodja (glede na stroj)

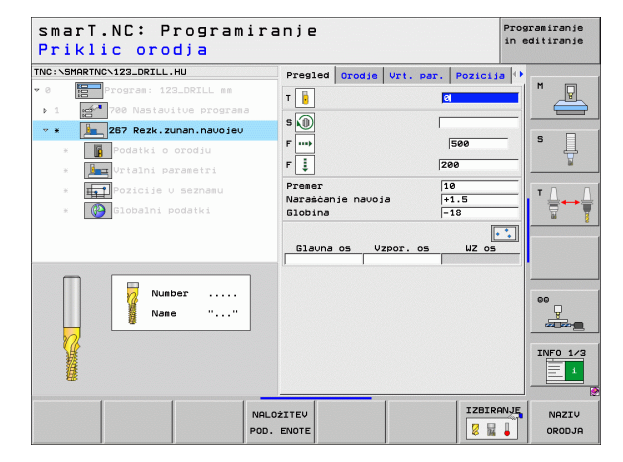

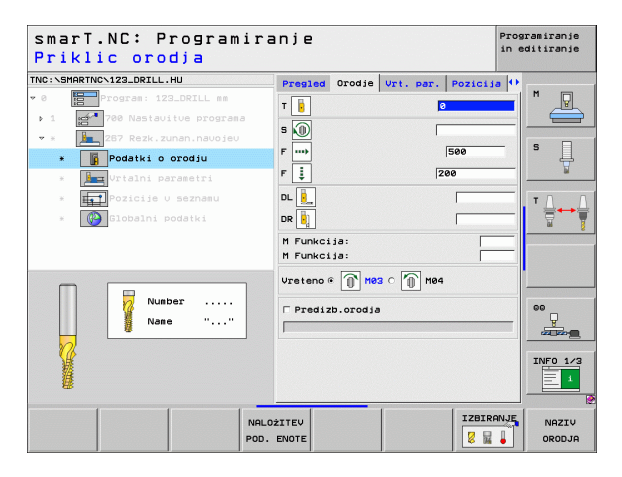

Dodatni parametri v podrobnem obrazcu Vrtalni parametri:

- Povratni zavoji: število zavojev navoja, za katero se orodje premakne nazaj
- **Čelna ugrezna globina**: ugrezna globina za čelno spuščanje
- Čelni premik: razdalja, za katero TNC premakne sredino orodja iz sredine vrtine
- Globalno veljavni parametri v podrobnem obrazcu Globalni podatki:
  - Varnostna razdalja
  - 2. Varnostna razdalja
  - Pozicionirni pomik
  - Pomik pri premikanju med obdelovalnimi položaji
  - Rezkanje v soteku
  - Rezkanje v protiteku

| želeni premer?                                                        | 611) C                                             | in editiranje |
|-----------------------------------------------------------------------|----------------------------------------------------|---------------|
| INC:NSMARTNCN123_DRILL.HU                                             | Pregled Orodje Vrt. par. Po                        | zicija 🕂      |
| • 0 Program: 123_DRILL mm<br>• 1 Program Programa                     | Premer 10<br>Naraščanje navoja +1.5<br>Globina -18 |               |
| ★ * 267 Rezk.zunan.navojev<br>* Podatki o orodju                      | Dovajanje: prestave 0<br>Glob.ugreza:ċelno +0      | s 🔒           |
| <ul> <li>Vrtalni parametri</li> <li>III Pozicije v seznamu</li> </ul> | Stran.premik celno 0                               |               |
| * Wildobalni podałki                                                  |                                                    |               |
|                                                                       |                                                    | INFO 1/2      |
|                                                                       |                                                    |               |

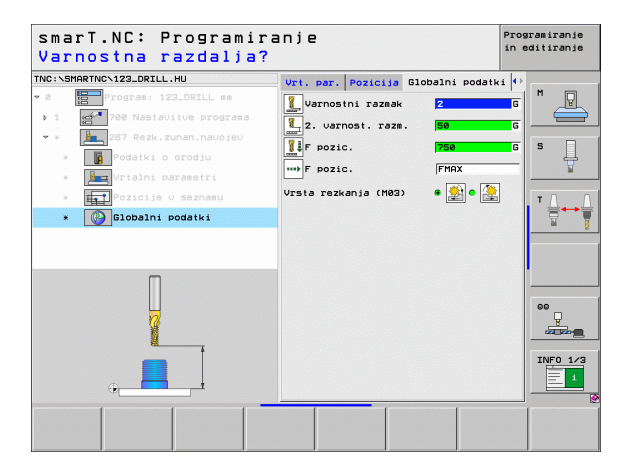

222

6

....

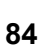

### Obdelovalna skupina žepov in čepov

V obdelovalni skupini žepov in čepov so na voljo naslednji nizi za rezkalno obdelavo preprostih žepov, čepov in utorov.

| Niz                      | Gumb     | Stran    |
|--------------------------|----------|----------|
| Niz 251 pravokotni žep   | UNIT 251 | Stran 86 |
| Niz 252 krožni žep       | UNIT 252 | Stran 88 |
| Niz 253 utor             | UNIT 253 | Stran 90 |
| Niz 254 okrogli utor     | UNIT 254 | Stran 92 |
| Niz 256 pravokotni čep   | UNIT 256 | Stran 95 |
| Niz 257 krožni čep       | UNIT 257 | Stran 97 |
| Niz 208 vrtalno rezkanje | UNIT 208 | Stran 99 |

| NOVISHIM NOVIZABURILI HU     Drodna 65     2       2     0     Biportal 122_DRTLL ma       1     2     0       2     1       2     0       3     2       2     0       3     2       4     0       4     0       5     0       1     2       6     0       1     0       1     0       1     0       1     0       2     0       1     0       1     0       1     0       1     0       1     0       1     0       1     0       1     0       1     0       1     0       1     0       1     0       1     0       1     0       1     0       1     0       1     0       1     0       1     0       1     0       1     0       1     0       1     0       1     0       1     0       < |                                                                                           |                                                                                                    | - |
|----------------------------------------------------------------------------------------------------|-------------------------------------------------------------------------------------------|----------------------------------------------------------------------------------------------------|---|
|                                                                                                    | TNC:SHARTNO:122_DEILL.HU<br>* 0  Program: 123_DEILL mm<br>• 1   * 780 Nastavitue programa | Orodna os<br>Prestad Godel, kos. Oocije Global<br>Disenzije sur. dela<br>MIN tocka MAX tocka<br>X 1-0 1400<br>1-00 1400<br>V 1-0 1400<br>Obdel.kos-navez.toc.<br>Obdel.kos-navez.toc.<br>Obdel.kos-navez.toc.<br>Obdel.kos-navez.toc.<br>Obdel.kos-navez.toc.<br>Obdel.kos-navez.toc.<br>Solobalni podatki<br>Varnostni razask [2<br>2. varnost.razs. [59<br>F pozic. 759 |   |
|                                                                                                    |                                                                                           |                                                                                                    |   |

# Definiranje obdelav

### Niz 251 pravokotni žep

Parametri v obrazcu Pregled:

- Obdelovalni obseg: z gumbom izberete grobo in fino rezkanje, samo grobo rezkanje ali samo fino rezkanje
- T: ime ali številka orodja (preklop z gumbom)
- S: število vrtljajev (vrt/min) ali hitrost rezanja (m/min)
- F: hitrost globinskega pomika (mm/min), FU (mm/vrt) ali FZ (mm/zob)
- F: pomik pri rezkanju (mm/min), FU (mm/vrt) ali FZ (mm/zob)
- Dolžina žepa: dolžina žepa na glavni osi
- Širina žepa: širina žepa na pomožni osi
- Vogalni polmer: če ni drugače navedeno, smarT.NC nastavi polmer orodja za vogalni polmer.
- Globina: končna globina žepa
- Globinski pomik: globina, ki jo orodje vsakič doseže
- Obdelovalni položaji (oglejte si »Definiranje obdelovalnih položajev« na strani 145)

Dodatni parametri v podrobnem obrazcu Orodje:

- DL: delta dolžina za orodje T
- DR: delta polmer za orodje T
- DR2: delta polmer 2 (vogalni polmer) za orodje T
- Funkcija M: poljubne dodatne funkcije M
- Vreteno: smer vrtenja vretena; smarT.NC privzeto nastavi M3
- Predizbira orodja: po potrebi številka naslednjega orodja za hitrejšo zamenjavo orodja (glede na stroj)

| smarT.NC: Programiranje<br>Priklic orodja  | Programiranje<br>in editiranje |
|--------------------------------------------|--------------------------------|
| TNC:\SMARTNC\123_DRILL.HU Obseg            | obdelave                       |
| 🕫 📴 Program: 123_DRILL mm 🛛 🗖 🛄 🔍 🗖        |                                |
| ▶ 1 200 Nastavitue programa Presled Orodje | żep.p. Pozicija 🕂              |
| * * 🔲 251 Pruokoten żep T 🙀                |                                |
| * Podatki o orodju                         | l *                            |
| * Parametri żepa                           | 159                            |
| * Pozicije v seznamu                       |                                |
| * Globalni podatki                         |                                |
| Dolžina žepa<br>Širina žepa                | 20                             |
| Kotni radij                                | 0                              |
| Globina                                    | -20                            |
| Number Glavna os Vzz                       |                                |
|                                            |                                |
| NALOŻITEV                                  | IZBIRANJE NAZIV                |
| POD. ENOTE                                 | 🖉 📓 🖕 ORODJE                   |

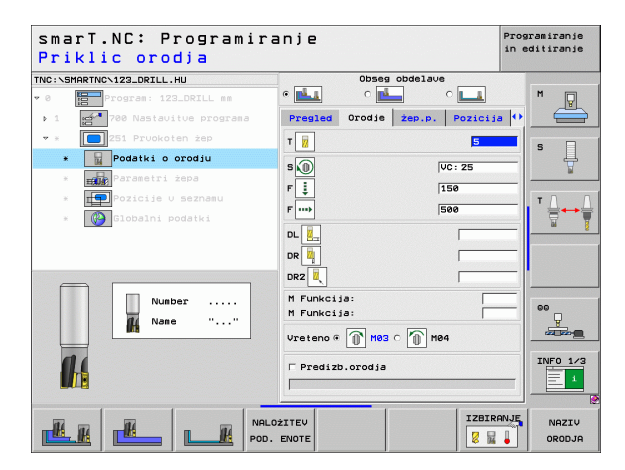

Dodatni parametri v podrobnem obrazcu Parametri žepa:

- Stranska predizmera: stranska predizmera finega rezkanja
- Slobinska predizmera: globinska predizmera finega rezkanja
- Pomik pri finem rezkanju: pomik pri stranskem finem rezkanju. Če ni drugače navedeno, fino rezkajte s pomikom 1.
- Pomik pri finem rezkanju: pomik pri finem rezkanju (mm/min), FU (mm/vrt) ali FZ (mm/zob)
- Vrtljivi položaj: kot, pod katerim se zavrti celoten žep
- Položaj žepa: položaj žepa glede na programirani položaj

Globalno veljavni parametri v podrobnem obrazcu Globalni podatki:

| Þ   | Varnostna  | razdalja |
|-----|------------|----------|
| r . | vaniostiia | razuaija |

- 2. Varnostna razdalja
- Faktor prekrivanja
- Pomik pri premikanju med obdelovalnimi položaji
- Rezkanje v soteku
- Rezkanje v protiteku
- Vijačni uvlek
- Nihalni uvlek
- Vodoravni uvlek

| smarT.NC: Programira<br>Dolžina 1. strani? | anje                          |          | Programiranje<br>in editiranje |
|--------------------------------------------|-------------------------------|----------|--------------------------------|
| TNC:\SMARTNC\123_DRILL.HU                  | Obseg obdela                  | Je       | 100                            |
| • 0 Program: 123_DRILL mm                  | • 📥 🛛 📥                       | ° 💶      | M                              |
| ▶ 1 ger 700 Nastavitve programa            | Pregled Orodje Żep.p.         | Pozicija |                                |
| 💌 🛪 🚺 251 Pruokoten żep                    | Dolžina žepa                  | 60       |                                |
| * Podatki o orodiu                         | śirina żepa<br>Kotni radij    | 20       | _  <sup>•</sup> 4              |
| * Parametri żepa                           | Globina                       | -20      | M                              |
| * Pozicije v seznamu                       | Dostav. globina               | 5        |                                |
| * 🚱 Globalni podatki                       | mera stranica<br>mera globina | 0        | _ ₹+₹                          |
|                                            | Dost. urejanja                | 0        |                                |
|                                            | F urejanje                    | 500      |                                |
|                                            | Poloż.urtenja                 | +0       |                                |
| 1 +                                        | Poloz. zepa                   | 10       |                                |
| *                                          |                               |          | 00<br>U<br>U<br>U<br>U         |
|                                            |                               |          | INF0 1/3                       |
|                                            |                               |          |                                |

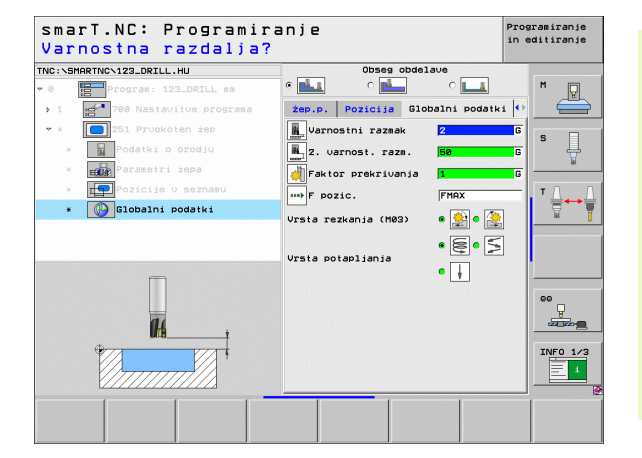

Ť

Definiranje obdelav

### Niz 252 krožni žep

Parametri v obrazcu Pregled:

- Obdelovalni obseg: z gumbom izberete grobo in fino rezkanje, samo grobo rezkanje ali samo fino rezkanje
- T: ime ali številka orodja (preklop z gumbom)
- S: število vrtljajev (vrt/min) ali hitrost rezanja (m/min)
- F: hitrost globinskega pomika (mm/min), FU (mm/vrt) ali FZ (mm/zob)
- F: pomik pri rezkanju (mm/min), FU (mm/vrt) ali FZ (mm/zob)
- Premer: premer obdelanega krožnega žepa
- Globina: končna globina žepa
- Globinski pomik: globina, ki jo orodje vsakič doseže
- Obdelovalni položaji (oglejte si »Definiranje obdelovalnih položajev« na strani 145)

Dodatni parametri v podrobnem obrazcu Orodje:

- DL: delta dolžina za orodje T
- DR: delta polmer za orodje T
- DR2: delta polmer 2 (vogalni polmer) za orodje T
- Funkcija M: poljubne dodatne funkcije M
- Vreteno: smer vrtenja vretena; smarT.NC privzeto nastavi M3
- Predizbira orodja: po potrebi številka naslednjega orodja za hitrejšo zamenjavo orodja (glede na stroj)

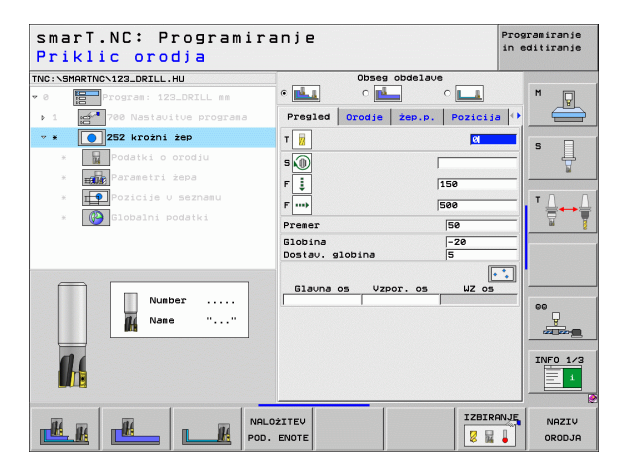

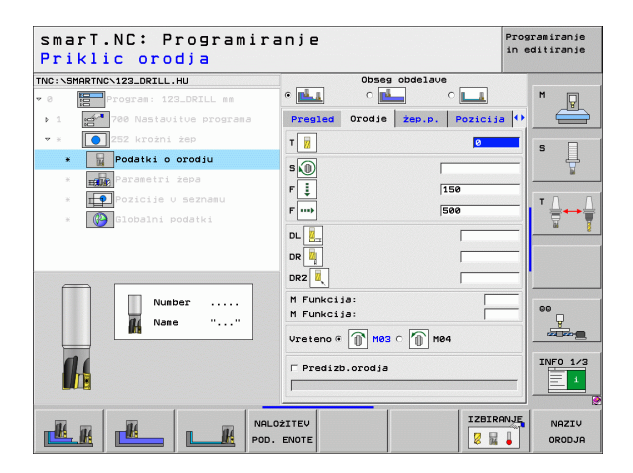

Dodatni parametri v podrobnem obrazcu Parametri žepa:

- Stranska predizmera: stranska predizmera finega rezkanja
- Slobinska predizmera: globinska predizmera finega rezkanja
- Pomik pri finem rezkanju: pomik pri stranskem finem rezkanju Če ni drugače navedeno, fino rezkajte s pomikom 1.
- Pomik pri finem rezkanju: pomik pri finem rezkanju (mm/min), FU (mm/vrt) ali FZ (mm/zob)

Globalno veljavni parametri v podrobnem obrazcu Globalni podatki:

- Varnostna razdalja
- 2. Varnostna razdalja
- Faktor prekrivanja
- Pomik pri premikanju med obdelovalnimi položaji
- Rezkanje v soteku
- Rezkanje v protiteku
- Vijačni uvlek
- Vodoravni uvlek

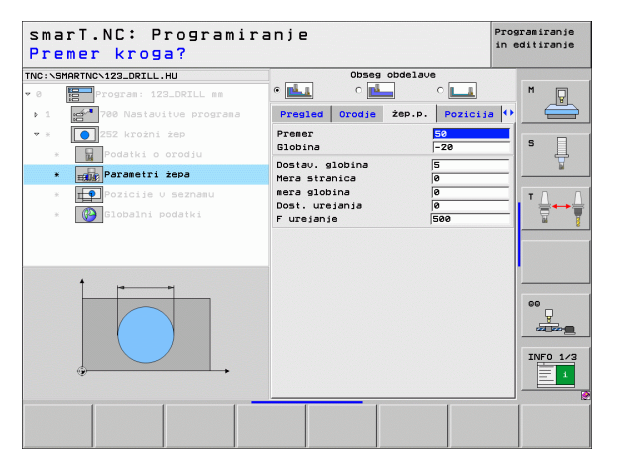

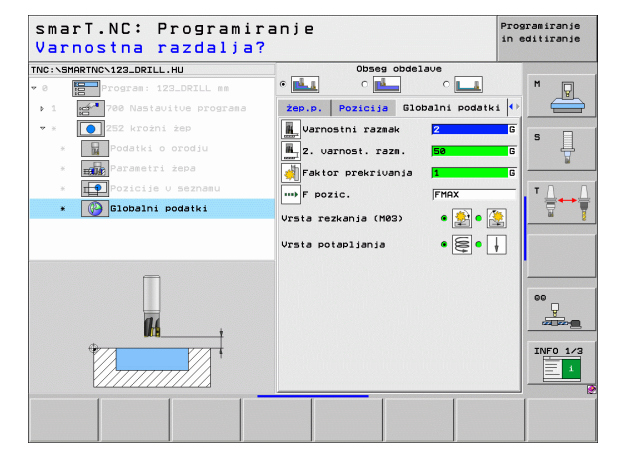

Definiranje obdelav

Ť

### Niz 253 utor

Parametri v obrazcu Pregled:

- Obdelovalni obseg: z gumbom izberete grobo in fino rezkanje, samo grobo rezkanje ali samo fino rezkanje
- T: ime ali številka orodja (preklop z gumbom)
- S: število vrtljajev (vrt/min) ali hitrost rezanja (m/min)
- F: hitrost globinskega pomika (mm/min), FU (mm/vrt) ali FZ (mm/zob)
- F: pomik pri rezkanju (mm/min), FU (mm/vrt) ali FZ (mm/zob)
- Dolžina utora: dolžina utora na glavni osi
- Širina utora: širina utora na pomožni osi
- Globina: končna globina utora
- Globinski pomik: globina, ki jo orodje vsakič doseže
- Obdelovalni položaji (oglejte si »Definiranje obdelovalnih položajev« na strani 145)

Dodatni parametri v podrobnem obrazcu Orodje:

- DL: delta dolžina za orodje T
- DR: delta polmer za orodje T
- DR2: delta polmer 2 (vogalni polmer) za orodje T
- Funkcija M: poljubne dodatne funkcije M
- Vreteno: smer vrtenja vretena; smarT.NC privzeto nastavi M3
- Predizbira orodja: po potrebi številka naslednjega orodja za hitrejšo zamenjavo orodja (glede na stroj)

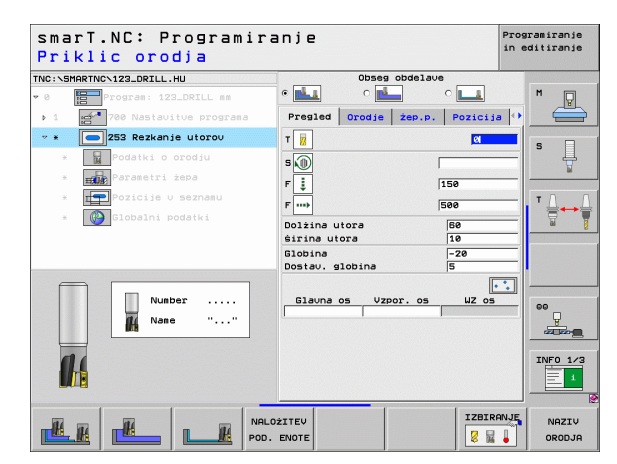

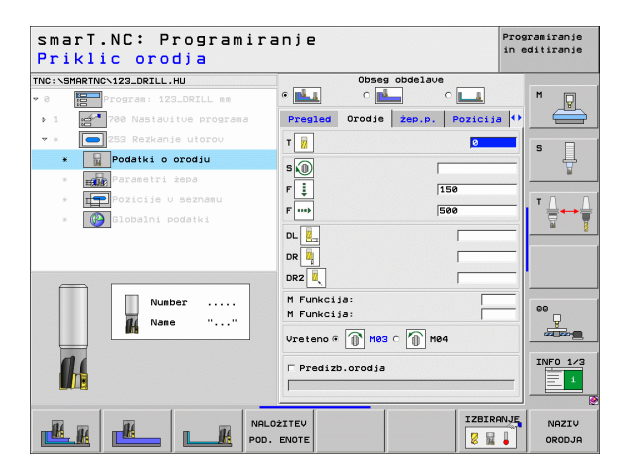

Dodatni parametri v podrobnem obrazcu Parametri žepa:

- Stranska predizmera: stranska predizmera finega rezkanja
- Blobinska predizmera: globinska predizmera finega rezkanja
- Pomik pri finem rezkanju: pomik pri stranskem finem rezkanju. Če ni drugače navedeno, fino rezkajte s pomikom 1.
- Pomik pri finem rezkanju: pomik pri finem rezkanju (mm/min), FU (mm/vrt) ali FZ (mm/zob)
- **Vrtljivi položaj**: kot, pod katerim se zavrti celoten žep.

Varnostna razdalja

Rezkanje v soteku

Rezkanje v protiteku

Vijačni uvlek

Nihalni uvlek

Vodoravni uvlek

2. Varnostna razdalja

Položaj utora: položaj utora glede na programirani položaj

Globalno veljavni parametri v podrobnem obrazcu Globalni podatki:

Pomik pri premikanju med obdelovalnimi položaji

 smarT.NC: Programiranje Programiranje in editiranje Dolžina utora? TNC:\SMARTNC\123\_DRILL.HU Obseg obdelave · 0 ° 💶 P żep.p. Pozicija Pregled Orodje Dolžina utora ļ śirina utora 10 -20 Globina Parametri żepa \* Dostav. globina Mera stranica mera globina Īø Dost. urejanja Īø 500 F urejanje +0 Poloż.urtenja Polożaj utora • INFO 1/3 1

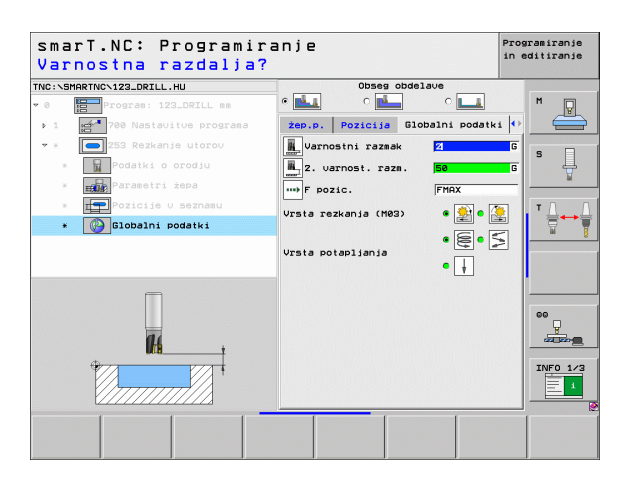

Ť

### Niz 254 okrogli utor

Parametri v obrazcu Pregled:

- Obdelovalni obseg: z gumbom izberete grobo in fino rezkanje, samo grobo rezkanje ali samo fino rezkanje.
- T: ime ali številka orodja (preklop z gumbom)
- S: število vrtljajev (vrt/min) ali hitrost rezanja (m/min)
- **F**: hitrost globinskega pomika (mm/min), FU (mm/vrt) ali FZ (mm/zob)
- **F**: pomik pri rezkanju (mm/min), FU (mm/vrt) ali FZ (mm/zob)
- Sredina 1. osi: središče razdelnega kroga na glavni osi
- Sredina 2. osi: središče delnega kroga na pomožni osi
- Premer razdelnega kroga
- Začetni kot: polarni kot začetne točke
- Izstopni kot
- Širina utora
- Globina: končna globina utora
- Globinski pomik: globina, ki jo orodje vsakič doseže
- Obdelovalni položaji (oglejte si »Definiranje obdelovalnih položajev« na strani 145)

| smarT.NC: Programiranje<br>Priklic orodja      | Pro<br>in        | gramiranje<br>editiranje |
|------------------------------------------------|------------------|--------------------------|
| NC:\SMARTNC\123_DRILL.HU Obseg ob              | delave           |                          |
| 0 Program: 123_DRILL mm                        | ° 💶              | M                        |
| > 1 2780 Nastavitve programa Pregled Orodje 26 | ep.p. Pozicija 🖸 |                          |
| * * 🔁 254 Okrogli utor T                       | Ø                |                          |
| * Podatki o orodju                             |                  | l° ↓                     |
| * Parametri žepa                               | 159              | <u>_</u>                 |
| * Pozicije v seznamu                           | 130              | TO                       |
| * Globalni podatki                             | 1500             | †                        |
| Sredina 1.051<br>Sredina 2.051                 | +50              |                          |
| Premer delnega kroga                           | 60               |                          |
| Startni kot                                    | +0               | •                        |
| Śirina utora                                   | 10               |                          |
| Number Globina                                 | -20              | 00                       |
| Name "" Dostav. globina                        | 5                |                          |
|                                                |                  |                          |
|                                                | 05 W2 05         | INFO 1/                  |
|                                                |                  |                          |
|                                                | 1                | 1                        |
| NALOŻITEV                                      | IZBIRANJE        | NAZIV                    |
| POD. ENOTE                                     |                  | ORODJA                   |

Definiranje obdelav

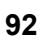

Dodatni parametri v podrobnem obrazcu Orodje:

- DL: delta dolžina za orodje T
- DR: delta polmer za orodje T
- DR2: delta polmer 2 (vogalni polmer) za orodje T
- Funkcija M: poljubne dodatne funkcije M
- Vreteno: smer vrtenja vretena; smarT.NC privzeto nastavi M3
- Predizbira orodja: po potrebi številka naslednjega orodja za hitrejšo zamenjavo orodja (glede na stroj)

| smarT.NC: Programir<br>Priklic orodja | anje                                  | Programiranje<br>in editiranje |
|---------------------------------------|---------------------------------------|--------------------------------|
| INC: SMARTNCS123_DRILL.HU             | Obseg obdelave                        |                                |
| 0 Program: 123_DRILL mm               |                                       | M 🖓                            |
| 1 700 Nastavitue programa             | Pregled Orodje żep.p. Pozici          | ja 🕂 📛                         |
| 🕶 * 🚺 254 Okrogli utor                | т 🙀                                   |                                |
| * 🙀 Podatki o orodju                  |                                       | ¥                              |
| * Parametri żepa                      |                                       | ¥                              |
| * Pozicije v seznamu                  | F 🔅  150                              | TOD                            |
| * Globalni podatki                    | F                                     |                                |
|                                       | DL 🖳                                  |                                |
|                                       | DR 🔤                                  |                                |
|                                       | DR2                                   |                                |
| Number                                | M Funkcija:                           | _                              |
| di Nane ""                            | M Funkcija:                           |                                |
|                                       | Vreteno @ 🕅 M03 C 🕥 M04               |                                |
| 01                                    | Predizb.orodja                        | INF0 1/3                       |
|                                       |                                       |                                |
|                                       | · · · · · · · · · · · · · · · · · · · |                                |
|                                       | DŻITEV IZBI                           | RANJE NAZIV                    |
|                                       | . ENOTE                               | ORODJA                         |

Dodatni parametri v podrobnem obrazcu Parametri žepa:

- Stranska predizmera: stranska predizmera finega rezkanja
- Globinska predizmera: globinska predizmera finega rezkanja
- Pomik pri finem rezkanju: pomik pri stranskem finem rezkanju. Če ni drugače navedeno, fino rezkajte s pomikom 1.
- Pomik pri finem rezkanju: pomik pri finem rezkanju (mm/min), FU (mm/vrt) ali FZ (mm/zob)
- Kotni korak: kot, pod katerim se zavrti celoten utor.
- Število obdelav: število obdelav na razdelnem krogu
- Položaj utora: položaj utora glede na programirani položaj

Globalno veljavni parametri v podrobnem obrazcu Globalni podatki:

- Varnostna razdalja
- 2. Varnostna razdalja
- Pomik pri premikanju med obdelovalnimi položaji
- Rezkanje v soteku
- Rezkanje v protiteku
- Vijačni uvlek
- Nihalni uvlek
- Vodoravni uvlek

| NC:\SMARTNC\123_DRILL.HU    | Obseg obdelave                               |             |
|-----------------------------|----------------------------------------------|-------------|
| 0 Program: 123_DRILL mm     | • 📥 • 📥 • [                                  | <u> </u>    |
| ▶ 1 700 Nastavitue programa | Pregled Orodje Żep.p. P                      | ozicija 🕶 🗧 |
| 🕶 * 🚺 254 Okrogli utor      | Sredina 1.osi                                |             |
| * Podatki o orodju          | Sredina 2.osi +50<br>Premer delnega kroga 60 | · · · · ·   |
| * Parametri żepa            | Startni kot +0                               | W           |
| * Pozicije v seznamu        | Odpiralni kot 0<br>sirina utora 10           | T           |
| * 🚯 Globalni podatki        | Globina -20                                  | ,  ≣↔       |
|                             | Dostav.globina 5                             |             |
|                             | mera globina Ø                               |             |
|                             | Dost. urejanja 🛛 🛛 🖉                         |             |
| ţ                           | F urejanje 500                               |             |
|                             | Korak kota +0<br>steuilo postopkou 1         | 00          |
|                             | Položaj utora Ø                              |             |
|                             |                                              |             |
| †  .                        |                                              | INFO 1/     |
|                             |                                              |             |

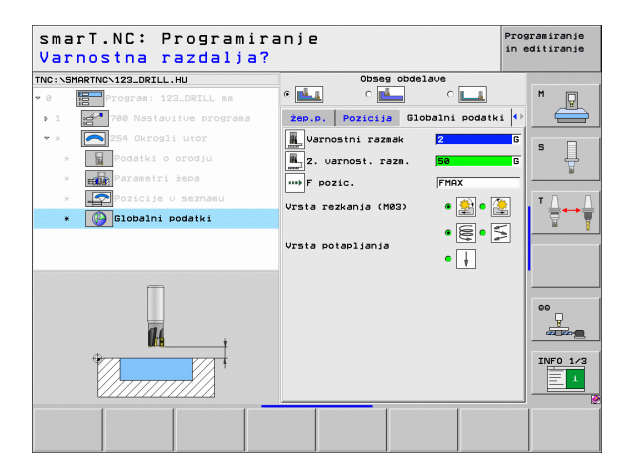

14

114

222

....

### Niz 256 pravokotni čep

Parametri v obrazcu Pregled:

- T: ime ali številka orodja (preklop z gumbom)
- S: število vrtljajev (vrt/min) ali hitrost rezanja (m/min)
- ▶ F: hitrost globinskega pomika (mm/min), FU (mm/vrt) ali FZ (mm/zob)
- **F**: pomik pri rezkanju (mm/min), FU (mm/vrt) ali FZ (mm/zob)
- Dolžina čepa: dolžina utora na glavni osi
- Dolžina surovca: dolžina surovca na glavni osi
- Širina čepa: širina čepa na pomožni osi
- Širina surovca: širina surovca na glavni osi
- Vogalni polmer: polmer vogala čepa
- Globina: končna globina čepa
- Globinski pomik: globina, ki jo orodje vsakič doseže.
- Obdelovalni položaji (oglejte si »Definiranje obdelovalnih položajev« na strani 145)

Dodatni parametri v podrobnem obrazcu Orodje:

- DL: delta dolžina za orodje T
- DR: delta polmer za orodje T
- DR2: delta polmer 2 (vogalni polmer) za orodje T
- Funkcija M: poljubne dodatne funkcije M
- Vreteno: smer vrtenja vretena; smarT.NC privzeto nastavi M3
- Predizbira orodja: po potrebi številka naslednjega orodja za hitrejšo zamenjavo orodja (glede na stroj)

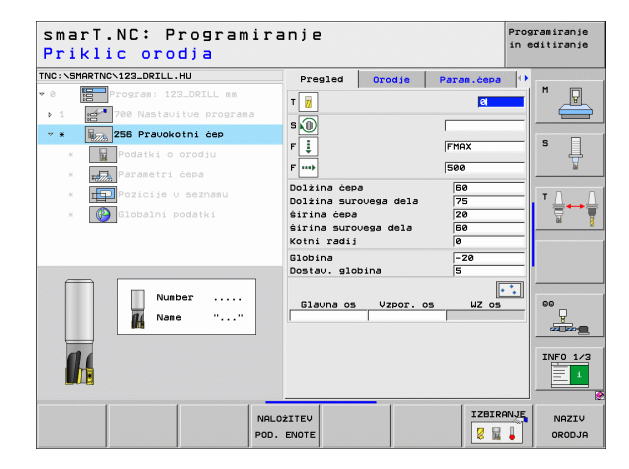

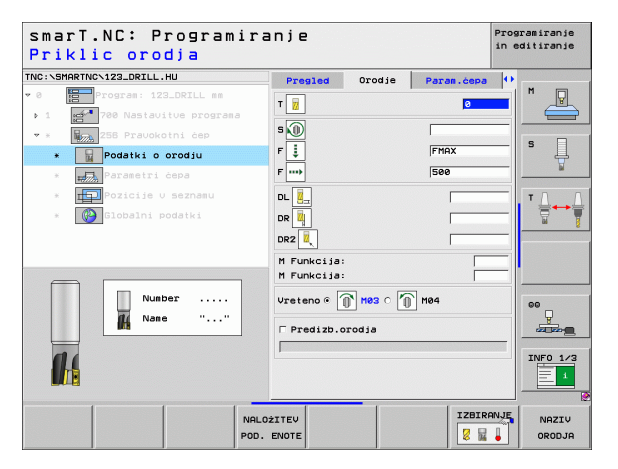

### Definiranje obdelav

1

Dodatni parametri v podrobnem obrazcu Parametri čepa:

- Stranska predizmera: stranska predizmera finega rezkanja
- Vrtljivi položaj: kot, pod katerim se zavrti celoten čep
- Položaj čepa: položaj čepa glede na programirani položaj

Globalno veljavni parametri v podrobnem obrazcu Globalni podatki:

- Varnostna razdalja
- 2. Varnostna razdalja
- Faktor prekrivanja
- Pomik pri premikanju med obdelovalnimi položaji
- Rezkanje v soteku
- Rezkanje v protiteku

| smarT.NC: Programir<br>Dolžina 1. strani?     | anje                             |            | Programiranje<br>in editiranje |
|-----------------------------------------------|----------------------------------|------------|--------------------------------|
| TNC:\SMARTNC\123_DRILL.HU                     | Pregled Orodje                   | Param.ćepa | •                              |
| • 0 Program: 123_DRILL mm                     | Dolžina čepa                     | 60         |                                |
| <ul> <li>1 200 Nastavitve programa</li> </ul> | Dolžina surovega dela            | 75         |                                |
| 👻 🛪 🙀 258 Pravokotni čep                      | ŝirina surovega dela             | 60         | _                              |
| * Podatki o orodju                            | Kotni radij                      | 0          | - I · 4                        |
| * Parametri čepa                              | Globina                          | -20        | ¥                              |
| * FOPPozicije v seznamu                       | Dostav. globina<br>Mera stranica | 5          |                                |
| * 🚱 Globalni podatki                          | Polož urtenja                    | +0         | `₿↔₿                           |
|                                               | Položaj čepa                     | 0          | M §                            |
|                                               |                                  |            |                                |
|                                               |                                  |            | l l                            |
| *                                             |                                  |            |                                |
|                                               |                                  |            |                                |
|                                               |                                  |            |                                |

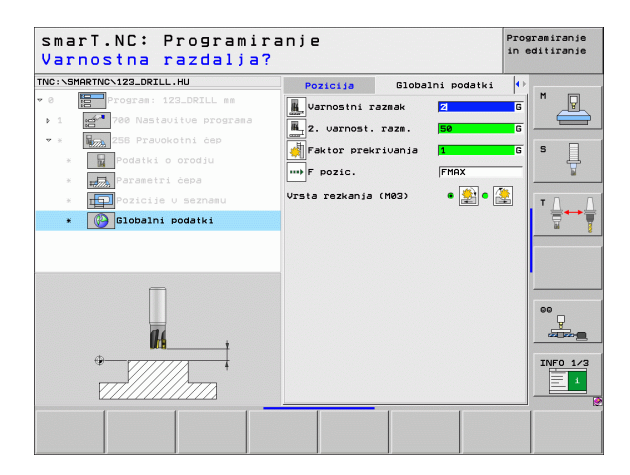

# Definiranje obdelav

H

**14** 

....

### Niz 257 krožni čep

Parametri v obrazcu Pregled:

- T: ime ali številka orodja (preklop z gumbom)
- S: število vrtljajev (vrt/min) ali hitrost rezanja (m/min)
- ▶ F: hitrost globinskega pomika (mm/min), FU (mm/vrt) ali FZ (mm/zob)
- F: pomik pri rezkanju (mm/min), FU (mm/vrt) ali FZ (mm/zob)
- Premer obdelanca: premer obdelanega krožnega čepa
- Premer surovca: premer obdelanega krožnega čepa
- Globina: končna globina čepa
- Globinski pomik: globina, ki jo orodje vsakič doseže.
- Obdelovalni položaji (oglejte si »Definiranje obdelovalnih položajev« na strani 145)

Dodatni parametri v podrobnem obrazcu Orodje:

- DL: delta dolžina za orodje T
- DR: delta polmer za orodje T
- DR2: delta polmer 2 (vogalni polmer) za orodje T
- Funkcija M: poljubne dodatne funkcije M
- Vreteno: smer vrtenja vretena; smarT.NC privzeto nastavi M3
- Predizbira orodja: po potrebi številka naslednjega orodja za hitrejšo zamenjavo orodja (glede na stroj)

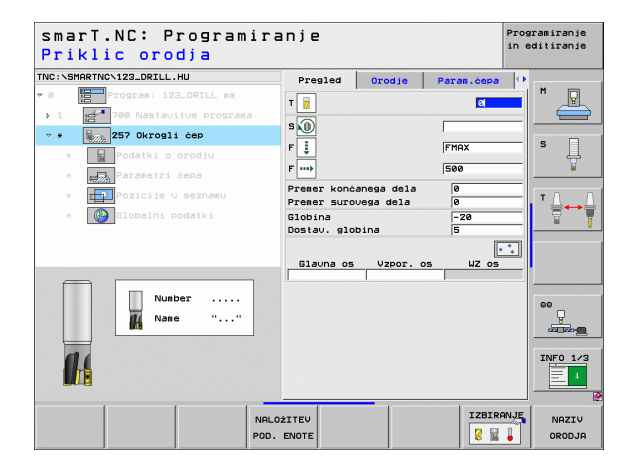

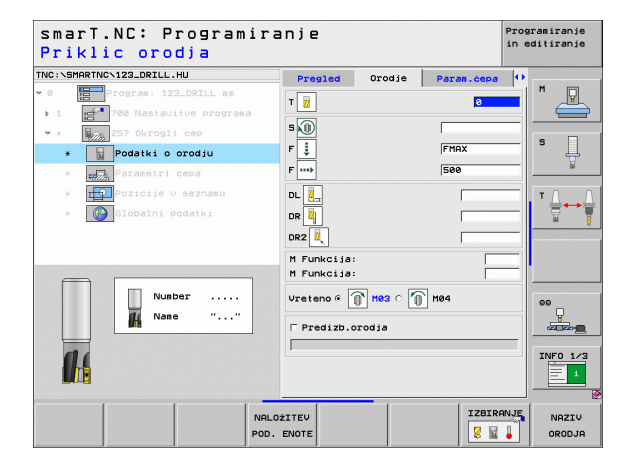

Ť

Dodatni parametri v podrobnem obrazcu Parametri žepa: K

- Stranska predizmera: stranska predizmera finega rezkanja Globalno veljavni parametri v podrobnem obrazcu Globalni podatki:
  - Varnostna razdalja
  - 2. Varnostna razdalja
  - Faktor prekrivanja
  - Pomik pri premikanju med obdelovalnimi položaji
  - Rezkanje v soteku
  - Rezkanje v protiteku

| smarT.NC: Programira<br>Premer končanega del                        | anje<br>.a?                 |                         |            | Prog<br>in e | ramiranje<br>ditiranje      |
|---------------------------------------------------------------------|-----------------------------|-------------------------|------------|--------------|-----------------------------|
| TNC:\SMARTNC\123_DRILL.HU                                           | Pregled                     | Orodje                  | Param.ćepa | 0            |                             |
| 0     Program: 123_DRILL mm     1     0     700 Nastauitue programa | Premer konč.<br>Premer suro | anega dela<br>vega dela | 0          |              | " _                         |
| ▼ * 257 Okrogli čep                                                 | Globina<br>Dostav. glo      | bina                    | -20        | =            | s                           |
| * Podatki o orodju                                                  | Mera stranio                | ca                      | 0          |              |                             |
| * Parametri čepa                                                    |                             |                         |            |              |                             |
| * Pozicije v seznamu                                                |                             |                         |            |              | Τ.Δ.Τ                       |
| * 🚱 Globalni podatki                                                |                             |                         |            |              |                             |
|                                                                     |                             |                         |            |              |                             |
| t 12 21                                                             |                             |                         |            |              | ·                           |
|                                                                     |                             |                         |            |              | 00<br>U<br>U<br>U<br>U<br>U |
|                                                                     |                             |                         |            |              | INF0 1/3                    |
|                                                                     |                             |                         |            |              |                             |

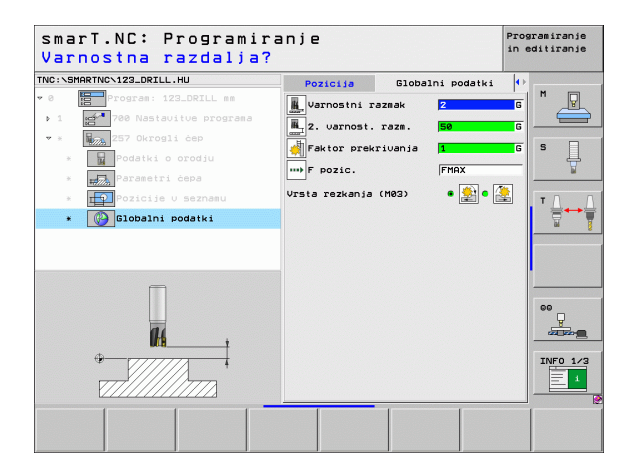

# Definiranje obdelav

84

**14** 

....)

### Niz 208 vrtalno rezkanje

Parametri v obrazcu Pregled:

- T: ime ali številka orodja (preklop z gumbom)
- S: število vrtljajev (vrt/min) ali hitrost rezanja (m/min)
- F: pomik pri rezkanju (mm/min), FU (mm/vrt) ali FZ (mm/zob)
- Premer: želeni premer vrtine
- Globina: rezkalna globina
- Globinski pomik: globina, ki jo orodje na vijačni liniji (360°) vsakič doseže
- Obdelovalni položaji (oglejte si »Definiranje obdelovalnih položajev« na strani 145)

Dodatni parametri v podrobnem obrazcu Orodje:

- DL: delta dolžina za orodje T
- DR: delta polmer za orodje T
- DR2: delta polmer 2 (vogalni polmer) za orodje T
- Funkcija M: poljubne dodatne funkcije M
- Vreteno: smer vrtenja vretena; smarT.NC privzeto nastavi M3
- Predizbira orodja: po potrebi številka naslednjega orodja za hitrejšo zamenjavo orodja (glede na stroj)

| smarT.NC: Programir;<br>Priklic orodja | anje                                                   | Programiranje<br>in editiranje |
|----------------------------------------|--------------------------------------------------------|--------------------------------|
| TNC:SHARTNOC122_ORTLL.HU               | Presied Drodje Vrt. par. Pozici<br>T i C<br>S i C<br>F |                                |
| Number                                 |                                                        | CO<br>ULEASE<br>INFO 1/3       |
| NAL(<br>POD.                           | DŻITEU IZBI<br>ENOTE Z                                 | RANJE NAZIV<br>ORODJA          |

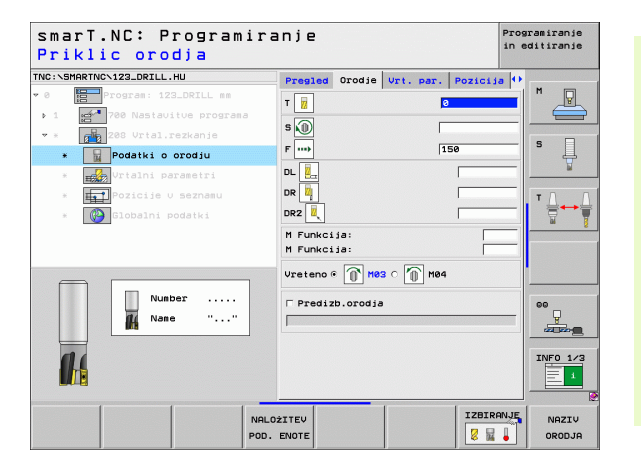

Ť

Dodatni parametri v podrobnem obrazcu Vrtalni parametri:

Premer predhodno izvrtane vrtine: vnesite, če želite obdelati predhodno izvrtane vrtine. Tako lahko izrezkate vrtine z več kot dvakratnim premerom orodja.

Globalno veljavni parametri v podrobnem obrazcu Globalni podatki:

- Varnostna razdalja
- 2. Varnostna razdalja
- Pomik pri premikanju med obdelovalnimi položaji
- Rezkanje v soteku
- Rezkanje v protiteku

| IC:\SMARTNC\123_DRILL.HU                                                     | Pregled Orodje Vrt.                  | par. Pozicij      | a 🕂      |
|------------------------------------------------------------------------------|--------------------------------------|-------------------|----------|
| <ul> <li>Program: 123_DRILL mm</li> <li>1 700 Nastavitve programa</li> </ul> | Premer<br>Globina<br>Dostav. globina | 10<br>-20<br>0.25 |          |
| <ul> <li>* 208 Vrtal.rezkanje</li> <li>* Podatki o orodju</li> </ul>         | Preductani premer                    | 0                 | s Į      |
| <ul> <li>* Urtalni parametri</li> <li>* Pozicije u seznamu</li> </ul>        |                                      |                   | ш<br>т Л |
| * 🕜 Globalni podatki                                                         |                                      |                   |          |
|                                                                              |                                      |                   | 00<br>U  |
|                                                                              |                                      |                   | INFO 1/  |

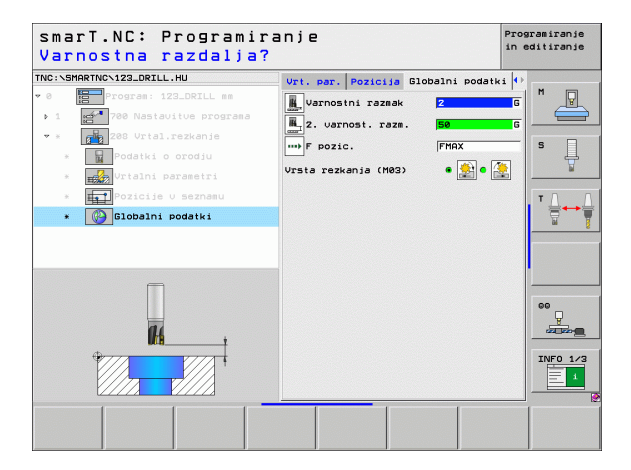

Definiranje obdelav

H

**14** 

....

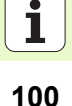

### Obdelovalna skupina konturnega programa

V obdelovalni skupini konturnega programa so na voljo naslednji nizi za obdelavo poljubno oblikovanih žepov in kontur.

| Niz                                                | Gumb     | Stran     |
|----------------------------------------------------|----------|-----------|
| Niz 122 grezenje konturnega žepa                   | UNIT 122 | Stran 102 |
| Niz 22 povrtanje konturnega žepa                   | UNIT 22  | Stran 106 |
| Niz 123 globinsko fino rezkanje konturnega<br>žepa | UNIT 123 | Stran 108 |
| Niz 124 stransko fino rezkanje konturnega<br>žepa  | UNIT 124 | Stran 109 |
| Niz 125 kontura                                    | UNIT 125 | Stran 111 |
| Nit 130 konturni žep na točkovnem vzorcu           | UNIT 130 | Stran 114 |

| INC:\SMARTNC\123_DRILL.HU                                    | Orodna os                                                          | Z |
|--------------------------------------------------------------|--------------------------------------------------------------------|---|
| • 0 ∰ Program: 123_DRILL mm<br>• 1 ∰ 700 Mastavitve programa | Prestad Obsel. Kos. Opcis Globa<br>Disenzie sur. dela<br>X Feb<br> |   |
|                                                              | F retrakcija (99999                                                |   |

# Definiranje obdelav

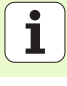

### Niz 122 konturni žep

S konturnim žepom lahko zgrezite poljubno oblikovane žepe, ki lahko vsebujejo tudi otoke.

Po potrebi lahko v podrobnem obrazcu **Kontura** vsaki delni konturi določite svojo globino (funkcija FCL 2). V tem primeru vedno začnite z najglobljim žepom.

### Parametri v obrazcu Pregled:

- T: ime ali številka orodja (preklop z gumbom)
- S: število vrtljajev (vrt/min) ali hitrost rezanja (m/min)
- F: pomik pri zaustavitvi (mm/min), FU (mm/vrt) ali FZ (mm/zob). Vnesite 0 za vodoravni uvlek.
- **F**: hitrost globinskega pomika (mm/min), FU (mm/vrt) ali FZ (mm/zob)
- **F**: pomik pri rezkanju (mm/min), FU (mm/vrt) ali FZ (mm/zob)
- Koordinata površine: koordinata površine obdelovanca, na katero se navezujejo vnesene globine.
- **Globina**: rezkalna globina
- Globinski pomik: globina, ki jo orodje vsakič doseže.
- Stranska predizmera: stranska predizmera finega rezkanja
- Globinska predizmera: globinska predizmera finega rezkanja
- Seznam kontur: seznam delnih kontur (datoteke .HC), ki jih želite povezati. Če je na voljo pretvornik datotek DXF, lahko neposredno v obrazcu ustvarite konturo s pretvornikom.

| smarT.NC: Programira<br>Priklic orodja                                                                                                    | anje                                                                         | Programiranje<br>in editiranje |
|----------------------------------------------------------------------------------------------------|------------------------------------------------------------------------------|--------------------------------|
| <pre>&gt; Contrast<br/>&gt; Contrast<br/>&gt; Cont</pre> | Presled Orodje Rezk.par. Kont<br>T III III IIII IIIII<br>F IIIIIIIIIIIIIIIII |                                |
| Number<br>Name ""                                                                                                    |                                                                              |                                |
| NALC<br>POD.                                                                                                    | DŽITEV IZE                                                                   | NAZIV                          |

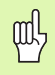

Z gumbom določite, ali je delna kontura žep ali otok.

Seznam delnih kontur začnite z najglobljim žepom.

V podrobnem obrazcu **Kontura** lahko definirate največ devet delnih kontur.

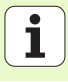

Dodatni parametri v podrobnem obrazcu Orodje:

- DL: delta dolžina za orodje T
- DR: delta polmer za orodje T
- DR2: delta polmer 2 (vogalni polmer) za orodje T
- Funkcija M: poljubne dodatne funkcije M
- Vreteno: smer vrtenja vretena; smarT.NC privzeto nastavi M3.
- Predizbira orodja: po potrebi številka naslednjega orodja za hitrejšo zamenjavo orodja (glede na stroj)

Dodatni parametri v podrobnem obrazcu Rezkalni parametri

- Polmer zaobljenja: polmer zaobljenja središčne poti orodja v notranjih vogalih
- Faktor pomika v %: odstotni faktor, za katerega se zmanjša obdelovalni pomik, ko se orodje med grezenjem v celoti pomakne v material. Če uporabite zmanjšani pomik, lahko pomik pri grezenju definirate do te mere, da so pri določenem prekrivanju poti (globalni podatki) optimalni rezalni pogoji. TNC nato zmanjša definirani pomik ob prehodih ali ožinah, da se zmanjša skupni čas obdelave.

| smarT.NC: Programir<br>Priklic orodja                                            | anje               |                   | Programiranje<br>in editiranje |
|----------------------------------------------------------------------------------|--------------------|-------------------|--------------------------------|
| TNC:\SMARTNC\123_DRILL.HU                                                        | Pregled Orodje Rez | zk.par.   Kontura | M                              |
| <ul> <li>1 700 Nastavitve programa</li> <li>* 700 Nastavitve programa</li> </ul> | s 🕕                | ,                 |                                |
| * Podatki o orodju                                                               | F <u>₹</u>         | 0                 | s                              |
| <ul> <li>* Rezkal.param.</li> <li>* Kontura</li> </ul>                           | F····              | 500               | Τ                              |
| * Globalni podatki                                                               |                    |                   |                                |
|                                                                                  | DR2                |                   | _                              |
| Number                                                                           | M Funkcija:        |                   |                                |
| Nane ""                                                                          | Predizb.orodia     | 10 104            |                                |
|                                                                                  |                    |                   | INF0 1/3                       |
| NAL<br>POD                                                                       | OŻITEV<br>. ENOTE  | IZBIRA            | NAZIV<br>ORODJA                |

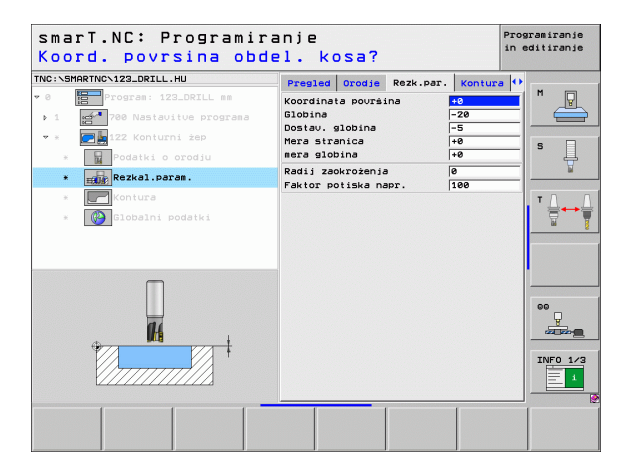

Dodatni parametri v podrobnem obrazcu Kontura:

 Globina: ločeno nastavljive globine za posamezno delno konturo (funkcija FCL 2)

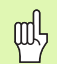

- Seznam delnih kontur začnite z najglobljim žepom.
- Če je kontura definirana kot otok, TNC interpretira vneseno globino kot višino otoka. V tem primeru se vnesena vrednost brez predznaka navezuje na površino obdelovanca.
- Če je globina 0, velja za žepe globina, ki je določena v preglednem obrazcu, in otoki segajo do površine obdelovanca.

Globalno veljavni parametri v podrobnem obrazcu Globalni podatki:

- Varnostna razdalja
- 2. Varnostna razdalja
- Faktor prekrivanja
- Pomik pri povratku
- Rezkanje v soteku
- Rezkanje v protiteku

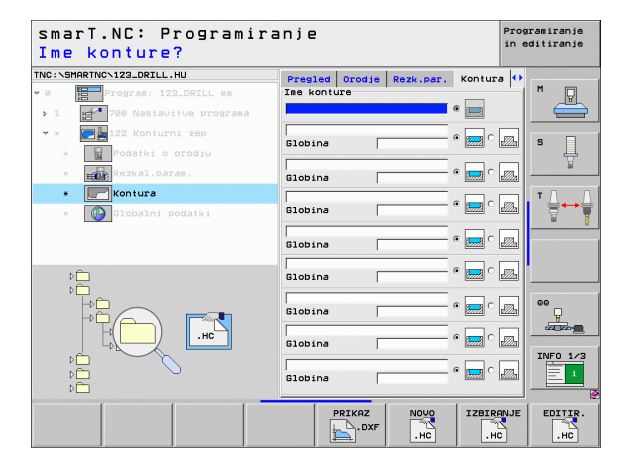

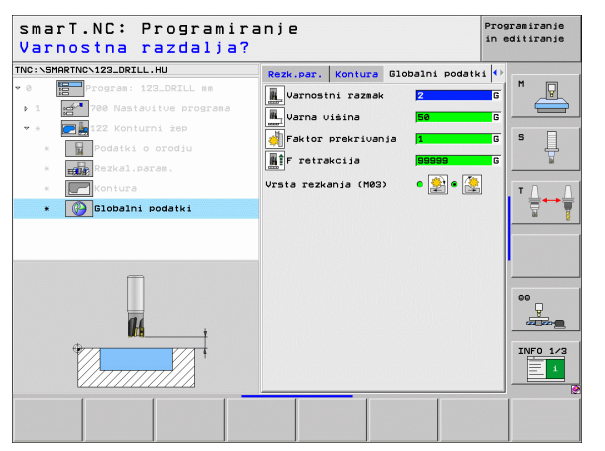

### Niz 22: povrtanje

Z nizom povrtanja lahko z manjšim orodjem obdelate že z nizom 122 zgrezen konturni žep. smarT.NC obdela samo mesta, na katerih je ostal material.

### Parametri v obrazcu Pregled:

- T: ime ali številka orodja (preklop z gumbom)
- S: število vrtljajev (vrt/min) ali hitrost rezanja (m/min)
- F: hitrost globinskega pomika (mm/min), FU (mm/vrt) ali FZ (mm/zob)
- F: pomik pri rezkanju (mm/min), FU (mm/vrt) ali FZ (mm/zob)
- Orodje za predvrtanje: številka ali ime orodja (preklop z gumbom), s katerim ste predvrtali konturni žep.
- Globinski pomik: globina, ki jo orodje vsakič doseže.

Dodatni parametri v podrobnem obrazcu Orodje:

- DL: delta dolžina za orodje T
- DR: delta polmer za orodje T
- DR2: delta polmer 2 (vogalni polmer) za orodje T
- Funkcija M: poljubne dodatne funkcije M
- Vreteno: smer vrtenja vretena; smarT.NC privzeto nastavi M3.
- Predizbira orodja: po potrebi številka naslednjega orodja za hitrejšo zamenjavo orodja (glede na stroj)

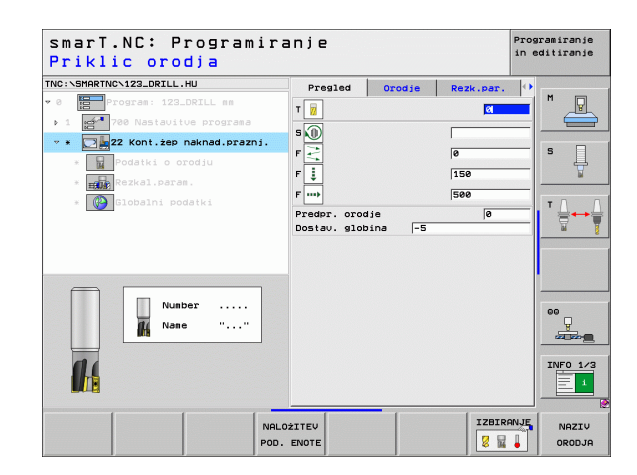

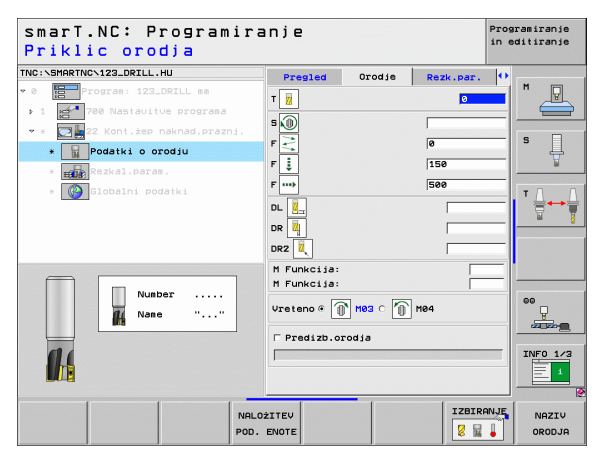

Dodatni parametri v podrobnem obrazcu Rezkalni parametri

Strategija povrtavanja. Ta parameter je aktiven samo, če je polmer orodja za povrtavanje večji od polovice orodja za predvrtanje:

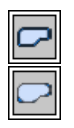

- Orodje se na trenutni globini premika med območji, ki jih je treba konturno povrtati.
- Orodje se med območji, ki jih je treba povrtati, dvigne na varnostno razdaljo in se premakne do naslednjega območja za grezenje.

Globalno veljavni parametri v podrobnem obrazcu Globalni podatki:

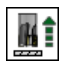

Pomik pri povratku

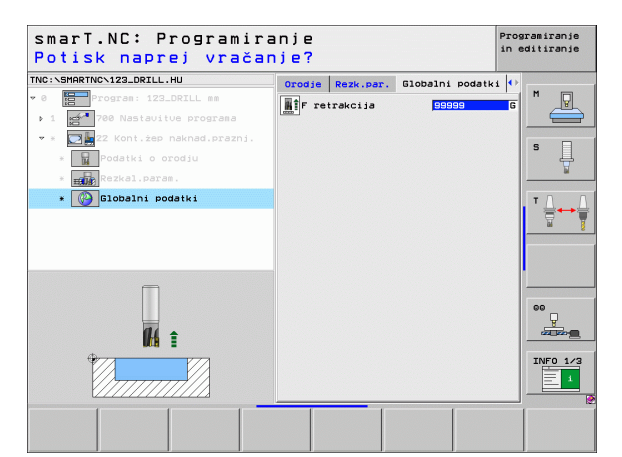

### Niz 123 globinsko fino rezkanje konturnega žepa

Z nizom globinskega finega rezkanja lahko obdelate konturni žep, ki ste ga zgrezili z nizom 122.

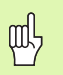

Globinsko fino rezkanje izvedite pred stranskim.

### Parametri v obrazcu Pregled:

- T: ime ali številka orodja (preklop z gumbom)
- S: število vrtljajev (vrt/min) ali hitrost rezanja (m/min)
- F: hitrost globinskega pomika (mm/min), FU (mm/vrt) ali FZ (mm/zob)
- F: pomik pri rezkanju (mm/min), FU (mm/vrt) ali FZ (mm/zob)

### Dodatni parametri v podrobnem obrazcu Orodje:

- DL: delta dolžina za orodje T
- DR: delta polmer za orodje T
- DR2: delta polmer 2 (vogalni polmer) za orodje T
- Funkcija M: poljubne dodatne funkcije M
- Vreteno: smer vrtenja vretena; smarT.NC privzeto nastavi M3.
- Predizbira orodja: po potrebi številka naslednjega orodja za hitrejšo zamenjavo orodja (glede na stroj)

Globalno veljavni parametri v podrobnem obrazcu Globalni podatki:

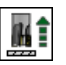

Pomik pri povratku

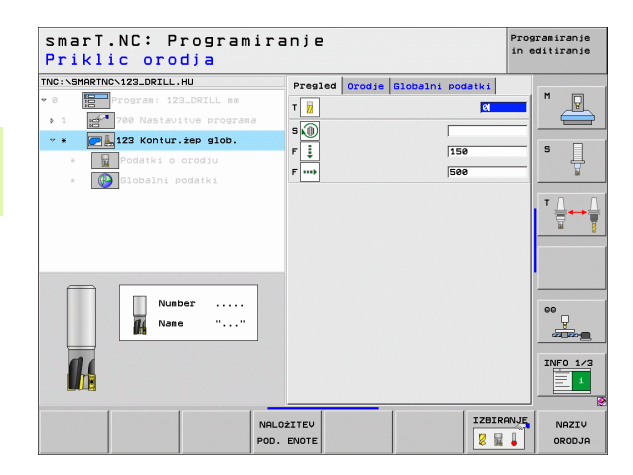

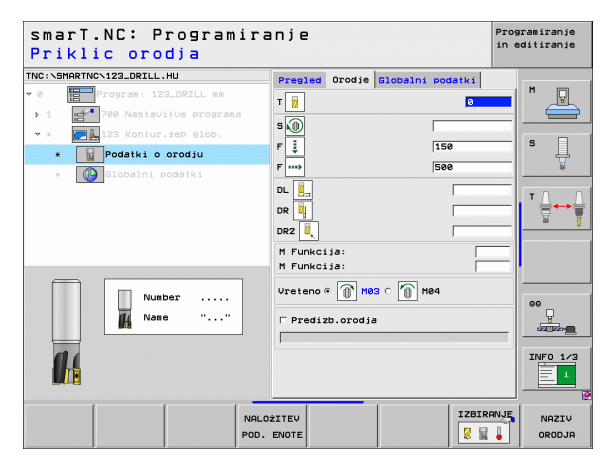

Definiranje obdelav
### Niz 124 stransko fino rezkanje konturnega žepa

S stranskim finim rezkanjem lahko obdelate konturni žep, ki ste ga stransko zgrezili z nizom 122.

Stransko fino rezkanje izvedite po globinskem.

### Parametri v obrazcu Pregled:

- T: ime ali številka orodja (preklop z gumbom)
- S: število vrtljajev (vrt/min) ali hitrost rezanja (m/min)
- F: hitrost globinskega pomika (mm/min), FU (mm/vrt) ali FZ (mm/zob)
- F: pomik pri rezkanju (mm/min), FU (mm/vrt) ali FZ (mm/zob)
- Globinski pomik: globina, ki jo orodje vsakič doseže.

Dodatni parametri v podrobnem obrazcu Orodje:

- DL: delta dolžina za orodje T
- DR: delta polmer za orodje T
- DR2: delta polmer 2 (vogalni polmer) za orodje T
- Funkcija M: poljubne dodatne funkcije M
- Vreteno: smer vrtenja vretena; smarT.NC privzeto nastavi M3.
- Predizbira orodja: po potrebi številka naslednjega orodja za hitrejšo zamenjavo orodja (glede na stroj)

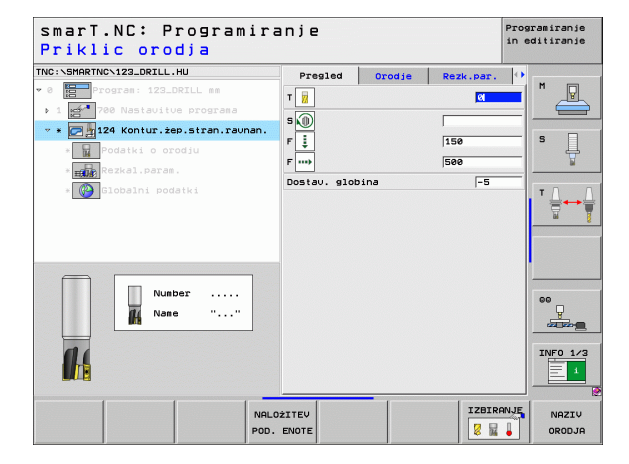

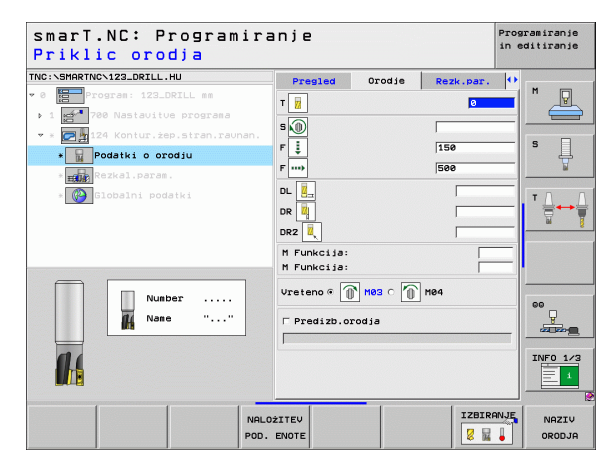

1

### Dodatni parametri v podrobnem obrazcu Rezkalni parametri

Predizmera stranskega finega rezkanja: predizmera za fino rezkanje po korakih

Globalno veljavni parametri v podrobnem obrazcu Globalni podatki:

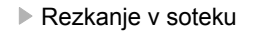

Rezkanje v protiteku

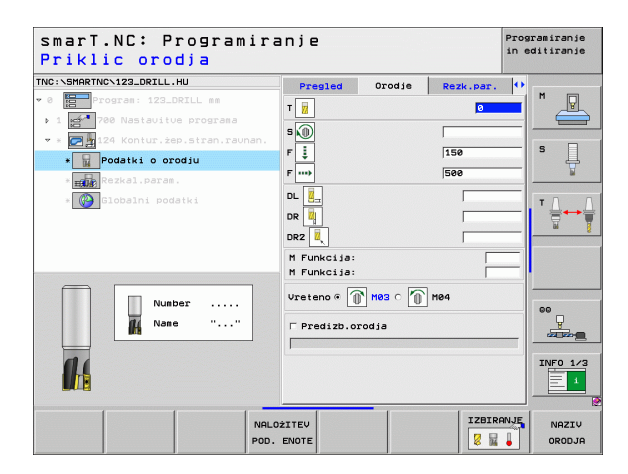

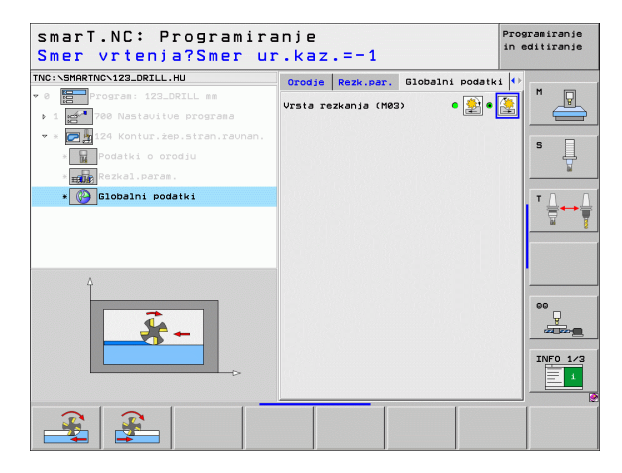

Definiranje obdelav

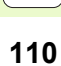

Ť

### Niz 125 kontura

S tem nizom lahko obdelate odprte in zaprte konture, ki jih definirate v programu .HC ali ustvarite s pretvornikom datotek DXF.

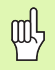

Začetno in končno točko konture izberite tako, da bo dovolj prostora za primikanje in odmikanje.

### Parametri v obrazcu Pregled:

- T: ime ali številka orodja (preklop z gumbom)
- S: število vrtljajev (vrt/min) ali hitrost rezanja (m/min)
- F: hitrost globinskega pomika (mm/min), FU (mm/vrt) ali FZ (mm/zob)
- F: pomik pri rezkanju (mm/min), FU (mm/vrt) ali FZ (mm/zob)
- Koordinata površine: koordinata površine obdelovanca, na katero se navezujejo vnesene globine.
- Globina: rezkalna globina
- Globinski pomik: globina, ki jo orodje vsakič doseže.
- Stranska predizmera: predizmera finega rezkanja
- Način rezkanja: rezkanje v soteku, rezkanje v protiteku ali nihalno obdelovanje
- Popravek polmera: obdelava konture s popravkom na levi ali desni strani ali brez popravka
- Način primika: tangencialni primik po krožnem loku ali tangencialni primik po premici ali navpično na konturo
- Polmer primika (velja, samo če je izbran tangencialni primik po krožnem loku): polmer primičnega kroga

|                                                                                                    | Droglod Orestia Deals a                                                                                                    |                                                          |
|----------------------------------------------------------------------------------------------------|----------------------------------------------------------------------------------------------------|----------------------------------------------------------|
| <ul> <li>Program: 123_DRILL mm</li> <li>1 2* 788 Nastavitus programa</li> <li>125 Konturni potez</li> <li>125 Konturni potez</li> <li>126 konturni potez</li> <li>127 konturni potez</li> </ul> | regita     0.0038     xext.r       r     iii     iiii       s     iiiii     iiiiiiiiii       r     iiiiiiiiiiiiiiiiiiiiiiiiiiiiiiiiiiii |                                                          |
|                                                                                                    | Globina -29<br>Dostav. globina +40<br>Mera stranica +40<br>Vrsta rezkanja (M03) © 200 €<br>Korekt. radija © 200 €                       |                                                          |
| Number                                                                                                    | Vrsta speljevanja 🏾 隆 💽 ĉ 🗽<br>Speljev.radij 5<br>Kot središča 90<br>Razn.posč.toč. 🖗                                                   | 00<br>00<br>00<br>00<br>00<br>00<br>00<br>00<br>00<br>00 |

- Kot središčne točke (velja, samo če je izbran tangencialni primik po krožnem loku): kot primičnega kroga
- Razdalja od pomožne točke (velja, samo če je izbran premočrtni ali navpični tangencialni primik): razdalja od pomožne točke, iz katere poteka kontura.
- Ime konture: ime datoteke konture (.HC) za obdelavo. Če je na voljo pretvornik datotek DXF, lahko neposredno v obrazcu ustvarite konturo s pretvornikom.

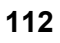

Dodatni parametri v podrobnem obrazcu Orodje:

- DL: delta dolžina za orodje T
- DR: delta polmer za orodje T
- DR2: delta polmer 2 (vogalni polmer) za orodje T
- Funkcija M: poljubne dodatne funkcije M
- Vreteno: smer vrtenja vretena; smarT.NC privzeto nastavi M3.
- Predizbira orodja: po potrebi številka naslednjega orodja za hitrejšo zamenjavo orodja (glede na stroj)

Dodatni parametri v podrobnem obrazcu Rezkalni parametri

Ni parametrov.

Globalno veljavni parametri v podrobnem obrazcu Globalni podatki:

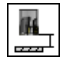

2. Varnostna razdalja

| smarT.NC: Programi<br>Priklic orodja                                                                                                | ranje                                 |                                     |           | Programiranje<br>in editiranje |
|----------------------------------------------------------------------------------------------------|---------------------------------------|-------------------------------------|-----------|--------------------------------|
| TNC:\SHARTNC\123_DRILL.HU<br>* 8 Progras: 123_DRILL ss<br>> 1 Progras: 123_DRILL ss<br>* 1 Prograss<br>* 1 Prograss<br>* 1 Prograss | Presied<br>T 7                        | Orodje                              | Rezk.par. |                                |
| <ul> <li>Podatki o orodju</li> <li>Rezkal.param.</li> <li>Dobalni podatki</li> </ul>                                                |                                       |                                     | 500       |                                |
| Number                                                                                                    | M Funkcija<br>M Funkcija<br>Vreteno © | :<br>:<br>() H03 ()<br>()<br>orodja | M04       |                                |
|                                                                                                    |                                       | _                                   | IZBIRA    | NJE NAZIV                      |

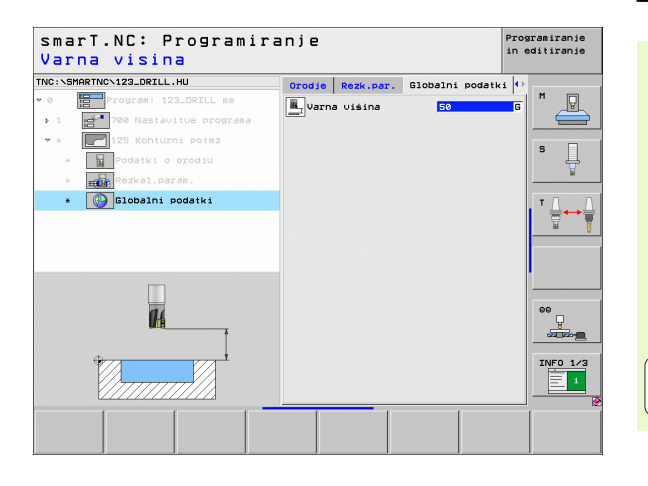

Ĭ

### Niz 130: konturni žep na točkovnem vzorcu (funkcija FCL 3)

S tem nizom lahko poljubno oblikovane žepe, tudi z otoki, zgrezite do poljubnega točkovnega vzorca.

Po potrebi lahko v podrobnem obrazcu **Kontura** vsaki delni konturi določite svojo globino (funkcija FCL 2). V tem primeru vedno začnite z najglobljim žepom.

### Parametri v obrazcu Pregled:

- T: ime ali številka orodja (preklop z gumbom)
- S: število vrtljajev (vrt/min) ali hitrost rezanja (m/min)
- F: pomik pri zaustavitvi (mm/min), FU (mm/vrt) ali FZ (mm/zob). Vnesite 0 za vodoravni uvlek.
- **F**: hitrost globinskega pomika (mm/min), FU (mm/vrt) ali FZ (mm/zob)
- F: pomik pri rezkanju (mm/min), FU (mm/vrt) ali FZ (mm/zob)
- Globina: rezkalna globina
- Globinski pomik: globina, ki jo orodje vsakič doseže.
- Stranska predizmera: stranska predizmera finega rezkanja
- **Globinska predizmera**: globinska predizmera finega rezkanja
- Seznam kontur: seznam delnih kontur (datoteke .HC), ki jih želite povezati. Če je na voljo pretvornik datotek DXF, lahko neposredno v obrazcu ustvarite konturo s pretvornikom.

| smarT.NC: Programir<br>Priklic orodja                                                                                                    | anje                        | Programiranje<br>in editiranje    |
|----------------------------------------------------------------------------------------------------|-----------------------------|-----------------------------------|
| Prinking Older 23.0kil. Hu     O      Orgras: 123.Dkil. es     O      Orgras: 123.Dkil. es     O      Orgras: 123.Dkil. es     O      Orgras: 123.Dkil. es     O      Orgras: 123.Dkil. es     O      O     O      O     O      O     O      O     O      O     O      O     O      O      O      O     O      O     O      O     O      O | Presied Orodis Rezk.par. Ko |                                   |
| Number                                                                                                    | Glavna os Vzpor. os H       | 2 05<br>INFO 1/2<br>INFO 1/2      |
| NAI                                                                                                    | LOŽITEV<br>D. ENOTE         | ZBIRANJE NAZIV<br>RAZIV<br>ORODJA |

Položaji ali točkovni vzorec: definirajte položaje, kjer naj TNC obdela konturni žep.(oglejte si »Definiranje obdelovalnih položajev« na strani 145)

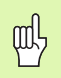

- Z gumbom določite, ali je delna kontura žep ali otok.
- Seznam delnih kontur vedno začnite z žepom (oziroma z najglobljim žepom).
- V podrobnem obrazcu Kontura lahko definirate največ devet delnih kontur.

Dodatni parametri v podrobnem obrazcu Orodje:

- DL: delta dolžina za orodje T
- DR: delta polmer za orodje T
- DR2: delta polmer 2 (vogalni polmer) za orodje T
- Funkcija M: poljubne dodatne funkcije M
- Vreteno: smer vrtenja vretena; smarT.NC privzeto nastavi M3.
- Predizbira orodja: po potrebi številka naslednjega orodja za hitrejšo zamenjavo orodja (glede na stroj)

Dodatni parametri v podrobnem obrazcu Rezkalni parametri

- Polmer zaobljenja: polmer zaobljenja središčne poti orodja v notranjih vogalih
- Faktor pomika v %: odstotni faktor, za katerega se zmanjša obdelovalni pomik, ko se orodje med grezenjem v celoti pomakne v material. Če uporabite zmanjšani pomik, lahko pomik pri grezenju definirate do te mere, da so pri določenem prekrivanju poti (globalni podatki) optimalni rezalni pogoji. TNC nato zmanjša definirani pomik ob prehodih ali ožinah, da se zmanjša skupni čas obdelave.

| smarT.NC: Programi<br>Priklic orodja | ranje                    | Programiranje<br>in editiranje |
|--------------------------------------|--------------------------|--------------------------------|
| TNC:\SMARTNC\123_DRILL.HU            | Pregled Orodje Rezk.par. | Kontura 🕕                      |
| • 0 Program: 123_DRILL mm            | т                        | e M                            |
| > 1 700 Nastavitue programa          |                          |                                |
| 👻 * 🚺 130 żep na uzorcu              | 5                        |                                |
| * Podatki o orodju                   | F 🚅 🧧                    | ° 4                            |
| * Rezkal.param.                      | F 📜 15                   |                                |
| * Kontura                            | F [50                    |                                |
| * For Pozicije u seznamu             | DL 🧧                     | ┌────┃ ┊ ॑॑ॖ॑↔                 |
|                                      | DR 📕                     | bi                             |
| STODELITE POULTRE                    | DR2                      |                                |
|                                      | M Funkcija:              |                                |
|                                      | M Funkcija:              |                                |
| Number                               | Vreteno @ 🕅 M03 O 🕥 M04  | °                              |
|                                      | Predizb.orodja           |                                |
|                                      | F                        | INFO 1/2                       |
|                                      | VALOŻITEV<br>POD. ENOTE  | IZBIRANJE NAZIV                |

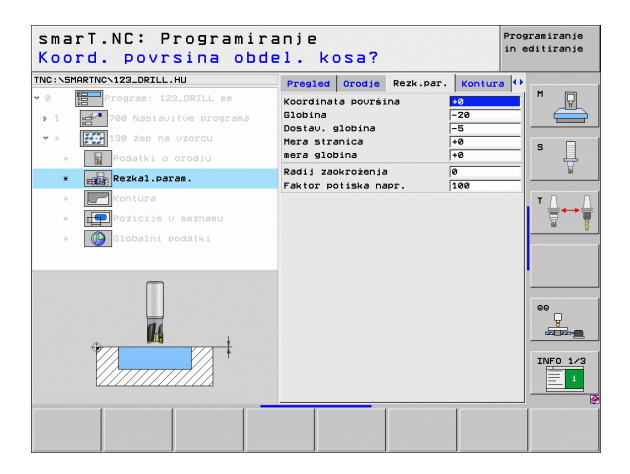

Dodatni parametri v podrobnem obrazcu Kontura:

 Globina: posebej nastavljive globine za posamezno delno konturo (funkcija FCL 2)

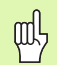

- Seznam delnih kontur začnite z najglobljim žepom.
- Če je kontura definirana kot otok, TNC interpretira vneseno globino kot višino otoka. V tem primeru se vnesena vrednost brez predznaka navezuje na površino obdelovanca.
- Če je globina 0, velja za žepe globina, ki je določena v preglednem obrazcu, in otoki segajo do površine obdelovanca.

Globalno veljavni parametri v podrobnem obrazcu Globalni podatki:

- Varnostna razdalja
- 2. Varnostna razdalja
- Faktor prekrivanja
- Pomik pri povratku
- Rezkanje v soteku
- Rezkanje v protiteku

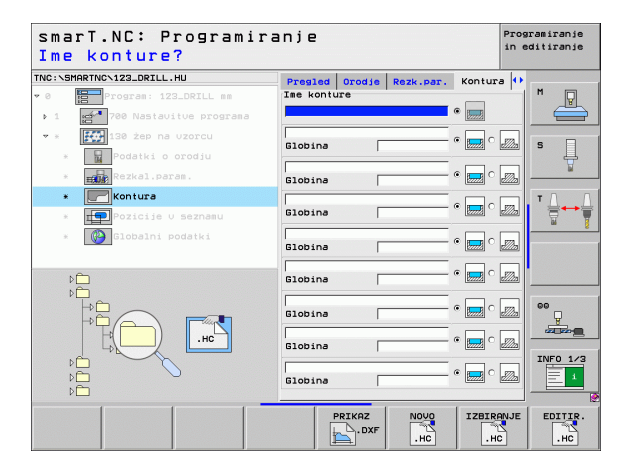

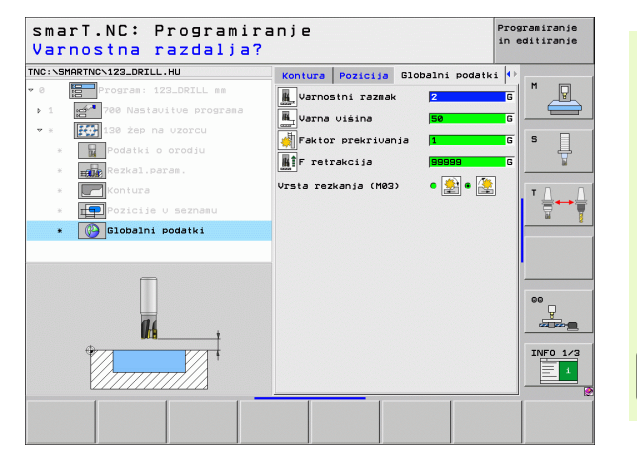

Definiranje obdelav

### Obdelovalna skupina površin

V obdelovalni skupini površin je na voljo naslednji niz za obdelavo površin.

| Niz                          | Gumb     | Stran     |
|------------------------------|----------|-----------|
| Niz 232: površinsko rezkanje | UNIT 232 | Stran 119 |
|                              |          |           |

| smarT.NC: Programir                                                                       | ranje                                                                                                    | Programiranjo<br>in editiranjo |
|-------------------------------------------------------------------------------------------|----------------------------------------------------------------------------------------------------|--------------------------------|
| TNC:\SMARTNC\123_DRILL.HU                                                                 | Orodna os                                                                                                    | z                              |
| <ul> <li>♥ I Program: 122_DRTLL mm</li> <li>1 Program: 780 Nastavitue programa</li> </ul> | Presied         Obdel. kos.         Opcije         Blob           Dienzije sur. dela         MIN tocka         MAX toci           X         +0         +100           V         +0         +100           Z         -40         +100           Obdel.kos-navez.toć. | alno M                         |
|                                                                                           | □ Definirajte ši. navezne tocke<br>[0<br>Globalni podatki<br>Varnostni razmak [2<br>2. varnost. razm. [50<br>F pozic. [750<br>F retrakcija [99999]                                                                                                    |                                |
|                                                                                           |                                                                                                    |                                |
| UNIT 232                                                                                  |                                                                                                    |                                |

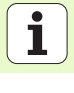

### Niz 232: površinsko rezkanje

Parametri v obrazcu Pregled:

- T: ime ali številka orodja (preklop z gumbom)
- S: število vrtljajev (vrt/min) ali hitrost rezanja (m/min)
- F: pomik pri rezkanju (mm/min), FU (mm/vrt) ali FZ (mm/zob)
- Strategija rezkanja: izbira strategije rezkanja
- Začetna točka na 1. osi: začetna točka na glavni osi
- Začetna točka na 2. osi: začetna točka na pomožni osi
- Začetna točka na 3. osi: začetna točka na osi orodja
- Končna točka na 3. osi: končna točka na osi orodja
- Globinska predizmera: globinska predizmera finega rezkanja
- 1. stranska dolžina: dolžina površine za rezkanje na glavni osi glede na začetno točko
- 2. stranska dolžina: dolžina površine za rezkanje na pomožni osi glede na začetno točko
- Največji pomik: največji vsakokratni pomik orodja
- Stranska razdalja: stranska razdalja med površino in orodjem

| smarT.NC: Programir<br>Priklic orodja | anje                                                                                                    | Programiranje<br>in editiranje                           |
|---------------------------------------|----------------------------------------------------------------------------------------------------|----------------------------------------------------------|
| TNC:SHARTNC.123_DRILL.HU              | Presled     Orodje     Rei       T     Image: Strategija reskanja     Image: Strategija reskanja     Image: Strategija reskanja       Startna tocka 1.05     Image: Strategija reskanja     Image: Strategija reskanja     Image: Strategija reskanja       Startna tocka 2.05     Image: Strategija reskanja     Image: Strategija reskanja     Image: Strategija reskanja       Startna tocka 2.05     Image: Strategija reskanja     Image: Strategija reskanja     Image: Strategija reskanja       Startna tocka 2.05     Image: Strategija reskanja     Image: Strategija reskanja     Image: Strategija reskanja | 8 0 0 0 0 0 0 0 0 0 0 0 0 0 0 0 0 0 0 0                  |
| Number                                | Dolžina 1. strani – F<br>Dolžina 2. strani – F2<br>Naksimalno podajanje – 5<br>Stranski razmek – 2                                                                                                    | 00<br>00<br>00<br>00<br>00<br>00<br>00<br>00<br>00<br>00 |
| NRL<br>POD                            | OŻITEV<br>. ENOTE                                                                                                    | IZBIRANJE NAZIV<br>RAZIV<br>ORODJA                       |

### Definiranje obdelav

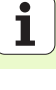

Dodatni parametri v podrobnem obrazcu Orodje:

- DL: delta dolžina za orodje T
- DR: delta polmer za orodje T
- DR2: delta polmer 2 (vogalni polmer) za orodje T
- Funkcija M: poljubne dodatne funkcije M
- Vreteno: smer vrtenja vretena; smarT.NC privzeto nastavi M3.
- Predizbira orodja: po potrebi številka naslednjega orodja za hitrejšo zamenjavo orodja (glede na stroj)

Dodatni parametri v podrobnem obrazcu Rezkalni parametri

> Pomik pri finem rezkanju: pomik za zadnji fini rez

| smarT.NC: Programir<br>Priklic orodja | anje                                                                                          | Programiranje<br>in editiranje |
|---------------------------------------|-----------------------------------------------------------------------------------------------|--------------------------------|
| TNC:\SHARTKC\123_DRILL.HU<br>* 0      | Pregled         Orodje         Resk. p.           T         2         3         3           F |                                |
| Nunber<br>None ""                     | DR2 L                                                                                         |                                |
| NaL                                   | OŻITEV IZ                                                                                     | BIRANJE NAZIV<br>RODJA         |

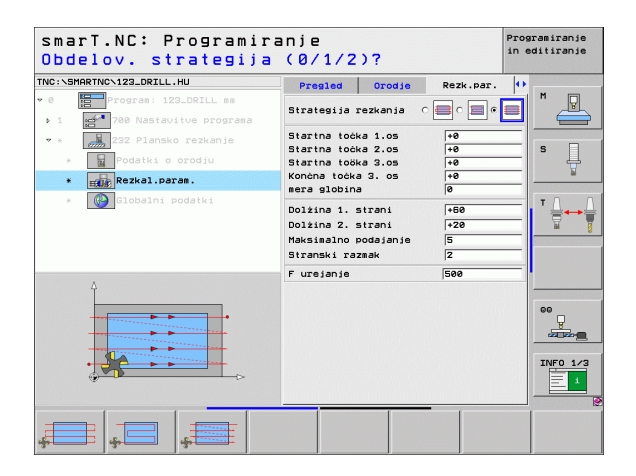

### Globalno veljavni parametri v podrobnem obrazcu Globalni podatki:

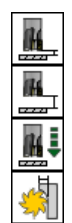

- Varnostna razdalja
- 2. Varnostna razdalja
- Pozicionirni pomik
- Faktor prekrivanja

| smarT.NC: Programira<br>Varnostna razdalja?                                                                                                    | anje                                                                                                    | Programiranje<br>in editiranje |
|----------------------------------------------------------------------------------------------------|----------------------------------------------------------------------------------------------------|--------------------------------|
| TNC:\SHARTNC\123_DRILL.HU  • 0  • 0  • 0  • 0  • 1  • 0  • 1  • 2  • 2  • 2  • 2  • 2  • 2  • 2                                                                                                    | Orodje     Rezk.par.     Globalni province       Uarnostni razmak     2       1     2. varnost. razm.     50       1     F pozic.     750 | odatki 🕩 M 🖳                   |
| <ul> <li>data se creation e creation e c</li></ul> | Faktor prekrivanja 1                                                                                                    |                                |
|                                                                                                    |                                                                                                    | 00<br>200<br>INF0 1/3          |
|                                                                                                    |                                                                                                    |                                |

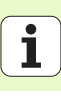

V glavni skupini senzorskega zaznavanja izberite naslednje funkcijske skupine.

### Skupina funkcij

### ROTACIJA:

senzorske funkcije za samodejno ugotavljanje osnovnega vrtenja

### PREDNASTAVITVE:

senzorske funkcije za samodejno ugotavljanje referenčne točke

### MERJENJE:

senzorske funkcije za samodejno merjenje obdelovanca

### POSEBNA FUNKCIJA:

posebna funkcija za nastavljanje podatkov senzorskega sistema

### KINEMATIKA:

senzorske funkcije za preverjanje in optimiranje kinematike stroja

### ORODJE:

senzorske funkcije za samodejno merjenje orodja

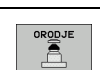

Gumb

TIPANJE

PRESET

MEJENJE

RAZLICNE

FUNKCIJE

KINEMAT.

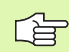

Podroben opis načina delovanja senzorskih ciklov je v uporabniškem priročniku o ciklih senzorskega sistema.

| TNC:\SMARTNC\123_DRILL.HU             | Orodna os                                                                                                    | 5                                                                                                    |                                                                                     | Z |
|---------------------------------------|----------------------------------------------------------------------------------------------------|----------------------------------------------------------------------------------------------------|-------------------------------------------------------------------------------------|---|
| • 0 Program: 123_DRILL mm             | Presled<br>Dimenzij<br>X<br>V<br>Z<br>Obdel.ko<br>F Defini<br>Ø<br>Globalni<br>Varnostn<br>2. varnostn<br>2. varnostn<br>2. retrak | Oddel. kos. 0<br>e sur. dela<br>MIN točka<br>†0<br>-0<br>-0<br>-auez.toč.<br>rajte št. nauez<br>podatki<br>i razmak<br>st. razm.<br>Cija | PCije Globa<br>MAX točk<br>+100<br>+00<br>+0<br>me točke<br>2<br>50<br>750<br>99999 |   |
| D D D D D D D D D D D D D D D D D D D |                                                                                                    | KINEM                                                                                                    |                                                                                     |   |

### Funkcijska skupina rotacije

V funkcijski skupini rotacije so na voljo naslednji nizi za samodejno ugotavljanje osnovnega vrtenja.

|                                  |          | 71 20 Nastavitve programa      | MIN točk.                                                                                  | MAX točka            |          |
|----------------------------------|----------|--------------------------------|--------------------------------------------------------------------------------------------|----------------------|----------|
| Niz                              | Gumb     |                                | X +0                                                                                       | +100                 | 5        |
|                                  | Guillo   |                                | z -40                                                                                      | +0                   | -        |
| Niz 400: premočrtna rotacija     | UNIT 400 |                                | Obdel.kos-navez.toč.<br>□ Definirajte št. nav<br>0<br>Globalni podatki<br>Varnostni razmak | ezne točke<br>2      |          |
| Niz 401: rotacija, dve vrtini    | UNIT 491 |                                | 2. ∪arnost. razm.<br>F pozic.<br>F retrakcija                                              | 50<br> 750<br> 99999 |          |
| Niz 402: rotacija, dva čepa      | UNIT 492 |                                |                                                                                            |                      | INF0 1/3 |
| Niz 403: rotacija, rotacijska os |          | UNIT 488 UNIT 481 UNIT 482 UNI | 1 403 UNIT 405                                                                             |                      |          |
| Niz 405: rotacija, os C          | UNIT 405 |                                |                                                                                            |                      |          |

smarT.NC: Programiranje

Orodna os

Pregled Obdel. kos. Opcije Globalno Dimenzije sur. dela

TNC:\SMARTNC\123\_DRILL.HU

0 Program: 123\_DRILL mm

## Definiranje obdelav

Programiranje in editiranje

М

z

123

### Funkcijska skupina prednastavitev (referenčna točka)

V funkcijski skupini prednastavitev so na voljo naslednji nizi za samodejno postavljanje referenčne točke.

| Niz                                                     | Gumb     |
|---------------------------------------------------------|----------|
| Niz 408: referenčna točka utor znotraj (funkcija FCL 3) | UNIT 408 |
| Niz 409: referenčna točka utor zunaj (funkcija FCL 3)   |          |
| Niz 410: referenčna točka pravokotnik znotraj           | UNIT 410 |
| Nit 411: referenčna točka pravokotnik zunaj             | UNIT 411 |
| Niz 412: referenčna točka krog znotraj                  | UNIT 412 |
| Niz 413: referenčna točka krog zunaj                    | UNIT 413 |
| Niz 414: referenčna točka vogal zunaj                   | UNIT 414 |
| Niz 415: referenčna točka vogal znotraj                 | UNIT 415 |
| Niz 416: referenčna točka sredina kroga luknje          | UNIT 416 |

| smarT.NC: Program          | iranje                                                                                                    | Programiranje<br>in editiranje |
|----------------------------|----------------------------------------------------------------------------------------------------|--------------------------------|
| NC:\SMARTNC\123_DRILL.HU   | Orodna os                                                                                                    | z                              |
| 0 Program: 123_DRILL mm    | Presled         Obdel. kos.         Opcije         Glob           0         Diserzije sur. dela         HIN točka         MAX toč           X         1+0         1+100         1+100           V         1+0         1+100         1+00           Z         -40         1+00         1+00 | alno M                         |
| <b>7</b>                   | Uodel.kos-naucz.toc.<br>T Definiraite st. nauczne tocke<br>0<br>Globalni podatki<br>Varnostni razak [2<br>2. uarnost. raza. [50<br>F pozic. [756]<br>F retrakcija [99999]                                                                                                    |                                |
|                            |                                                                                                    |                                |
| D<br>D<br>D                |                                                                                                    | INFO 1/2                       |
| JNIT 416 UNIT 411 UNIT 412 | UNIT 413 UNIT 414 UNIT 415                                                                                                    |                                |

| Niz                                              | Gumb     |
|--------------------------------------------------|----------|
| Niz 417: referenčna točka os senzorskega sistema | UNIT 417 |
| Niz 418: referenčna točka štiri vrtine           |          |
| Niz 419: referenčna točka posamezna os           | UNIT 419 |

### Funkcijska skupina merjenja

V funkcijski skupini merjenja so na voljo naslednji nizi za samodejno merjenje obdelovanca.

| TNC:\SMARTNC\123_DRILL.HU       | Orodna os                                                                                                    | Z                                                                                                    |
|---------------------------------|----------------------------------------------------------------------------------------------------|----------------------------------------------------------------------------------------------------|
| <ul> <li>         • 0</li></ul> | Preside         Operit Mos.         Operit Generation           Diaenzijs sur. dela         HIN tocka         MIX           X         +0         [+160]           y         +0         [+160]           Z         -40         [+160]           Obdel.kos-nawez.toc.         F         F           Obdel.kos-nawez.toc.         F         Globalni podatki           Warnosti razask         [2]         -40           Prozic.         750         F           Prozic.         750         F | Idbalno<br>tocka<br>5<br>7<br>7<br>7<br>7<br>7<br>7<br>7<br>7<br>7<br>7<br>7<br>7<br>7<br>7<br>7<br>7<br>7<br>7 |
|                                 |                                                                                                    |                                                                                                    |

Definiranje obdelav

Niz

| Niz 420: merjenje kota                    | UNIT 420 |                                 |
|-------------------------------------------|----------|---------------------------------|
| Niz 421: merjenje vrtine                  | UNIT 421 |                                 |
| Niz 422: merjenje krožnega čepa           | UNIT 422 |                                 |
| Niz 423: merjenje notranjega pravokotnika |          | UNIT 420 UNIT 421 UNIT 422 UNIT |
| Niz 424: merjenje zunanjega pravokotnika  | UNIT 424 |                                 |
| Niz 425: merjenje notranje širine         | UNIT 425 |                                 |
| Niz 426: merjenje zunanje širine          |          |                                 |
| Niz 427: merjenje koordinate              |          |                                 |

Gumb

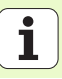

| Niz                            | Gumb     |
|--------------------------------|----------|
| Niz 430: merjenje kroga luknje |          |
| Niz 431: merjenje ravnine      | UNIT 431 |

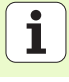

### Funkcijska skupina posebnih funkcij

V funkcijski skupini posebnih funkcij je na voljo naslednji niz.

### Niz 441: senzorski parameter

| TNC:\SMARTNC\123_DRILL.HU                                                                         | Orodna os                                                                                                    | Z        |
|---------------------------------------------------------------------------------------------------|----------------------------------------------------------------------------------------------------|----------|
| <ul> <li>● Improgram: 123_DRTLL mm</li> <li>• I mm<sup>2</sup> 780 Nastauitus programa</li> </ul> | Preside         Openie         Openie | bolino H |
|                                                                                                   |                                                                                                    |          |

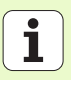

### Funkcijska skupina kinematike (možnost)

V funkcijski skupini kinematike je na voljo naslednji niz.

| Niz                                             | Gumb     |
|-------------------------------------------------|----------|
| Niz 450: shranjevanje ali obnovitev kinematike  | UNIT 450 |
| Niz 451: preverjanje ali optimiranje kinematike | UNIT 451 |
| Niz 452 kompenzacija prednastavitve             | UNIT 452 |

| NC:\SMARTNC\123_DRILL.HU                                               | Orodna os                                                                                                    | Z            |
|------------------------------------------------------------------------|----------------------------------------------------------------------------------------------------|--------------|
| 0 ∰Program: 123_DRILL mm<br>• 1 ∰ <sup>™</sup> 700 Nestavitve programa | Preside         Obdel:         Sec.         Oscie         Size           HTN tocka         HTN tocka         HTO tocka         HTO tocka <t< td=""><td>boblino   II                                  </td></t<> | boblino   II |
| 0<br>0<br>0<br>0<br>0<br>0<br>0<br>0<br>0<br>0<br>0<br>0<br>0<br>0     |                                                                                                    |              |

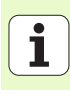

### Funkcijska skupina orodja

V funkcijski skupini orodja so na voljo naslednji nizi za samodejno merjenje orodja.

| merjenje orodja.                     |          |                                                                                   |                                                                                                    |       |
|--------------------------------------|----------|-----------------------------------------------------------------------------------|----------------------------------------------------------------------------------------------------|-------|
|                                      |          | TNC:\SMARTNC\123_DRILL.HU                                                         | Orodna os                                                                                                    | z     |
| Niz                                  | Gumb     | <ul> <li>Ø Program: 123_DRILL an</li> <li>1 23 700 Nastavitue programa</li> </ul> | Presled Obdel. kos. Opcije Globaln<br>Dimenzije sur. dela<br>MIN točka MAX točka                                                                                                 | •   M |
| Niz 480 TT: umerjanje TT             | UNIT 480 |                                                                                   | X         +0         +100           Y         +0         +100           Z         -40         +0           Obdel.kos-navez.toč.         F           Definirajte št.navezne točke | - S   |
| Niz 481 TT: merjenje dolžine orodja  | UNIT 481 |                                                                                   | 0<br>Globalni podatki<br>Varnostni razmak 2<br>2. varnost. razm. 50<br>F pozic. 750                                                                                              |       |
| Niz 482 TT: merjenje polmera orodja  | UNIT 482 |                                                                                   | F Tetrakcija (99999                                                                                                    | 00    |
| Niz 483 TT: merjenje orodja v celoti | UNIT 483 | UNIT 480<br>UNIT 481<br>UNIT 481<br>UNIT 481                                      | NIT 493                                                                                                    |       |

smarT.NC: Programiranje

Programiranje in editiranje

### Glavna skupina preračunavanja

V glavni skupini preračunavanja so na voljo funkcije za preračunavanje koordinat.

| Funkcija                                                                                                | Gumb     | Stran     |
|----------------------------------------------------------------------------------------------------|----------|-----------|
| NIZ 141 (FUNKCIJA FCL 2):<br>Zamik ničelne točke                                                        | UNIT 141 | Stran 132 |
| NIZ 8 (funkcija FCL 2):<br>zrcaljenje                                                                   |          | Stran 133 |
| NIZ 10 (funkcija FCL 2):<br>vrtenje                                                                     | UNIT 10  | Stran 133 |
| NIZ 11 (funkcija FCL 2):<br>razvrstitev v lestvico                                                      | UNIT 11  | Stran 134 |
| NIZ 140 (funkcija FCL 2):<br>sukanje obdelovalne ravnine s funkcijo<br>PLANE                            | UNIT 140 | Stran 135 |
| NIZ 247:<br>številka prednastavitve                                                                     | UNIT 247 | Stran 137 |
| NIZ 7 (FUNKCIJA FCL 2, DRUGA<br>ORODNA VRSTICA):<br>premik ničelne točke s preglednico<br>ničelnih točk |          | Stran 138 |
| NIZ 404 (druga orodna vrstica):<br>Nastavitev osnovne rotacije                                          | UNIT 484 | Stran 138 |

| TNC:\SMARTNC\123_DRILL.HU                                                                                                    | Orodna os                                                                                                    | Z       |
|----------------------------------------------------------------------------------------------------|----------------------------------------------------------------------------------------------------|---------|
| <ul> <li>Image: second second se</li></ul> | Preside Obdel. kos. Opcije Global<br>Dienzije sur. dela<br>MIN tocka MAX tocka<br>X (=0 + 1100<br>y (=0 + 1100<br>C del. kos.navez.tock<br>Obdel. kos.navez.tock<br>Globalni podatki<br>Varnostni razak (2<br>C. varnost. raza. (50)<br>F retrakcija (99909) |         |
|                                                                                                    | NIT 11 UNIT 2 400 UNIT 2                                                                                                    | INF0 1. |

# Definiranje obdelav

### Niz 141: premik ničelne točke

Z nizom 141 (premik ničelne točke) določite premik ničelne točke z neposrednim vnosom vrednosti premika po posameznih oseh ali z definicijo številke iz preglednice ničelnih točk. Določite preglednico ničelnih točk v programski glavi.

Izbira želenega načina definiranja z gumbom

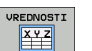

Definirajte premik ničelne točke z vnosom vrednosti.

Definirajte premik ničelne točke s preglednico ničelnih točk. Vnesite številko ničelne točke ali jo izberite z gumbomIZBIRA ŠTEVILKE.

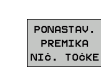

Ponastavitev premika ničelne točke

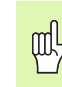

Če želite premik ničelne točke ponastaviti v celoti, pritisnite gumb PONASTAVITEV PREMIKA NIČ. TOČKE. Če želite ponastaviti premik ničelne točke samo na posameznih oseh, v obrazcu za os programirajte vrednost 0.

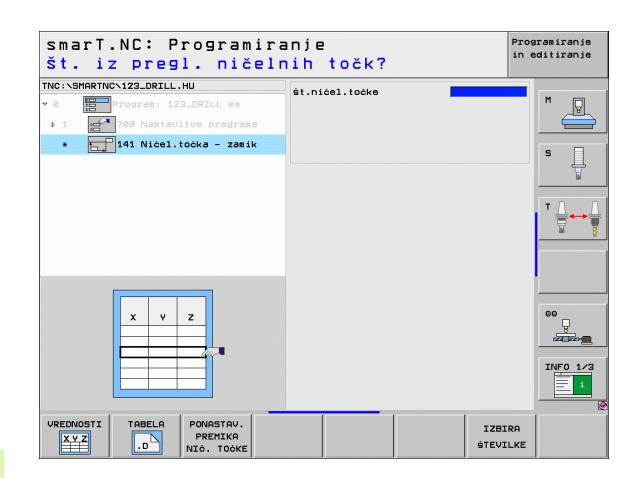

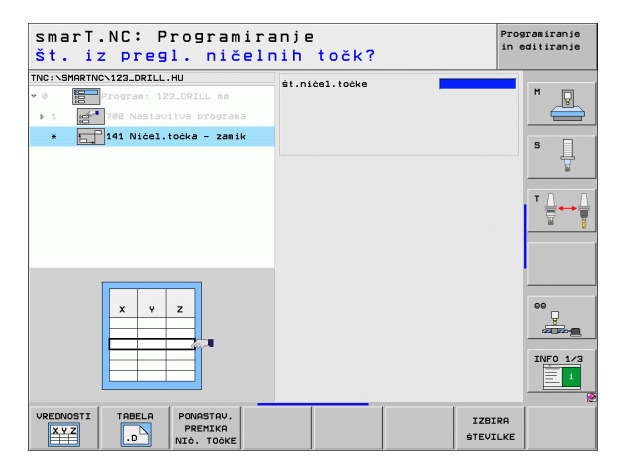

### Niz 8: zrcaljenje (funkcija FCL 2)

V nizu 8 s potrditvenim poljem definirajte osi zrcaljenja.

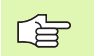

Če definirate samo eno os zrcaljenja, TNC spremeni smer obdelave.

Če želite ponastaviti zrcaljenje, definirajte niz 8 brez osi zrcaljenja.

### Niz 10: vrtenje (funkcija FCL 2)

Z nizom 10 (vrtenje) definirajte kot vrtenja, pod katerim naj smarT.NC zavrti naslednje definirane obdelave na aktivni obdelovalni ravnini.

Pred ciklom 10 naj bo programiran vsaj en priklic orodja z definicijo osi orodja, da smarT.NC lahko določi ravnino za vrtenje.

Če želite ponastaviti vrtenje, definirajte niz 10 z vrednostjo 0.

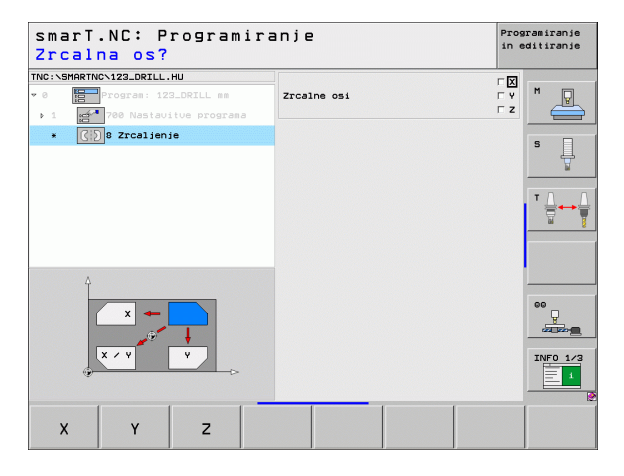

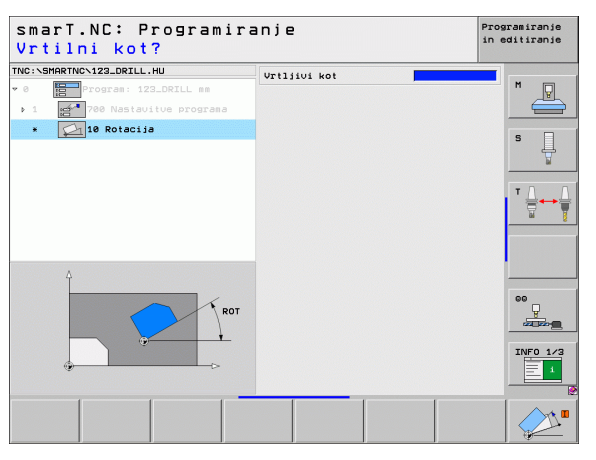

### Niz 11: razvrstitev v lestvico (funkcija FCL 2)

Z nizom 11 definirajte merski faktor, s katerim želite povečati ali pomanjšati naslednje definirane obdelave.

| _      |
|--------|
|        |
|        |
| $\sim$ |

S strojnim parametrom MP7411 nastavite, ali naj merski faktor velja samo na aktivni obdelovalni ravnini ali tudi na orodni osi.

Če želite ponastaviti merski faktor, definirajte niz 11 z merskim faktorjem 1.

| smarT.NC: Programir<br>Konec obdelov. enot | anje<br>e      | Programiranje<br>in editiranje |
|--------------------------------------------|----------------|--------------------------------|
| TNC:\SHARTNC\123_DRILL.HU                  | Merilni faktor |                                |
|                                            |                |                                |
|                                            |                |                                |
|                                            |                |                                |

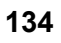

|   | Ŷ |   |
|---|---|---|
| T |   | 7 |

Funkcije za sukanje obdelovalne ravnine mora omogočiti proizvajalec stroja!

Funkcijo PLANE lahko uporabite samo za stroje z več vrtljivimi osmi (miza ali/in glava). Izjema: funkcijo **PLANE AXIAL** (funkcija FCL 3) lahko uporabite, tudi če je v stroju na voljo oziroma aktivna samo ena enojna rotacijska os.

Z nizom 140 lahko različno definirate zasukane obdelovalne ravnine. Definicije ravnin in pozicioniranje lahko nastavite medsebojno neodvisno.

| Program: 123_DRILL mm    |                                                                                                    |                         |
|--------------------------|----------------------------------------------------------------------------------------------------|-------------------------|
| * 🔊 140 Obračanje nivoja | Prostorski kot A Prostorski kot B Prostorski kot C                                                                                               | s                       |
|                          | Lastnos. pozicionir.<br>MOVE<br>Varnostni razmak<br>F pozic.<br>Izbira obraćal. smeri<br>& Avlomatiko<br>C Pozitivno<br>C Negativno<br>Negativno |                         |
| SPA                      | Izbira urste transformacije<br>€ Rutomatsko<br>€ Vrtenje mize∕slave<br>∩ Vrtenje koord. sist.                                                    | 90<br>22222<br>INFO 1/3 |

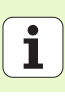

Na voljo so naslednje definicije ravnin.

| Način definicije ravnine                                      | Gumb         |
|---------------------------------------------------------------|--------------|
| Definiranje ravnine s prostorskim kotom                       | SPATIAL      |
| Definiranje ravnine s projekcijskim kotom                     | PROJECTED    |
| Definiranje ravnine z eulerjevim kotom                        | EULER        |
| Definiranje ravnine z vektorji                                | VECTOR       |
| Definiranje ravnine s tremi točkami                           | POINTS       |
| Definiranje inkrementalnega prostorskega kota                 | REL. SPA.    |
| Definiranje osnega kota (funkcija FCL 3)                      | AXIAL        |
| Ponastavitev funkcije obdelovalne ravnine                     | RESET        |
| Pozicioniranie, izbiro smeri sukania in način pretvorbe labko | nreklonite z |

Pozicioniranje, izbiro smeri sukanja in način pretvorbe lahko preklopite z gumbom.

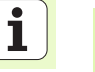

Način pretvorbe deluje samo pri pretvorbah z osjo C (okrogla miza).

Definiranje obdelav

### Niz 247: izbira referenčne točke

Z nizom 247 definirajte referenčno točko iz aktivne preglednice prednastavitev.

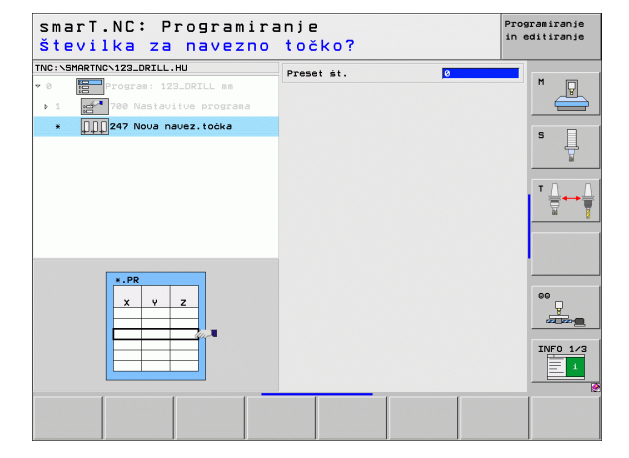

## Definiranje obdelav

빤

Preden uporabite niz 7, v glavi programa izberite preglednico ničelnih točk, kjer naj smarT.NC izbere številko ničelne točke(oglejte si »Programske nastavitve« na strani 47).

Če želite ponastaviti premik ničelne točke, definirajte niz 7 z vrednostjo 0. V vrstici 0 naj bodo vse koordinate definirane z 0.

Če želite definirati premik ničelne točke z navedbo koordinat, uporabite niz s pogovornim oknom z navadnim besedilom (oglejte si »Niz 40: pogovorno okno z navadnim besedilom« na strani 144).

Z nizom 7 (premik ničelne točke) definirajte številko ničelne točke iz preglednice ničelnih točk, ki ste jo določili v programski glavi. Številko ničelne točke izberite z gumbom.

### Niz 404: postavitev osnovnega vrtenja

Z nizom 404 nastavite poljubno osnovno vrtenje. Uporabite, če želite ponastaviti osnovno vrtenje, ki ste ga določili s senzorskimi funkcijami.

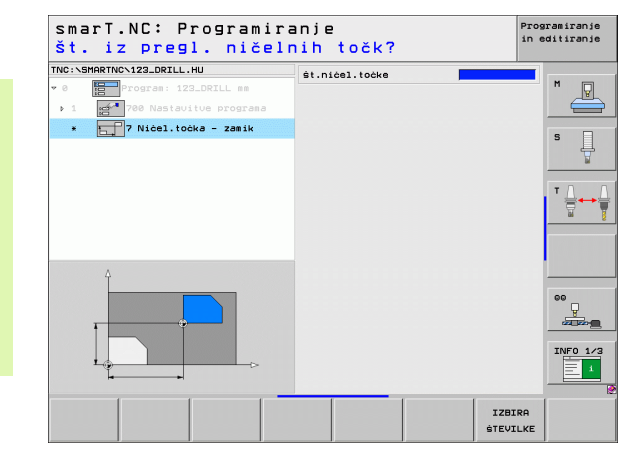

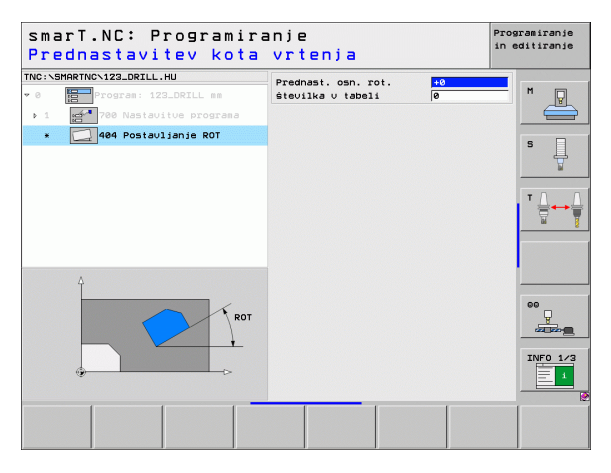

### Glavna skupina posebnih funkcij

V glavni skupini posebnih funkcij so na voljo različne funkcije.

| Funkcija                                                 | Gumb                    | Stran     |
|----------------------------------------------------------|-------------------------|-----------|
| NIZ 151:<br>Priklic programa                             | UNIT 151<br>PGM<br>CALL | Stran 140 |
| NIZ 799:<br>konec programa                               | UNIT 799                | Stran 141 |
| NIZ 70:<br>vnos položajnega niza                         | UNIT 70                 | Stran 142 |
| NIZ 60:<br>vnos dodatnih funkcij M                       |                         | Stran 143 |
| NIZ 50:<br>poseben priklic orodja                        | UNIT 50                 | Stran 143 |
| NIZ 40:<br>pogovorno okno z navadnim besedilom           | UNIT 40<br>L<br>C       | Stran 144 |
| NIZ 700 (druga orodna vrstica):<br>programske nastavitve | UNIT 700                | Stran 47  |

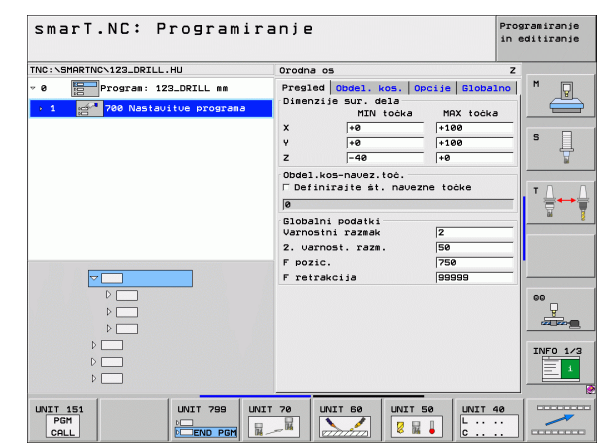

## Definiranje obdelav

### Niz 151: priklic programa

S tem nizom lahko v načinu smarT.NC prikličete poljuben program z naslednjimi vrstami datotek:

program z obdelovalnimi nizi smarT.NC (vrsta datoteke .HU),

- program s pogovornimi okni z navadnim besedilom (vrsta datoteke .H),
- program DIN/ISO (vrsta datoteke .I).

Parametri v preglednem obrazcu

Ime programa: vnos poti programa za priklic

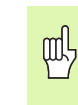

Če želite želeni program izbrati z gumbom (okno na spodnji desni sliki), naj bo shranjen pod TNC:\smarTNC.

Če želenega programa ni pod TNC:\smarTNC, neposredno vnesite celotno pot.

| smarT.NC: Programiranj<br>Priklic programa | e            | Prog<br>in e | ramiranje<br>ditiranje |
|--------------------------------------------|--------------|--------------|------------------------|
| INC:\SMARTNC\123_DRILL.HU                  | Ime programa |              |                        |
| 0 Program: 123_DRILL mm                    |              |              | M                      |
| > 1 700 Nastavitue programa                |              |              |                        |
| * 🔚 151 Priklic programa                   |              |              | s 🗍                    |
|                                            |              |              |                        |
|                                            |              |              |                        |
|                                            |              |              |                        |
|                                            |              |              | INF0 1/3               |
|                                            | IZBIRANJE    |              |                        |

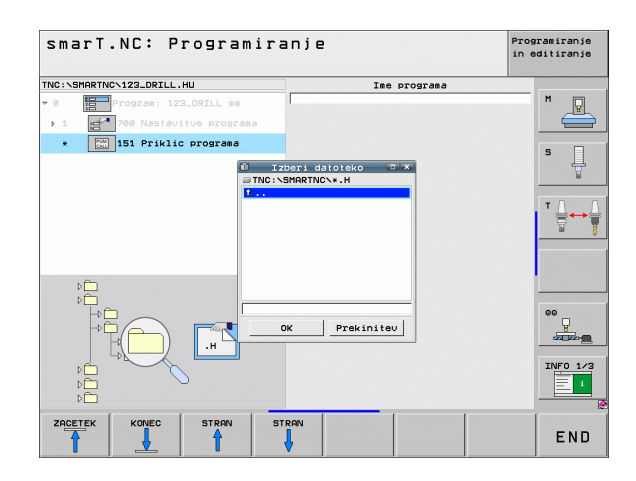

Definiranje obdelav

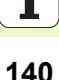

### Niz 799: konec programa

S tem nizom označite konec programa z obdelovalnimi nizi. Lahko definirate dodatne funkcije M in tudi položaj za TNC.

### Parametri

- Funkcija M: po potrebi vnesite poljubne dodatne funkcije M; TNC za definicijo privzeto uporabi M2 (konec programa).
- Premik na končni položaj: po potrebi vnesite položaj premika ob koncu programa. Zaporedje položajev: najprej os orodja (Z), nato obdelovalna ravnina (X/Y).
- Referenčni sistem obdelovanca: vnesene koordinate se navezujejo na referenčno točko aktivnega obdelovanca.
- M91: vnesene koordinate se navezujejo na ničelno točko stroja (M91).
- M92: vnesene koordinate se navezujejo na fiksni položaj stroja (M92), ki ga določi proizvajalec stroja.

| smarT.NC: Programir<br>Dodatna funkcija M?                                | anje                                                                       | Programiranje<br>in editiranje |
|---------------------------------------------------------------------------|----------------------------------------------------------------------------|--------------------------------|
| TNC:\SMARTNC\123_DRILL.HU                                                 | M Funkcija:<br>M Funkcija:                                                 | 4 M                            |
| <ul> <li>1 200 Nastavitve programa</li> <li>799 Konec programa</li> </ul> | ☐ Primik h končni poziciji<br>Koordinata Z<br>Pomik<br>Navezni sistem:     | 0 MB1                          |
|                                                                           | Koordinata X<br>Koordinata V<br>Pomik<br>Navezni sistem: © Obdelovalni kos |                                |
|                                                                           |                                                                            | 00<br>UNFO 1/3                 |
|                                                                           |                                                                            |                                |

### Niz 70: pozicioniranje

S tem nizom lahko definirate pozicioniranje, ki naj ga TNC izvede med poljubnimi nizi.

Parametri

- Premik na končni položaj: po potrebi vnesite položaj premika ob koncu programa. Zaporedje položajev: najprej os orodja (Z), nato obdelovalna ravnina (X/Y).
- Referenčni sistem obdelovanca: vnesene koordinate se navezujejo na referenčno točko aktivnega obdelovanca.
- **M91**: vnesene koordinate se navezujejo na ničelno točko stroja (M91).
- M92: vnesene koordinate se navezujejo na fiksni položaj stroja (M92), ki ga določi proizvajalec stroja.

| smarT.NC: Programir<br>Koordinate?                                                                   | anje                                                              | Pre                     | ogramiranje<br>editiranje |
|----------------------------------------------------------------------------------------------------|-------------------------------------------------------------------|-------------------------|---------------------------|
| NC:\SHARTNC\123_DRILL.HU       0       Program: 123_DRILL mm       > 1       780 Nastavitve programa | Koordinata Z<br>Pomik<br>Navezni sistem: @ Obdelo                 | FMAX<br>valni kos C M9: | M                         |
| * and 70 Pozicioniranje                                                                              | Koordinata X<br>Koordinata Y<br>Pomik<br>Navezni sistem: © Obdelo | FMAX<br>valni kos C M9: | S I                       |
|                                                                                                    |                                                                   |                         | <b>™</b> ∰ ↔ (            |
| Π                                                                                                    |                                                                   |                         |                           |
|                                                                                                    |                                                                   |                         |                           |
|                                                                                                    |                                                                   |                         |                           |
|                                                                                                    |                                                                   |                         |                           |

### Niz 60: funkcije M

S tem nizom lahko definirate dve poljubni dodatni funkciji M.

### Parametri

Funkcija M: vnos poljubnih dodatnih funkcij M

### Niz 50: poseben priklic orodja

S tem nizom lahko definirate poseben priklic orodja.

Parametri v preglednem obrazcu

- T: ime ali številka orodja (preklop z gumbom)
- S: število vrtljajev (vrt/min) ali hitrost rezanja (m/min)
- DL: delta dolžina za orodje T
- DR: delta polmer za orodje T
- DR2: delta polmer 2 (vogalni polmer) za orodje T
- Definiranje funkcije M: po potrebi lahko vnesete poljubne dodatne funkcije M.
- Definiranje predpozicioniranja: po potrebi vnesite položaj premika po zamenjavi orodja. Zaporedje položajev: naprej obdelovalna ravnina (X/ Y), nato os orodja (Z).
- Predizbira orodja: po potrebi številka naslednjega orodja za hitrejšo zamenjavo orodja (glede na stroj)

| smarT.NC: Programir<br>Dodatna funkcija M? | anje                       | Programiranje<br>in editiranje   |
|--------------------------------------------|----------------------------|----------------------------------|
| TNC:\SHARTHC\123_DRILL.HU                  | M Funkcija:<br>M Funkcija: |                                  |
|                                            |                            | 00<br>200-0<br>1/3<br>1/7<br>1/3 |
|                                            |                            |                                  |

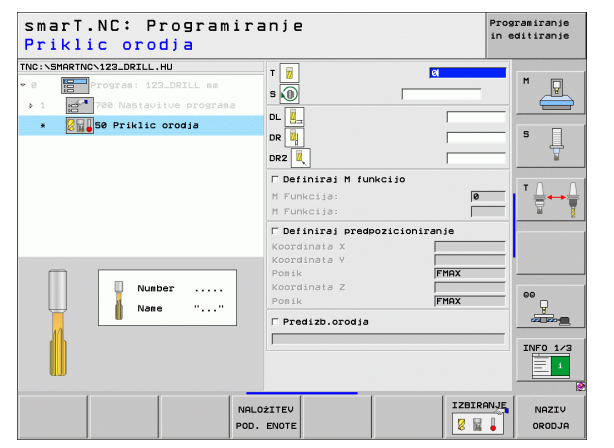

Ť

### Niz 40: pogovorno okno z navadnim besedilom

S tem nizom lahko med obdelovalne nize vnesete zaporedje pogovornih oken z navadnim besedilom. Niz uporabite:

če potrebujete funkcije TNC, za katere še ni vnosov v obrazcu;
 če želite definirati cikle proizvajalca.

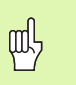

Definiranje obdelav

Število nizov s pogovornimi okni z navadnim besedilom, ki jih lahko vnesete na zaporedje pogovornih oken z navadnim besedilom, ni omejeno.

Lahko vnesete naslednje funkcije z navadnim besedilom, ki jih ni mogoče navesti v obrazcu:

- funkcije poti L, CHF, CC, C, CR, CT in RND s sivimi tipkami za funkcije poti,
- niz STOP s tipko STOP,
- poseben niz funkcije M s tipko M na tipkovnici ASCII,
- priklic orodja s tipko TOOL CALL,
- definicije ciklov,
- definicije senzorskih ciklov,
- ponovitev dela programa/tehnika podprograma,
- Programiranje Q-parametrov

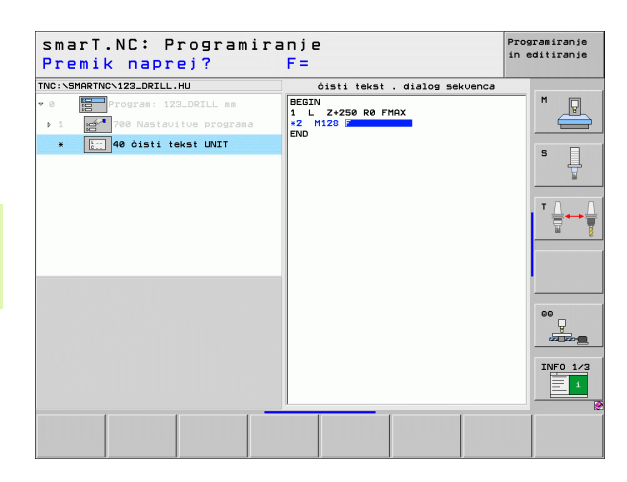
### Definiranje obdelovalnih položajev

#### Osnove

Obdelovalne položaje lahko definirate neposredno v **preglednem obrazcu 1** posameznega obdelovalnega niza s kartezičnimi koordinatami (oglejte si zgornjo desno sliko). Če želite obdelavo izvesti na več kot treh položajih ali obdelovalnih vzorcih, lahko v **pregledni obrazec Položaji** (2) vnesete še šest (skupaj devet) obdelovalnih položajev, lahko pa tudi definirate različne obdelovalne vzorce.

Inkrementalni vnos je mogoč od drugega obdelovalnega položaja. Preklopite s tipko I ali z gumbom in vnesite absolutno vrednost prvega obdelovalnega položaja.

Obdelovalne položaje lahko preprosto definirate v programu za izdelavo vzorcev. Program za izdelavo vzorcev grafično prikaže vnesene obdelovalne položaje, takoj ko vnesete in shranite zahtevane parametre.

Obdelovalne položaje, ki ste jih definirali v programu za izdelavo vzorcev, smarT.NC samodejno shrani v točkovno preglednico (datoteka-.HP), ki jo lahko znova uporabite. Zelo uporabna je možnost skritja ali onemogočenja poljubnih obdelovalnih položajev, ki jih je mogoče grafično izbrati.

Če ste točkovne preglednice uporabili že pri prejšnjih krmiljenjih, ji lahko preberete z vmesnikom in uporabite v načinu smarT.NC.

| $\sim$ |  |
|--------|--|
|        |  |

Če potrebujete enakomerne obdelovalne vzorce, uporabite možnosti definiranja v podrobnem obrazcu Položaji. Če potrebujete obsežne in neenakomerne obdelovalne vzorce, uporabite program za izdelavo vzorcev.

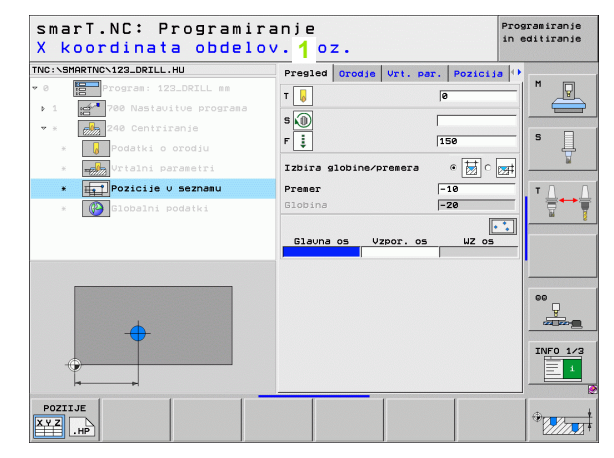

## Definiranje obdelovalnih položajev

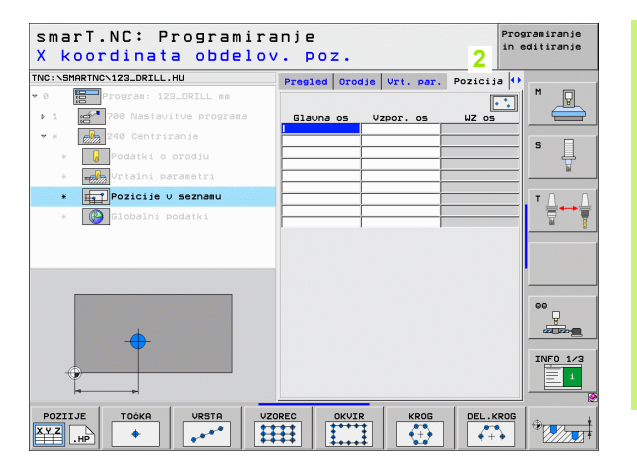

145

#### Vnovična uporaba obdelovalnih položajev

Ne glede na to, ali obdelovalne položaje ustvarite neposredno v obrazcu ali kot datoteko HP v programu za izdelavo vzorcev, lahko položaje uporabite za vse naslednje obdelovalne nize. Pustite polja za vnos prazna in smarT.NC samodejno uporabi zadnje definirane obdelovalne položaje.

Obdelovalni položaji so veljavni, dokler v naslednjem nizu ne definirate novih.

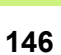

#### Definiranje obdelovalnih vzorcev v preglednem obrazcu Položaji

Izberite poljuben obdelovalni niz.

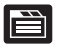

Izberite pregledni obrazec Položaji.

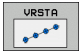

Z gumbom izberite želeni obdelovalni vzorec.

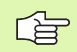

Ko definirate obdelovalni vzorec, smarT.NC v preglednem obrazcu zaradi omejenega prostora ne prikaže vrednosti za vnos, ampak ustrezen napotek z grafiko.

Vrednosti lahko spremenite v podrobnem obrazcu Položaji.

| smarT.NC<br>X koordi | C: Prog<br>inata d | ramir<br>bdelo | anje<br>v. po: | z.     |           | 1        | Programiranje<br>in editiranje |
|----------------------|--------------------|----------------|----------------|--------|-----------|----------|--------------------------------|
| TNC:\SMARTNC\12      | 3_DRILL.HU         |                | Pregled        | Orodie | Jrt. par. | Pozicija |                                |
| * 0 Prog             | ram: 123_DRI       | LL mm          |                |        |           | •        |                                |
| ▶ 1 <b>62 7</b> 00   | Nastavitue (       | programa       | Glavna         | os Vzp | or. os    | WZ os    |                                |
| * * 🕺 240            | Centriranje        |                |                |        |           |          | s                              |
| * 😡 Poo              | datki o orod;      |                |                |        |           |          | ÷                              |
| * Vr                 | alni paramet       |                |                |        |           |          | w                              |
| * 1 Po:              | zicije v sezn      | anu            |                |        |           |          | ΤΛΛ                            |
| * 🚱 Gi               | ∋balni podat⊦      |                |                |        |           |          |                                |
|                      | <b>.</b>           |                |                |        |           |          | 00<br>Q<br>Q<br>Q              |
|                      |                    |                | 10050          |        |           |          |                                |
|                      |                    |                |                |        | KROG      |          |                                |

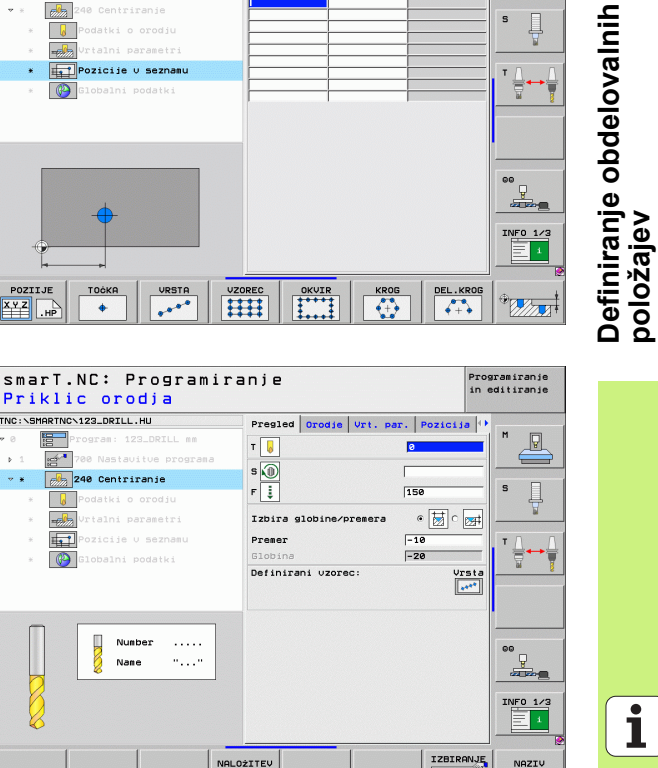

POD. ENOTE

8 🖬 🛔

ORODJA

#### Posamezna vrsta, ravna ali zasukana

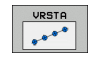

- Začetna točka: 1. os: koordinata začetne točke vrste na glavni osi obdelovalne ravnine
- Začetna točka: 2. os: koordinata začetne točke vrste na pomožni osi obdelovalne ravnine
- Razdalja: razdalja med obdelovalnima položajema. Vnesti je mogoče pozitivno ali negativno vrednost.
- **Število obdelav**: skupno število obdelovalnih položajev.
- Rotacija: kot rotacije okoli vnesene začetne točke. Referenčna os: glavna os aktivne obdelovalne ravnine (npr. X pri orodni osi Z). Vnesti je mogoče pozitivno ali negativno vrednost.
- Koordinata površine: koordinata površine obdelovanca

| smarT.NC: Program<br>Startna točka X | liranje                     | Programiranje<br>in editiranje |
|--------------------------------------|-----------------------------|--------------------------------|
| NC:\SMARTNC\123_DRILL.HU             | Pregled Orodie Vrt. par. Po | zicija 🕕                       |
| 0 Program: 123_DRILL mm              |                             |                                |
| 1 700 Nastavitve program             | 8 Startpa točka 1 os        |                                |
| 240 Centriranie                      | Startna točka 2.os          |                                |
|                                      | Raznak D                    | S                              |
| * W Podatki o orodju                 | ŝtevilo postopkov           |                                |
| * Vrtalni parametri                  | Koordinata poursina         |                                |
| * Pozicije v seznamu                 |                             | т                              |
|                                      |                             |                                |
|                                      |                             | ee<br>u                        |
|                                      |                             | INFO 1/2                       |
| POZIIJE TOČKA VRSTA                  | VZOREC OKVIR KROG           | DEL.KROG                       |

#### Vzorec, raven, zasukan ali zamaknjen

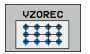

- Začetna točka: 1. os: koordinata začetne točke vzorca 1 na glavni osi obdelovalne ravnine
- Začetna točka: 2. os: koordinata začetne točke vzorca 2 na pomožni osi obdelovalne ravnine
- Razdalja na 1. osi: razdalja med obdelovalnima položajema na glavni osi obdelovalne ravnine. Vnesti je mogoče pozitivno ali negativno vrednost.
- Razdalja na 2. osi: razdalja med obdelovalnima položajema na pomožni osi obdelovalne ravnine. Vnesti je mogoče pozitivno ali negativno vrednost.
- Število stolpcev: skupno število stolpcev vzorca.
- Število vrstic: skupno število vrstic vzorca.
- Rotacija: kot rotacije celotnega vzorca okoli vnesene začetne točke. Referenčna os: glavna os aktivne obdelovalne ravnine (npr. X pri orodni osi Z). Vnesti je mogoče pozitivno ali negativno vrednost.
- Rotacijski položaj glavne osi: rotacijski kot, za katerega se glede na vneseno točko zagona zamakne izključno glavna os obdelovalne ravnine. Vnesti je mogoče pozitivno ali negativno vrednost.
- Rotacijski položaj pomožne osi: rotacijski kot, za katerega se glede na vneseno točko zagona zamakne izključno pomožna os obdelovalne ravnine. Vnesti je mogoče pozitivno ali negativno vrednost.
- Koordinata površine: koordinata površine obdelovanca

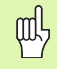

Parametra vrtljivi položaj glavne osi in vrtljivi položaj pomožne osi se dodata predhodno izvedeni rotaciji celotnega vzorca.

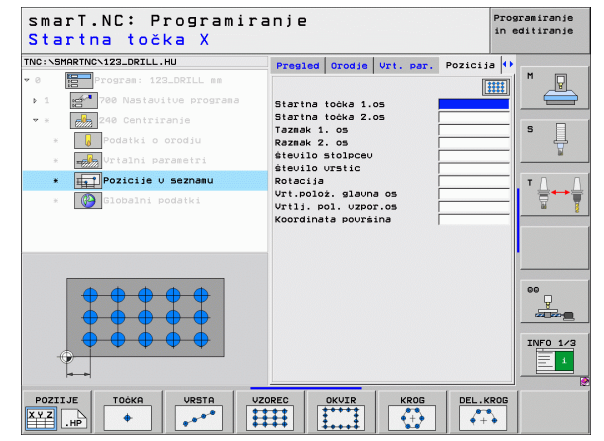

## Definiranje obdelovalnih položajev

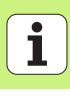

#### Okvir, raven, zasukan ali zamaknjen

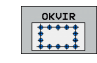

- Začetna točka: 1. os: koordinata začetne točke okvirja 1 na glavni osi obdelovalne ravnine
- Začetna točka: 2. os: koordinata začetne točke okvirja 2 na pomožni osi obdelovalne ravnine
- Razdalja na 1. osi: razdalja med obdelovalnima položajema na glavni osi obdelovalne ravnine. Vnesti je mogoče pozitivno ali negativno vrednost.
- Razdalja na 2. osi: razdalja med obdelovalnima položajema na pomožni osi obdelovalne ravnine. Vnesti je mogoče pozitivno ali negativno vrednost.
- Število vrstic: skupno število vrstic okvirja
- Število stolpcev: skupno število stolpcev okvirja
- Rotacija: kot rotacije celotnega okvirja okoli vnesene začetne točke. Referenčna os: glavna os aktivne obdelovalne ravnine (npr. X pri orodni osi Z). Vnesti je mogoče pozitivno ali negativno vrednost.
- Rotacijski položaj glavne osi: rotacijski kot, za katerega se glede na vneseno točko zagona zamakne izključno glavna os obdelovalne ravnine. Vnesti je mogoče pozitivno ali negativno vrednost.
- Rotacijski položaj pomožne osi: rotacijski kot, za katerega se glede na vneseno točko zagona zamakne izključno pomožna os obdelovalne ravnine. Vnesti je mogoče pozitivno ali negativno vrednost.
- Koordinata površine: koordinata površine obdelovanca

Parametra vrtljivi položaj glavne osi in vrtljivi položaj pomožne osi se dodata predhodno izvedeni rotaciji celotnega okvirja.

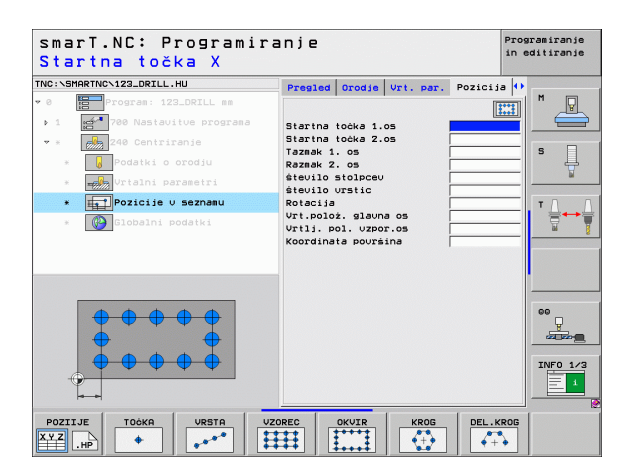

咽

#### Polni krog

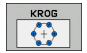

αl<sup>L</sup>

- Sredina 1. osi: koordinata središča kroga 1 na glavni osi obdelovalne ravnine
- Sredina 2. osi: koordinata središča kroga 2 na pomožni osi obdelovalne ravnine
- Premer: premer kroga luknje
- Zagonski kot: polarni kot prvega obdelovalnega položaja. Referenčna os: glavna os aktivne obdelovalne ravnine (npr. X pri orodni osi Z). Vnesti je mogoče pozitivno ali negativno vrednost.
- Število obdelav: skupno število obdelovalnih položajev na krogu.
- Koordinata površine: koordinata površine obdelovanca

smarT.NC izračuna kotni korak med obdelovalnima pozicijama tako, da 360° deli s številom obdelav.

| Sredina kroga lukn          | je X                           |          |
|-----------------------------|--------------------------------|----------|
| NC:\SMARTNC\123_DRILL.HU    | Pregled Orodje Vrt. par. Pozic | ija 🕂    |
| 0 Program: 123_DRILL mm     |                                |          |
| > 1 700 Nastavitve programa | Sredina 1.osi                  |          |
| 🔹 * 🛛 🛃 240 Centriranje     | Sredina 2.osi                  |          |
| * 😡 Podatki o orodju        | Startni kot                    | * _      |
| *Vrtalni parametri          | ŝtevilo postopkov              | ¥        |
| * Pozicije v seznamu        | Koordinata poursina            |          |
| * Clobelpi podetki          |                                |          |
| STODETHT POUSTRY            |                                | <u> </u> |
|                             |                                |          |
|                             |                                |          |
|                             |                                |          |
|                             |                                | 00       |
| <b>X</b>                    |                                | <u>_</u> |
|                             |                                |          |
|                             |                                | INFO 1/3 |
|                             |                                |          |
|                             |                                |          |
|                             |                                |          |

# Definiranje obdelovalnih položajev

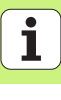

#### Razdelni krog

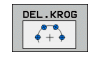

- Sredina 1. osi: koordinata središča kroga 1 na glavni osi obdelovalne ravnine
- Sredina 2. osi: koordinata središča kroga 2 na pomožni osi obdelovalne ravnine
- Premer: premer kroga luknje
- Zagonski kot: polarni kot prvega obdelovalnega položaja. Referenčna os: glavna os aktivne obdelovalne ravnine (npr. X pri orodni osi Z). Vnesti je mogoče pozitivno ali negativno vrednost.
- Kotni korak/končni kot: naraščajoči polarni kot med dvema obdelovalnima položajema. Po potrebi je mogoče vnesti tudi absolutni končni kot (preklop z gumbom). Lahko vnesete pozitivno ali negativno vrednost.
- Število obdelav: skupno število obdelovalnih položajev na krogu.
- Koordinata površine: koordinata površine obdelovanca

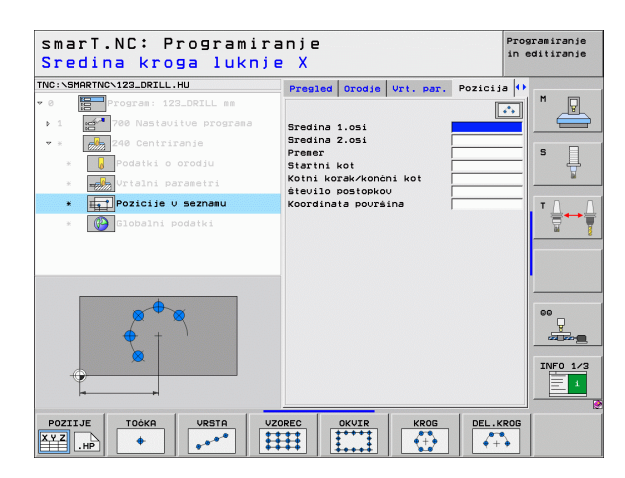

#### Zagon programa za izdelavo vzorcev

Program za izdelavo vzorcev v načinu smarT.NC lahko zaženete na dva načina:

- neposredno v tretji orodni vrstici glavnega menija načina smarT.NC, če želite zaporedoma definirati več točkovnih datotek;
- med definiranjem obdelave v obrazcu, če želite vnesti obdelovalne položaje.

#### Zagon programa za izdelavo vzorcev v glavni vrstici menija urejanja

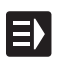

Izberite način delovanja smarT.NC.

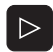

- Izberite tretjo orodno vrstico.
- POZIIJE
- Zaženite program za izdelavo vzorcev in smarT.NC se premakne v upravljanje datotek (desna slika) ter prikaže morebitne točkovne datoteke.
- Potrdite točkovno datoteko (\*.HP) s tipko ENT.

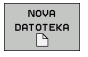

Lahko tudi odprete novo točkovno datoteko, vnesete ime datoteke (brez vrste datoteke), potrdite s tipko MM ali PALCI in smarT.NC odpre točkovno datoteko v izbrani merski enoti ter preklopi v program za izdelavo vzorcev.

| Upravljan                                      | je datotek                   |                      | Programiranje<br>in editiranje |
|------------------------------------------------|------------------------------|----------------------|--------------------------------|
| NC:\smarTNC                                    | FR1.HP                       |                      |                                |
|                                                | = TNC:\SMARTNC\*.*           |                      | M                              |
|                                                | Ine datot.                   | Tip - Vel. Spremenj. | Statu 1                        |
|                                                | Nubee1                       | HC 5545 05 05 200    |                                |
| b Odyf                                         | NHEEL POCT                   | HC 734 12 08 200     | 3                              |
| CR                                             | SHHEFI POCZ                  | HC 734 12.08.200     | s s 🗆                          |
|                                                | WHEELPOC3                    | HC 734 12.08.200     | H                              |
| Diservice                                      | NHYP11                       | HC 686 13.11.200     | B 🖬                            |
| SmarTNC                                        | 201werkzeugplatte            | HP 805 14.11.200     | B+                             |
| > Casystem                                     | BOHR                         | HP 344 21.02.200     | в+ т Л                         |
| > 🗅 tncguide                                   | EBOHR1                       | HP 449 21.02.200     | 8+                             |
| OTST                                           | mbohrungen                   | HP 1453 20.11.200    | B+ 🖬                           |
| ■C:                                            | 23D5                         | HP 805 13.11.200     | B+                             |
| 로H:                                            | WFR1                         | HP 2779 27.11.200    | 3+                             |
| 로L:                                            | mgr1                         | HP 633 14.11.200     | B+                             |
| 로M:                                            | LOCHREIHE                    | HP 3356 22.02.200    | B+                             |
| - I I I I I I I I I                            | BLOCHZEILE                   | HP 823 19.05.200     | B+                             |
| $\phi \phi \phi \phi \phi \phi \phi \phi \phi$ | TINEW1                       | HP 109 27.11.200     | 3+                             |
| <u> </u>                                       | 22 PATDUMP                   | HP 1384 25.11.200    | 3+ 🛛 🗸                         |
|                                                | #PLATTENPUNKTE               | HP 1900 21.02.200    | 8+                             |
| * * *                                          | 22 PUNKTE                    | HP 1474 14.11.200    | 3+                             |
| ¥ 4 ¥                                          | TISIEBV2                     | HP 42825 21.04.200   | B+                             |
| φ                                              | TUFORM                       | HP 1999 27.08.200    | B+ INFO 1/3                    |
|                                                | 123                          | HU 1084 25.11.200    | B+ 🖬 📃 💷                       |
| $\phi \phi \phi \phi \phi \phi \phi$           | 4 94 Objekti / 2541.3KByti / | 36777.9MByte pros.   |                                |
|                                                |                              |                      |                                |
| STRAN STRA                                     | I IZBIRRIVJE COPY            | IZBOR NOVA           | ZADN.                          |
|                                                |                              | DATOTEKA             | END                            |

#### Zagon programa za izdelavo vzorcev v obrazcu

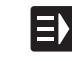

- Izberite način delovanja smarT.NC.
- Izberite obdelovalni niz, kjer lahko definirate obdelovalne položaje.
- Izberite polje za vnos definicije obdelovalnega položaja (zgornja desna slika).
- Definirajte preklop na obdelovalne položaje v točkovni datoteki.

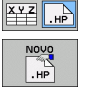

POZIIJE

- Če želite ustvariti novo datoteko, vnesite ime datoteke (brez vrste datoteke) in potrdite s tipko NOVA .HP.
- Potrdite mersko enoto v novi točkovni datoteki v oknu s tipko MM ali PALCI in smarT.NC preklopi v program za izdelavo vzorcev.
- Če želite izbrati obstoječo datoteko HP, pritisnite gumb IZBERI .HP in smarT.NC prikaže okno z obstoječimi točkovnimi datotekami. Izberite datoteko in jo potrdite s tipko ENT ali z gumbom V REDU.

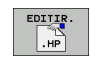

IZBIRANJE

.HP

Če želite urediti izbrano datoteko HP, pritisnite gumb UREDI .HP in smarT.NC neposredno zažene program za izdelavo vzorcev.

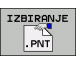

Če želite izbrati obstoječo datoteko PNT, pritisnite gumb IZBERI .PNT in smarT.NC prikaže okno z obstoječimi točkovnimi datotekami. Izberite datoteko in jo potrdite s tipko ENT ali z gumbom V REDU.

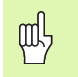

Če želite urediti datoteko .PNT, jo smarT.NC pretvori v datoteko .HP. Potrdite vprašanje v pogovornem oknu.

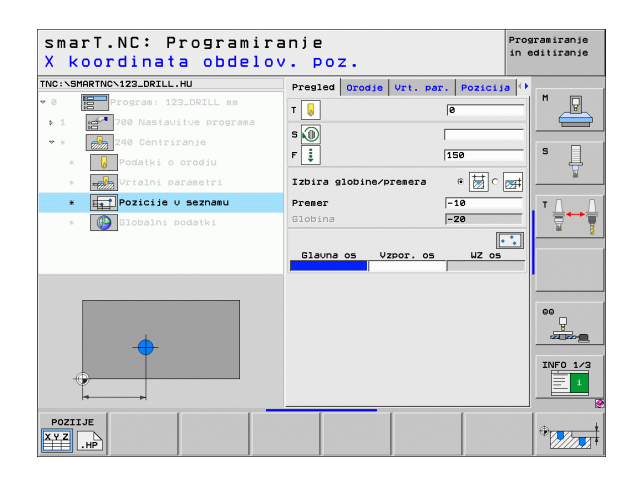

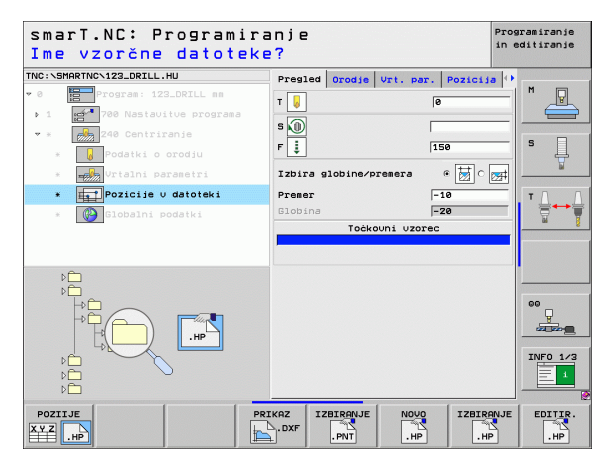

#### Zaustavitev programa za izdelavo vzorcev

END

and r

- Pritisnite tipko END ali gumb KONEC in smarT.NC prikaže okno (desna slika).
- Pritisnite tipko ENT ali gumb Da, če želite shraniti spremembe oziroma shraniti novo datoteko in zaustaviti program za izdelavo vzorcev.
- Pritisnite tipko NO ENT ali gumb Ne, če ne želite shraniti sprememb in vseeno zaustaviti program za izdelavo vzorcev.
- Pritisnite tipko ESC, če se želite vrniti v program za izdelavo vzorcev.

Če ste program za izdelavo vzorcev zagnali v obrazcu, se po zaustavitvi samodejno vrnete tja.

Če ste program zagnali v glavni vrstici, se po zaustavitvi samodejno vrnete v nazadnje izbrani program .HU.

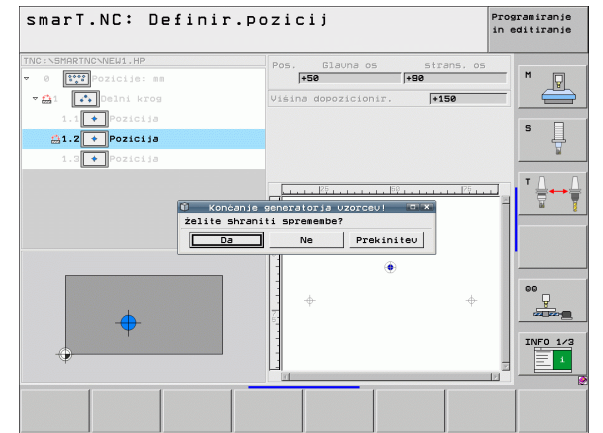

# Definiranje obdelovalnih položajev

#### Delo s programom za izdelavo vzorcev

#### Pregled

Za definiranje obdelovalnih položajev so v programu vzorcev na voljo naslednje možnosti.

| Funkcija                             | Gumb       | Stran     |
|--------------------------------------|------------|-----------|
| Posamezna točka, kartezična          | TOÔKA<br>+ | Stran 161 |
| Posamezna vrsta, ravna ali zasukana  | VRSTA      | Stran 161 |
| Vzorec, raven, zasukan ali zamaknjen | VZOREC     | Stran 162 |
| Okvir, raven, zasukan ali zamaknjen  |            | Stran 163 |
| Polni krog                           | KROG       | Stran 164 |
| Razdelni krog                        | DEL . KROG | Stran 165 |
| Sprememba začetne višine             |            | Stran 166 |

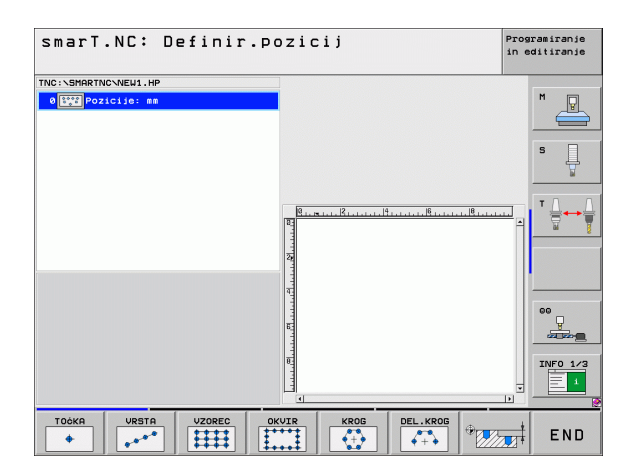

Ĩ

#### Definiranje vzorca

- Z gumbom izberite vzorec za definiranje.
- Definirajte zahtevane parametre v obrazcu; s tipko ENT ali puščico navzdol se pomaknete na naslednje polje za vnos.
- Če želite shraniti parametre, pritisnite tipko END.

Ko v obrazec vnesete vzorec, ga smarT.NC predstavi z ikono v drevesnem pogledu 1 na desni strani zaslona.

V spodnji desni polovici zaslona 2 je neposredno po shranjevanju parametrov grafično prikazan vzorec.

Če s puščico desno odprete drevesni pogled, lahko s puščico dol izberete vsako točko v definiranem vzorcu. smarT.NC modro označi izbrano točko na levi v grafiki na desni (3). Informativno so na spodnji desni polovici zaslona 4 dodatno prikazane kartezične koordinate izbrane točke.

| smarT.NC: Definir.po    | DZICIJ                      | Programiranje<br>in editiranje |
|-------------------------|-----------------------------|--------------------------------|
| TNC:\SMARTNC\PATDUMP.HP |                             | M                              |
| 1 Koord. površina 1     | 4                           |                                |
| 2 Cord, poursina        |                             | s 📃                            |
| ⊳ 4 💽 Polni krog        |                             |                                |
| 5 + Pozicija            | <b>■</b>                    |                                |
| PNT datoteka            | ie 2 i roćno spremenjena! × |                                |
|                         | Ne Prekinitev               |                                |
|                         | ΨΨ<br>5                     |                                |
|                         | ффф.                        | 00<br>                         |
|                         | ÷ + + 3                     |                                |
|                         | <del>у</del> -ффф-          | INFO 1/3                       |
|                         |                             |                                |
|                         |                             |                                |
|                         |                             |                                |

# Definiranje obdelovalnih položajev

#### Funkcije programa za izdelavo vzorcev

| Funkcija                                                                                                    | Gumb                 |
|----------------------------------------------------------------------------------------------------|----------------------|
| Skritje izbranega vzorca oziroma položaja za obdelavo v<br>drevesnem pogledu. Skriti vzorci oziroma položaji so v<br>drevesnem pogledu označeni z rdečo poševnico in v<br>grafiki predogleda s svetlo rdečo točko.                                                                                                    | ∕ <b>€</b><br>SKRIJ  |
| Ponovno aktiviranje skritega vzorca oziroma položaja                                                                                                    | PRIKAZ               |
| Onemogočenje položaja za obdelavo, ki je izbran v<br>drevesnem pogledu. Onemogočeni položaji so v<br>drevesnem pogledu označeni z rdečim križcem.<br>smarT.NC v grafiki ne prikaže onemogočenih položajev.<br>Položaji se ne shranijo v datoteko .HP, ki jo smarT.NC<br>naloži, ko zaustavite program za izdelavo vzorcev. | X <b>D</b><br>ZAPORA |
| Aktiviranje položajev                                                                                                    | AKTIVI-<br>RANJE     |
| Izvoz definiranih obdelovalnih položajev v datoteko .PNT.<br>Samo če želite uporabiti obdelovalni vzorec s preišniimi                                                                                                    |                      |

Prikaz samo izbranega vzorca ali vseh definiranih vzorcev, ki ste jih izbrali v drevesnem pogledu. Vzorec, ki ste ga izbrali v drevesnem pogledu, smarT.NC obarva modro.

različicami programske opreme iTNC 530.

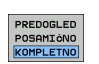

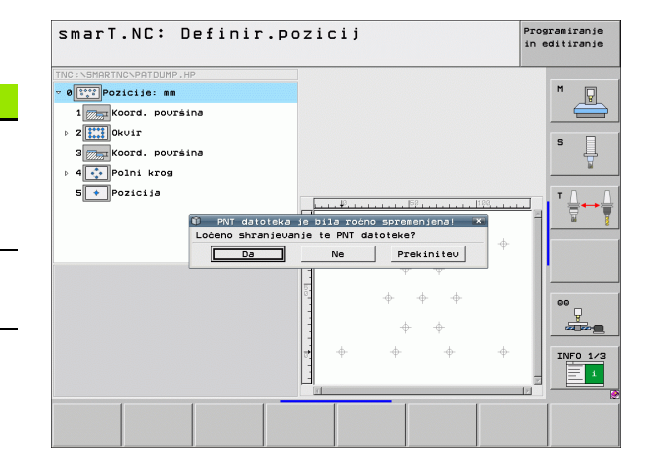

Ť

| Funkcija                                                                      | Gumb              |
|-------------------------------------------------------------------------------|-------------------|
| Prikaz ali skritje ravnil                                                     | LINEALI<br>OFF ON |
| Prejšnja stran.                                                               |                   |
| Naslednja stran.                                                              | STRAN             |
| Skok na začetek datoteke.                                                     |                   |
| Skok na konec datoteke.                                                       | KONEC             |
| Funkcija povečave: premik območja povečave navzgor<br>(zadnja orodna vrstica) | Î                 |
| Funkcija povečave: premik območja povečave navzdol<br>(zadnja orodna vrstica) | f                 |
| Funkcija povečave: premik območja povečave levo (zadnja orodna vrstica)       | <b>~</b>          |
| Funkcija povečave: premik območja povečave desno (zadnja orodna vrstica)      | ->                |

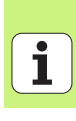

#### Funkcija

orodna vrstica).

Gumb

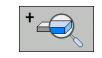

Funkcija povečave: pomanjšanje obdelovanca (zadnja orodna vrstica)

Funkcija povečave: povečava obdelovanca. TNC poveča

sredino trenutno predstavljenega izseka. Z drsniki po potrebi spremenite položaj risbe, tako da je želena

podrobnost po pritisku gumba takoj prikazana (zadnja

Funkcija povečave: prikaz obdelovanca v originalni velikosti (zadnja orodna vrstica)

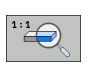

-

#### Posamezna točka, kartezična

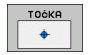

- X: koordinata na glavni osi obdelovalne ravnine
- X: koordinata na pomožni osi obdelovalne ravnine

#### Posamezna vrsta, ravna ali zasukana

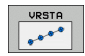

- Začetna točka: 1. os: koordinata začetne točke vrste na glavni osi obdelovalne ravnine
- Začetna točka: 2. os: koordinata začetne točke vrste na pomožni osi obdelovalne ravnine
- Razdalja: razdalja med obdelovalnima položajema. Vnesti je mogoče pozitivno ali negativno vrednost.
- **Število obdelav**: skupno število obdelovalnih položajev.
- Rotacija: kot rotacije okoli vnesene začetne točke. Referenčna os: glavna os aktivne obdelovalne ravnine (npr. X pri orodni osi Z). Vnesti je mogoče pozitivno ali negativno vrednost.

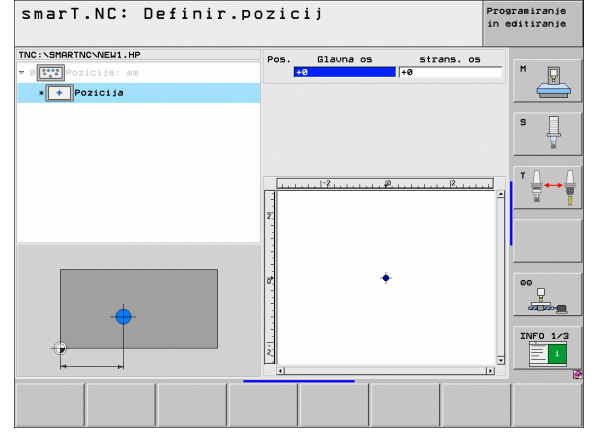

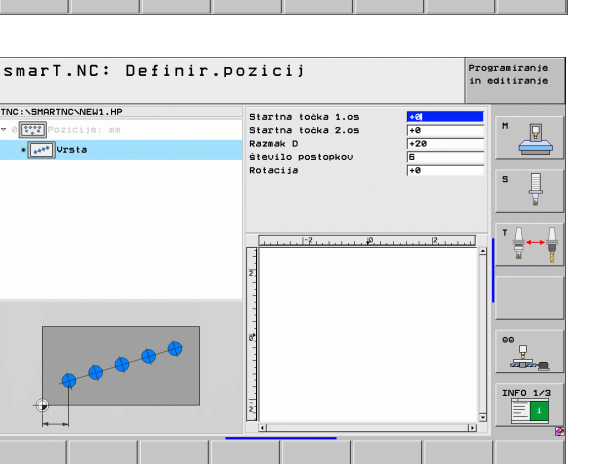

Definiranje obdelovalnih položajev

#### Vzorec, raven, zasukan ali zamaknjen

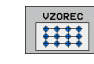

- Začetna točka: 1. os: koordinata začetne točke vzorca 1 na glavni osi obdelovalne ravnine
- Začetna točka: 2. os: koordinata začetne točke vzorca 2 na pomožni osi obdelovalne ravnine
- Razdalja na 1. osi: razdalja med obdelovalnima položajema na glavni osi obdelovalne ravnine. Vnesti je mogoče pozitivno ali negativno vrednost.
- Razdalja na 2. osi: razdalja med obdelovalnima položajema na pomožni osi obdelovalne ravnine. Vnesti je mogoče pozitivno ali negativno vrednost.
- **Število vrstic**: skupno število vrstic vzorca.
- Število stolpcev: skupno število stolpcev vzorca.
- Rotacija: kot rotacije celotnega vzorca okoli vnesene začetne točke. Referenčna os: glavna os aktivne obdelovalne ravnine (npr. X pri orodni osi Z). Vnesti je mogoče pozitivno ali negativno vrednost.
- Rotacijski položaj glavne osi: rotacijski kot, za katerega se glede na vneseno točko zagona zamakne izključno glavna os obdelovalne ravnine. Vnesti je mogoče pozitivno ali negativno vrednost.
- Rotacijski položaj pomožne osi: rotacijski kot, za katerega se glede na vneseno točko zagona zamakne izključno pomožna os obdelovalne ravnine. Vnesti je mogoče pozitivno ali negativno vrednost.

Parametra vrtljivi položaj glavne osi in vrtljivi položaj pomožne osi se dodata predhodno izvedeni rotaciji celotnega vzorca.

| Smail.WC+ Delluli                                                                                                    | .pozicij                                                                                                    |                                                                                                    | Prog<br>in e | ramiranje<br>ditiranje |
|----------------------------------------------------------------------------------------------------|----------------------------------------------------------------------------------------------------|----------------------------------------------------------------------------------------------------|--------------|------------------------|
| NC: SHARTNC-NEW1.HP<br>• The second second sec | Startna točka 1.os<br>Startna točka 2.os<br>Tazmak 1.os<br>Razmak 2.os<br>število urstic<br>število stolpcev<br>Rotacija<br>Urt.poloz.glavna os<br>Urtij. pol. uzpor.os<br>2<br>2 | +0           +0           +20           +20           +20           +10           6           +4           +0           +0           +0 |              |                        |

162

αd l

#### Okvir, raven, zasukan ali zamaknjen

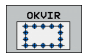

- Začetna točka: 1. os: koordinata začetne točke okvirja 1 na glavni osi obdelovalne ravnine
- Začetna točka: 2. os: koordinata začetne točke okvirja 2 na pomožni osi obdelovalne ravnine
- Razdalja na 1. osi: razdalja med obdelovalnima položajema na glavni osi obdelovalne ravnine. Vnesti je mogoče pozitivno ali negativno vrednost.
- Razdalja na 2. osi: razdalja med obdelovalnima položajema na pomožni osi obdelovalne ravnine. Vnesti je mogoče pozitivno ali negativno vrednost.
- Število vrstic: skupno število vrstic okvirja
- Število stolpcev: skupno število stolpcev okvirja
- Rotacija: kot rotacije celotnega okvirja okoli vnesene začetne točke. Referenčna os: glavna os aktivne obdelovalne ravnine (npr. X pri orodni osi Z). Vnesti je mogoče pozitivno ali negativno vrednost.
- Rotacijski položaj glavne osi: rotacijski kot, za katerega se glede na vneseno točko zagona zamakne izključno glavna os obdelovalne ravnine. Vnesti je mogoče pozitivno ali negativno vrednost.
- Rotacijski položaj pomožne osi: rotacijski kot, za katerega se glede na vneseno točko zagona zamakne izključno pomožna os obdelovalne ravnine. Vnesti je mogoče pozitivno ali negativno vrednost.

Parametra vrtljivi položaj glavne osi in vrtljivi položaj pomožne osi se dodata predhodno izvedeni rotaciji celotnega okvirja.

| <pre>Image: Second Second Seco</pre> | Startna tokk 2.05<br>Tazak 1.05<br>Razak 2.05<br>Stevilo ursit<br>Stevilo stolncev<br>Rotacija<br>Urt.poloz.stavna os<br>Urtij.pol.ozoro.s<br>Urtij.pol.ozoro.s | F0           F20           F10           F           F <th></th> |  |
|----------------------------------------------------------------------------------------------------|----------------------------------------------------------------------------------------------------|----------------------------------------------------------------------------------------------------|--|
|----------------------------------------------------------------------------------------------------|----------------------------------------------------------------------------------------------------|----------------------------------------------------------------------------------------------------|--|

## Definiranje obdelovalnih ooložajev

#### Polni krog

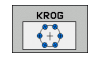

ᇞ

- Sredina 1. osi: koordinata središča kroga 1 na glavni osi obdelovalne ravnine
- Sredina 2. osi: koordinata središča kroga 2 na pomožni osi obdelovalne ravnine
- Premer: premer kroga
- Zagonski kot: polarni kot prvega obdelovalnega položaja. Referenčna os: glavna os aktivne obdelovalne ravnine (npr. X pri orodni osi Z). Vnesti je mogoče pozitivno ali negativno vrednost.
- Število obdelav: skupno število obdelovalnih položajev na krogu.

smarT.NC izračuna kotni korak med obdelovalnima pozicijama tako, da 360° deli s številom obdelav.

| smarT.NC: Definir.                                               | .pozicij                                                                     | F                           | Programiranje<br>In editiranje |
|------------------------------------------------------------------|------------------------------------------------------------------------------|-----------------------------|--------------------------------|
| TNC:SHARTNG-NEW1.HP<br>v 0<br>trappozicija:es<br>•<br>Polni kros | Sredina 1.osi<br>Sredina 2.osi<br>Premer<br>Startni kot<br>število postopkov | +50<br>+50<br>30<br>+0<br>6 |                                |
|                                                                  | Z                                                                            | <u></u>                     |                                |
|                                                                  | 2                                                                            | 1                           | 00<br>1NF0 1/3                 |
|                                                                  |                                                                              |                             |                                |

Definiranje obdelovalnih položajev

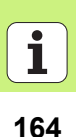

#### Razdelni krog

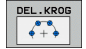

- Sredina 1. osi: koordinata središča kroga 1 na glavni osi obdelovalne ravnine
- Sredina 2. osi: koordinata središča kroga 2 na pomožni osi obdelovalne ravnine
- Premer: premer kroga
- Zagonski kot: polarni kot prvega obdelovalnega položaja. Referenčna os: glavna os aktivne obdelovalne ravnine (npr. X pri orodni osi Z). Vnesti je mogoče pozitivno ali negativno vrednost.
- Kotni korak: naraščajoči polarni kot med obdelovalnima položajema. Vnesti je mogoče pozitivno ali negativno vrednost. Sprememba kotnega koraka povzroči samodejno spremembo definiranega končnega kota.
- Število obdelav: skupno število obdelovalnih položajev na krogu.
- Končni kot: polarni kot zadnje vrtine. Referenčna os: glavna os aktivne obdelovalne ravnine (npr. X pri orodni osi Z). Vnesti je mogoče pozitivno ali negativno vrednost. Sprememba končnega kota povzroči samodejno spremembo definiranega kotnega koraka.

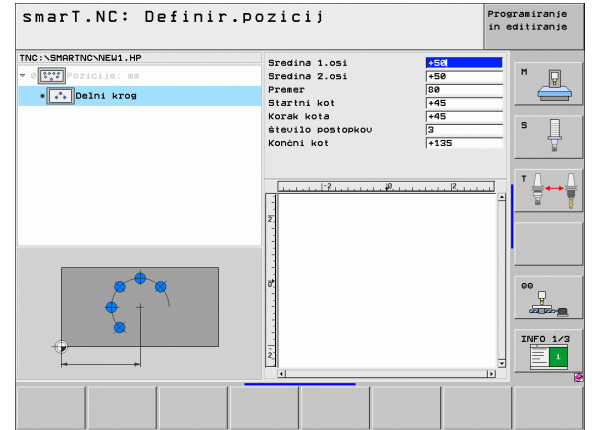

## Definiranje obdelovalnih položajev

#### Sprememba začetne višine

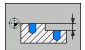

Koordinata površine: koordinata površine obdelovanca

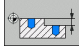

ᇞ

Če za obdelovalne položaje ne definirate začetne višine, smarT.NC privzeto postavi koordinato površine obdelovanca na 0.

Če spremenite začetno višino, velja nova višina za vse naslednje programirane obdelovalne položaje.

Če v drevesnem pogledu izberete simbol za koordinato površine, grafika predogleda obarva zeleno vse obdelovalne položaje, za katere velja začetne višina.

| smarT.NC: Definir.p                                                | pozicij             | Prog<br>in e | ramiranje<br>ditiranje |
|--------------------------------------------------------------------|---------------------|--------------|------------------------|
| TNC:\SHRFTNC\NEW1.HP  * 0[:::]-oziciie: ms * 0[:::]koord. površina | Koordinata površina | +8           | M P                    |
|                                                                    | 2<br>2<br>2         | <u></u> 12   |                        |
| *                                                                  | 8<br>1<br>1         |              | 00<br>INF0 1/3         |
|                                                                    |                     |              |                        |

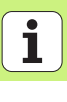

#### Definiranje višine pri povratku za pozicioniranje (funkcija FCL 3)

S puščičnimi tipkami izberite položaj, ki naj se premakne na definirano višino.

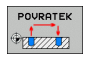

Višina povratka: vnesite absolutno koordinato, kamor naj TNC premakne položaj. TNC označi položaj z dodatnim krogom.

Definirana višina povratka se navezuje na aktivno referenčno točko.

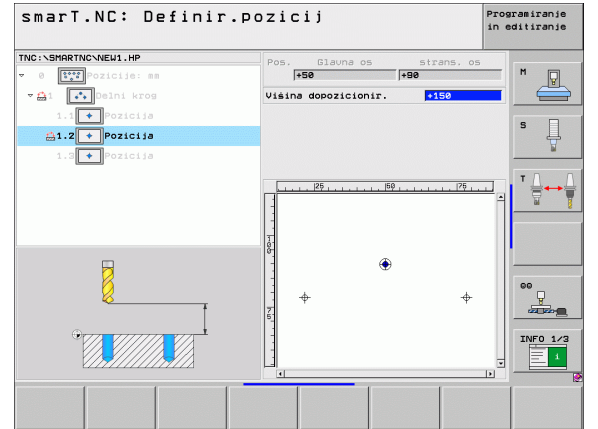

# Definiranje obdelovalnih položajev

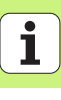

### Definiranje kontur

#### Osnove

Konture definirajte v posebnih datotekah (vrsta datoteke **.HC**). Ker so v datotekah .HC samo opisi kontur, torej samo geometrijski podatki brez tehnoloških, jih lahko prilagodite za konturo, žep ali otok.

Datoteke HC lahko ustvarite z razpoložljivimi funkcijami poti ali pa izvozite s pretvornikom datotek DXF (možnost programske opreme) iz obstoječih datotek DXF.

Obstoječe opise kontur v starejših programih s pogovornimi okni z navadnim besedilom (datoteke .H) lahko z nekaj potezami pretvorite v opis konture za smarT.NC (oglejte si Stran 177).

Tako kot programi z obdelovalnimi nizi in program za izdelavo vzorcev tudi smarT.NC prikaže posamezen konturni element v drevesnem pogledu 1 z ustrezno ikono. V obrazec za vnos 2 vnesite podatke o posameznem konturnem elementu. Pri prostem programiranju kontur FK so poleg preglednega obrazca 3 lahko na voljo tudi trije dodatni podrobni obrazci (4) za vnos podatkov (oglejte si spodnjo desno sliko).

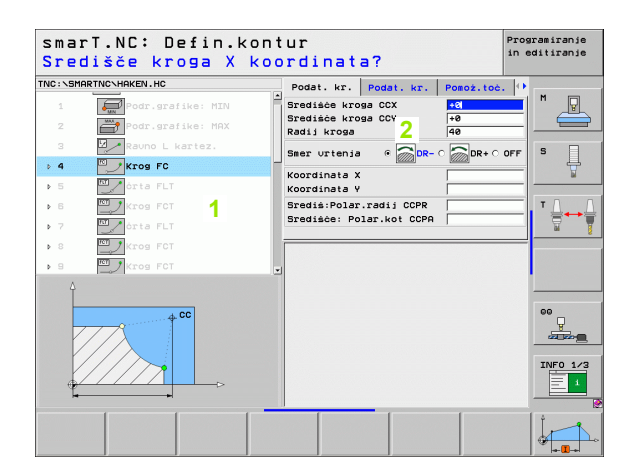

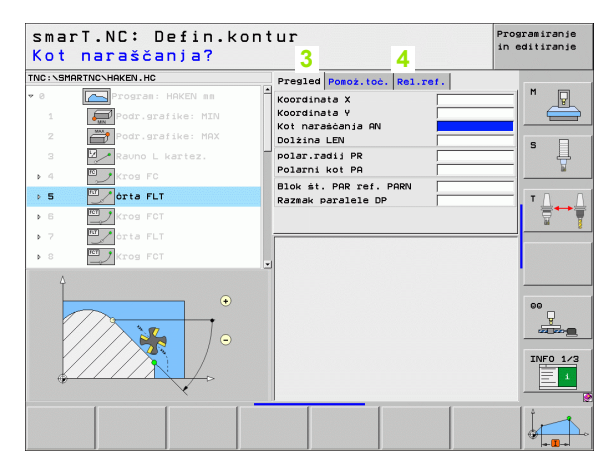

#### Zagon programiranja kontur

Programiranje kontur smarT.NC lahko zaženete na dva načina:

- neposredno v glavni vrstici menija urejanja, če želite definirati več ločenih korektur zaporedoma;
- med definiranjem obdelave v obrazcu, če želite vnesti imena kontur za obdelavo.

#### Zagon programiranja kontur v glavni vrstici menija urejanja

| E)               |
|------------------|
| $\triangleright$ |
| CONTR. P         |

- Izberite način delovanja smarT.NC.
- Izberite tretjo orodno vrstico.
- Zagon programiranja kontur: smarT.NC preklopi v upravljanje datotek (desna slika) in prikaže morebitne obstoječe konturne programe.
- Potrdite obstoječi konturni program (\*.HC) s tipko ENT.

| NOVA     |
|----------|
| DATOTEKA |
|          |

 Lahko tudi odprete nov konturni program, vnesete ime datoteke (brez vrste datoteke), potrdite s tipko MM ali PALCI in smarT.NC odpre konturni program v izbrani merski enoti.
 smarT.NC samodejno doda dve vrstici za definicijo znakovne površine; po potrebi prilagodite mere.

| Jpravlja            | nje datotek                |                      | Programiranje<br>in editiranje |
|---------------------|----------------------------|----------------------|--------------------------------|
| NC:\smarTNC         | PATDUMP.HP                 |                      |                                |
| -                   | TNC:\SMARTNC\*.*           |                      | M                              |
| ODENO               | Ine datot.                 | Tip - Vel. Spreseni. | Statu                          |
|                     |                            | 10 000 1011112000    |                                |
|                     | 201werkzeugplatte          | HP 805 14.11.2008    | :+                             |
|                     | BOHR                       | HP 344 21.02.2008    | ·+                             |
|                     | BOHR1                      | HP 449 21.02.2008    | ・+   ゜ 」                       |
|                     | bohrungen                  | HP 1453 20.11.2008   | :+ 🛛 🍸                         |
| Service             | 205 C                      | HP 805 13.11.2008    | :                              |
| SmartNC             | EFR1                       | HP 2779 27.11.2008   | :+                             |
| > 🗅system           | mgr1                       | HP 633 14.11.2008    | + T                            |
| ⊳ <u>i</u> tncguide | LOCHREIHE                  | HP 3356 22.02.2008   | :+ 🛛 🗐 🌄                       |
| <u>itst</u>         | LOCHZEILE                  | HP 823 19.05.2008    | :+ <sup>66</sup>               |
| ■C:                 | TINEW1                     | HP 109 27.11.2008    | :+                             |
| 史H:                 | <b>₩PATDUMP</b>            | HP 1384 25.11.2008   |                                |
| 史L:                 | 22 PLATTENPUNKTE           | HP 1900 21.02.2008   | +                              |
|                     |                            | HP 1474 14.11.2008   | ·+                             |
|                     | SIEBV2                     | HP 42825 21.04.2008  | :+                             |
|                     | VEORM                      | HP 1999 27.08.2008   | + 00                           |
| ₽ - ₽               | ⊕<br>■123                  | HU 1084 25.11.2008   | :+ U U                         |
| $\phi \phi$         | 123_DRILL                  | HU 422 27.11.200     |                                |
| * * *               | C125                       | HII 735 05 05 200    | ·                              |
| $\Psi \Psi \Psi$    | ECAP                       | HU 1664 25.08.200    |                                |
| + $+$               | ECPOC1                     | 814 85 85 288        | INFO 1/                        |
| ÷ + +               | Ф Есросана                 | 815 85 85 288        |                                |
|                     | <u>•</u>                   |                      |                                |
|                     | 94 Objekti / 2541.3KByti / | 36382.1MByte pros.   |                                |
| STRAN STR           | AN IZBIRANJE COPY          | IZBOR NOVA           | ZADN.                          |
| 4                   |                            | DATOTEKA             | DATOT. FND                     |
|                     | ABC 💙 XYZ                  | TTPO                 |                                |

#### Zagon programiranja kontur v obrazcu

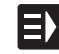

NOVO

- Izberite način delovanja smarT.NC.
- Izberite poljuben obdelovalni niz, za katerega so potrebni konturni programi (NIZA 122 in 125).
- Izberite polje za vnos, v katerem definirate ime konturnega programa (1, oglejte si sliko).
- Če želite ustvariti novo datoteko, vnesite ime datoteke (brez vrste datoteke) in potrdite s tipko NOVO.
- Potrdite mersko enoto novega konturnega programa v oknu s tipko MM ali PALCI in smarT.NC odpre konturni program v izbrani merski enoti samodejno prevzame definicijo surovca (definicija znakovne površine), ki je določena v programu z obdelovalnimi nizi.
- Če želite izbrati obstoječo datoteko HC, pritisnite gumb IZBERI HC in smarT.NC prikaže okno z obstoječimi konturnimi programi. Izberite konturni program in ga potrdite s tipko ENT ali z gumbom V REDU.
- Če želite urediti izbrano datoteko HC, pritisnite gumb UREJANJE in smarT.NC neposredno zažene programiranje kontur.
- Če želite ustvarit datoteko HC s pretvornikom datotek DXF, pritisnite gumb PRIKAŽI DXF in smarT.NC prikaže okno z obstoječimi datotekami DXF. Izberite datoteko DXF in jo potrdite s tipko ENT ali z gumbom V REDU. TNC zažene pretvornik datotek DXF, s katerim lahko izberete konturo in shranite ime konture neposredno v obrazcu. (oglejte si »Obdelava datotek DXF (programske možnost)« na strani 178)

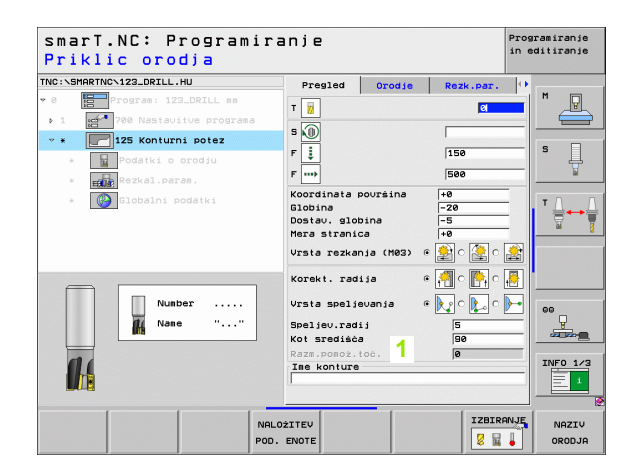

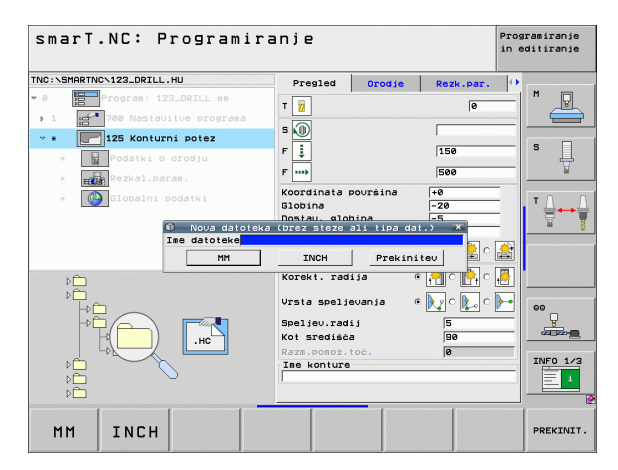

Definiranje kontur

EDITIR.

IZBIRANJE

.HC

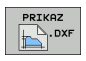

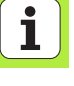

#### Konec programiranja kontur

- Pritisnite tipko END: smarT.NC konča programiranje kontur in se vrne v stanje, v katerem ste zagnali programiranje, torej v zadnji aktivni program HU, če ste zagnali v glavni vrstici načina smarT.NC, oziroma v obrazec za vnos ustreznega obdelovalnega niza, če ste zagnali v obrazcu.

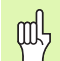

Če ste programiranje kontur zagnali v obrazcu, se po koncu programiranja samodejno vrnete v obrazec.

Če ste programiranje kontur zagnali v glavni vrstici, se po koncu programiranja samodejno vrnete v zadnji izbrani program HU.

#### Programiranje kontur

#### Pregled

Programiranje konturnih elementov se izvaja s poznanimi funkcijami pogovornega okna z navadnim besedilom. Poleg sivih funkcijskih tipk poti je na voljo tudi zmogljivo prosto programiranje kontur FK, katerega obrazce prikličete z gumbom.

Pri prostem programiranju kontur FK so zelo uporabne pomožne slike, ki so na voljo za vsako polje za vnos in prikažejo parameter za vnos.

Vse poznane funkcije programirne grafike so brez omejitev na voljo tudi v načinu smarT.NC.

- Vodenje s pogovornimi okni v obrazcih je skoraj enako vodenju s pogovornimi okni pri programiranju z navadnim besedilom.
- Z oranžnimi osnimi tipkami premaknete kazalec v ustrezno polje za vnos.
- Z oranžno tipko I preklopite med absolutnim in inkrementalnim programiranjem.
- Z oranžno tipko P preklopite med kartezičnim programiranjem in programiranjem s polarnimi koordinatami.

| sma<br>Kot | rT.NC: Defin.ko<br>naraščanja? | ntur                                         | Programiranje<br>in editiranje |
|------------|--------------------------------|----------------------------------------------|--------------------------------|
| TNC:\SM    | ARTNCNHAKEN.HC                 | Pregled Pomoż.toć. Rel.ref.                  |                                |
| 9 0        | Program: HAKEN mm              | Koordinata X                                 | M                              |
| 1          | Podr.grafike: MIN              | Koordinata Y                                 |                                |
| 2          | Podr.grafike: MAX              | Dolžina LEN                                  |                                |
| з          | Rauno L kartez.                | polar.radij PR                               | ° 4                            |
| 4          | Krog FC                        | Polarni kot PA                               | W                              |
| » 5        | orta FLT                       | Blok št. PAR ref. PARN<br>Razmak paralele DP | тл                             |
| • 6        | Krog FCT                       |                                              | <b>≣</b> ↔                     |
| 7          | orta FLT                       |                                              |                                |
| 8          | Krog FCT                       |                                              |                                |
|            | -<br>·                         | 3                                            | NFO 1/3                        |
|            |                                |                                              | Ú,                             |

#### Prosto programiranje kontur FK

Slike orodij, ki niso dimenzionirane v skladu z NC-jem, pogosto vsebujejo koordinatne podatke, ki jih ne morete vnesti s sivimi tipkami za vnos v pogovorno okno.

Take podatke programirate neposredno s prostim programiranjem kontur FK. TNC izračuna konturo na podlagi podatkov o konturi, ki ste jih navedli v obrazcu. Na voljo so te funkcije:

| Funkcija                                    | Gumb |
|---------------------------------------------|------|
| Premočrtno s tangencialnim nadaljevanjem    | FLT  |
| Premočrtno brez tangencialnega nadaljevanja | FL   |
| Krožni lok s tangencialnim priključkom      | FCT  |
| Krožni lok brez tangencialnega priključka   | FC   |
| Pol za FK-programiranje                     | FPOL |

| smaı                                                                                                    | rT.NC: D                                                                                | efin.k         | ont | ur                                                                                                    |                                                 |                              | Prog<br>in e | ramiranje<br>ditiranje |
|----------------------------------------------------------------------------------------------------|-----------------------------------------------------------------------------------------|----------------|-----|----------------------------------------------------------------------------------------------------|-------------------------------------------------|------------------------------|--------------|------------------------|
| TNC:\SM                                                                                                    | ARTNC\HAKEN.HC                                                                          |                |     | Podat, kr.                                                                                                    | Podat, kr.                                      | Ponoż, toć                   |              |                        |
| <ul> <li>▶ 15</li> <li>17</li> <li>▶ 18</li> <li>▶ 19</li> <li>20</li> <li>▶ 21</li> <li>▶ 22</li> <li>▶ 23</li> <li>▶ 24</li> </ul> | orta FLT<br>Resitev<br>orta FL<br>orta FL<br>Zaokroż.<br>drta FL<br>kros FC<br>kros FCT | "SELECT<br>RND |     | Središče kro<br>Središče kro<br>Radij kroga<br>Smer vrtenja<br>Koordinata ><br>Koordinata ><br>Središ:Polar<br>Središće: Po | oga CCX<br>oga CCY<br>a e color<br>c.radij CCPR | +0<br>+0<br>40<br>R- C DR+ C | OFF          |                        |
| FL                                                                                                    | FLT                                                                                     | FC             | FCT | FPOL                                                                                                    |                                                 | RT POSA                      | IRT MEZ.     | RESET                  |

# Definiranje kontur

Informacije o mogočih konturnih navedbah so v namigu, ki ga TNC prikaže za vsako polje za vnos, (oglejte si »Upravljanje z miško« na strani 40) in v uporabniškem priročniku o pogovornem oknu z navadnim besedilom.

#### Funkcije programirne grafike

| Funkcije programirne grafike                                                                        |                             | smarT.NC: Defin.kontur                                                                                                    | Programiranje<br>in editiranje                 |
|----------------------------------------------------------------------------------------------------|-----------------------------|----------------------------------------------------------------------------------------------------|------------------------------------------------|
| Funkcija                                                                                            | Gumb                        | TNC:\SHARTNC\HAKEN.HC Podat.kr. Podat.kr. Podat.kr.                                                                                                    | oć. 🕶 M                                        |
| Izdelava celotne programirne grafike                                                                | RESET<br>+<br>START         | 17     Traditice krosa CCV     +8       > 18     28     2 zaokroż. RVD     Srediśće krosa CCV     +8       Radij krosa     Radij krosa     Radij krosa     Radij krosa       > 19     28     Zaokroż. RVD     Koordinała X | • • • OFF 5                                    |
| Izdelava programirne grafike po nizih                                                               | START<br>POSAHEZ.           | 21 Cros FC     22 Kros FC     22 Kros FC     24 Kros FC                                                                                                    |                                                |
| Popolna izdelava programirne grafike ali<br>dopolnitev z ukazom PONASTAVITEV +<br>ZAGON             | START                       |                                                                                                    | INFO 1/3                                       |
| Zaustavitev programirne grafike. Ta gumb se<br>pojavi samo, ko TNC ustvarja programirno<br>grafiko. | STOP                        | FL FLT FC FCT FPOL START POS                                                                                                    | TART<br>RESET<br>AMEZ.<br>START                |
| Funkcija povečave (tretja orodna vrstica):<br>prikaz in premik okvirja                              | ↑<br>→                      | SmarT.NC: Defin.kontur                                                                                                    | Programiranje<br>in editiranje<br>oč. (*)<br>H |
| Funkcija povečave: za zmanjšanje večkrat pritisnite.                                                |                             | > 19     Orta FL     Seer urtenza     GOR-C     OR       20     Zaokroż. RND     Koordinata X     Koordinata V       > 21     Orta FL     Sredisi Polar.kot CCPR       > 22     Krog FC     Sredisie Polar.kot CCPR        |                                                |
| Funkcija povečave: za povečanje večkrat pritisnite.                                                 |                             | > 23 Kros FCT                                                                                                    |                                                |
| Prikaz prvotnega izreza                                                                             | SUR.DEL<br>KOT<br>BLOK OBL. |                                                                                                    | INFO 1/3                                       |
| Potrditev izbranega območja                                                                         | BRISANJE<br>SUR.DELA        |                                                                                                    | R.DEL<br>KOT<br>K OBL. SUR.DELA                |

Z različnimi barvami prikazanih konturnih elementov je določena njihova veljavnost:

- modro Konturni element je jasno določen
- zeleno Vneseni podatki dopuščajo več rešitev. Izberite najprimernejšo.
- rdeče Vneseni podatki ne določajo konturnega elementa dovolj jasno. Vnesite več podatkov.

#### Izbira rešitve med mnogimi

Če nepopolni vnosi vrnejo več teoretično mogočih rešitev, lahko z gumbom izberete grafično podprto rešitev.

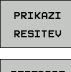

Prikažite različne rešitve.

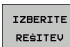

Prikazane rešitve izberite in prevzemite.

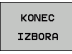

Programirajte nadaljnje konturne elemente.

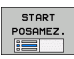

 Izdelava programirne grafike do naslednjega programiranega niza

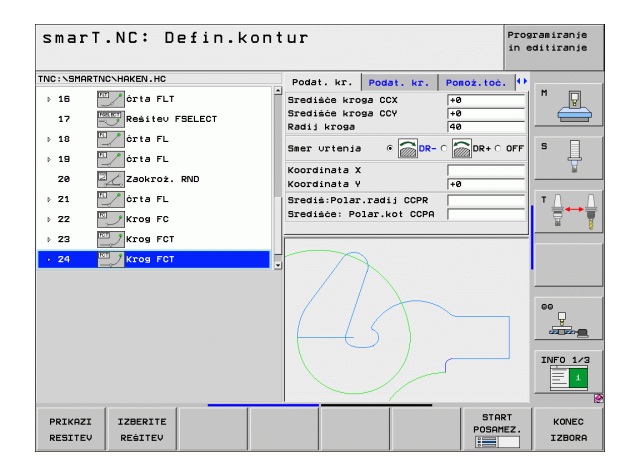

#### Razpoložljive funkcije pri programiranju kontur

| Funkcija                                                                                                    | Gumb                        |
|----------------------------------------------------------------------------------------------------|-----------------------------|
| Definicijo surovca prevzamete iz programa .HU, če ste programiranje kontur priklicali iz niza načina smarT.NC. | PRE-<br>VZEM<br>SUR.DELA    |
| Prikaz ali skritje številke niza                                                                               | PRIKAZ<br>SKRIJ<br>ŠT.BLOKA |
| Novo risanje programirne grafike, če so na primer črte izbrisane zaradi prekrivanja.                           | NOVO<br>RISANJE             |
| Brisanje programirne grafike                                                                                   | BRISANJE<br>GRAFIKE         |
| Grafična predstavitev programiranih konturnih<br>elementov neposredno po vnosu: funkcija VKLOPA in<br>IZKLOPA  | RUTOM.<br>RISANJE<br>DFF ON |

### Pretvorba obstoječih programov s pogovornimi okni z navadnim besedilom v konturne programe

Pri tem postopku kopirajte program s pogovornimi okni z navadnim besedilom (datoteka .H) v opis konture (datoteka .HC). Ker imata vrsti datotek različen notranji podatkovni tip, kopirajte z datoteko ASCII. Pri tem sledite naslednjemu postopku:

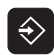

Izberite način delovanja Shranjevanje/urejanje programa.

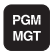

- Prikličite upravljanja datotek.
- Izberite program .H za pretvorbo.

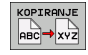

- Izbira funkcije kopiranja: vnesite \*.A kot ciljno datoteko in TNC ustvari datoteko ASCII iz programa s pogovornimi okni z navadnim besedilom.
- Izberite pravkar ustvarjeno datoteko ASCII.

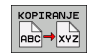

- Izbira funkcije kopiranja: vnesite \*.HC kot ciljno datoteko in TNC ustvari opis konture iz datoteke ASCII.
- Izberite pravkar ustvarjeno .HC-Datoteko in odstranite vse nize, razen definicije surovca BLK FORM, ki ne opisujejo konture.
- Odstranite programirane popravke polmera, pomike in dodatne funkcije M; datoteko HC lahko uporabite v načinu smarT.NC.

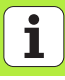

### Obdelava datotek DXF (programske možnost)

#### Uporaba

DFX-datoteke, ki so ustvarjene v sistemu CAD, lahko odprete neposredno v TNC-ju, in iz njih ekstrahirate konture ali obdelovalne položaje, ki jih nato shranite kot programe s pogovornimi okni z navadnim besedilom ali točkovne datoteke. Programe s pogovornimi okni z navadnim besedilom, ki jih ustvarite pri izbiri kontur, lahko izvajate tudi s starejšimi krmilnimi sistemi TNC, saj vsebujejo konturni programi samo nize L in CC/C.

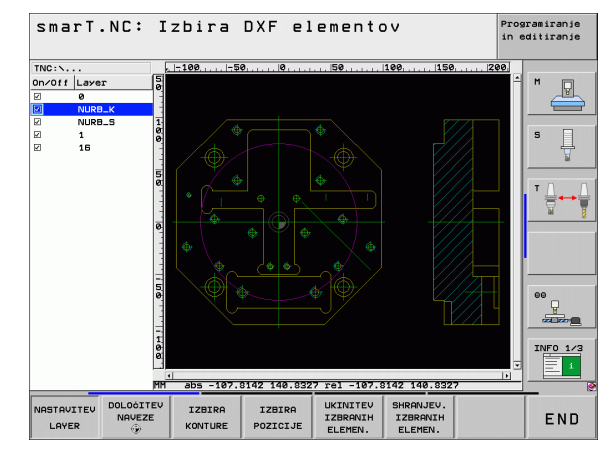

DXF-datoteka za obdelavo naj bo shranjena na trdem disku TNC-ja.

Pred uvozom v TNC poskrbite, da v imenu DXF-datotek ne bo presledkov ali nedovoljenih posebnih znakov.

DXF-datoteka, ki jo želite odpreti, mora vsebovati najmanj eno ravnino.

TNC podpira najpogostejšo obliko DXF R12 (ustreza AC1009).

TNC ne podpira binarnega DXF-formata. Pri izdelavi DXFdatoteke iz programa CAD ali risalnega programa bodite pozorni, da boste datoteko shranili v obliki ASCII.

Kot konturo je mogoče izbrati samo DXF-elemente:

- LINE (premica)
- CIRCLE (polni krog)
- ARC (razdelni krog)
- POLYLINE (poličrta)

#### Odpiranje DXF-datoteke

Pretvornik DXF-datotek lahko zaženete na naslednje načine:

- v upravljanju datotek, če želite zaporedoma ekstrahirati več kontur ali položajnih datotek;
- med definiranjem nizov 125 (kontura), 122 (konturni žep) in 130 (konturni žep na točkovnem vzorcu) v obrazcu, če želite vnesti imena kontur za obdelavo;
- med definiranjem obdelave, če vnesete obdelovalne položaje s točkovnimi datotekami.

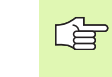

TNC samodejno shrani po zaustavitvi pretvornika datotek DXF definirano referenčno točko in še trenutno stopnjo povečave. Če znova odprete isto datoteko DXF, TNC naloži informacije (velja za nazadnje izbrano datoteko).

#### Zagon pretvornika DXF-datotek v upravljanju datotek

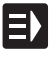

Izberite način delovanja smarT.NC.

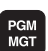

Izberite upravljanje datotek.

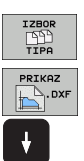

- Če želite izbrati meni gumba za izbiro vrst datotek za prikaz, pritisnite gumb IZBIRA TIPA.
- Če želite prikazati vse DXF-datoteke, pritisnite gumb PRIKAŽI DXF.
- Izberite želeno datoteko DXF in izbiro potrdite s tipko ENT. smarT.NC zažene pretvornik datotek DXF in na zaslonu prikaže vsebino datoteke DXF. V levem oknu TNC prikazuje ravnino, v desnem oknu pa risbo.
### Zagon pretvornika DXF-datotek v obrazcu

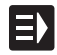

PRIKAZ

- Izberite način delovanja smarT.NC.
- Izberite obdelovalni niz, za katerega so zahtevani konturni programi ali točkovne datoteke.
- Izberite polje za vnos definicije imena konturnega programa ali imena točkovne datoteke.
- Zaženite pretvornik DXF-datotek, pritisnite PRIKAŽI DXF in smarT.NC v oknu prikaže obstoječe DXF-datoteke. Po potrebi izberite imenik, v katerem je shranjena DXFdatoteka za odpiranje. Izberite datoteko DXF in jo potrdite s tipko ENT ali z gumbom V REDU. TNC zažene pretvornik datotek DXF, s katerim lahko izberete konturo ali položaj in shranite ime konture ali točkovne datoteke neposredno v obrazec.(oglejte si »Obdelava datotek DXF (programske možnost)« na strani 178)

| smarT.NC: Programira<br>Ime steze za opis ko               | anje<br>onture                                                                                            | Programiranje<br>in editiranje                                             |
|------------------------------------------------------------|----------------------------------------------------------------------------------------------------|----------------------------------------------------------------------------|
| TNC:\SHRRTNC-123_DRILL.HU                                  | Presled         Orodje         Rezk.per.           T         iii         iii         iii           S      |                                                                            |
| <ul> <li>Rokel.pares.</li> <li>Blobalni podatki</li> </ul> | Koordinata pouršina +0<br>Globina -20<br>Dostav. globina -5<br>Hera stranica +0<br>Ursta rezkanja (H03) @ |                                                                            |
|                                                            | Korekt. radija G C C C C C C C C C C C C C C C C C C                                                      | 00<br>00<br>00<br>00<br>00<br>00<br>00<br>00<br>00<br>00<br>00<br>00<br>00 |
|                                                            | PRIKAZ NOVO IZBI                                                                                          | RANJE EDITIR.                                                              |

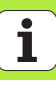

### **Osnovne nastavitve**

V tretji orodni vrstici so na voljo različne nastavitvene možnosti.

#### Nastavitev

Prikaz/skrivanje ravnil: TNC ravnila prikaže v levem in zgornjem robu risalne površine. Na ravnilu prikazane vrednosti se nanašajo na ničelno točko risbe.

Prikaz/skrivanje vrstice stanja: TNC vrstico stanja prikaže na spodnjem robu risalne površine. V vrstici stanja so na voljo naslednje informacije:

- Aktivna merska enota (MM ali PALEC)
- X- in Y-koordinata aktualnega položaja miške
- TNC prikaže v načinu IZBIRA KONTURE, ali je izbrana kontura odprta (open contour) ali zaprta (closed contour).

Merska enota mm/palec: nastavite mersko enoto za DXF-datoteko. TNC izda v tej merski enoti tudi konturni program.

Nastavitev tolerance: S toleranco je določena največja razdalja med sosednima konturnima elementoma. S toleranco lahko izravnate nenatančnosti, ki so nastale med risanjem. Osnovna nastavitev je odvisna od razširitve celotne DXFdatoteke. NASTAVITEV TOLERANCE

MERSKA ENOTA

INCH

Gumb

LINEALI

STATUSNA VRSTICA

OFF ON

OFF ON

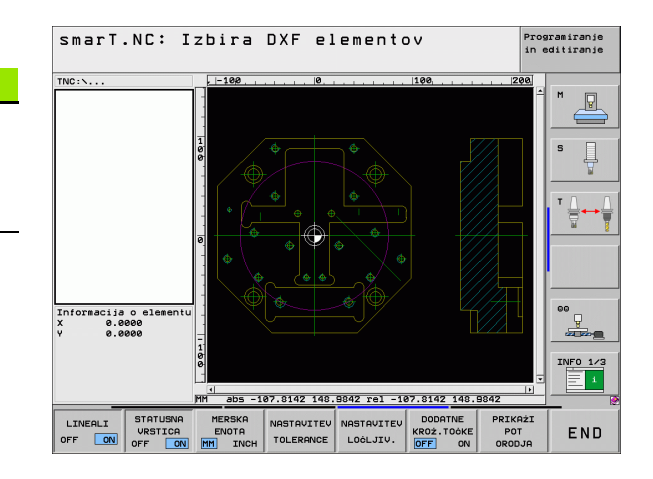

#### **Nastavitev**

### 

LOċLJIV.

Nastavitev ločljivosti: Z ločljivostjo določite, koliko decimalnih mest naj TNC upošteva med ustvarjanjem konturnega programa. Osnovna nastavitev: štiri decimalna mesta (ustreza ločljivosti 0,1 µm).

Način za prevzem točk pri krogih in razdelnih krogih. Z načinom določite, ali naj TNC med izbiranjem obdelovalnih položajev neposredno prevzame središče kroga (IZKLOP) s klikom miške ali naj bodo najprej prikazane dodatne točke kroga. DODATNE KROŻ.TOĊKE OFF ON

IZKLOP

Dodatne točke kroga **se ne prikažejo** in središče kroga se neposredno prevzame, če kliknete krog ali razdelni krog.

VKLOP

Dodatne točke kroga **se prikažejo** in želeno središče kroga se prevzame, če znova kliknete.

Način za prevzem točk: določite, ali naj TNC pri izbiranju obdelovalnih položajev prikaže pot orodja ali ne.

SHOW TOOL PATH

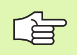

Poskrbite, da boste nastavili pravo mersko enoto, saj v DXF-datoteki ni tovrstnih informacij.

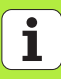

### Nastavitev ravnine

DXF-datoteke praviloma vsebujejo več ravnin, s katerimi lahko organizirate risbo. Z večravninsko tehniko lahko upravljavec organizira raznovrstne elemente, na primer konturo obdelovanca, izmere, pomožne in konstrukcijske črte, šrafiranje in besedilo.

Če želite, da bo pri izbiri konture na zaslonu čim manj odvečnih informacij, lahko prikaz odvečnih informacij prekličete v ravninah DXF-datoteke.

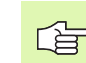

DXF-datoteka, ki naj bo obdelana, mora vsebovati vsaj eno ravnino.

Konturo lahko izberete tudi v primerih, ko je shranjena v različnih ravninah.

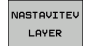

- Izbira načina za nastavitev ravnine (če še ni izbran): TNC v levem oknu prikaže vse ravnine, ki jih vsebuje aktivna DXFdatoteka.
- Če želite ravnino skriti, z levo miškino tipko izberite želeno ravnino in jo skrijte s klikom potrditvenega polja.
- Če želite ravnino prikazati, z levo miškino tipko izberite želeno ravnino in jo znova prikažite s klikom potrditvenega polja.

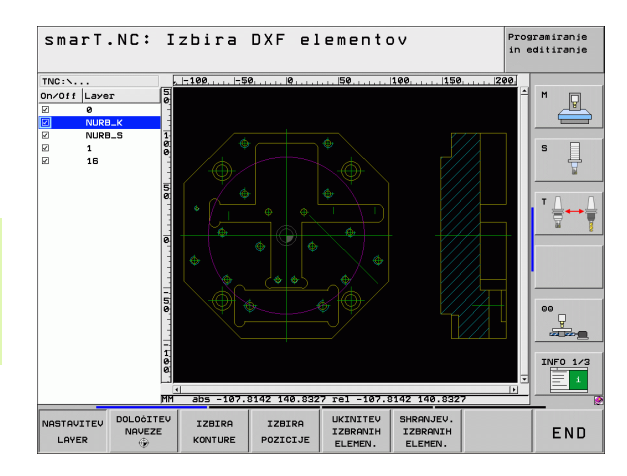

### Določitev referenčne točke

Ničelna točka risbe DXF-datoteke ne leži vedno tako, da jo lahko neposredno uporabite kot referenčno točko obdelovanca. TNC zato ponuja funkcijo, s katero lahko ničelno točko risbe s klikom na element premaknete na želeno mesto.

Referenčno točko lahko definirate na naslednjih mestih:

- na začetni točki, na končni točki in v sredini ravne črte
- na začetni ali končni točki krožnega loka
- na prehodu kvadranta ali v sredini polnega kroga
- na presečišču

- dveh premic, tudi če leži sečišče na podaljšku posamezne premice
- premice in krožnega loka
- premice in polnega kroga
- polnega kroga/delnega kroga polnega kroga/delnega kroga

Za določitev referenčne točke uporabiti sledilno ploščico na TNC-tipkovnici ali USB-miško.

Referenčno točko lahko spremenite tudi po tem, ko ste že izbrali konturo. TNC izračuna dejanske konturne podatke, šele ko izbrano konturo shranite v konturni program.

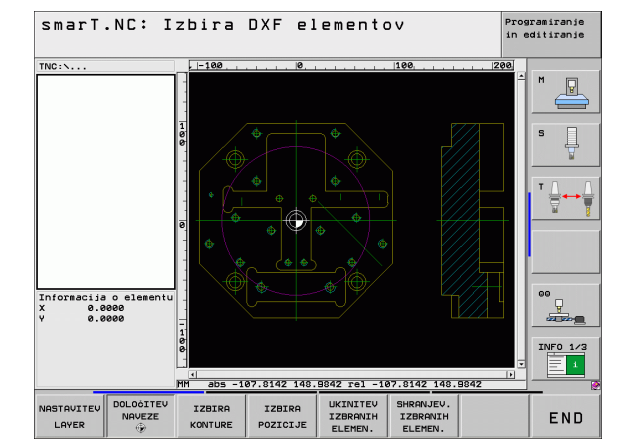

#### Izbira referenčne točke na posameznem elementu

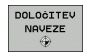

- Izberite način določanja referenčne točke.
- Z levo miškino tipko kliknite želeni element, za katerega želite nastaviti referenčno točko. TNC z zvezdico prikaže referenčne točke, ki jih je mogoče izbrati (zvezdico postavi na izbrani element).
- Kliknite zvezdico, ki jo želite izbrati kot referenčno točko, in TNC postavi na izbrano mesto simbol za referenčno točko. Če je izbrani element premajhen, po potrebi uporabite funkcijo povečave.

### Izbira referenčne točke kot presečišča dveh elementov

- DOLOČITEV NAVEZE
- Izberite način določanja referenčne točke.
  - Z levo miškino tipko kliknite prvi element (ravna črta, polni krog ali krožni lok). TNC z zvezdico prikaže referenčne točke, ki jih je mogoče izbrati (zvezdico postavi na izbrani element).
  - Z levo miškino tipko kliknite drugi element (ravna črta, polni krog ali krožni lok). TNC simbol za referenčno točko postavi na presečišče.

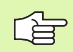

TNC izračuna presečišče dveh elementov, tudi če to leži na podaljšku enega od elementov.

Če lahko TNC izračuna več presečišč, krmilna naprava izbere presečišče, ki je najbližje kliku drugega elementa z miško.

Če TNC ne more izračunati nobenega presečišča, znova prekliče izbrani element.

### Informacije o elementih

TNC v levem spodnjem delu zaslona prikaže oddaljenost izbrane referenčne točke od ničelne točke risbe.

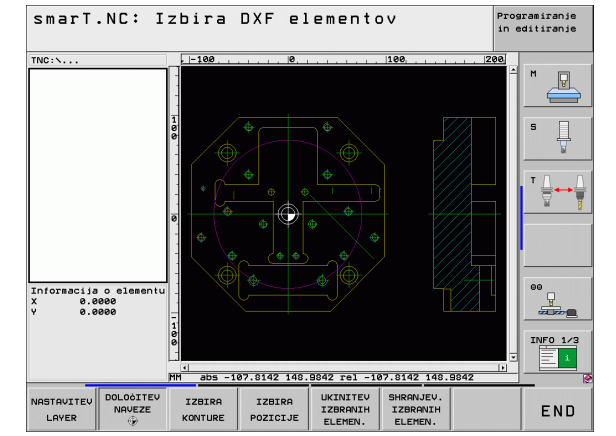

### Izbira konture, shranjevanje konturnega programa

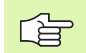

Za izbiro konture uporabite sledilno ploščico na TNCtipkovnici ali USB-miško.

Prvi konturni element izberite tako, da med primikom ni nevarnosti kolizije.

Če so konturni elementi zelo blizu, uporabite funkcijo povečave.

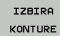

Izbira načina izbiranja konture: TNC skrije prikaz ravnine v levem oknu; konturo lahko izberete v desnem oknu.

- Izbira konturnega elementa: z levo miškino tipko kliknite želeni konturni element. TNC obarva izbrani konturni element modro. TNC v levem oknu hkrati prikazuje izbrani element in simbol (krog ali ravna črta).
- Izbira naslednjega konturnega elementa: z levo miškino tipko kliknite želeni konturni element. TNC obarva izbrani konturni element modro. Če je v izbrani smeri premikanja mogoče jasno izbrati dodatne konturne elemente, TNC te elemente obarva zeleno. S klikom zadnjega zelenega elementa vstavite vse elemente v konturni program. V levem oknu TNC prikaže vse izbrane konturne elemente. Elemente, ki so še označeni zeleno, TNC v stolpcu NC prikaže brez kljukic. Takih elementov TNC ne shrani kot konturne programe.

Po potrebi lahko izbor elementov znova prekličete tako, da element v desnem oknu znova kliknete in hkrati držite pritisnjeno tipko CTRL.

Če ste izbrali poličrte, TNC prikazuje v levem oknu dvostopenjsko ID-številko. Prva številka je zaporedna številka konturnega elementa in druga številka je številka elementa posamezne poličrte iz DXF-datoteke.

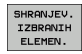

Shranjevanje izbranih konturnih elementov v programu s pogovornimi okni z navadnim besedilom: TNC prikaže pojavno okno, v katerega lahko vnesete poljubno ime za datoteko. Osnovna nastavitev: ime datoteke DXF.

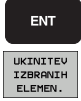

- Potrditev vnosa: TNC shrani konturni program v imenik, v katerem je shranjena tudi DXF-datoteka.
- Če želite izbrati še dodatne konture, izberite gumb PREKLIC IZBRANIH ELEMENTOV in naslednjo konturo izberite tako, kot je opisano prej.

TNC v konturni program vstavi dve definiciji surovca (**BLK FORM**). Prva definicija vsebuje velikost celotne DXFdatoteke, druga (s tem tudi prva definicija, ki vpliva) pa vsebuje izbrane konturne elemente, s čimer TNC natančneje določi velikost surovca.

TNC shrani samo izbrane elemente (modro označeni elementi); torej elemente, pri katerih je v levem oknu kljukica.

Če ste pretvornik datotek DXF odprli v obrazcu, smarT.NC samodejno zaustavi pretvornik, potem ko izvedete funkcijo SHRANJEVANJE IZBRANIH ELEMENTOV. smarT.NC zapiše definirano ime konture v polje za vnos, kjer ste zagnali pretvornik.

### Deljenje, podaljšanje, skrajšanje konturnih elementov

Če so izbrani konturni elementi v risbi tesno drug ob drugem, je treba ustrezni konturni element najprej razdeliti. Ta funkcija je samodejno na voljo v načinu izbiranja konture.

Pri tem sledite naslednjemu postopku:

- Konturni element, ki topo udarja, je izbran, torej modro označen.
- Kliknite razdelilni konturni element: TNC označi presečišče z zvezdo s krogom, končne točke, ki jih je mogoče izbrati, pa z enostavno zvezdo.
- S pritisnjeno tipko CTRL kliknite presečišče in TNC razdeli konturni element skozi presečišče in skrije točke. TNC po potrebi podaljša ali skrajša stični konturni element do presečišča obeh elementov.
- Znova kliknite razdeljen konturni element: TNC znova prikaže presečišča in končne točke.
- ▶ Kliknite želeno končno točko: TNC razdeljeni element označi modro.
- Izberite naslednji konturni element.

Če je konturni element, ki naj bo podaljšan/skrajšan, premica, TNC konturni element podaljša/skrajša linearno. Če je konturni element, ki naj se podaljša ali skrajša, krožni lok, TNC podaljša ali skrajša konturni element krožno.

Če želite uporabiti te funkcije, morata biti izbrana najmanj dva konturna elementa, saj je tako smer jasno določena.

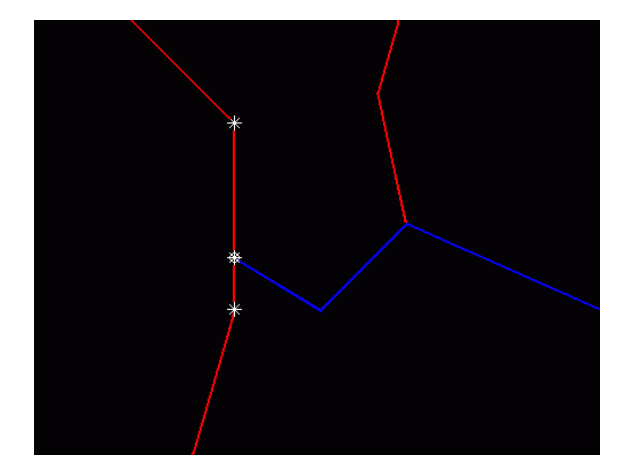

#### Informacije o elementih

TNC v levem spodnjem delu zaslona prikaže različne informacije o konturnem elementu. Prikazane informacije je bilo pred tem treba z miškinim klikom izbrati v levem ali desnem oknu.

Premočrtno

Končna točka premic in dodatno sivo obarvana začetna točka premic.

Krog, razdelni krog

Središče kroga, končna točka kroga in smer vrtenja. Sivo obarvane začetne točke in polmeri krogov.

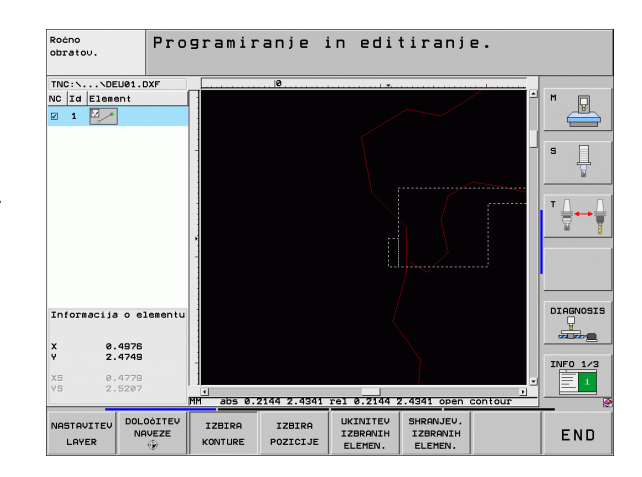

### Izbira in shranjevanje obdelovalnih položajev

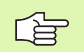

Za izbiro obdelovalnih položajev uporabite sledilno ploščico na TNC-tipkovnici ali USB-miško.

Če so izbirni položaji zelo blizu eden drugega, uporabite funkcijo povečave.

Po potrebi izberite osnovne nastavitve tako, da TNC prikazuje podajanja orodja (oglejte si »Osnovne nastavitve« na strani 182).

Za izbiro obdelovalnih položajev so na voljo tri možnosti:

Posamezna izbira:

Želeni obdelovalni položaj izberete s posameznimi kliki.

- Hitra izbira za vrtalne položaje z označevanjem z miško: Z označevanjem določenega območja z miško izberete vse vsebovane vrtalne položaje.
- Hitra izbira za vrtalne položaje z vnosom premera:
  - Z vnosom premera vrtine izberete vse vrtalne položaje s tem premerom iz DXF-datoteke.

#### Posamezna izbira

- IZBIRA POZICIJE
- Način izbiranja obdelovalnih položajev: TNC skrije prikaz ravnine v levem oknu; položaj lahko izberete v desnem oknu.
- Izbira obdelovalnega položaja: z levo miškino tipko kliknite želeni element. TNC z zvezdico prikaže obdelovalne položaje, ki jih je mogoče izbrati (zvezdico postavi na izbrani element). Kliknite zvezdico: TNC prevzame izbrani položaj v levo okno (prikaz točkovnega simbola). Ko kliknete krog, TNC samodejno prevzame središče kroga kot obdelovalni položaj.
- Po potrebi lahko že izbrane elemente znova odizberete tako, da element v desnem oknu znova kliknete, vendar hkrati držite pritisnjeno tipko CTRL (kliknite znotraj oznake).
- Če želite obdelovalni položaj določiti z rezanjem dveh elementov, z levo miškino tipko kliknite prvi element: TNC z zvezdico prikaže obdelovalne položaje, ki jih je mogoče izbrati.
- Z levo miškino tipko kliknite drugi element (ravna črta, polni krog ali krožni lok): TNC elemente presečišča prevzame v levo okno (prikaz simbola točke).

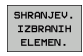

 Shranjevanje obdelovalnih položajev v datoteko s točkami: TNC prikaže pojavno okno, v katerega lahko vnesete poljubno ime za datoteko. Osnovna nastavitev: ime datoteke DXF.
 Potrditev vnosa: TNC shrani konturni program v imenik, v

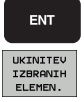

opisano prej.

katerem je shranjena tudi DXF-datoteka.
Če želite izbrati še nadaljnje obdelovalne položaje, da bi jih shranili v drugo datoteko, izberite gumb PREKLIC

IZBRANIH ELEMENTOV in nadaljujte izbiranje, kot je

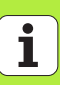

### Hitra izbira vrtalnih položajev z označevanjem z miško

IZBIRA POZICIJE

- Način izbiranja obdelovalnih položajev: TNC skrije prikaz ravnine v levem oknu; položaj lahko izberete v desnem oknu.
- Pritisnite tipko Shift na tipkovnici in ob pritisnjeni levi miškini tipki označite območje, na katerem naj TNC prevzame vsa vsebovana središča krogov kot vrtalne položaje: TNC prikaže okno, v katerem lahko vrtine filtrirate po njihovi velikosti.
- Nastavite filtre (oglejte si »Nastavljanje filtrov« na strani 199) in potrdite z gumbom Uporabi: TNC prevzame izbrane položaje v levo okno (prikaz točkovnega simbola).
- Po potrebi lahko izbrane elementov žodizberte tako, da znova označite območje in pri tem držite pritisnjeno tipko CTRL.
- Shranjevanje obdelovalnih položajev v datoteko s točkami: TNC prikaže pojavno okno, v katerega lahko vnesete poljubno ime za datoteko. Osnovna nastavitev: ime DXFdatoteke. Če ime DXF-datoteke vsebuje preglase ali prazna mesta, TNC ta mesta zamenja s črto spodaj.
- Potrditev vnosa: TNC shrani konturni program v imenik, v katerem je shranjena tudi DXF-datoteka.
- Če želite izbrati še nadaljnje obdelovalne položaje, da bi jih shranili v drugo datoteko, pritisnite gumb PREKLIC IZBRANIH ELEMENTOV in nadaljujte izbiranje, kot je opisano prej.

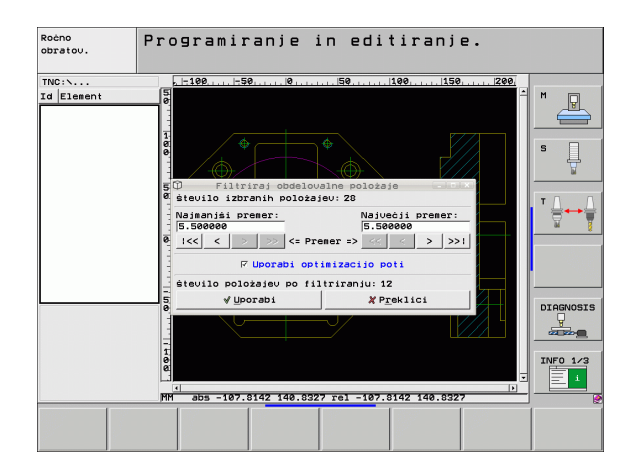

Obdelava datotek DXF (programske možnost)

SHRANJEV. IZBRANIH ELEMEN.

> ENT UKINITEV IZBRANIH ELEMEN.

#### Hitra izbira za vrtalne položaje z vnosom premera

IZBIRA POZICIJE

- Način izbiranja obdelovalnih položajev: TNC skrije prikaz ravnine v levem oknu; položaj lahko izberete v desnem oknu.
- Izbira zadnje orodne vrstice

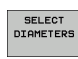

 $\triangleleft$ 

- Odprite pogovorno okno za vnos premera in TNC odpre pojavno okno, v katerega lahko vnesete poljubni premer.
- Vnesite želeni premer in ga potrdite s tipko ENT: TNC poišče v DXF-datotekah navedeni premer in nato odpre okno, v katerem je izbran premer, ki je najbolj podoben vnesenemu. Dodatno lahko vrtine nato filtrirate po velikosti.
- Po potrebi nastavite filtre (oglejte si »Nastavljanje filtrov« na strani 199) in potrdite z gumbom Uporabi: TNC prevzame izbrane položaje v levo okno (prikaz točkovnega simbola).
- Po potrebi lahko izbrane elementov žodizberte tako, da znova označite območje in pri tem držite pritisnjeno tipko CTRL.

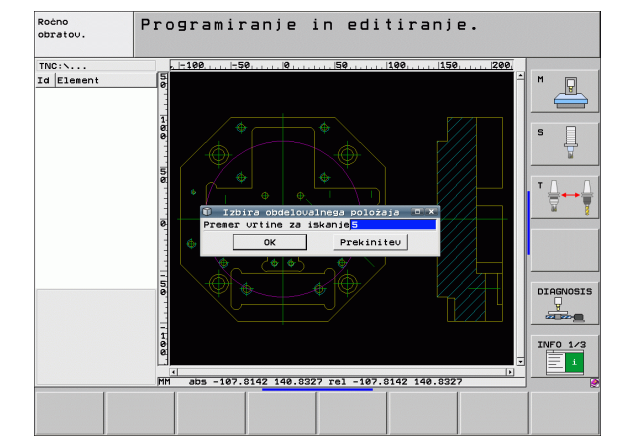

SHRANJEV. IZBRANIH ELEMEN.

ENT

UKINITEV IZBRANIH

ELEMEN.

Shranjevanje obdelovalnih položajev v datoteko s točkami: TNC prikaže pojavno okno, v katerega lahko vnesete poljubno ime za datoteko. Osnovna nastavitev: ime DXFdatoteke. Če ime DXF-datoteke vsebuje preglase ali prazna mesta, TNC ta mesta zamenja s črto spodaj.

- Potrditev vnosa: TNC shrani konturni program v imenik, v katerem je shranjena tudi DXF-datoteka.
- Če želite izbrati še nadaljnje obdelovalne položaje, da bi jih shranili v drugo datoteko, pritisnite gumb PREKLIC IZBRANIH ELEMENTOV in nadaljujte izbiranje, kot je opisano prej.

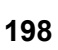

### Nastavljanje filtrov

Ko ste s hitro izbiro označili vrtalne položaje, odpre TNC pojavno okno, v katerem je levo prikazan najmanjši in desno največji najdeni premer vrtine. Z gumbom pod prikazom premera lahko nastavite premer levo spodaj in desno zgoraj tako, da lahko prevzamete želeni premer vrtine.

Na voljo so naslednji gumbi:

| Nastavitev filtra za najmanjši premer                                                                                                | Gumb |
|----------------------------------------------------------------------------------------------------|------|
| Prikaz najmanjšega najdenega premera (osnovna<br>nastavitev).                                                                        | <<   |
| Prikaz naslednjega najmanjšega najdenega<br>premera.                                                                                 | <    |
| Prikaz naslednjega največjega najdenega premera.                                                                                     | >    |
| Prikaz največjega najdenega premera. TNC nastavi<br>filter za najmanjši premer na vrednost, ki je<br>nastavljena za največji premer. | >>   |

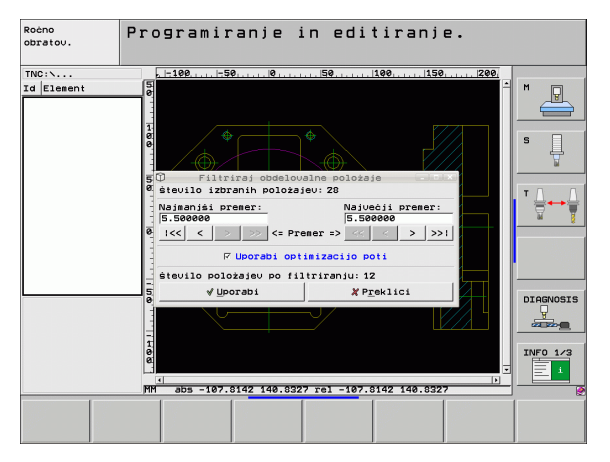

### Obdelava datotek DXF (programske možnost)

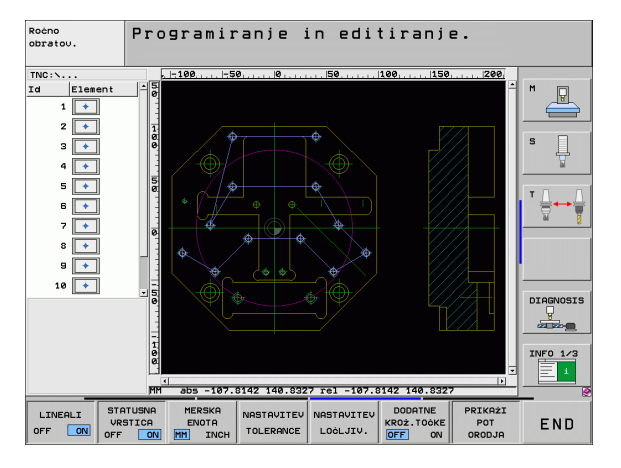

i

| Nastavitev filtra za največji premer                                                                                                  | Gumb |
|----------------------------------------------------------------------------------------------------|------|
| Prikaz najmanjšega najdenega premera. TNC<br>nastavi filter za največji premer na vrednost, ki je<br>nastavljena za najmanjši premer. | <<   |
| Prikaz naslednjega najmanjšega najdenega premera.                                                                                     | <    |
| Prikaz naslednjega največjega najdenega premera.                                                                                      | >    |
| Prikaz največjega najdenega premera (osnovna nastavitev).                                                                             | >>1  |

Z možnostjo **Uporabi optimizacijo poti** (osnovna nastavitev je Uporabi optimizacijo poti) razvrsti TNC izbrane obdelovalne položaje tako, da ne pride do nepotrebnih praznih poti. Podajanje orodja lahko prikažete z gumbom PRIKAZ PODAJANJA ORODJA (oglejte si »Osnovne nastavitve« na strani 182).

Obdelava datotek DXF (programske možnost)

200

### Informacije o elementih

TNC v spodnjem levem delu zaslona prikaže koordinate obdelovalnega položaja, ki ste ga kliknili v levem ali desnem oknu.

### Razveljavitev dejanj

Zadnja štiri dejanja, ki ste jih izvedli v načinu za izbiro obdelovalnih položajev, lahko razveljavite. Za to so na zadnji orodni vrstici na voljo naslednji gumbi:

| Funkcija                                   | Gumb                 |
|--------------------------------------------|----------------------|
| Razveljavitev nazadnje izvedenega dejanja. | UNDO<br>ACTION       |
| Ponovitev nazadnje izvedenega dejanja.     | REPEAT THE<br>ACTION |

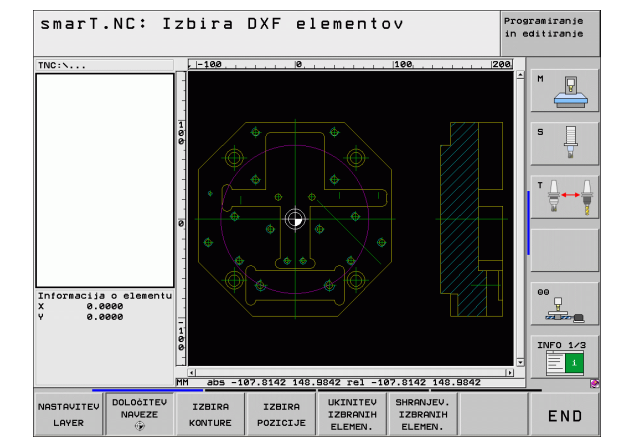

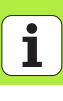

### Funkcija povečave

Z zmogljivo funkcijo povečave TNC-ja si lahko ogledate tudi najmanjše podrobnosti konture ali točke.

|       |                                                                                                    |      | TNC:\                                          |                                                  |
|-------|----------------------------------------------------------------------------------------------------|------|------------------------------------------------|--------------------------------------------------|
|       | Funkcija                                                                                                    | Gumb |                                                |                                                  |
|       | Povečanje obdelovanca. TNC povečuje praviloma<br>tako, da povečuje središče trenutno<br>predstavljenega izseka. Po potrebi z drsniki risbo v<br>oknu pozicionirajte tako, da bo želena podrobnost<br>po aktiviranju gumba neposredno vidna. | +    |                                                |                                                  |
|       | Pomanjšanje obdelovanca.                                                                                                    | -    | Informacija o elementu<br>X 0.0000<br>Y 0.0000 |                                                  |
| )<br> | Prikaz obdelovanca v originalni velikosti.                                                                                                    | 1:1  | î J                                            | HH abs -107.8142 146.8842 re1 -187.8142 148.8842 |
|       | Premik območja povečave navzgor.                                                                                                    | Î    |                                                |                                                  |
|       | Premik območja povečave navzdol.                                                                                                    | ţ    |                                                |                                                  |
|       | Premik območja povečave v levo.                                                                                                    | +    |                                                |                                                  |
|       | Premik območja povečave v desno.                                                                                                    |      |                                                |                                                  |

smarT.NC: Izbira DXF elementov

Programiranie in editiranje

P

Ĥ т ` ₩₩

INF0 1/3

END

148.9842 1:1

202

. Ĩ Če uporabljate miško s kolescem, lahko pomanjšujete in povečujete tudi z vrtenjem koleščka. Središče povečave je na mestu, na katerem se v danem trenutku nahaja kazalec miške.

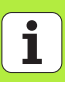

### Grafično preverjanje in obdelava programa z obdelovalnimi nizi

### Programirna grafika

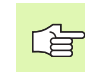

RESET

Grafično preverjanje in

programa z

obdelava

Programirna grafika je na voljo samo pri ustvarjanju konturnega programa (datoteka .HC).

Med programskim vnosom lahko TNC prikaže programirano konturo v dvodimenzionalni grafiki.

- Izdelava celotne programirne grafike
- Izdelava programirne grafike po nizih
- Zagon in dopolnitev grafike
- Samodejno istočasno risanje
- Brisanje grafike
- Novo risanje grafike
- Prikaz in skritje številk nizov

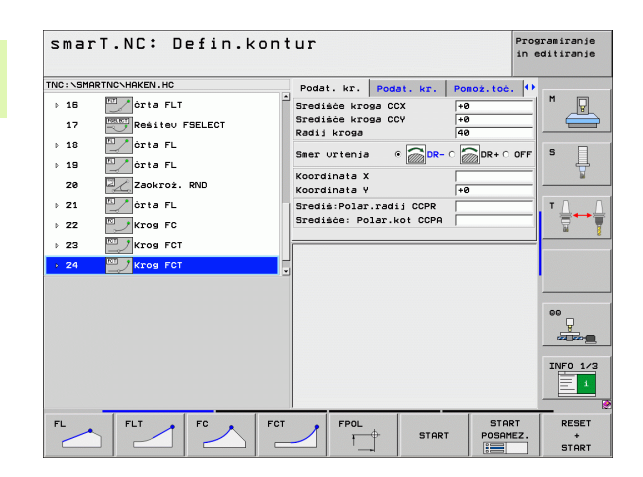

### Testna grafika in grafika programskega teka

| 呣 |
|---|
|---|

Izberite razdelitev zaslona GRAFIKA ali PROGRAM + GRAFIKA.

Ponastavitev surovca in testiranje celotnega programa

V podnačinih delovanja preverjanje in obdelovanje lahko TNC grafično prikaže obdelavo. Z gumbom lahko izberete naslednje funkcije:

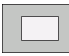

Pogled od zgoraj

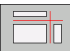

- Prikaz v treh ravninah
- 3D-prikaz

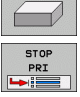

Programski test do določenega niza

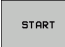

Testiranje celotnega programa

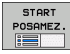

- Testiranje programa po nizih
- RESET + START PRIKAZ
- Prikaz ali skritje obrisa surovca

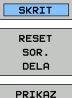

ORODJA SKRIT

OBL.BLOKA

- Ponastavitev surovca
- Prikaz ali skritje orodja

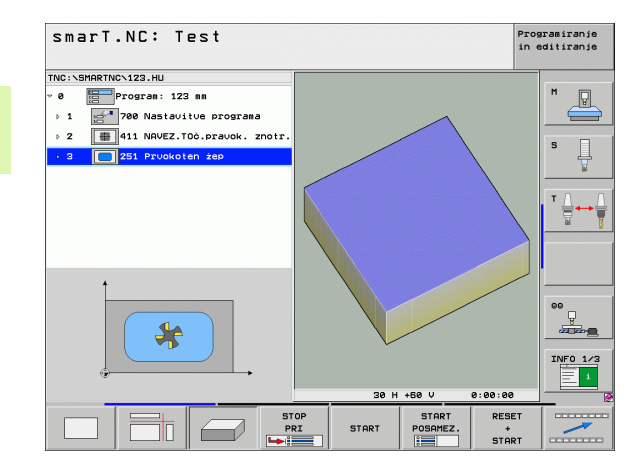

## Grafično preverjanje in obdelava programa z

# Grafično preverjanje in obdelava programa z

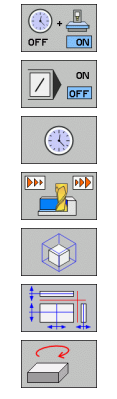

- Vklop ali izklop funkcije izračuna časa obdelave
- Upoštevanje ali neupoštevanje programskih nizov z znakom "<sup>µ</sup>
- Izbira funkcij štoparice
- Nastavitev simulacijske hitrosti
- Funkcije za povečanje izreza
- Funkcije za ravnine
- Funkcije za rotiranje in povečevanje ali pomanjšanje

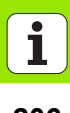

### Prikazi stanja

吵

Izberite razdelitev zaslona PROGRAM + STANJE.

V spodnjem delu zaslona so v načinih delovanja Programski tek informacije o:

- Položaj orodja
- Pomik
- Aktivne dodatne funkcije

Z gumbi ali s klikom ustreznega zavihka lahko na zaslonu prikažete dodatne informacije o stanju.

|   | STATUS  |
|---|---------|
|   | PREGLED |
| _ |         |

- Če aktivirate zavihek Pregled, se prikažejo najpomembnejše informacije o stanju.
- Če aktivirate zavihek POLOŽAJ, se prikažejo položaji.

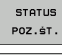

STATUS ORODJA STATUS

COORD.

PRERAĊUN.

- Če aktivirate zavihek ORODJE, se prikažejo podatki o orodju.
- Če aktivirate zavihek TRANS, se prikažejo aktivne koordinatne transformacije.
- Preklop na levi zavihek.

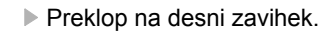

| smarT.NC: Tek progr.               |                  |         |        |            |            |          | Pros<br>in e | gramiranje<br>oditiranje |
|------------------------------------|------------------|---------|--------|------------|------------|----------|--------------|--------------------------|
| INC:\SMARTNC\123.HU                | Pregled          | PGM     | PAL    | LBL        | CYC        | MF       | 05 0         |                          |
| 0 Program: 123 mm                  | DIST.            | x       | +0.0   | 90         | *8         | +0.6     | 999          | M                        |
| 1 200 Nastavitve programa          |                  | z       | +0.0   | 90<br>90   | *0         | +0.1     | 999          |                          |
| ▷ 2 # 411 NAVEZ.TOċ.pravok. znotr. | T : 5            |         |        | 0          | 10         |          |              | _                        |
| 2 251 Pruokoten ten                | L                | +60.    | . 0000 | R          |            | +5.6     | 0000         | S                        |
|                                    | DL-TAB<br>DL-PGM |         |        | DR-<br>DR- | TAB<br>PGM |          |              | Å                        |
|                                    |                  |         |        |            |            |          |              |                          |
|                                    |                  |         |        | ₽#<br>Ф    |            |          |              | ⊺ ⊟+→                    |
|                                    |                  |         |        | 4          |            |          |              |                          |
|                                    |                  | LBL     |        |            |            |          |              |                          |
|                                    |                  | LBL     |        |            | RE         | P        |              |                          |
| 0% S-IST ST:1                      | PGM CALL         |         |        |            | ۲          | 00:00:   | 00           |                          |
| 0% SINm) LIHIT 1 17:21             | Aktioni          | PGM:    |        |            |            |          |              | [                        |
| X +0.000 Y -                       | -51.4            | 62      | z      |            | +25        | 50.0     | 000          | <u> </u>                 |
| *B +0 000 **C                      | +0 0             | 00      |        |            |            |          |              |                          |
|                                    |                  |         |        |            |            |          |              | TNED 1/                  |
| -                                  |                  | 1000000 | ~ 4    |            |            |          |              |                          |
| 3                                  | 1-1              |         | 51     | _ E        | . 01       | <u>.</u> |              |                          |
| AKT. @:MAN(0) T 5                  | 2 5 20           | 90      |        |            | _          | MS       | / 9          |                          |
| STATUS STATUS STATUS STATUS        | TUS              |         |        | 4          | -          |          | >            |                          |
| PREGLED POZ.ST. ORODJA PRER        | ACUN.            |         |        | È          |            | Ē        |              | COLOR                    |

### Izvajanje programa z obdelovalnimi nizi

G

Programi z obdelovalnimi nizi (\*.HU) se lahko izvajajo v načinu delovanja smarT.NC ali v običajnih načinih programskega teka: posamezen niz oziroma zaporedje nizov.

TNC samodejno deaktivira ob izbiri načina delovanja smarT.NC-vse globalne nastavitve programskega teka, ki ste jih aktivirali v običajnih načinih delovanja: posamezen niz oziroma zaporedje nizov. Več informacij si lahko ogledate v uporabniškem priročniku o pogovornem oknu z navadnim besedilom.

V podnačinu delovanja urejanje lahko program z obdelovalnimi nizi izvedete na naslednje načine:

- izvedba programa po nizih,
- izvedba programa v celoti,
- izvedba posameznega, aktivnega niza.

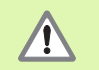

Upoštevajte napotke za izvedbo programa v priročniku za stroj in v priročniku za uporabnika.

| smarT.NC: Tek progr.                                          |                       |             |                      |                 |               |             | Prog<br>in e | ramiranj<br>ditiranj |
|---------------------------------------------------------------|-----------------------|-------------|----------------------|-----------------|---------------|-------------|--------------|----------------------|
| TNC:\SMARTNC\123.HU                                           | Pregled               | PGM         | PAL                  | LBL             | CYC           | M POS       | 5 0          | -                    |
| <ul> <li>Ø Program: 123 mm</li> <li>↓ 1 Programa</li> </ul>   | DIST.                 | x<br>Y<br>z | +0.0<br>+0.0<br>+0.0 | 00<br>00<br>00  | *8<br>*C      | +0.00       | 8            | ™ _                  |
| ▷ 2 # 411 NAVEZ.TOċ.pravok. znotr.                            | T : 5                 |             |                      |                 | 10            |             |              |                      |
| 3 251 Prvokoten žep                                           | L<br>DL-TAB<br>DL-PGM | +60         | . 0000               | R<br>DR-<br>DR- | TAB<br>PGM    | +5.00       | 88           | 5                    |
|                                                               |                       |             |                      | ₽#<br>₽<br>\$   |               |             |              | T                    |
|                                                               |                       | LBL         |                      |                 |               |             |              |                      |
|                                                               |                       | LBL         |                      |                 | REF           | 2           |              |                      |
| 0% S-IST ST:1<br>0% SINml LIMIT 1 17:21                       | PGM CALL<br>Aktiuni   | PGM:        |                      |                 | •             | 80:00:00    | 8            |                      |
| X +0.000 Y -                                                  | -51.4                 | 62          | Z                    |                 | +25           | 0.0         | 00           |                      |
| *B +0.000 *C                                                  | +0.0                  | 00          |                      |                 |               |             |              |                      |
| <br>RKT. ⊕: MRN(8) T 5                                        | Z 5 200               | 0           | S 1                  | 0               | .00           | )0<br>M 5 / | 9            | INFO 1               |
| POSAMEZNA OBDELAVA OBDELAVA PR.N.<br>OBDELAVA VSEH AKTIVNE BL | IAPR.                 | LAGAN       | JE                   | TAE             | IELA<br>TOĊKE |             | LA<br>JA     |                      |

### Postopek

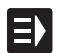

Izberite način delovanja smarT.NC.

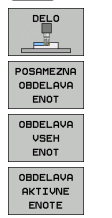

- Izberite podnačin delovanja Izvedba.
- Izberite gumb IZVEDBA POSAMEZNEGA NIZA. ALI
- Izberete gumb IZVEDBA VSEH NIZOV. ALI
- ▶ Izberete gumb IZVEDBA AKTIVNEGA NIZA.

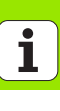

### Poljuben vstop v program (predtek niza, funkcija FCL 2)

S funkcijo predteka niza lahko obdelovalni program uredite od poljubne izbrane številke vrstice naprej. TNC upošteva v izračunu in grafično prikaže obdelavo obdelovanca do te številke vrstice (izberite porazdelitev zaslona PROGRAM + GRAFIKA).

Če je mesto vnovičnega vstopa obdelovalni niz, za katerega ste definirali več obdelovalnih položajev, lahko želeno vstopno mesto izberete z vnosom točkovnega indeksa. Točkovni indeks ustreza položaju točke v obrazcu za vnos.

Zelo preprosto lahko izberete točkovni indeks, če ste obdelovalne položaje definirali v točkovni preglednici. smarT.NC samodejno prikaže definirani obdelovalni vzorec v oknu predogleda; z gumbom lahko grafično prikažete želeno vstopno mesto.

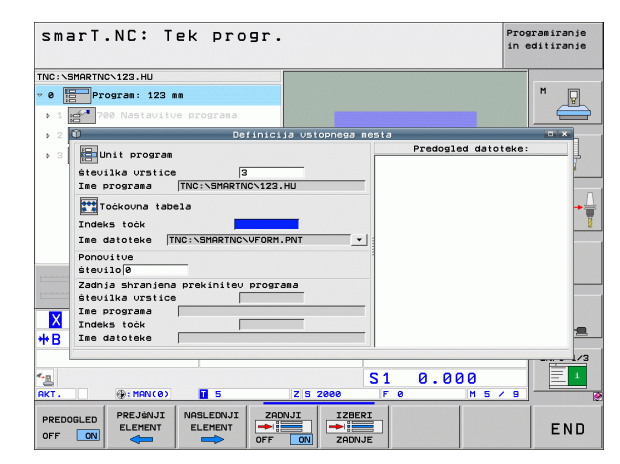

### Pomik niza v preglednici točk (funkcija FCL 2)

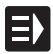

Izberite način delovanja smarT.NC.

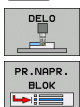

- Izberite podnačin delovanja Izvedba.
- Izberite funkcijo pomika niza.
- Vnesite številko vrstice obdelovalnega niza, v katerem želite zagnati programski tek, potrdite s tipko ENT in smarT.NC prikaže v oknu predogleda vsebino točkovne preglednice.
- Izberite želeni obdelovalni položaj, kjer želite vstopiti.

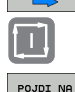

POZICIJO

NASLEDNJI

- Pritisnite tipko za zagon NC-ja in smarT.NC izračuna vse zahtevane faktorje za vstop v program.
- Izberite funkcije za primik začetnega položaja in smarT.NC prikaže v oknu stanje stroja, ki je zahtevano na vstopnem mestu.
- Pritisnite tipko za zagon NC-ja in smarT.NC vzpostavi stanje stroja, na primer zahtevano zamenjavo orodja.
- Znova pritisnite tipko za zagon NC-ja in smarT.NC izvede premik na začetni položaj v zaporedju, ki je prikazano v oknu; z gumbom lahko tudi posebej premaknete vsako os nas začetni položaj.
- Pritisnite tipko za zagon NC-ja in smarT.NC začne programski tek.

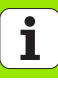

V pojavnem oknu so na voljo še naslednje funkcije:

| PRED<br>OFF |              |
|-------------|--------------|
| ZAD<br>CFF  |              |
|             | BERI<br>DNJE |

- prikaz ali skritje okna predogleda,
- > prikaz ali skritje zadnje shranjene prekinitve programa,
- ▶ potrditev zadnje shranjene prekinitve programa.

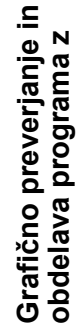

i

### HEIDENHAIN

**DR. JOHANNES HEIDENHAIN GmbH** Dr.-Johannes-Heidenhain-Straße 5 83301 Traunreut, Germany 2 +49 (8669) 31-0 FAX +49 (8669) 5061 E-Mail: info@heidenhain.de Technical support FAX +49 (8669) 32-1000 Measuring systems 2 +49 (86 69) 31-31 04 E-Mail: service.ms-support@heidenhain.de TNC support 2 +49 (86 69) 31-31 01 E-Mail: service.nc-support@heidenhain.de **NC programming** 2 +49 (86 69) 31-31 03 E-Mail: service.nc-pgm@heidenhain.de **PLC programming** (2) +49 (86 69) 31-31 02 E-Mail: service.plc@heidenhain.de Lathe controls E-Mail: service.lathe-support@heidenhain.de

www.heidenhain.de

Posredništvo HEIDENHAIN SAŠO HÜBL s.p. Sokolska ulica 46 2000 Maribor, Slovenia (2) 4297216 (2) 4297217